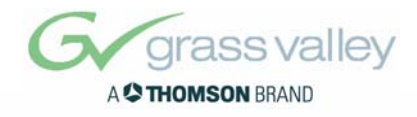

# **XtenDD DIGITAL PRODUCTION SWITCHERS** Planning and Installation **Revision 1** Document Order Number: RU 0070 / 000 212 350 500 Printed: Oct 2004

the most watched worldwide

Published by

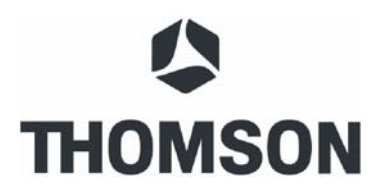

#### **Thomson Broadcast and Media Solutions GmbH**

Brunnenweg 9 D-64331 Weiterstadt, Germany P.O. Box 1165

Tel: +49 (0) 6150-104-0 Fax: +49 (0) 6150-104-300

Web Site www.thomsongrassvalley.com

# Trademarks

All product names mentioned in this manual are the trademarks of their respective owners.

# Copyrights

Information in this document is subject to change without notice. This document and any updates and/or supplemental information, including any copies thereof, cannot be reproduced, neither communicated to a third party, without written authorization from THOMSON Broadcast and Media Solutions.

Please notify THOMSON Broadcast and Media Solutions of any errors in this document. We also would appreciate any comments you have to improve this manual.

© Thomson Broadcast and Media Solutions GmbH 2004. All rights reserved.

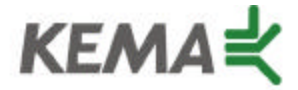

Affiliate with the N. V. KEMA in the Netherlands A member of the International Network for Quality System Assessment and Certification "IQNet"

# CERTIFICATE

Number: 510057.001

The Quality System of:

# **Thomson Broadcast & Media Solutions**

TBMS 400 Providence Mine Road Nevada City, CA 95945

TBMS Weiterstadt, Germany Brunnenweg 9 D-64331 Weiterstadt, Germany

TBMS 15655 SW Greystone Ct. Beaverton, OR 97006

TBMS Nederland B.V. 4800 RP BREDA The Nederlands

TBMS/Nextream Rennes, France Rue du Clos Courtel Cesson-Sevigne, Cedex France TBMS 17 rue du Petit Albi-BP 8244 95801 Cergy Pontoise Cergy, France

TBMS 10 Presidential Way, 3<sup>rd</sup> Floor, Suite 300 Woburn, MA 08101

TBMS 2300 South Decker Lake Blvd. Salt Lake City, UT 84119

TBMS - PCB Rennes, France Rue du Clos Courtel Cesson-Sevigne, Cedex France

TBMS/Nextream Technopole Brest Iroise CS 73808 29238 Brest Cedex 3 France

Including its implementation, meets the requirements of the standard:

# ISO 9001:2000

Scope: The design, manufacture and support of video hardware and software products and related systems.

This Certificate is valid until: Revision Date: Renewal Date: Issued for the first time:

Beinie Colté

H. Pierre Sallé President KEMA-Registered Quality, Inc.

June 14, 2006 September 9, 2003 June 14, 2003 June 14, 2000

The method of operation for quality certification is defined in the KRQ General Terms and Conditions for Quality Certification. Integral publication of this certificate and adjoining reports is allowed.

KEMA-Registered Quality 4377 County Line Road Suite 202 Chalfont, PA 18914 Ph: (215) 997-4519 Fax: (215) 997-3809 Accredited By: ANSI-RAB NAP The Dutch Council for Accreditation (RvA)

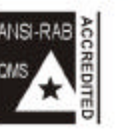

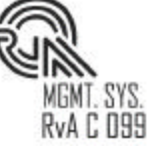

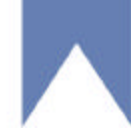

# SAFETY INSTRUCTIONS

### Safety regulations

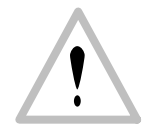

The X<sup>ten</sup>DD production switcher is designed in conformity with the safety regulations EN60950 / VDE0805 (protection class 1) and is in an unobjectionable condition when leaving the factory.

Information on the following pages provides important safety guidelines for Operators and Service Personnel. Specific warnings and cautions will be found throughout the manual where they apply, but may not appear here. Please read and follow the important safety information, noting especially those instructions related to risk of fire, electrical shock or injury to person.

### WARNING!

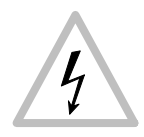

( F

Any instructions in this manual that require opening the equipment cover or enclosure are for use by qualified service personnel only. To reduce the risk of electric shock, do not perform any servicing other than contained in the manual unless you are qualified to do so.

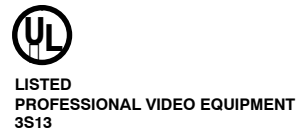

The XtenDD production switcher is designed accordingly to regulations of the Underwriters Laboratories Inc. ® Northbrook, Illinois US, certificated and registered under file no. E184475

The **X**<sup>ten</sup>**D production switcher** is conform with the following European directives and CE marked:

- Low voltage directive 73/23/EEC
- Safety standard EN 60950 / 1997
- EMC/EMI 89/336/EEC
- Interference emission EN 55103-1 / 1996
- Interference immunity EN 55103-2 / 1996

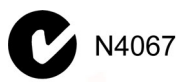

The **X**<sup>ren</sup>**DD production switcher** is conform with the following Australien regulations:

- EMC AS/NZS 3548
- FCC FCC 47 Part 15 Class A

FCC Rules 47 Part 15 Sec 15.105 This equipment has been tested and found to comply with the limits for a Class A digital device, pursuant to the part 15 of the FCC Rules. These limits are designed to provide reasonable protection against harmful interference when the equipment is operated in a commercial environment. This equipment generates, uses, and can radiate radio frequency energy and, if not installed and used in accordance with the instruction manual, may cause harmful interference to radio communications. Operation of this equipment in a residential area is likely to cause harmful interference in which case the user will be required to correct the interference at his own expense.

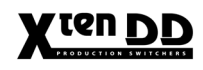

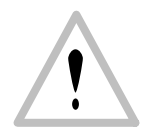

#### ATTENTION!

*Electrostatic sensitive devices on the p.c. board. Observe the following precaution instructions for handling!* 

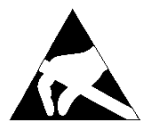

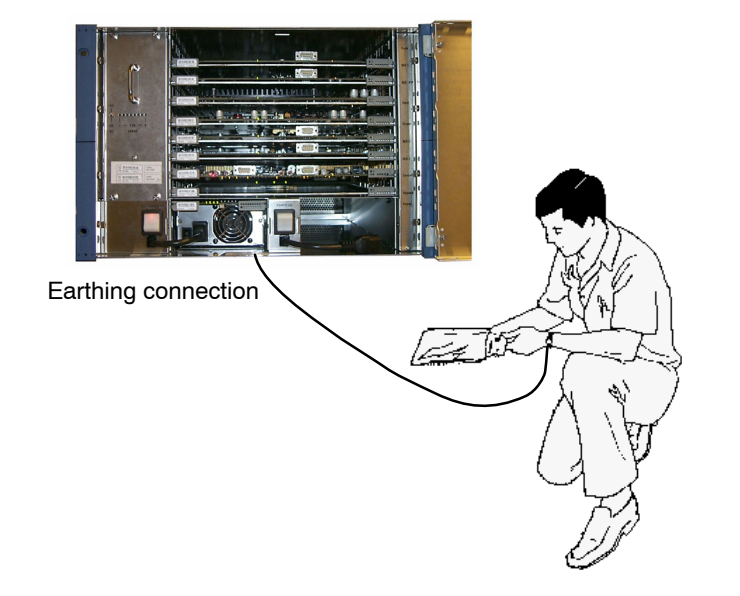

- Never remove or insert p.c. boards when the production switcher is switched on.
- Install or remove p.c. boards from the production switcher with the corresponding equipment only. Prior to withdrawing the p.c. board from the bag, apply an earthed wristlet (e.g. 3M Wristlet Serial 2200).
- The earthing connection of the production switcher has to be made via crocodile clip to a conductive point (e.g. mainframe).
- Use antistatical protective bags when carrying the p.c. boards.

# Heavy weight

With the standard modules installed, the mainframe weights max. 35 kg (77 lbs). During installation and until secured in the rack, use an appropriate lifting device to lift and support the mainframe. Failure to follow this precaution can result in injury to personnel and damage to equipment.

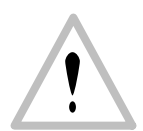

#### **CAUTION!**

Control Panel hinges may not be adequate to hold panel in the open position if mounted at more than 15 degrees.

# DANGER - Risk of Injury! Please close the control panel slowly. Do not let it drop!

Installation The switcher is designed for operation with single-phase mains earthed neutral

conductor.

- Panel: One mains cable standard, second mains cable with redundant power
- Mainframe: One mains cable standard, second mains cable with redundant power

### CAUTION!

### To reduce the risk of electric shock, plug each power supply cord into separate branch circuits employing separate service grounds.

When setting up and connecting the switcher, connect the external earth line **always** before connecting the power line.

Thus is ensured that in case of a short-circuit between mains and case, the voltage is led to earth. For this reason, **never** disconnect the earth line from the device while it is operated.

The switcher must be only connected to an earthed socket. Check functioning of the protective conductors. It must not be live. Any discontinuity in the protective conductor may lead to a situation in which operational safety of the switcher can not longer guaranteed. Earthing has to be performed according to the regional safety regulations. When installing the lines, it is necessary to observe the national standards.

*Ventilation* When mounting the mainframe and panel, care should be taken to allow for adequate air circulation. Detailed information you can find in the respective sections in the installation manual of the switcher. Keep the mainframe door always closed during operation.

- The admissible ambient temperature range of the mainframe is within +5 °C and +35 °C. Optimum operation is ensured at an ambient temperature of 20 °C.
- The admissible ambient temperature range of the control panel is within +5 °C and +30 °C.
- Make sure that the switcher is protected against humidity and keep dry!

*Mains voltage* The switchers are equipped with "Auto-Range" mains supplies and can be operate in the following voltage ranges:

Control panels voltage range of 100 V to 240 V  $\pm$ 10 % AC

 Mainframe voltage range of 100 V to 240 V ±10 % AC

Before connecting power to the switcher, make sure that the voltage adjustment in the unit corresponds with the line voltage available in the studio.

FusesCAUTION! - Double-pole or neutral fusing!<br/>After acting of the protective devices, parts of the equipment may remain under<br/>voltage. Each main input is is protected by two primary-side fuses located on the<br/>power terminal of the switchers units (mainframe, panel). Additionally, the power<br/>supply units will be protected by internal fuses.<br/>When replacing the fuses, make sure that a fuse link of same type and same cur-<br/>rent rating is used. Never use a mended fuse! Do not short-circuit the fuseholder!During operationOperate the switcher in the closed condition only, i.e. the mainframe with closed<br/>door and locked panel. There are no parts inside the unit to be adjusted by the user

or parts to be exchanged.

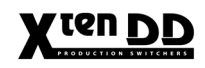

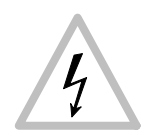

# CAUTION! Opening the mainframe door or the panel desk may give access to live parts.

In such cases, the unit has to be disconnected completely from the mains.

#### CAUTION!

This equipment has more than one power supply cord. To reduce the risk of electric shock disconnect two power supply cords before servicing.

If, however, working on the opened mainframe or opened panel is inevitable, this has only to be done by qualified service personnel being informed about the dangers involved.

Attention! Capacitors may still carry a residual charge!

If, for example, due to a failure, safe operation of the switcher is no longer ensured, put the switcher out of operation and secure it against further use. Do not insert or remove plug-in cards during operation. Make sure that no parts protrude into the air conditioning holes. This might lead to contact with dangerous voltages or to damages of sensitive circuit parts. To prevent damages in the control panel gear no drinks in top of the desk. Penetrated liquids can lead to destroying the control panel boards. Make sure that no small parts (e.g. office parenthesis) fall into the opening under the levers. This can lead to short-circuits and damages.

**Connecting cables** The EMC regulations are only applicable when correctly shielded cables are used for the installation of the equipment. This applies to video cables as well as control cables. Corresponding cables can be obtained from Thomson.

Run all connection cables in covered cable ducts (risk of stumbling). For main connection, only use the supplied connection cable or a checked cable of the same type (three wire cord with earthed protective conductor).

**Batteries** The controller boards of the mainframe and panel contains a lithium battery, which has to be exchanged every five years. The backup battery in the PC motherboard has to be exchanged every three years. Perform the exchange of the motherboard battery during operation to save the CMOS setup data.

Detailed information you can find in the section *Exchange of the lithium battery* in the service manual.

Used batteries must be disposed of carefully to avoid environmental damage.

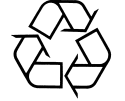

#### Caution!

Danger of explosion if battery is incorrectly replaced. Replace only with the same or equivalent type recommended by the manufactuerer. Dispose of used batteries according to the manufacturer's instructions.

# SICHERHEITSHINWEISE

Sicherheitsbestimmunaen

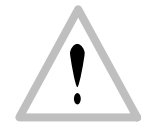

Der X<sup>ren</sup>DD Produktionsmischer entspricht den Sicherheitsbestimmungen von EN60950 / VDE 0805 (Schutzklasse 1) und hat das Werk in sicherheitstechnisch einwandfreiem Zustand verlassen.

Um diesen Zustand zu erhalten und einen gefahrlosen Betrieb sicherzustellen, sind die nachfolgenden und die in den einzelnen Abschnitten des Handbuches aufgeführten Sicherheitshinweise, insbesondere die Hinweise bezüglich Brandgefahr, elektrischer Schlag und Verletzungsgefahren, zu beachten:

### Achtung:

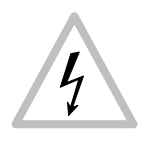

Alle Wartungsarbeiten dürfen nur von qualifiziertem Fachpersonal ausgeführt werden. Um die Gefahren eines elektrischen Schlages (hohe Spannungen, gefährliche Energien), Brandgefahr und Verletzungen zu vermeiden, sind bei Wartungsarbeiten, insbesondere wenn Gehäuseteile geöffnet werden, strikt die Angaben in der entsprechenden Anleitung zu befolgen. Andere als die angegebenen Wartungsarbeiten dürfen nur von Personen ausgeführt werden, die eine spezielle Befähigung dazu besitzen.

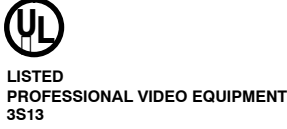

Der X<sup>ren</sup>DD Produktionsmischer ist gemäß den Bestimmungen der Underwriters Laboratories Inc. ® Northbrook, Illinois US hergestellt, und unter der Aktennr. E184475 zugelassen und registriert.

(E

Der X<sup>ren</sup>DD Produktionsmischer ist in Übereinstimmung mit den folgenden europäischen Bestimmungen und mit dem CE-Zeichen versehen:

| • | Niederspannungsbest. | 73/23/EEC         |
|---|----------------------|-------------------|
| • | Sicherheitsstandard  | EN 60950 / 1997   |
| • | EMC/EMI              | 89/336/EEC        |
| • | Störstrahlung        | EN 55103-1 / 1996 |

Störsicherheit EN 55103-2 / 1996

Der X<sup>ren</sup>DD Produktionsmischer ist in Übereinstimmung mit den folgenden australischen Bestimmungen:

- EMC AS/NZS 3548
- FCC FCC 47 Teil 15 Klasse A

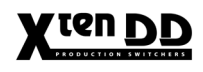

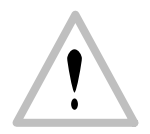

#### ACHTUNG!

Auf den Platinen befinden sich elektrostatisch empfindliche Teile. Beachten Sie bei der Handhabung folgende Vorsichtsmaßnahmen:

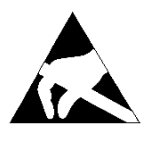

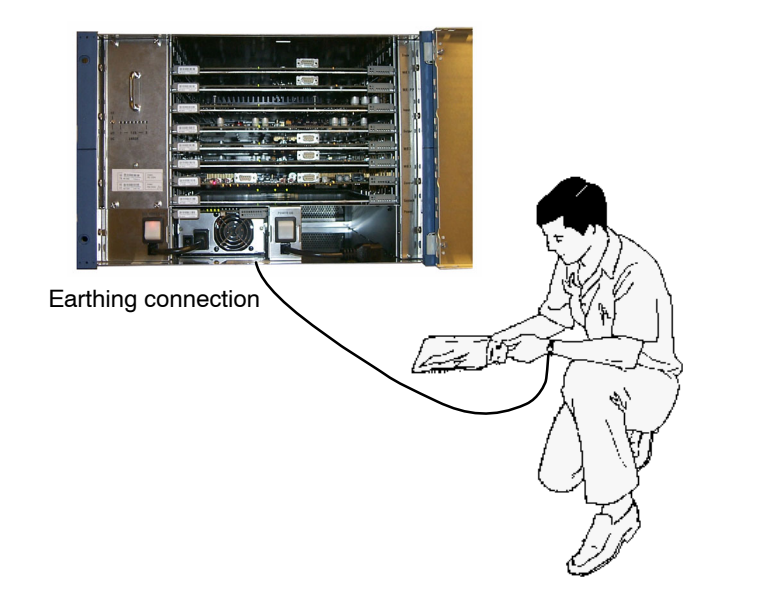

- Niemals Leiterplatten entfernen oder einsetzen wenn der Mischer eingeschaltet ist.
- Leiterplatten aus dem Mischer nur mit entsprechender Ausrüstung entnehmen. Vor Entnahme der Leiterplatten aus dem Schutzbeutel, geerdetes Handgelenkband anlegen (z.B. 3M Wristlet Serial 2200).
- Die Erdverbindung des Mischers muß über Krokodilklemmen zu einem leitenden Punkt (z.B. der Rahmen der E-Box) gemacht werden.
- Zum Tragen der Leiterplatten antistatische Schutzbeutel verwenden.

# Hohes Gewicht

Mit den Standard-Modulen bestückt wiegt die E-Box 35kg. Um Verletzungen von Personen oder Beschädigung des Gerätes zu vermeiden sind bei der Installation und Montage in einem Geräteschrank entsprechende Hebeeinrichtungen einzusetzen.

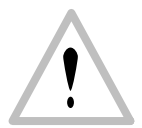

#### VORSICHT!

Die Schaniere des Bedienpults können möglicherweise das Bedienpult in geöffnetem Zustand nicht halten, wenn das Pult in einem Winkel von mehr als 15 Grad montiert ist.

VORSICHT - Verletzungsgefahr! Bedienpult langsam schließen. Bedienpultdeckel nicht fallen lassen!

Installation

Zur Spannungsversorgung ist ein Einphasen-Netz mit geerdetem Nulleiter notwendig.

- Bedienpult: Standardmäßig eine Netzleitung, Mit redundanter Netzversorgung zwei Netzleitungen.
- E-Box: Standardmäßig eine Netzleitung, Mit redundanter Netzversorgung zwei Netzleitungen.

|                         | Beim Aufstellen und Anschließen des Mischers ist die Verkabelung einer externen<br>Erdleitung <b>immer</b> vor der Verkabelung der Netzleitung vorzunehmen. Hiermit wird<br>gewährleistet, daß im Falle eines Kurzschlusses zwischen Netz und Gehäuse die<br>Spannung gegen Erde abgeleitet wird. Daher die Erdleitung <b>niemals</b> während des<br>Betriebes vom Gerät lösen.<br>Der Mischer darf nur an eine geerdete Steckdose angeschlossen werden. Die<br>Funktion des Schutzleiters ist zu überprüfen. Er darf keine Spannung führen. Jede<br>Unterbrechung des Schutzleiters ist geeignet den Mischer gefährlich zu machen.<br>Die Erdung muß nach den regionalen Sicherheitsbestimmungen vorgenommen<br>werden. Bei der Leitungsinstallation sind die landesüblichen Normen zu beachten. |
|-------------------------|----------------------------------------------------------------------------------------------------|
| Belüftung               | Bei der Montage der E-Box und des Bedienpultes ist auf ausreichende Belüftung zu achten. Detaillierte Angaben für die Belüftung finden Sie in den entsprechenden Abschnitten des Installationshandbuches. Die Tür der E-Box ist während des Betriebes immer geschlossen zu halten.                                                                                                    |
|                         | <ul> <li>Die zulässige Umgebungstemperatur beträgt für die E-Box +5 °C bis +35 °C.</li> <li>Optimaler Betrieb ist bei einer Umgebungstemperatur von 20 °C gegeben.</li> </ul>                                                                                                    |
|                         | • Die zulässige Umgebungstemperatur beträgt für das Panel +5 °C bis +30 °C.                                                                                                    |
|                         | <ul> <li>Feuchtigkeitseinwirkungen (hohe Luftfeuchte, Flüssigkeiten) beeinträchtigen<br/>den Betrieb!</li> </ul>                                                                                                    |
| Netzspannung            | Die Mischer sind mit einer "Auto-Range"-Netzversorgung ausgerüstet und können<br>in den folgenden Spannungsbereichen betrieben werden:                                                                                                    |
|                         | <ul> <li>Bedienpult</li> <li>Spannungsbereich von 100 V bis 240 V ±10 % AC</li> </ul>                                                                                                    |
|                         | <ul> <li>Mainframe<br/>Spannungsbereich von 100 V bis 240 V ±10 % AC</li> </ul>                                                                                                    |
|                         | Vor dem Einschalten des Mischers ist diese Spannungsangabe noch einmal mit<br>der zur Verfügung stehenden Netzspannung des Studios zu überprüfen.                                                                                                    |
| Sicherungen             | ACHTUNG - Zweipolige bzw. Neutralleiter-Sicherung!<br>Teile des Gerätes können auch nach dem Auslösen einer Sicherung unter Span-<br>nung bleiben!<br>Die Absicherung des Mischers erfolgt durch primärseitig angebrachte Schmelzein-<br>sätze in den Netzanschlußeinheiten der Geräte (Bedienpult und E-Box). Beim Aus-<br>wechseln dieser Sicherungen nur eine Sicherung vom angegebenen Typ und mit<br>gleicher Nennstromstärke als Ersatz verwenden. Das Verwenden überbrückter<br>Sicherungen oder das Kurzschließen des Sicherungshalters ist unzulässig.                                                                                                    |
| Während des<br>Betriebs | Der Mischer ist im geschlossenen Zustand zu betreiben, d.h. E-Box mit geschlos-<br>sener Tür und Pult verriegelt. Im inneren der Geräte befinden sich keine Elemente,<br>die vom Benutzer während des Betriebs einzustellen oder auszutauschen sind.                                                                                                    |
| 4                       | ACHTUNG: Beim Öffnen der E-Box Tür oder beim Öffnen des Pultes,<br>können Teile zugänglich werden, die Netzspannung führen.                                                                                                    |
|                         | In solchen Fällen ist das Gerät vorher von der Netzspannung abzutrennen (mit red-<br>undanter Netzversorgung 4 Netzkabel!).                                                                                                    |

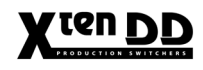

Sind Arbeiten an der geöffneten E-Box oder dem geöffneten Bedienpult unvermeidlich, so darf dies nur durch eine Fachkraft durchgeführt werden, die mit den damit verbundenen Gefahren vertraut ist.

ACHTUNG! Kondensatoren können noch geladen sein!
Ist - z. B. infolge eines Schadens - ein gefahrloser Betrieb nicht mehr möglich, muß der Mischer außer Betrieb gesetzt, vom Netz abgetrennt und gegen Wiederinbetriebnahme gesichert werden.
Platinen dürfen nicht während des Betriebes aus dem Mischer herausgezogen oder eingesteckt werden.
Keine Teile in die Lüftungsöffnungen stecken! Dies kann zu Kontakt mit gefährli-

Keine Teile in die Lüftungsöffnungen stecken! Dies kann zu Kontakt mit gefährlichen Spannungen oder zur Zerstörung von empfindlichen elektronischen Bauteilen führen.

Zum Schutz vor Störungen und Beschädigung keine Getränke auf dem Bedienpult abstellen. Das Eindringen von Flüssigkeiten kann zu Zerstörung von Platinen führen. Ebenso sollten keine kleinen Metallteile, z. B. Büroklammern, auf dem Bedienfeld abgelegt werden. Durch die Öffnungsschlitze der Blendhebel können sie ins Gerät fallen und zu Kurzschlüssen und Zerstörungen führen.

Anschlußkabel Die EMV-Bestimmungen werden nur eingehalten, wenn bei der Installation der Geräte vorschriftsmäßig abgeschirmte Kabel verwendet werden. Dies gilt sowohl für Video- als auch für Steuerkabel. Entsprechende Kabel sind bei Thomson erhältlich. Sämtliche Anschlußkabel in abgedeckten Kabelschächten verlegen (Stolpergefahr). Für den Netzanschluß ist nur das mitgelieferte Anschlußkabel oder ein geprüftes Kabel gleichen Typs zu verwenden.

Batterien

Auf den Controllern in der E-Box und im Bedienpult ist je eine Lithium-Batterie eingebaut, die im Abstand von etwa 5 Jahren ausgetauscht werden muß. Die Backup-Batterie im PC-Motherboard ist nach jeweils drei Jahren auszutauschen. Siehe hierzu im Abschnitt *Austausch der Lithium-Batterie* in dem Service Handbuch. Die verbrauchte Batterie muß vorschriftsmäßig entsorgt werden, um Umweltschäden zu vermeiden.

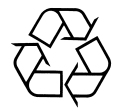

#### VORSICHT!

Explosionsgefahr, wenn Batterie falsch eingesetzt wird. Nur durch Batterien desselben oder vom Hersteller empfohlenen Typs ersetzen. Verbrauchte Batterien entsprechend den Herstellerangaben entsorgen.

# CONTENTS

# 1. General

2.

3.

| 1.1                                                                                                    | Overview X <sup>ren</sup> DD Family 1 - 1                                                                                                    |
|----------------------------------------------------------------------------------------------------|----------------------------------------------------------------------------------------------------|
| <b>1.3</b><br>1.3.1<br>1.3.2<br>1.3.3<br>1.3.4                                                           | Panel Overview       1 - 3         RPS35-2/S Control Panel       1 - 3         RPS35-2 Control Panel Set       1 - 4         RPS35-3 Control Panel Set       1 - 5         RPS35-4/32 Control Panel Set       1 - 7                                                                                                    |
| 1.4                                                                                                    | Networking 1 - 9                                                                                                    |
| 1.5                                                                                                    | Overall Block Diagams                                                                                                    |
| Techn                                                                                                    | ical Data                                                                                                    |
| <b>2.1</b><br>2.1.1<br>2.1.2<br>2.1.3<br>2.1.4<br>2.1.5<br>2.1.6<br>2.1.7                                | Mainframe2 - 1Inputs2 - 1Outputs2 - 1Video System Data2 - 1Power Supply2 - 2Mechanical Data Mainframe2 - 2Environmental Data2 - 2Interface Data2 - 2                                                                                                    |
| <b>2.2</b><br>2.2.1                                                                                      | Control Panels         2 - 3           Power Supply         2 - 3                                                                                                    |
| Mount                                                                                                    | ting Instructions                                                                                                    |
| 3.1                                                                                                    | General Safety Instructions 3 - 1                                                                                                    |
| <b>3.2</b><br>3.2.1<br>3.2.2<br>3.2.3                                                                    | Mounting the Mainframe3 - 2Unpacking3 - 2Mechanical Dimensions3 - 3Mounting into a Cabinet3 - 4                                                                                                    |
| 3.3                                                                                                    | Ventilation Mainframe 3 - 5                                                                                                    |
| 3.4<br>3.4.1<br>3.4.2<br>3.4.3<br>3.4.4<br>3.4.5<br>3.4.6<br>3.4.7<br>3.4.8<br>3.4.9<br>3.4.10<br>3.4.11 | Unpacking3 - 7Unpacking3 - 7Mechanical Dimensions3 - 8RSA1 Remote Control Panel3 - 9RSAT2 Remote Control Panel3 - 10RPS35-2/S Control Panel3 - 13RPS35-2 Control Panel Set3 - 15RPS35-3 Control Panel Set3 - 17RPS35-4/32 Control Panel Set3 - 18Desk Cut-Out for RPS35-2/S3 - 19Desk Cut-Out for RPS35-23 - 20Desk Cut-Outs for RPS35-33 - 21 |
| 3.4.12                                                                                                   | Desk Cut-Outs for RPS35-4/32                                                                                                    |

4.

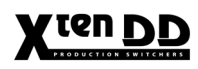

| 3.5     | Installing Panels 3 - 23                                         |
|---------|------------------------------------------------------------------|
| 3.5.1   | Single Module Mounting 3 - 24                                    |
| 3.5.2   | Mounting with "all-in-one" Mounting Frame                        |
|         |                                                                  |
| 3.6     | Ventilation Panels                                               |
|         |                                                                  |
| _       |                                                                  |
| Conne   | ction and Startup                                                |
| 4.1     | Grounding Requirements 4 - 1                                     |
| 4.2     | Connecting Power and Earth Lines 4 - 2                           |
| 1 2     | Control Danol Connectoro                                         |
| 4.3     | DDD25 02 Control Danol 4 9                                       |
| 4.3.1   | Connection of a DS2 Keyboard to the DDS25 as Control Danel 4 - 4 |
| 4.3.1.1 | Connection of a PS2 Reyboard to the RPS35-25 Control Parlet      |
| 4.3.1.2 | Power Supply Connectors                                          |
| 4.3.1.3 | LDC Connectors                                                   |
| 4.0.1.4 | PDD25.0 / PDC25.2 and PDC25.4/20 Control Donolo 4 - 7            |
| 4.3.2   | RFD33-2 / RF335-3 and RF335-4/32 Control Failers                 |
| 4.3.2.1 | Controller Connectors                                            |
| 4.3.2.2 | DC Connectore                                                    |
| 4.3.2.3 | Wine Danel Connectore                                            |
| 4.3.2.4 | Diaplay Danal Connectors                                         |
| 4.3.2.3 | Aux Panel Connectore 4 17                                        |
| 4.3.2.0 |                                                                  |
| 4.4     | Panel Inter-Unit Cabling                                         |
| 441     | Panel Set RPS35-2 4 - 19                                         |
| 442     | Panel Set RPS35-3 / RPS35-4/32 4 - 20                            |
| 4.4.4   | Mounting the Panel Link Cable                                    |
|         |                                                                  |
| 4.5     | Mainframe Connectors                                             |
| 4.5.1   | Overview                                                         |
| 4.5.2   | Connector Descriptions                                           |
| 4.5.2.1 | AC Power, Grounding                                              |
| 4.5.2.2 | Video Inputs                                                     |
| 4.5.2.3 | Video Outputs                                                    |
| 4.5.2.4 | Control Connectors                                               |
| 4.5.2.5 | LAN Interface, Audio Interface                                   |
| 4.5.2.6 | DC In / DC Out                                                   |
| 4.6     | Pin Assignments                                                  |
|         |                                                                  |
| 4.7     | Alarm Specification                                              |
| 4.8     | LAN Specification                                                |
| 4.8.1   | Cheapernet Characteristics 4 - 41                                |
| 4.8.2   | Network Configuration                                            |
| 4.8.3   | Network Earthing 4 - 43                                          |
|         |                                                                  |

# 5. Initial Installation

| 5.1                                                                                                    | Installation Check List                                                                                                    | . 5 - 1                                                                                              |
|----------------------------------------------------------------------------------------------------|----------------------------------------------------------------------------------------------------|----------------------------------------------------------------------------------------------------|
| 5.2                                                                                                    | Power-up of the Switcher Devices                                                                                                    | . 5 - 3                                                                                              |
| <b>5.3</b><br>5.3.1<br>5.3.1.1<br>5.3.2<br>5.3.2<br>5.3.3<br>5.3.4<br>5.3.5<br>5.3.5.1<br>5.3.6<br>5.3.7 | Mainframe OverviewMainframe Controller RY 3156Front View with LED's and Control ElementsP.C. Board with LED's and Control ElementsGenlock RY 3081Fx Processor RY 3460M/E Processor RY 3410Input Processor RY 3441Mounting the Input Processor Board RY 3441Aux Processor RY 3430Mainframe Controller RY 3490 | <b>5 - 4</b><br>5 - 6<br>5 - 7<br>5 - 11<br>5 - 13<br>5 - 14<br>5 - 15<br>5 - 16<br>5 - 17<br>5 - 18 |
| <b>5.4</b><br>5.4.1<br>5.4.2<br>5.4.3                                                                    | Control panel overview<br>Fader connection panel RC 1855<br>Panel controller RY 2370<br>Panel controller RY 2100                                                                                                    | <b>5 - 21</b><br>5 - 21<br>5 - 22<br>5 - 24                                                          |
| 5.5.1                                                                                                    | Genlock Adjustment                                                                                                    | 5 - 30                                                                                               |

# 6. Installing System Accessories

| <b>6.1</b><br>6.1.1<br>6.1.2<br>6.1.3<br>6.1.4                                                          | Tally Signalling         Introduction         Operation modes         Tally installation menu         Pin Assignment         Tally cuttoute                                     | <b>6</b> - 6 - 6 - 6 - 6 - 6 - 6 - 6 - 6 - 6 -       | • 1<br>• 1<br>• 4<br>• 4                            |
|----------------------------------------------------------------------------------------------------|----------------------------------------------------------------------------------------------------|------------------------------------------------------|-----------------------------------------------------|
| 6142                                                                                                    | Tally inputs                                                                                                    | 6.                                                   | - 8                                                 |
| 6.1.5                                                                                                   | Monitor tally operation                                                                                                    | 6 -                                                  | . 9                                                 |
| 6.1.5.1                                                                                                 | Monitor tally Main. M/E1 - 3. Clean                                                                                                    | 6 -                                                  | . 9                                                 |
| 6.1.5.2                                                                                                 | Monitor tally Aux 1 - 15                                                                                                    | 6 -                                                  | . 9                                                 |
| 6.1.6                                                                                                   | Tally ready input                                                                                                    | 6 -                                                  | 10                                                  |
| 6.1.6.1                                                                                                 | Description MI-3040 Tally Box                                                                                                    | 6 -                                                  | 10                                                  |
| <b>6.2</b><br>6.2.1<br>6.2.2.1<br>6.2.2.2<br>6.2.3<br>6.2.3.1<br>6.2.3.2<br>6.2.3.2<br>6.2.3.3<br>6.2.4 | Aux Control Panels<br>General<br>Installation .<br>Installation E-Box<br>Installation Panel<br>Configuration<br>Config E-Box<br>Config Panel<br>Input Assign (internal sources) | <b>6</b> -<br>6 -<br>6 -<br>6 -<br>6 -<br>6 -<br>6 - | <b>13</b><br>16<br>16<br>17<br>18<br>19<br>21<br>23 |
| 0.2.1                                                                                                   | Front Panel Operation                                                                                                    | 0                                                    | 20                                                  |

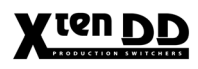

|    | 6.3.4                                                                                                    | Operationg Hints                                                                                                    | 31                                                                                                    |
|----|----------------------------------------------------------------------------------------------------|----------------------------------------------------------------------------------------------------|----------------------------------------------------------------------------------------------------|
| 7. | Installing External Devices                                                                                              |                                                                                                    |                                                                                                    |
|    | 7.1                                                                                                    | Digital Video Effect System Integration 7                                                                                                    | - 1                                                                                                    |
|    | <b>7.1.1</b><br>7.1.1.1<br>7.1.1.2<br>7.1.1.3<br>7.1.1.4<br>7.1.1.5<br>7.1.1.6<br>7.1.1.7<br>7.1.1.8                     | Scitex A-5100 DVEous7DVE Effect Loop Operation7A-5100 System Description7Interface A-5100 DVEous to X <sup>ren</sup> DD7Software Preconditions7Installation7Setup and Port Configuration of A-5100 DVEous7Setup and Port Configuration of the X <sup>ren</sup> DD7Tally Signaling7                                                                                                    | - 1<br>- 1<br>- 2<br>- 2<br>- 3<br>- 6<br>- 8<br>- 9                                                                   |
|    | <b>7.1.2</b><br>7.1.2.1                                                                                                  | QuesTech Charisma Ten-X7 -DVE Control7 -                                                                                                    | <b>13</b><br>13                                                                                                    |
|    | <b>7.1.3</b><br>7.1.3.1<br>7.1.3.2<br>7.1.3.3                                                                            | QuesTech Charisma X-VTL7 -DVE Control7 -Switcher and Aux Bus Control7 -Control Cable Connection7 -                                                                                                    | <b>17</b><br>17<br>20<br>21                                                                                            |
|    | <b>7.1.4</b><br>7.1.4.1<br>7.1.4.2<br>7.1.4.3<br>7.1.4.4<br>7.1.4.5                                                      | Pinnacle DVExtreme       7 -         General       7 -         Connection for Selection and Control of Effects       7 -         Tally Cabling       7 -         Setup and Port Configuration of the X <sup>ten</sup> DD       7 -         Setup and Port Configuration of the DVExtreme       7 -                                                                                                    | 25<br>25<br>26<br>27<br>28<br>30                                                                                       |
|    | <b>7.1.5</b><br>7.1.5.1<br>7.1.5.2<br>7.1.5.3<br>7.1.5.4<br>7.1.5.5<br>7.1.5.6<br>7.1.5.7<br>7.1.5.8<br>7.1.5.9<br>7.1.6 | Sony Digital Multi Effect DME 70007 -General7 -Connection for Selection and Control of Effects7 -Tally Cabling (in preparation)7 -Setup and Port Configuration of the Xten DD7 -Setup and Configuration of the Sony DME-30007 -Operation Hints7 -Control of Aux Busses7 -Control Cable Connections7 -Setup and Port Configuration7 -Operation7 -Operation7 -Setup and Port Configuration7 -Control Cable Connections7 -Operation7 -Operation7 - | <ul> <li>32</li> <li>32</li> <li>33</li> <li>34</li> <li>35</li> <li>35</li> <li>36</li> <li>36</li> <li>36</li> </ul> |
|    | <b>7.1.7</b><br>7.1.7.1<br>7.1.7.2<br>7.1.7.3<br>7.1.7.4<br>7.1.7.5                                                      | Abekas A-57 Digital Special Effect System       7 -         General       7 -         Connection for Selection and Control of Effects       7 -         Setup and Port Configuration of the X <sup>ren</sup> DD DD35       7 -         Setup and Configuration of the A-57       7 -         Operation Hints       7 -                                                                                                    | <b>38</b><br>38<br>38<br>40<br>41<br>41                                                                                |

| 7.2                                                                            | VTR Control                                                                                                    | 7 - 43                                                                    |
|--------------------------------------------------------------------------------|----------------------------------------------------------------------------------------------------|---------------------------------------------------------------------------|
| <b>7.2.1</b><br>7.2.1.1<br>7.2.1.2                                             | Sony BVW75 VTR Protocol                                                                                                    | <b>7 - 44</b><br>7 - 44<br>7 - 44                                         |
| <b>7.3</b><br>7.3.1                                                            | External Downstream Keyers                                                                                                    | <b>7 - 47</b><br>7 - 47                                                   |
| <b>7.3.2</b><br>7.3.2.1<br>7.3.2.2<br>7.3.2.3<br>7.3.2.4                       | Ross CDK104 Component Digital Keyer<br>Preconditions<br>Installation and Cabling<br>Setup and Port Configuration<br>Operation Hints | <b>7 - 49</b><br>7 - 49<br>7 - 49<br>7 - 50<br>7 - 53                     |
| <b>7.3.3</b><br>7.3.3.1<br>7.3.3.2<br>7.3.3.3<br>7.3.3.4                       | Oxtel EasyKey Downstream Keyer<br>Preconditions<br>Installation and Cabling<br>Setup and Port Configuration<br>Operation Hints      | <b>7 - 55</b><br>7 - 55<br>7 - 55<br>7 - 56<br>7 - 58                     |
| <b>7.4</b><br>7.4.1<br>7.4.2<br>7.4.3<br>7.4.4                                 | Editor Control<br>General<br>Installation and Cabling<br>Setup<br>Supported GVG Commands                                            | 7 - 59<br>7 - 59<br>7 - 60<br>7 - 61<br>7 - 62                            |
| 7.5                                                                            | Router Interface                                                                                                    | 7 - 63                                                                    |
| <b>7.5.1</b><br>7.5.1.1<br>7.5.1.2<br>7.5.1.3<br>7.5.1.4<br>7.5.1.5<br>7.5.1.6 | Router Interface with ASCII Protocol                                                                                                | <b>7 - 63</b><br>7 - 63<br>7 - 64<br>7 - 64<br>7 - 65<br>7 - 66<br>7 - 68 |
| <b>7.5.2</b><br>7.5.2.1<br>7.5.2.2                                             | Sandar Prosan Router System<br>Installation and Cabling<br>Configuration                                                            | <b>7 - 69</b><br>7 - 70<br>7 - 71                                         |
| 7.6                                                                            | Audio Follow Video                                                                                                    | 7 - 73                                                                    |
| <b>7.6.1</b><br>7.6.1.1<br>7.6.1.3<br>7.6.1.4                                  | Yamaha Digital Mixer Console         General         Installation and Cabling         Menu Settings                                 | <b>7 - 73</b><br>7 - 73<br>7 - 75<br>7 - 76                               |

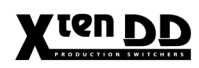

# X ten DD

# 1. GENERAL

# 1.1 OVERVIEW X<sup>ten</sup> DD FAMILY

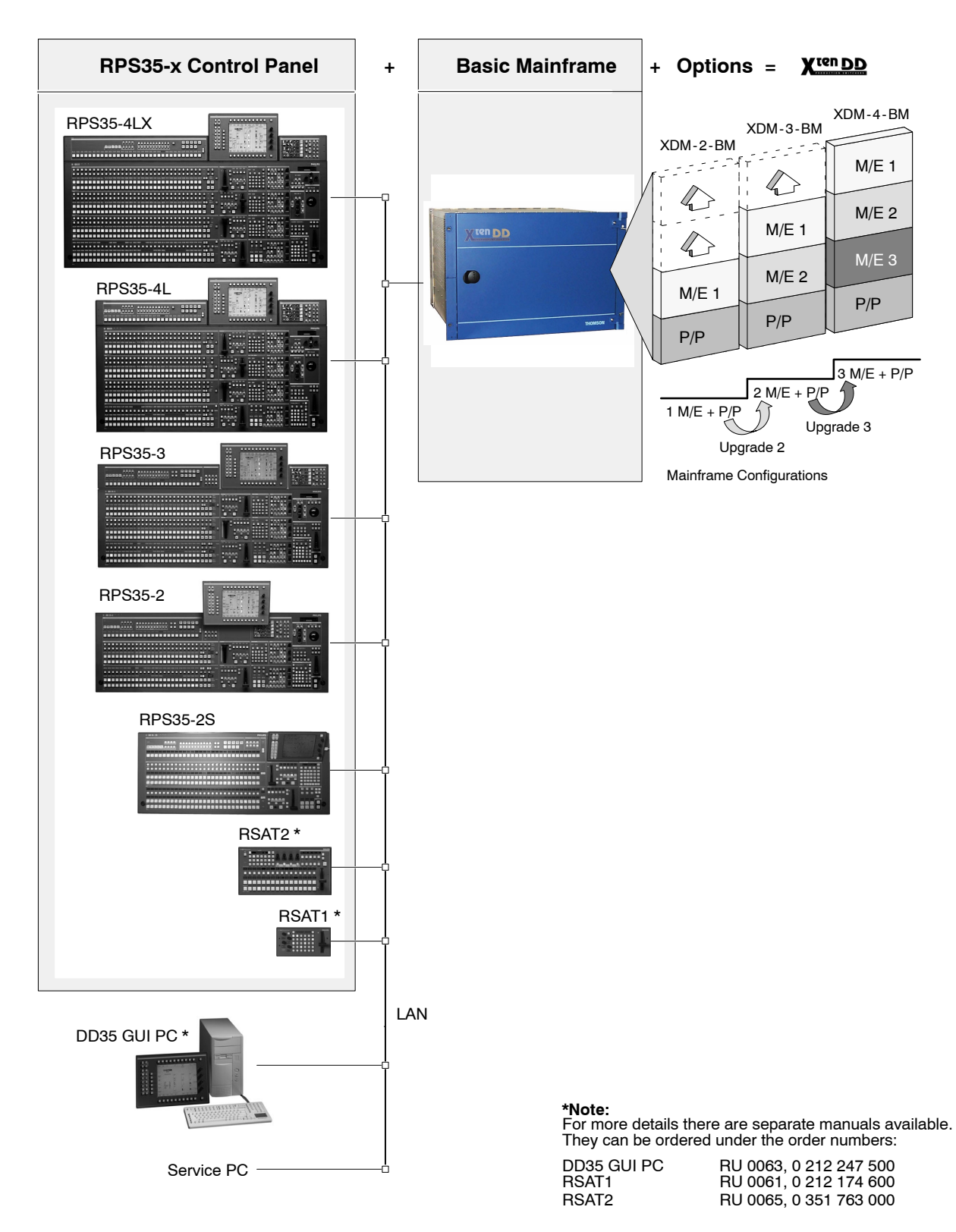

**Configuration overview** 

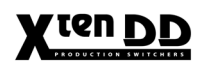

# 1.2 KEY FEATURES

- Seven RU high mainframe
- Up to 4 M/E stages
- Up to 90 Inputs
- Up to 36 Inputs
- Up to 20 Aux Busses
- 4 Dynachrome<sup>®</sup> Chroma Keyers per M/E and up to 8 DSKs in P/P
- Machine Control
- Internal 4 channel DVE (delivering 3D planar effects)
- Internal RAM Recorder (providing 32 seconds of internal clip store)

# 1.3 PANEL OVERVIEW

# 1.3.1 RPS35-2S CONTROL PANEL

The production switcher panel RPS35-2/S with one mixing level M/E and one Program/Preset, as well as the touch screen display panel.

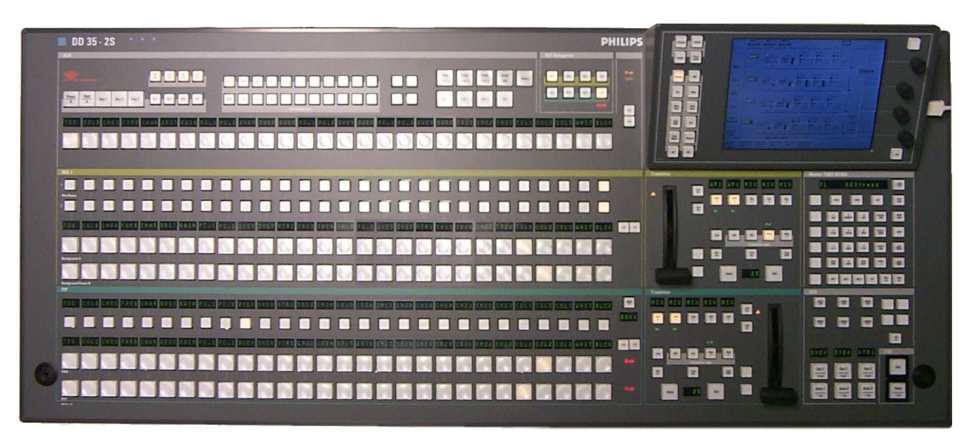

Fig. 101: Control panel RPS35-2S

|                                                       | Order number                                                                                         |                 |
|-------------------------------------------------------|----------------------------------------------------------------------------------------------------|-----------------|
|                                                       |                                                                                                    |                 |
| RPS35-2S                                              | Control panel (OnAir normal lighting)                                                                | 000 351 860 510 |
| <b>RPS35-2S-HL</b> Control panel (OnAir highlighting) |                                                                                                    | 000 351 862 510 |
|                                                       |                                                                                                    |                 |
|                                                       | Options                                                                                              | Order number    |
|                                                       |                                                                                                    |                 |
| RC 2453                                               | Input mnemonics for RPS 35-2S<br>P/P, MaKE, M/E 1 and AUX<br>Initial order only.                     | 000 212 265 311 |
| RC 2456                                               | Input mnemonics for RPS 35-2S<br>AUX, M/E 1 and P/P without<br>MaKE mnemonics<br>Initial order only. | 000 212 265 610 |
| RC 2351                                               | Fanless Power Supply<br>Initial order only.                                                          | 000 351 772 100 |
| RC 2376                                               | Redundant Power Supply<br>Initial order only.                                                        | 000 351 774 600 |
| RC 2380                                               | Operating System Windows NT for PC                                                                   | 000 351 775 800 |

# 1.3.2 RPS35-2 CONTROL PANEL SET

The production switcher panel set RPS35-2 comprises the basic unit RPD35-2 with one mixing level M/E and one Program/Preset, as well as the stand-alone display panel RPV35-4TS.

The mnemonics for P/P and Make Memo Aux are standard.

| 00.05.2 |  | PHILIPS |
|---------|--|---------|
|         |  |         |
|         |  |         |
| •       |  |         |

Fig. 102: Control panel set RPS35-2

|            | Panel                                                                                                    | Order number    |
|------------|----------------------------------------------------------------------------------------------------|-----------------|
|            |                                                                                                    |                 |
| RPS35-2    | <b>Control panel set</b><br>(OnAir normal lighting) including:                                                                             | 000 351 860 410 |
| RPD35-2    | Basic panel                                                                                                    | 000 351 861 810 |
| RPV35-4TS  | Display panel                                                                                                    | 000 351 852 010 |
|            |                                                                                                    |                 |
| RPS35-2-HL | <b>Control panel set</b><br>(OnAir highlighting) including:                                                                                | 000 351 862 410 |
| RPD35-2-HL | Basic panel                                                                                                    | 000 351 863 210 |
| RPV35-4TS  | Display panel                                                                                                    | 000 351 852 010 |
|            |                                                                                                    |                 |
|            | Options                                                                                                    | Order number    |
|            |                                                                                                    |                 |
| RC 2396    | RPV mounting frame<br>used to mount the RPV display panel<br>onto the base panel                                                           | 000 351 777 410 |
| RC 2362    | Input mnemonics extension<br>Initial order only.                                                                                           | 000 351 773 200 |
| RC 2351    | Fanless Power Supply<br>Initial order only.                                                                                                | 000 351 772 100 |
| RC 2148    | Emergency Hard Disk Drive IDE, min.<br>2 GB. Must be ordered initially together<br>with basic panel.<br>Operating Software pre-configured. | 000 351 745 000 |
| RC 2376    | Redundant Power Supply<br>Initial order only.                                                                                              | 000 351 774 600 |
| RC 2380    | Operating System Windows NT for PC                                                                                                    | 000 351 775 800 |
|            |                                                                                                    |                 |
|            |                                                                                                    |                 |
| RC 2397    | Stand tiltable for display panel                                                                                                    | 000 351 777 510 |

# 1.3.3 RPS35-3 CONTROL PANEL SET

The production switcher panel set RPS35-3 comprises the RPD35-3 with two mixing levels M/E and one Program/Preset, the display panel RPV35-4TS, the wipe panel RPW35-3/-4 and the aux panel RPA35-3.

The mnemonics for P/P, Make Memo and Aux are standard.

Fig. 103: Control panel set RPS35-3

| Panel      |                                                                                                    | Order number    |
|------------|----------------------------------------------------------------------------------------------------|-----------------|
|            |                                                                                                    |                 |
| RPS35-3    | <b>Control panel set</b><br>(OnAir normal lighting) including:                                                              | 000 351 860 310 |
| RPD35-3    | Basic panel                                                                                                    | 000 351 861 410 |
| RPV35-4TS  | Display panel                                                                                                    | 000 351 852 010 |
| RPA35-3    | Aux panel                                                                                                    | 000 351 861 510 |
| RPW35-3/-4 | Wipe panel                                                                                                    | 000 351 861 710 |
|            |                                                                                                    |                 |
| RPS35-3-HL | Control panel set (OnAir highlighting) including:                                                                           | 000 351 862 310 |
| RPD35-3-HL | Basic panel                                                                                                    | 000 351 863 010 |
| RPV35-4TS  | Display panel                                                                                                    | 000 351 852 010 |
| RPA35-3-HL | Aux panel                                                                                                    | 000 351 863 110 |
| RPW35-3/-4 | Wipe panel                                                                                                    | 000 351 861 710 |
|            |                                                                                                    |                 |
|            | Options                                                                                                    | Order number    |
|            |                                                                                                    |                 |
| RC 2360    | Mounting frame set                                                                                                    | 000 351 773 000 |
| RC 2351    | Fanless Power Supply<br>Initial order only.                                                                                 | 000 351 772 100 |
| RC 2214    | Detachment cables (2.5 m) AUX or<br>Wipe.<br>For AUX or Wipe the set must be or-<br>dered separatly<br>(usually 2x needed!) | 000 351 747 000 |

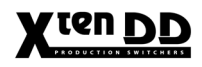

| Options |                                                                                                    | Order number    |
|---------|----------------------------------------------------------------------------------------------------|-----------------|
|         |                                                                                                    |                 |
| RC 2148 | Emergency Hard Disk Drive IDE, min.<br>2 GB. Must be ordered initially together<br>with basic panel.<br>Operating Software pre-configured. | 000 351 745 000 |
| RC 2376 | Redundant Power Supply<br>Initial order only.                                                                                              | 000 351 774 600 |
| RC 2380 | Operating System Windows NT for PC                                                                                                    | 000 351 775 800 |

# 1.3.4 RPS35-4/32 CONTROL PANEL SET

The production switcher panel set RPS35-4/32 comprises the RPD35-4/32 with three mixing levels M/E and one Program/Preset, the display panel RPV35-4/TS, the wipe panel RPW35-3/-4 and the aux panel RPA35-4/32. The redundant power supply and input mnemonics are standard.

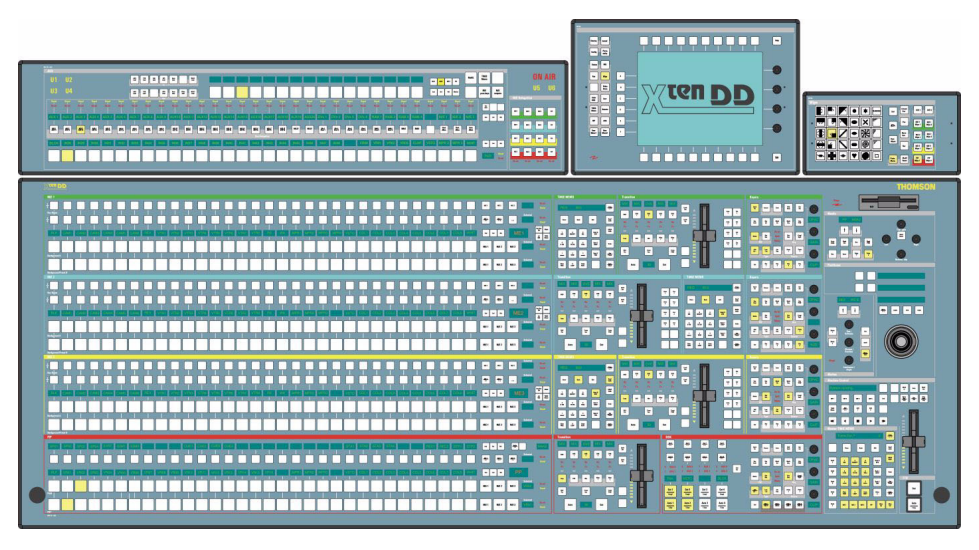

Fig. 104: Control panel set RPS35-4/32

There are two versions available:

- 1. Control Panel Set RPS35-4/32 OnAir normal lighting as all other DD35 family panels
- Control Panel Set RPS35-4/32 HL OnAir highlighting, where crosspoint buttons are high tallied when the bus is OnAir and low tallied when not OnAir

| Panel         |                                                                 | Order number    |
|---------------|-----------------------------------------------------------------|-----------------|
|               |                                                                 |                 |
| RPS35-4/32    | <b>Control panel set</b><br>(On Air normal lighting) including: | 000 351 850 010 |
| RPD35-4/32    | Basic panel                                                     | 000 351 855 000 |
| RPV35-4TS     | Display panel                                                   | 000 351 852 010 |
| RPA35-4/32    | Aux panel                                                       | 000 351 853 000 |
| RPW35-3/-4    | Wipe panel                                                      | 000 351 861 710 |
|               |                                                                 |                 |
| RPS35-4/32 HL | Control panel set (OnAir highlighting)<br>including:            | 000 351 863 310 |
| RPD35-4/32 HL | Basic panel                                                     | 000 351 862 610 |
| RPV35-4TS     | Display panel                                                   | 000 351 852 010 |
| RPA35-4/32 HL | Aux panel                                                       | 000 351 862 810 |
| RPW35-3/-4    | Wipe panel                                                      | 000 351 861 710 |

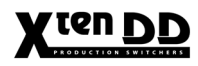

| Options |                                                                                                    | Order number    |
|---------|----------------------------------------------------------------------------------------------------|-----------------|
|         |                                                                                                    |                 |
| RC 2840 | Mounting frame set                                                                                                    | 000 351 854 000 |
| RC 2148 | Emergency Hard Disk Drive IDE, min.<br>2 GB. Must be ordered initially together<br>with basic panel.<br>Operating Software pre-configured. | 000 351 745 000 |
| RC 2380 | Operating System Windows NT for PC                                                                                                    | 000 351 775 800 |

# 1.4 NETWORKING

The networking of panels and mainframe is at the core of the concept of the X<sup>ten</sup>DD production switcher system. The ability to connect multiple panels to one mainframe, or to connect multiple mainframes to one panel, opens up many new possibilities. A whole production facility can now use the resources it needs when and where they are needed, without wasting time. Control can be delegated to where it is needed.

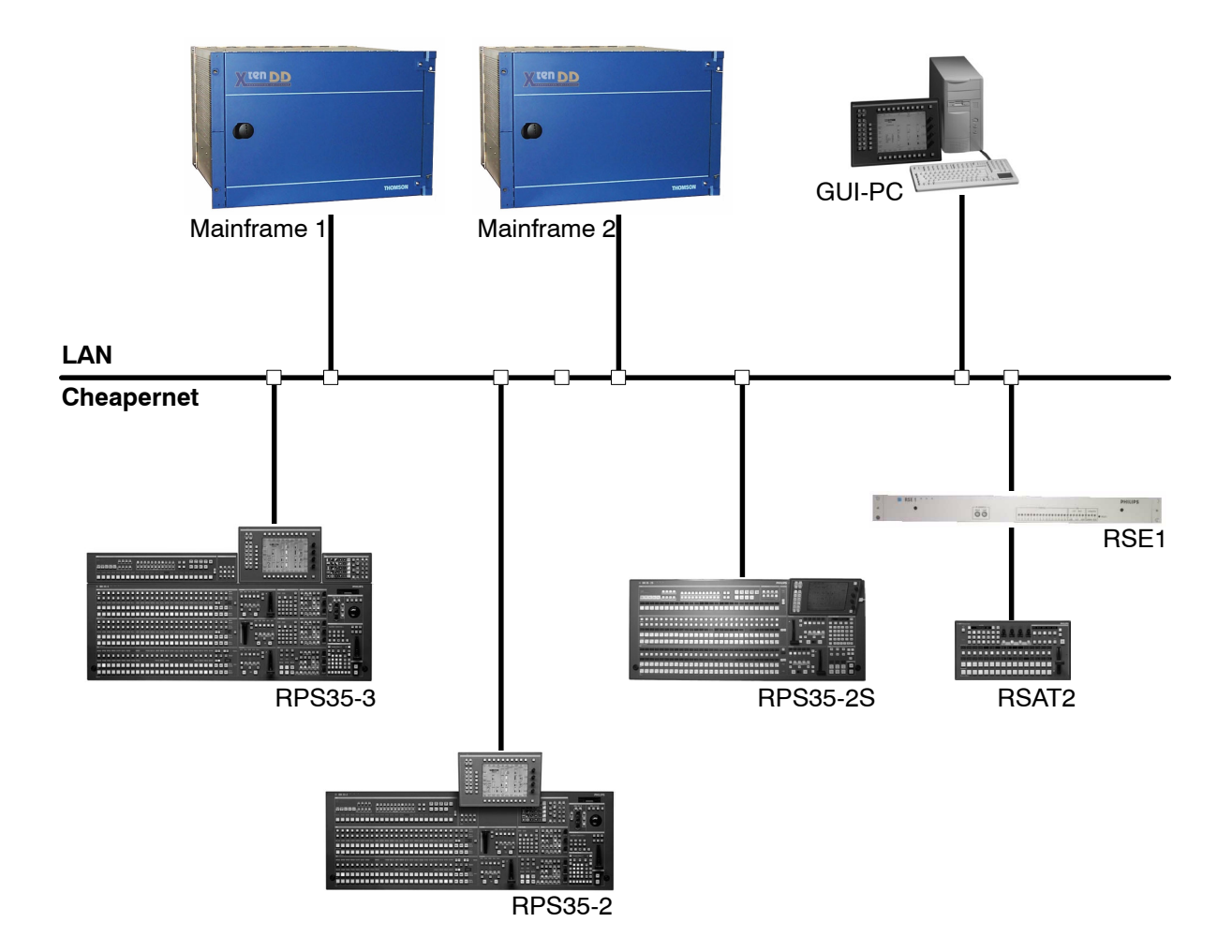

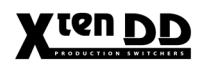

# 1.5 OVERALL BLOCK DIAGAM VIDEO

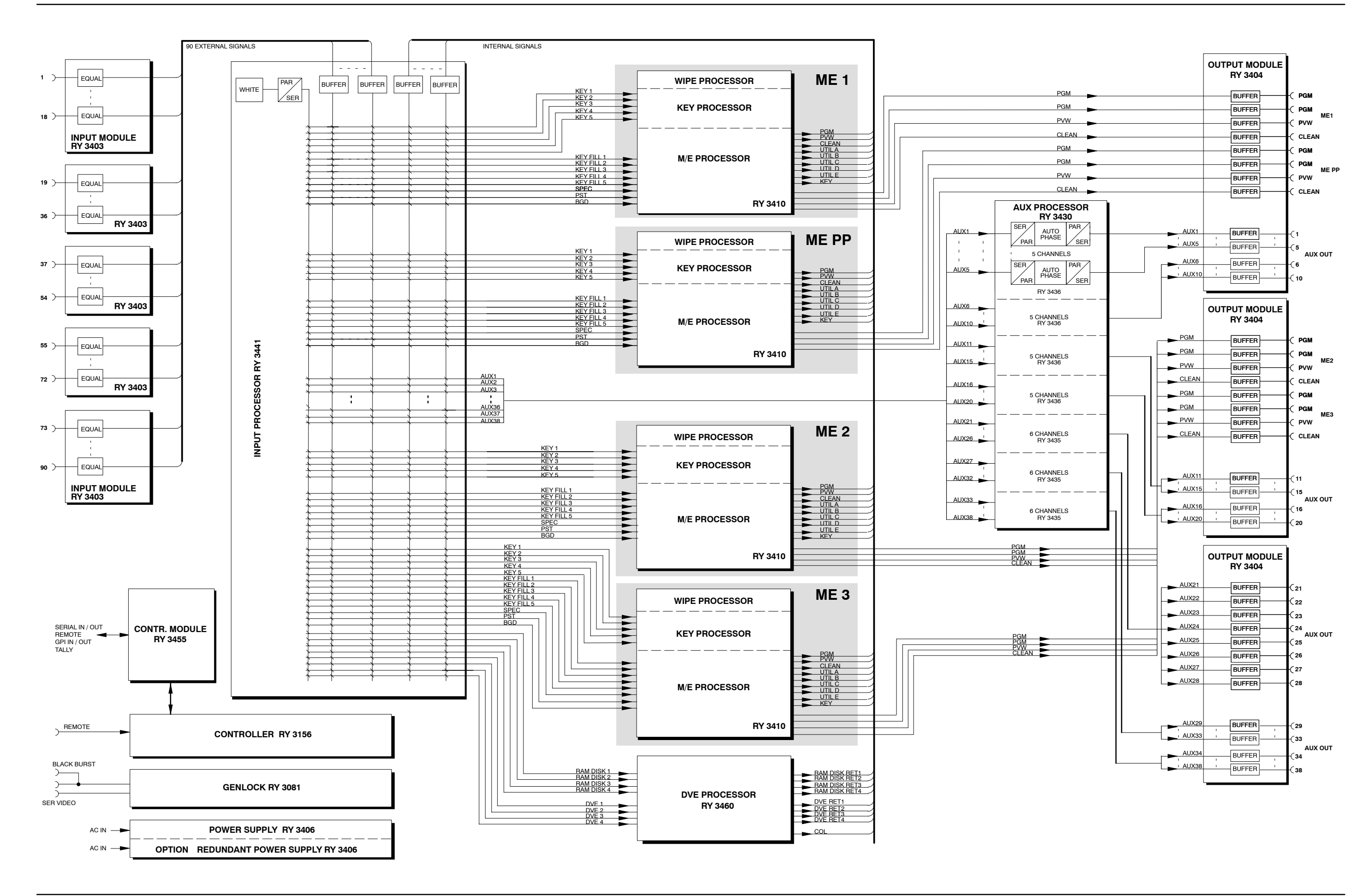

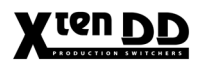

# X ten DD

# 2. TECHNICAL DATA

# 2.1 MAINFRAME

2.1.1 INPUTS

| Number & format       | Up to 90 inputs<br>ITU - R 656, 270 Mbit/s<br>Return loss 5 - 270 MHz > 15dB                  |
|-----------------------|-----------------------------------------------------------------------------------------------|
| Autophasing range:    | approx. 22 ms                                                                                 |
| Asynchronous signals: | Can be switched                                                                               |
| Reference signal      | BNC, 0.3V sync, black-burst or CCVS                                                           |
|                       | 1 BNC digital, serial ITU-R 656, 270 Mbit/s                                                   |
| Cable lenght          | 200m<br>High Frequency Coax Cable, Green<br>0.6 / 2.8 AF-75-FRNC<br>Order no. 005 136 101 020 |

# 2.1.2 OUTPUTS

| M/E outputs     | 2 Programmes, 1 Preview, 1 Clean Feed,        |
|-----------------|-----------------------------------------------|
|                 | Utility A, B, C, D*, E*, F (* in preparation) |
| Auxiliary buses | Up to 20 Auxiliary buses                      |
| Format          | Serial component ITU-656-R 656, 270 Mbit/s    |
|                 | Returm loss 5-270 MHz > 15 dB                 |

# 2.1.3 VIDEO SYSTEM DATA

| Standards           | Interlaced 525/60 or 625/50. Determined by set-up function or controlled by GPI or by Auto-sensing |
|---------------------|----------------------------------------------------------------------------------------------------|
| Data rate           | 270 Mbit/s                                                                                         |
| Aspect ratio        | 4:3 or 16:9 (270Mbit/s),<br>switchable per setup or GPI per M/E                                    |
| Signal Processing   | 4:2:2 in conformity with ITU-R 601                                                                 |
| Overall delay       | Input to M/E Output <1 line                                                                        |
| Blanking horizontal | Transparent for background signal                                                                  |
| Blanking vertical   | Transparent for background signal,<br>except for lines 6 and 319 (625/50 Hz)                       |

# 2.1.4 POWER SUPPLY

Optional redundant power supply

| Line voltage             | 100V - 240V AC $\pm$ 10%         |
|--------------------------|----------------------------------|
| Line frequency           | 50Hz/60Hz ± 5%                   |
| Power consumption        | Max. 700 W (mainframe)           |
| Touch (leakage) currents | < 2.5 mA (for each power supply) |

# 2.1.5 MECHANICAL DATA

| Dimensions mainframe | 19" rack frame, 7RU high<br>310(h) x 483 (w) x 508 (d) mm<br>12.2" (h) x 19" (w) x 20" (d) |
|----------------------|--------------------------------------------------------------------------------------------|
| Weight mainframe     | < 35kg (including all options)                                                             |

# 2.1.6 ENVIRONMENTAL DATA

| Storage temperature:        | $-20^{\circ}$ C to $+70^{\circ}$ C ( $-4^{\circ}$ F to $158^{\circ}$ F) |
|-----------------------------|-------------------------------------------------------------------------|
| Operating temperature:      | +5°C to +40°C (41°F to 104°F)                                           |
| Relative humidity:          | $\leq$ 80% non-condensing                                               |
| Electromagnetic enviroment: | E2 (according to EN 55103-1, -2)                                        |

# 2.1.7 INTERFACE DATA

| GPI/GPO      | 8 internal GPI, 8 intern GPO, max. 40mA                                                                                                    |
|--------------|----------------------------------------------------------------------------------------------------|
| Serial ports | 10 serial ports RS 485/422 at the mainframe,<br>4 serial ports RS 232                                                                                                    |
| LAN          | RJ45 or BNC connectors for internal (panel)<br>and external LAN connections                                                                                                    |
| Protocols    | Amongst many others, editor protocols,<br>Router protocols, esam 2, Peripheral Bus II,<br>Odetics "Broadcast Video Server" protocol,<br>Louth "Video Disk Communication" protocol,<br>protocols for DVE (Accom, Questech, Pinnacle,<br>Ampex, GVG, Sony) and Automation Protocol. |

# 2.2 CONTROL PANELS

# 2.2.1 POWER SUPPLY

| 1 power module LPQ 250 standard or LPQ 350 (in RPS35-4/32) |                                         |  |
|------------------------------------------------------------|-----------------------------------------|--|
| 1 redundant power module LPQ 250 (LPQ 350) optional        |                                         |  |
| Line voltage                                               | 100 V to 240 V AC $\pm$ 10 %, autosense |  |
| Line current                                               | 2.5 A max (RPS 35-2/3)                  |  |
|                                                            | 3.5 A max (RPS 35-4)                    |  |
| Line frequency                                             | 50 Hz to 60 Hz                          |  |
| Active power factor connection                             | PFC                                     |  |
| Output voltages                                            | +5 V, + 12 V, - 12 V                    |  |
| Power connection                                           | connector type IEC 320, VDE 0625 Part 1 |  |
| Safety                                                     | UL 1950 /CSA 22.2 No. 950               |  |
| Power consumption                                          |                                         |  |
| control panels                                             | < 250 W (RPS 35-2/3)                    |  |
|                                                            | < 350 W (RPS35-4/32)                    |  |
|                                                            |                                         |  |

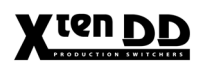

# 3. MOUNTING INSTRUCTIONS

# 3.1 GENERAL SAFETY INSTRUCTIONS

Caution!

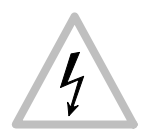

These instructions are for use by qualified personnel only. To reduce the risk of electric shock, do not perform any installation other than that contained in the Mounting Instructions unless you are qualified to do so. Refer all servicing to qualified service personnel.

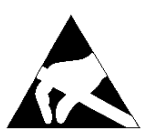

# Attention!

*Electrostatic sensitive devices on the p. c. boards. Observe the following precaution for handling:* 

- Handling or mounting the X<sup>ren</sup>DD mainframe call for special attention to personal safety. Personnel should be connected to ground potential via a wristlet (e.g. 3M Wristlet Serial 2200).
- Do not touch the p. c. boards during mounting.
- Repair the p. c. boards only at static-safe work stations.
- Use antistatical protective bags when carrying the p.c. boards.

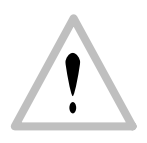

# Attention!

Danger of explosion when the battery is not correctly inserted. Replace the battery only by a battery from the same manufacturer or by an equivalent type recommended by the manufacturer.

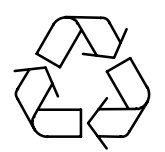

Protect the environment!

Dead batteries do not belong in the garbage. Hand the used batteries over to a local disposal place or observe the respective instructions of the manufacturer!

# 3.2 MOUNTING THE MAINFRAME

# 3.2.1 UNPACKING

Your equipment may be shipped in several different boxes, depending upon order size and configuration.

Check the contents of each box against the packing list to ensure your order is complete. If equipment is missing or damaged, contact the shipping company immediately.

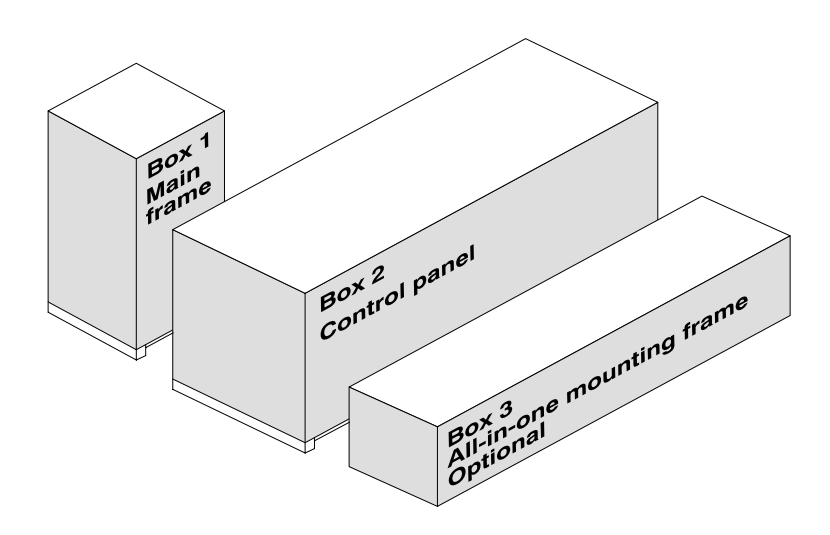

#### Box 1 - Mainframe

Box 1 contents the following parts:

- Mainframe (equipped with ordered option boards)
- Power cord (standard)
- Power cord (redundant power supply, if ordered)
- Accessory pack with Mounting Set, BNC connectors, Fuses and Earth wire

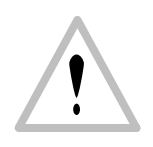

# WARNING

With the standard modules installed, the mainframe weights 35 kg (77 lbs). During installation and until secured in the rack, use an appropriate lifting device to lift and support the mainframe. Failure to follow this precaution can result in injury to personnel and damage to equipment.

# 3.2.2 MECHANICAL DIMENSIONS

The X<sup>ten</sup>DD mainframe of the switcher is located in a closed 19-inch frame which houses the individual plug-in cards of the video and control electronics as well as the power supply units.

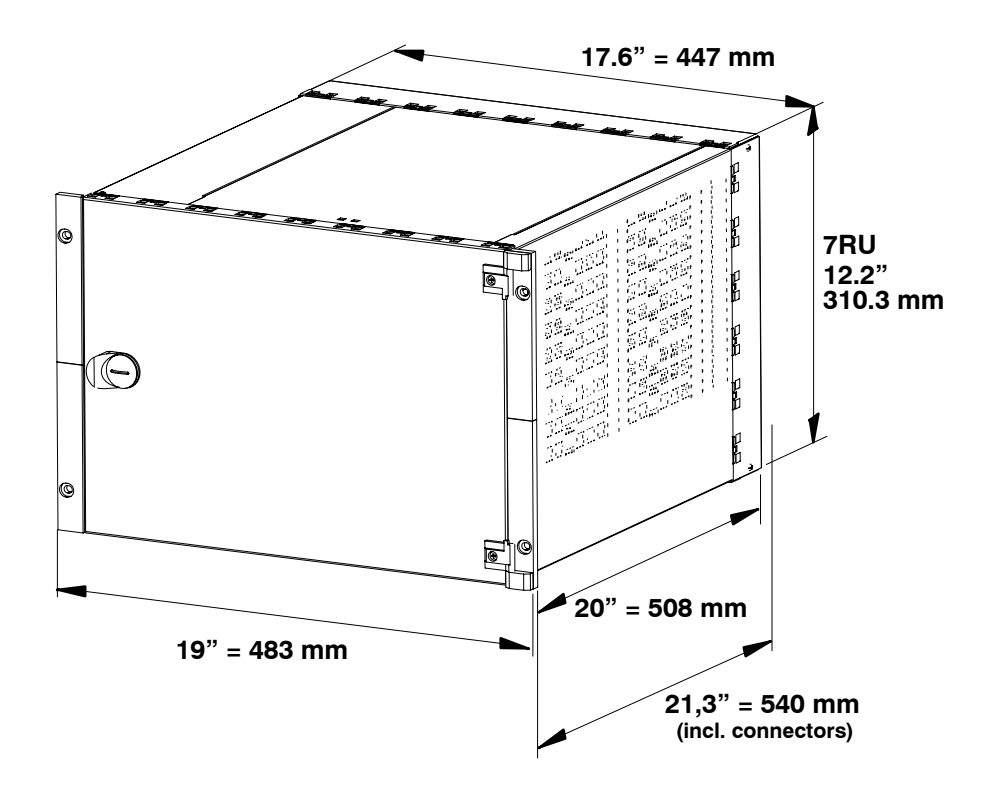
# 3.2.3 MOUNTING INTO A CABINET

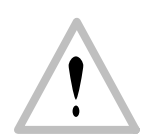

General rack mounting instructions

- The maximum ambient temperature for this unit is 40°C.
- Installing the unit in a closed or multi-unit rack assembly, together with other units could increase the maximum ambient for this unit.
- If the unit is installed in a rack, no ventilation openings should be blocked or otherwise covered. Ensure a sufficient amount of airflow.
- Mounting of the unit in the rack should be such that a hazardous condition is not achieved due to uneven mechanical loading.
- When connecting the unit to the supply circuit be sure that the supply circuit of the rack is not overloaded. For ratings see chapter Technical Data.
- The unit must be grounded to a good earth ground using a wire as specified by the local electrical code. This wire is attached to the protective earth connector on the rear. For details refer to chapter General Grounding Requirements.
- When connecting the unit in a closed or multi-unit rack assembly together with other units be sure that the summation of the touch (leakage) currents for each power supply circuit is not higher than 3.5 mA. In this case the rack must be permanently connected with an earth terminal. Earth connection is essential before connecting supply voltage! For details see chapter Technical Data.

For installation, Thomson optionally provides a 19-inch cabinet with recommended mounting accessories. When using cabinets of other manufacturers, observe the respective mounting instructions.

# *Note:* For installation into a DIN cabinet, adapter pieces of the respective cabinet manufacturer have to be mounted on both sides of the lateral fastening flanges.

For relieving the front mounting brackets, the mainframe has also to be supported in the rear part of the frame. The corresponding mounting parts can be obtained as accessories from the manufacturer of the cabinet-type rack.

# 3.3 VENTILATION MAINFRAME

The ambient temperature during operation must not fall below + 5 °C or exceed + 40 °C (41 °F to 104 °F). Optimum operation is ensured at an ambient temperature of 20 °C.

The mainframe is ventilated by the fan unit (8 fans) being mounted at the left side in the mainframe. The air is sucked in at the left side of the mainframe and is exhausted at the right side through the louvers. These fans serve to support air circulation in the unit and to lead the heated air into the room. The power supplies in the lower part of the carrier are cooled by two internal fans. The air is sucked in at the front and is let out through the louvers at the rear.

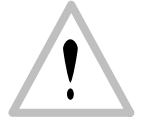

In order to ensure continuous air circulation, make sure that the air slots on the left and right side and on the rear side of the unit are not covered when mounting the mainframe.

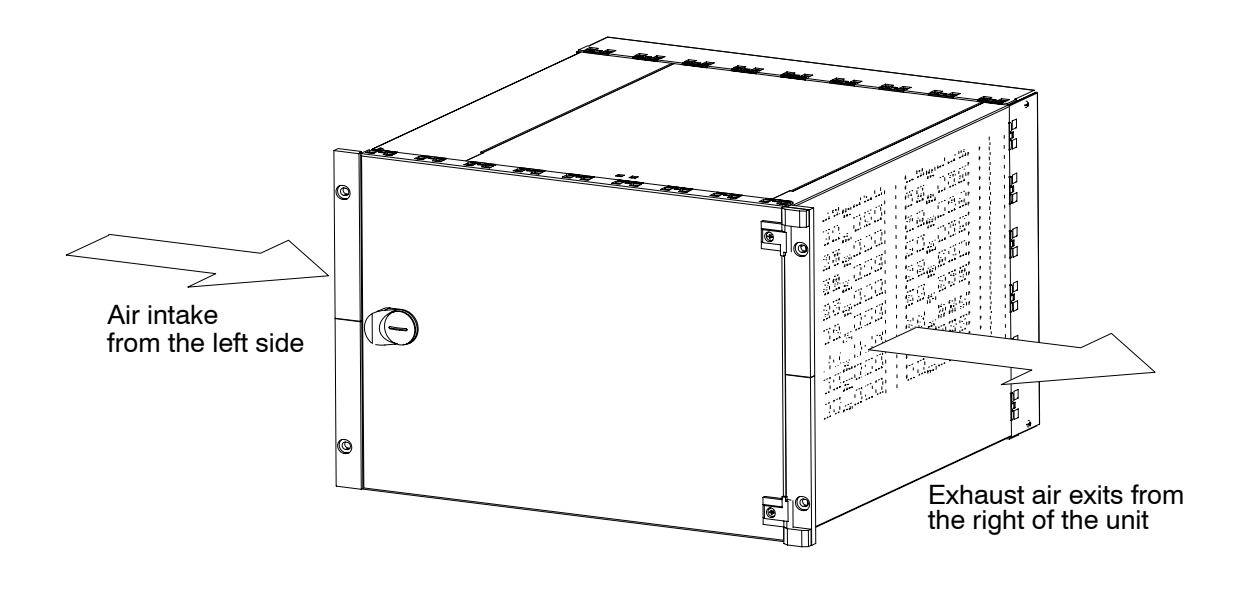

*Note:* The door is an integral part of the cooling airflow design. For proper cooling keep the door closed during normal operation.

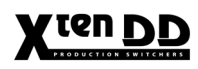

# 3.4 MOUNTING THE CONTROL PANELS

# 3.4.1 UNPACKING

Your equipment may be shipped in several different boxes, depending upon order size and configuration.

Check the contents of each box against the packing list to ensure your order is complete. If equipment is missing or damaged, contact the shipping company immediately.

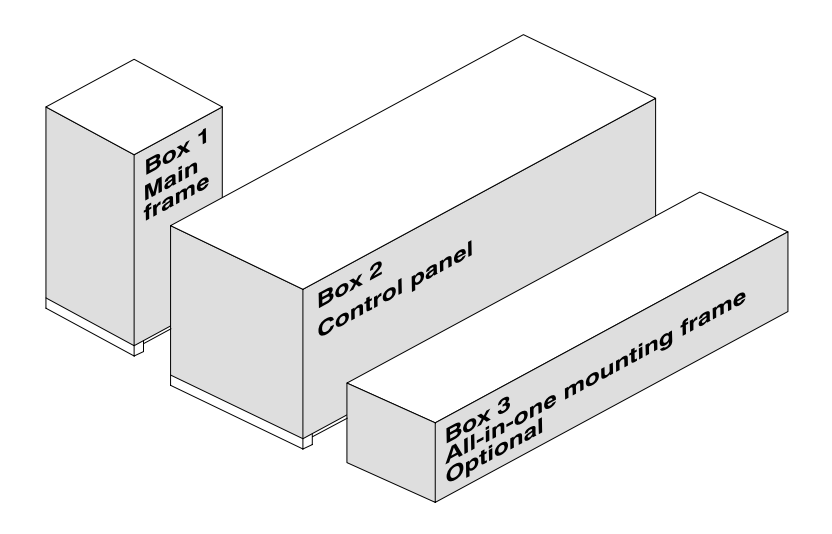

#### Box 2 - Control panel

Box 2 contents the following parts:

- Basic control panel
- Aux control panel module
- Display panel module
- Wipe control panel
- Power cord (standard)
- Power cord (redundant power supply, if ordered)
- 7 control cable 1.2 m or 2.5 m (if ordered)
- Cheapernet cable 20 m
- Cheapernet cable 1 m
- Customer's manual
- Final test report with Quality certification

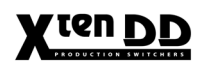

• Software package:

| Mouse                     |                                     |  |  |
|---------------------------|-------------------------------------|--|--|
| CD-ROM                    | XtenDD software                     |  |  |
| CD-ROM                    | Intel PII Bus Master Device Drivers |  |  |
| CD-ROMs                   | Microsoft Windows 95 package        |  |  |
| 3.5" Diskette             | Microsoft Setup Boot Disk           |  |  |
| 3.5" Diskette             | Philips Ethernet Link Driver        |  |  |
| 3.5" Diskettes            | Philips WGE10 Utilities (2 disks)   |  |  |
| Motherboard documentation |                                     |  |  |

 Accessory pack 002 351 740 051: Locking tool for sub-panels Panel keys
 BNC T-type connector, 50 ohms
 BNC terminator, 50 ohms
 Pushbutton inlay sets
 2 Fuses ATC-7 1/2
 2 Fuses ATC-5
 12 caps for sub-panels locking holes

# Box 3 - All-in-one mounting frame (optional)

Box 3 contents the following parts:

- All-in-one mounting frame
- Fastening screws

# 3.4.2 MECHANICAL DIMENSIONS

The figures on the next pages shows all mechanical dimensions of the control panels which are relevant for installation in a master control desk. The size of the desk cutout is also indicated.

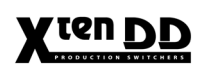

# 3.4.3 REMOTE CONTROL PANEL RSAT1

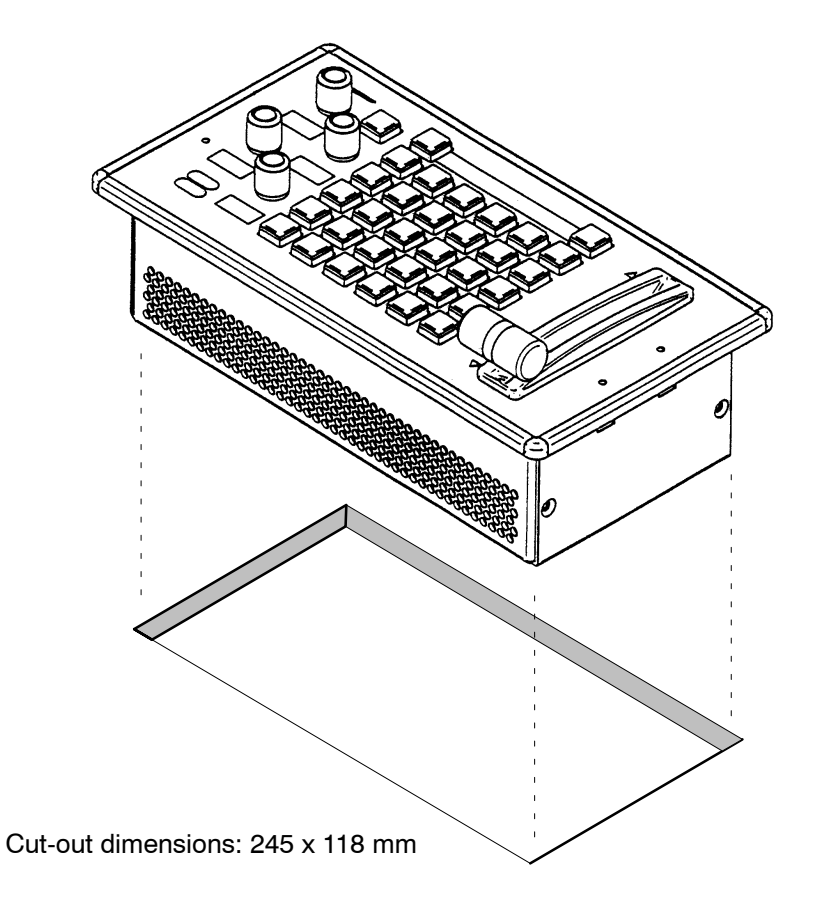

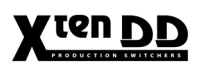

# 3.4.4 REMOTE CONTROL PANEL RSAT2

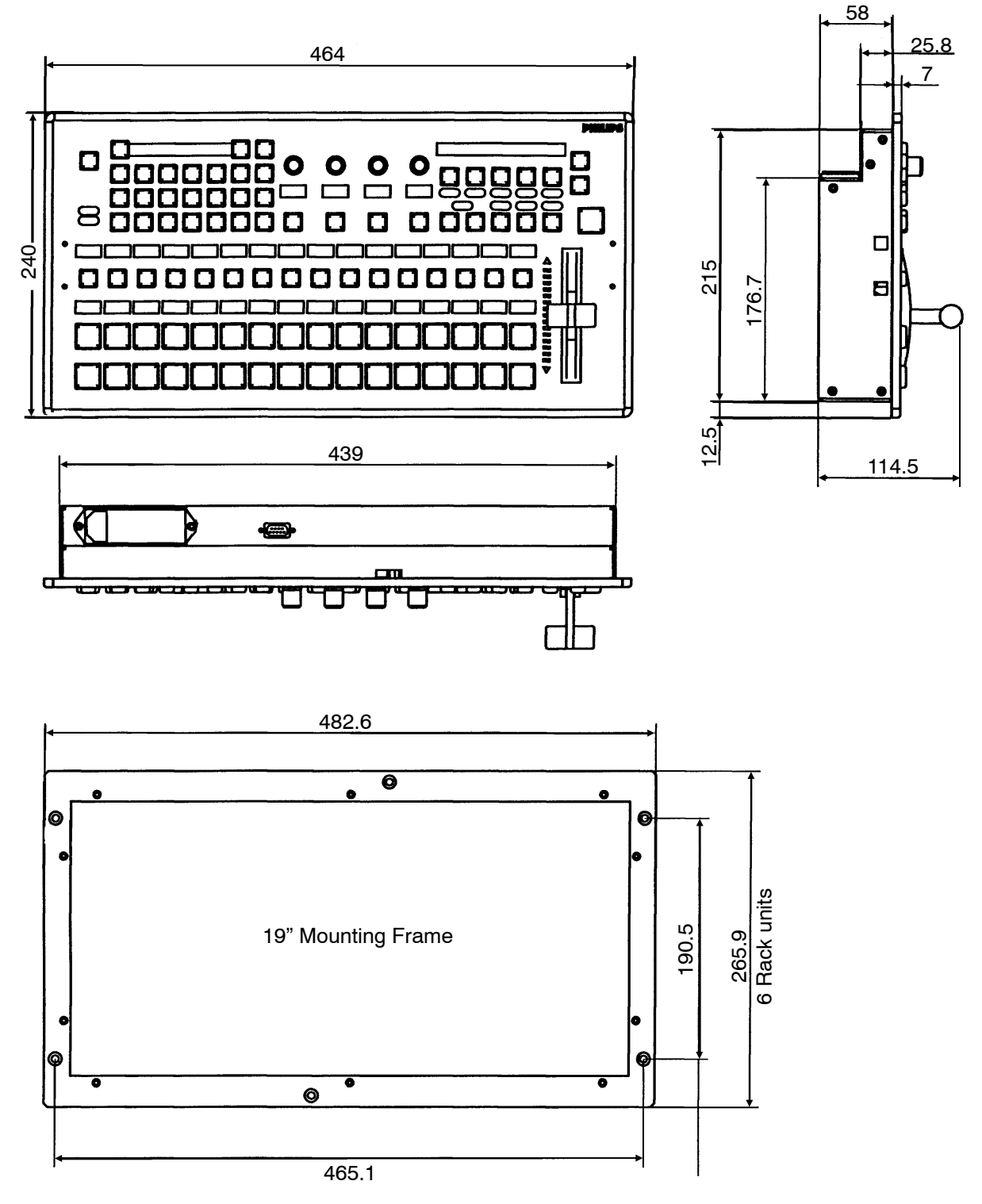

All dimensions are [ mm ]

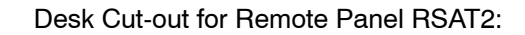

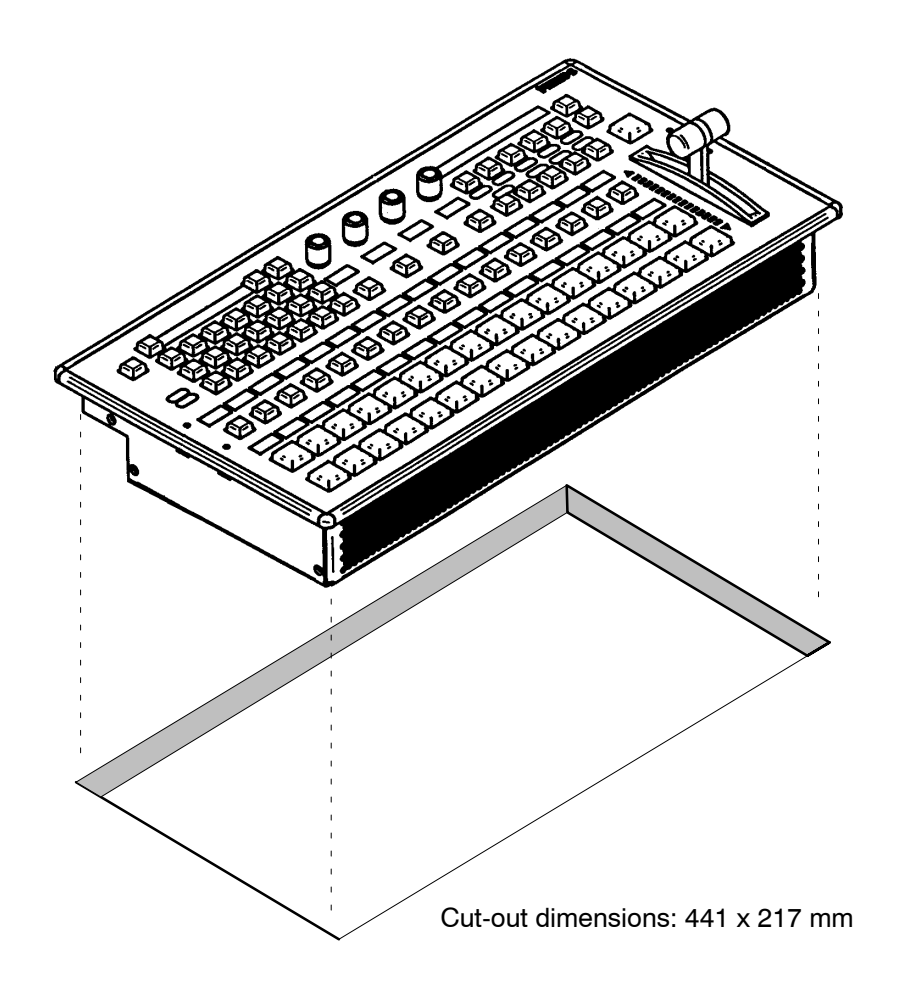

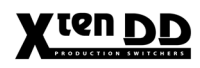

# 3.4.5 RPS35-2/S CONTROL PANEL

# FRONT

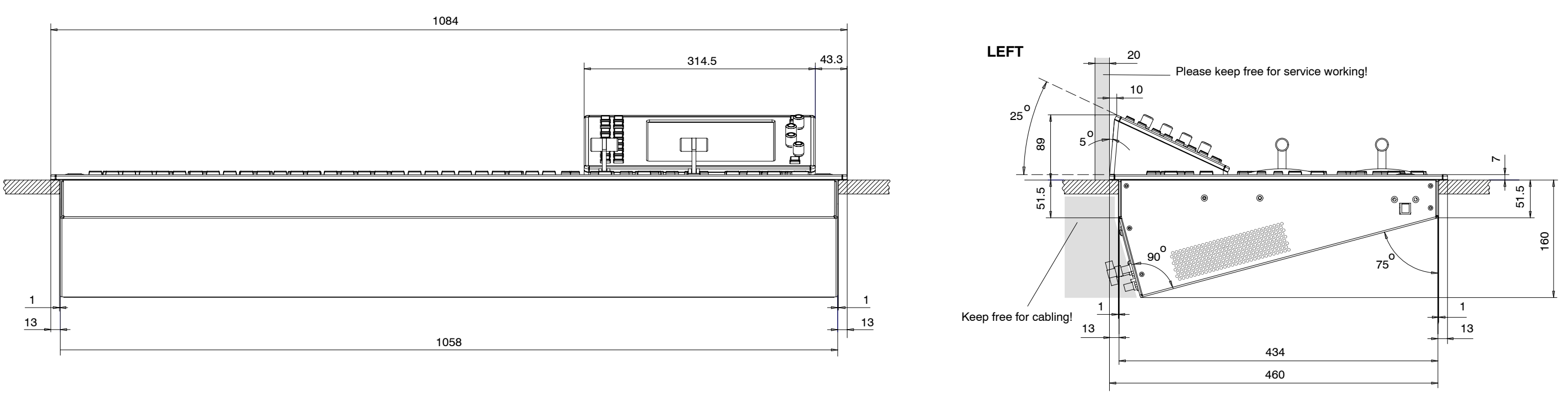

# TOP

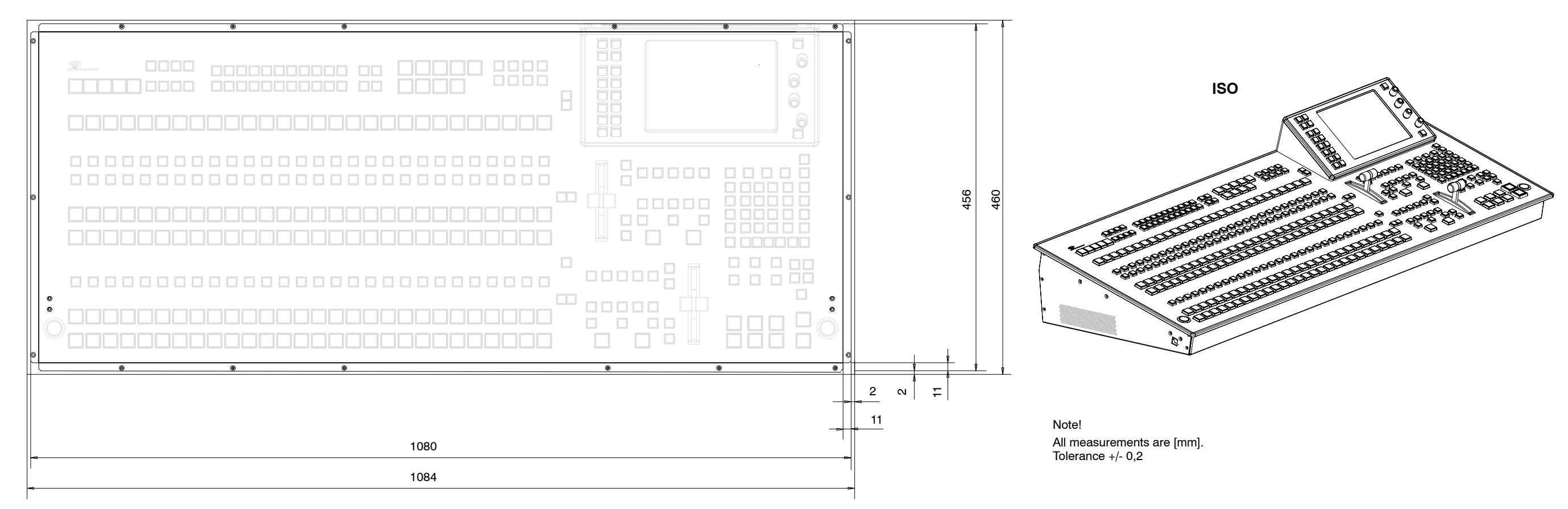

TOUCHSCREEN DISPLAY OF THE RPS35-2S PANEL

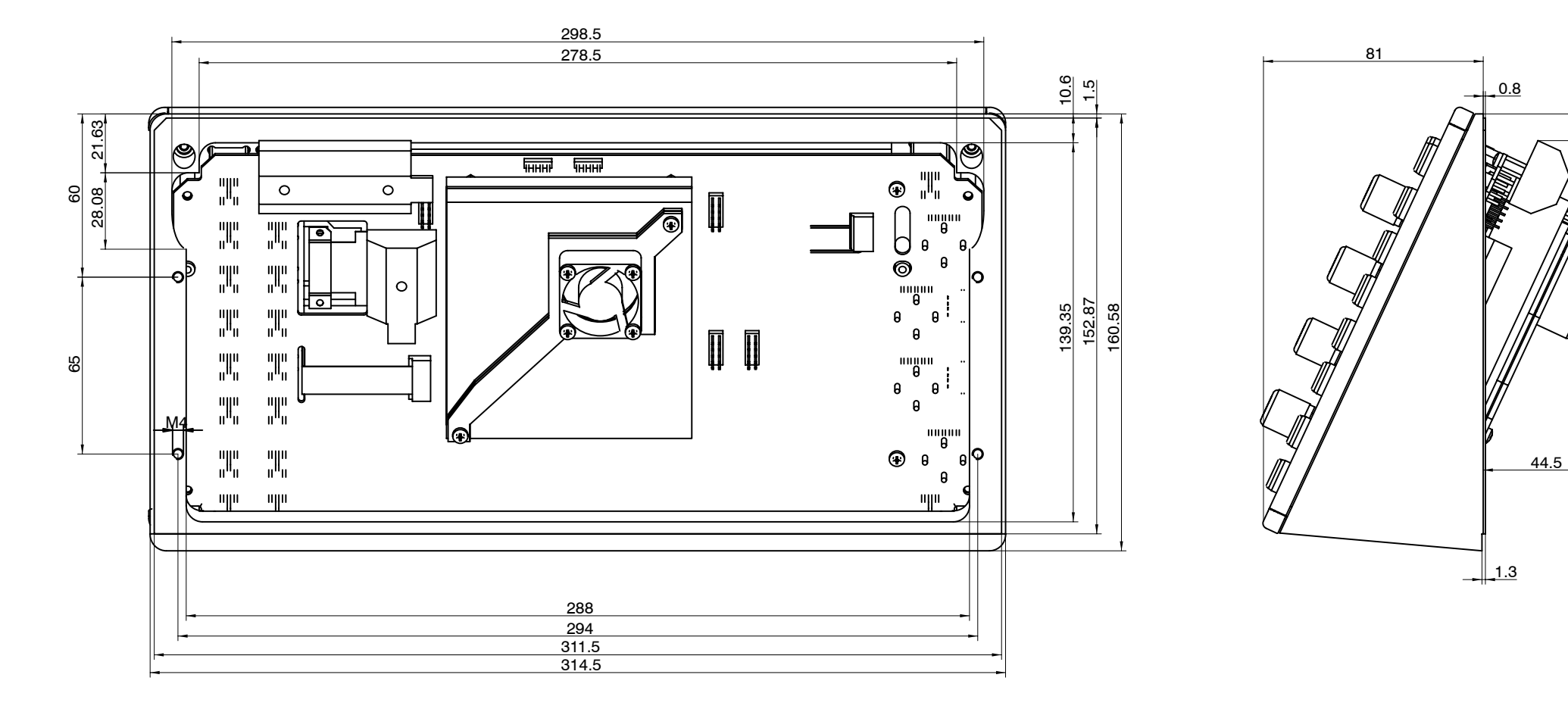

# Attention!

When separating the display from the control panel,

- the EMV protection is not ensured any longer (radiation is also possible via the cables)
- the ESD protection is not ensured any longer (damage to electronic components is possible)
- the UL and other permissions are not applicable any longer
- warrenty is not ensured any longer

Note! All measurements are [mm].

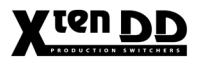

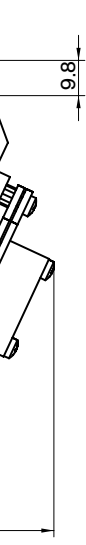

TOP

# 3.4.6 RPS35-2 CONTROL PANEL SET

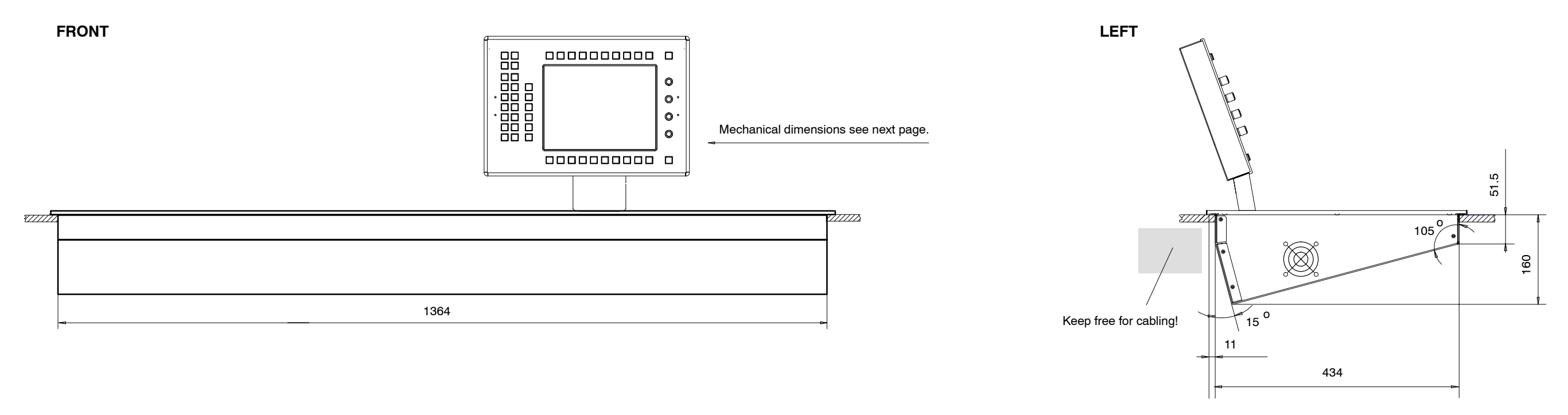

Note:

- There are two possibilities of mounting Display Module RPV35-2.
  3. Mounting the display module with the mounting frame outside the switcher into the control desk or wall. See section 4.3.1 Single Module Mounting.
  4. Stend along display with rigid stend
- 4. Stand-alone display with rigid stand.
  The stand has to be mounted on the control panel in the place provided for this purpose, between Aux and Wipe panel.
  For mounting the stand, see the mounting drawing on the next page.
  The associated mounting material will be delivered with the stand-alone display.

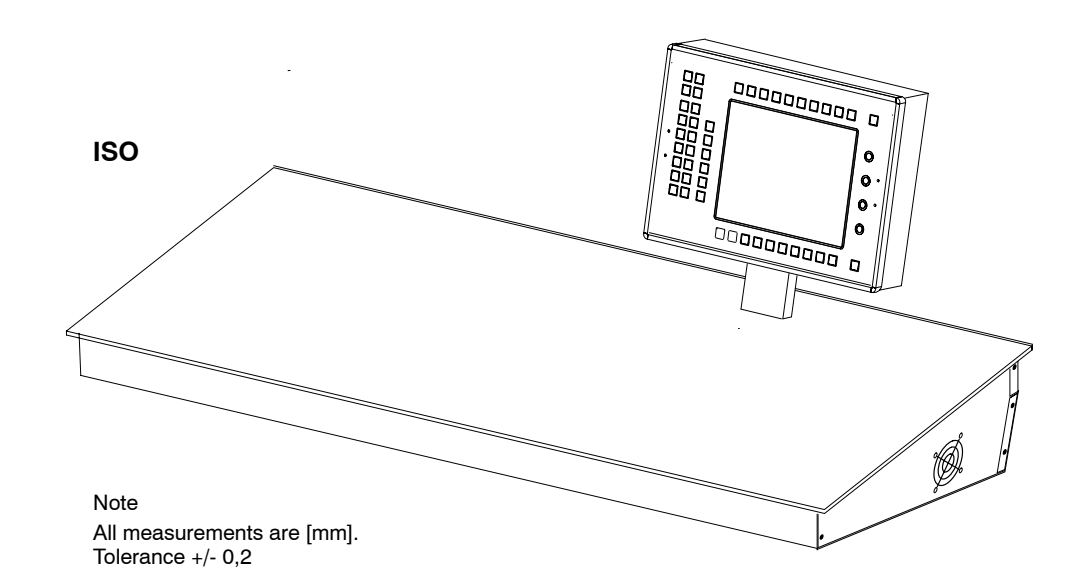

# **RPV35-2 STAND-ALONE DISPLAY PANEL**

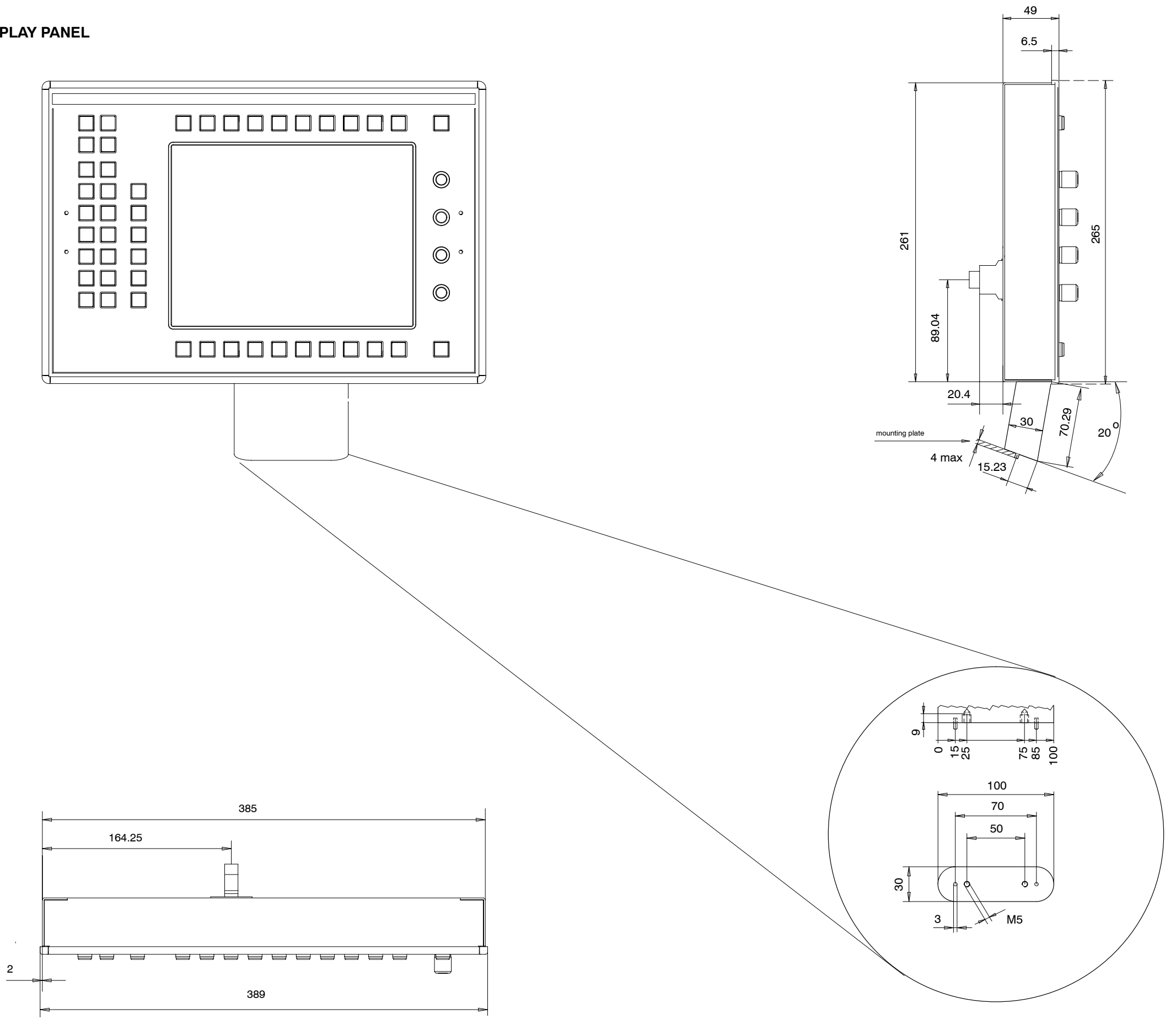

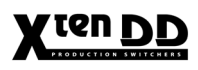

# 3.4.7 RPS35-3 CONTROL PANEL SET

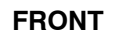

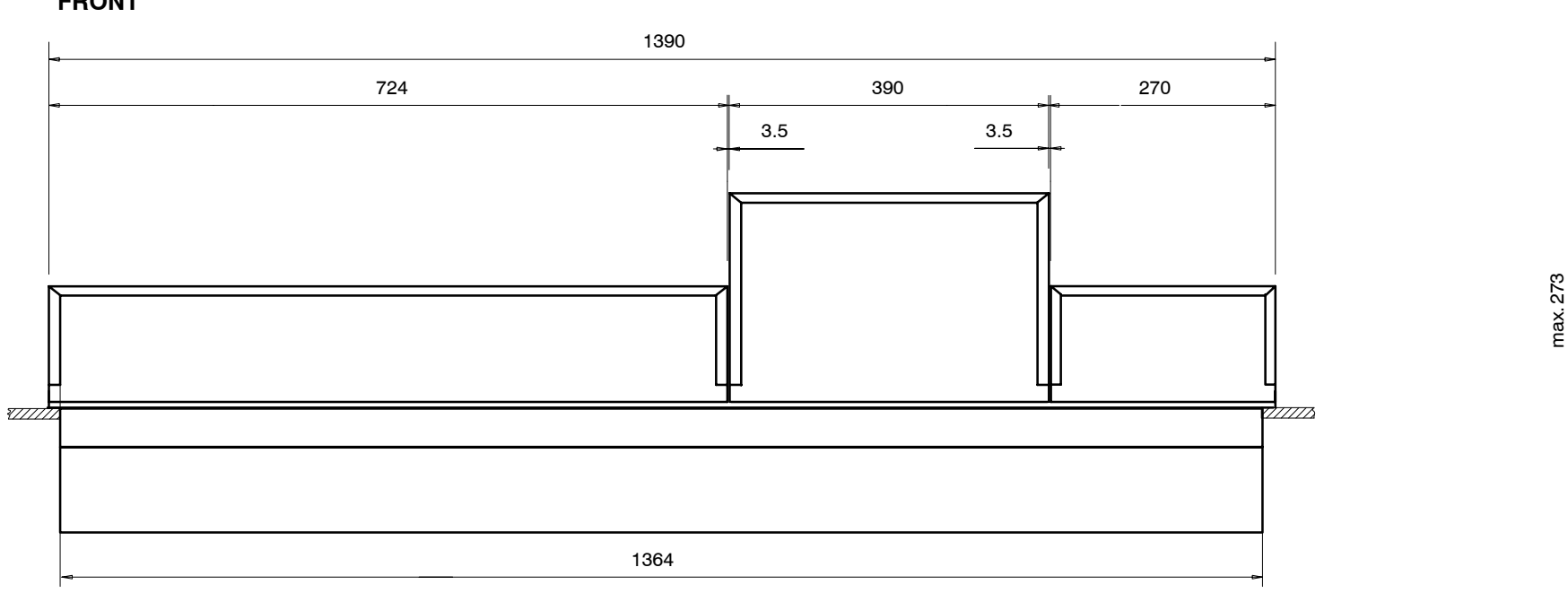

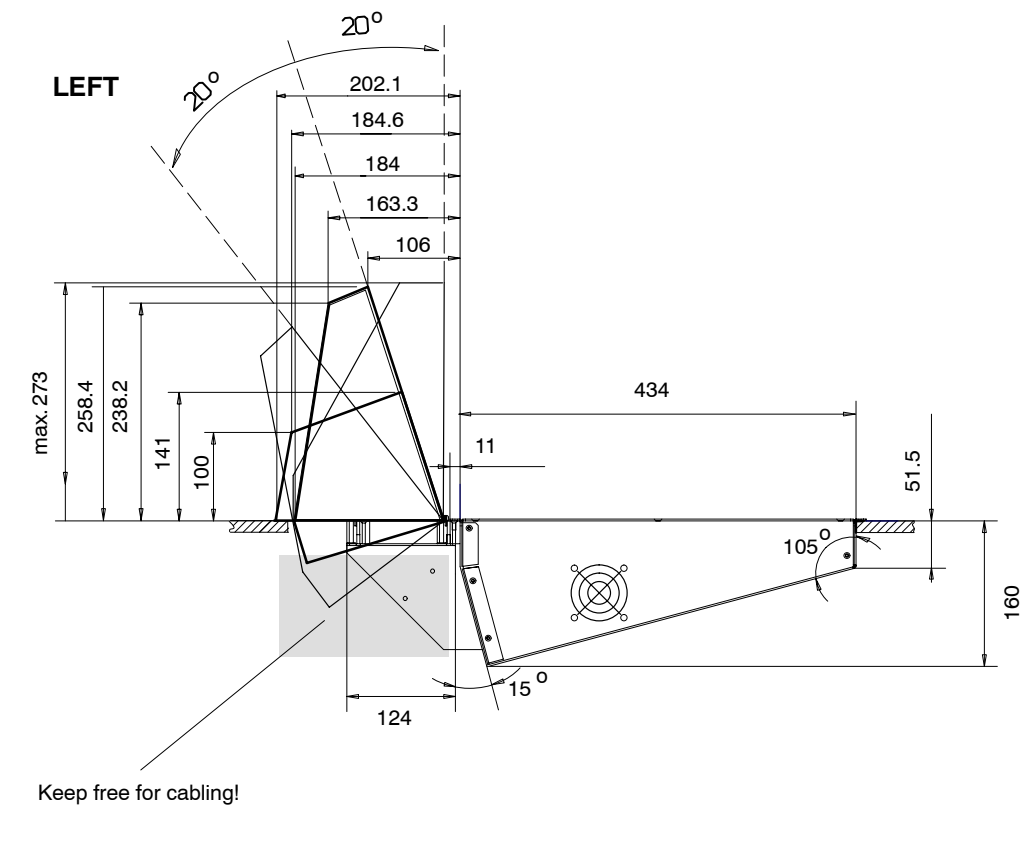

ТОР

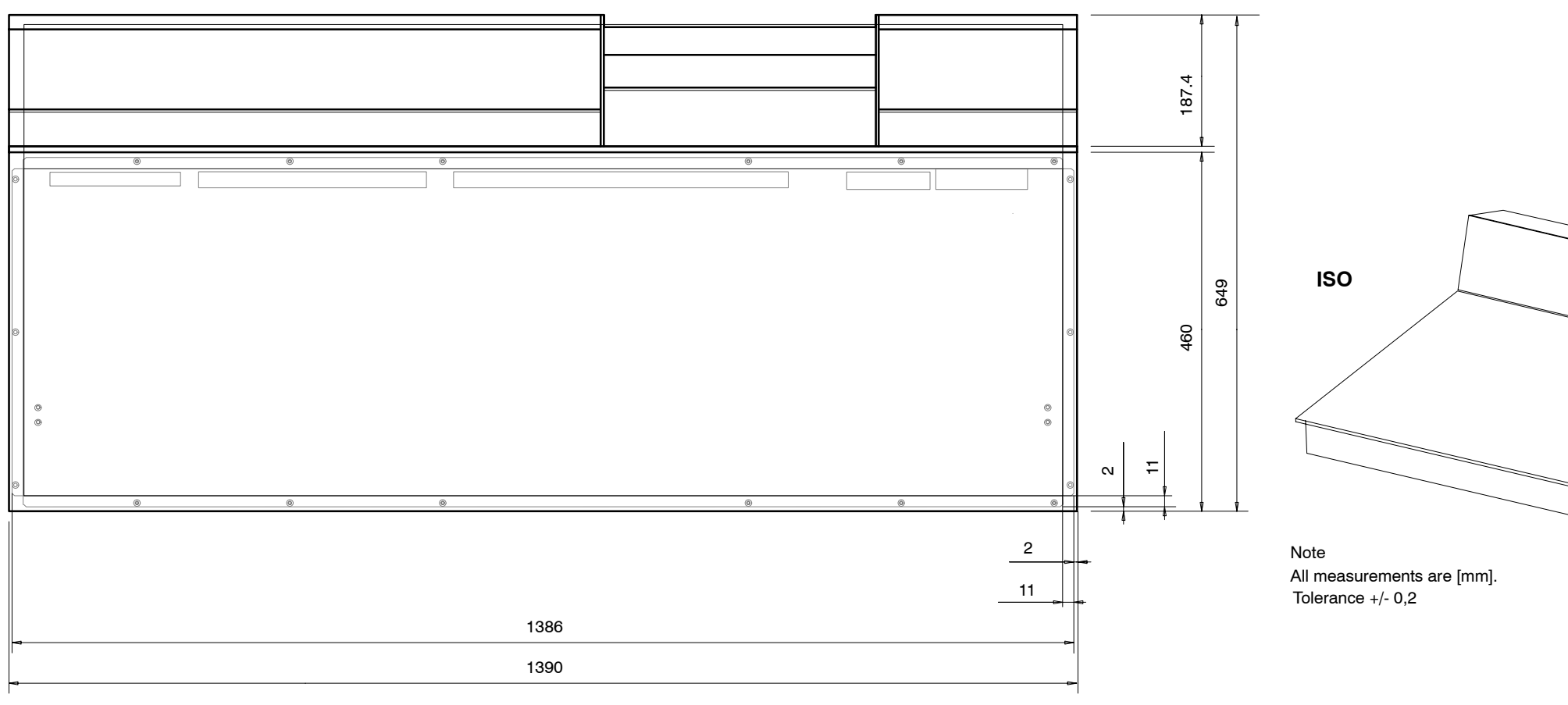

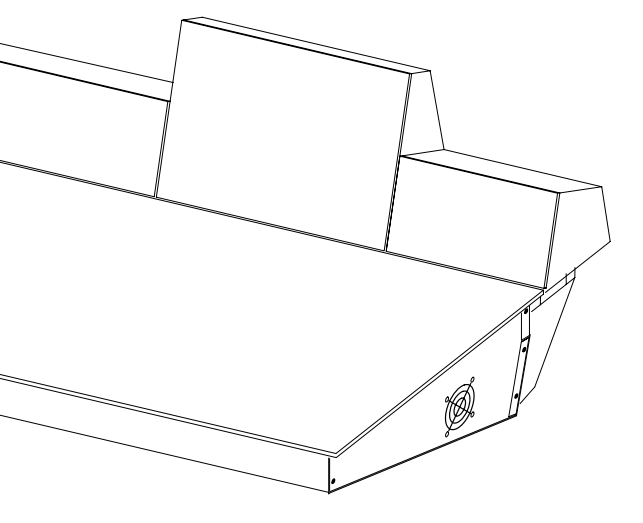

# 3.4.8 RPS35-4/32 CONTROL PANEL SET

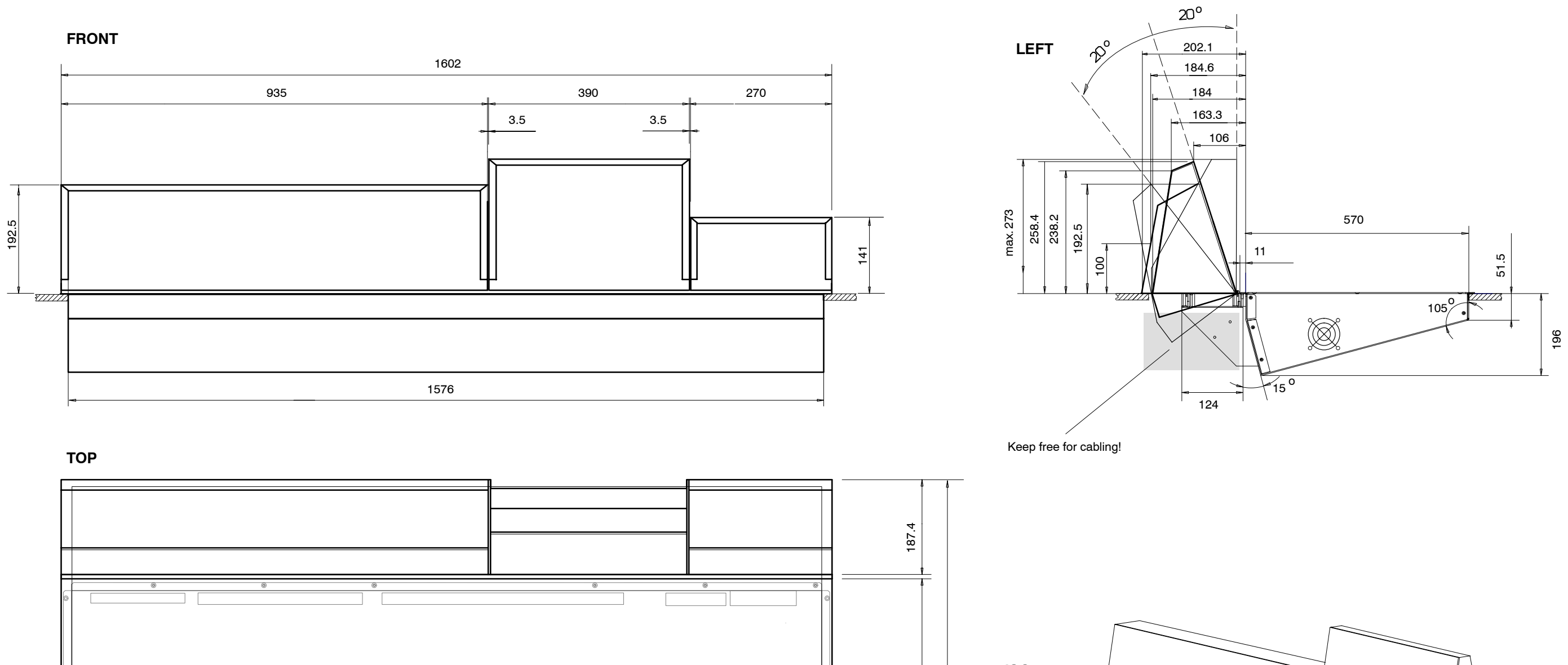

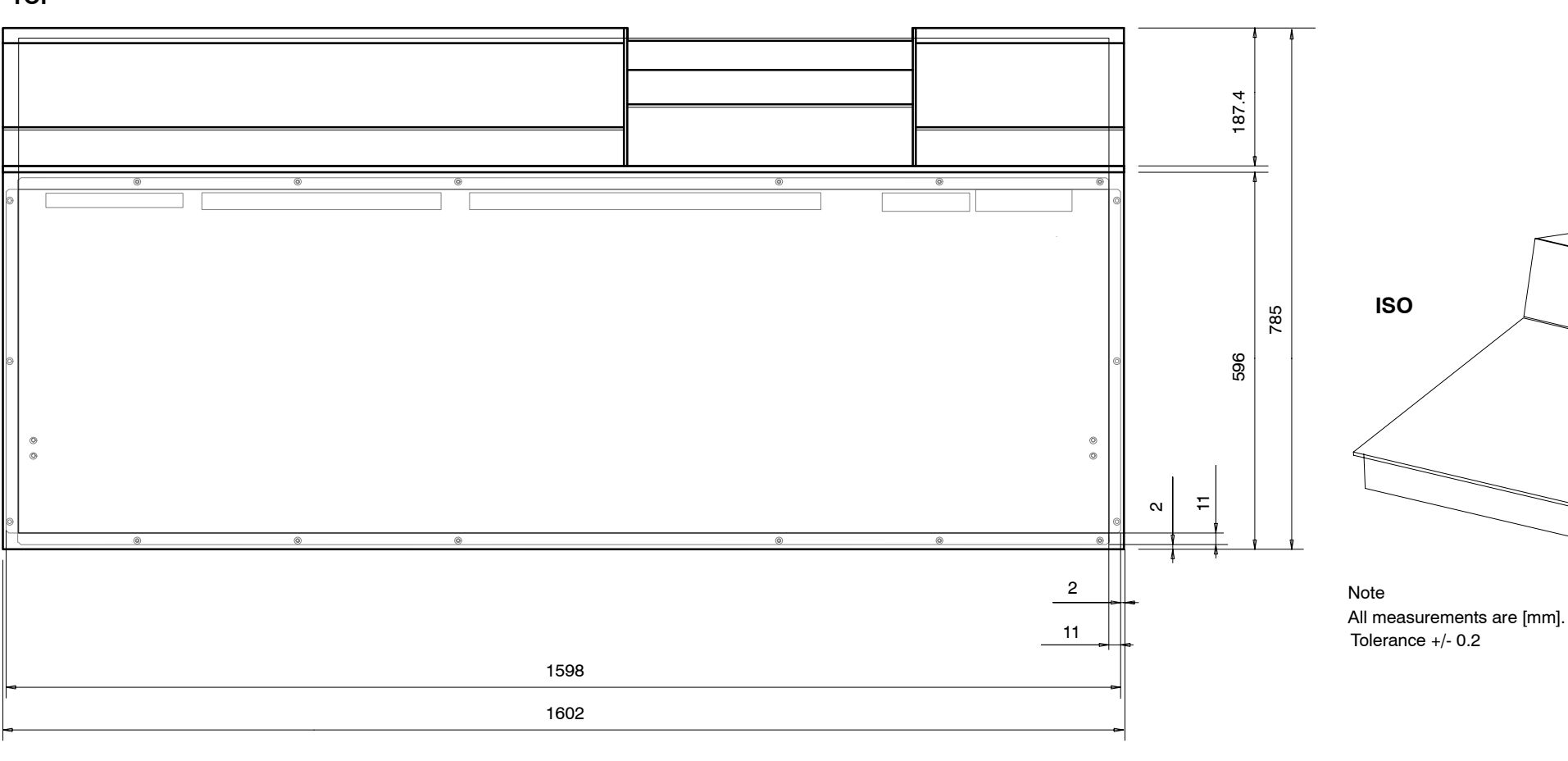

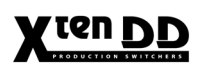

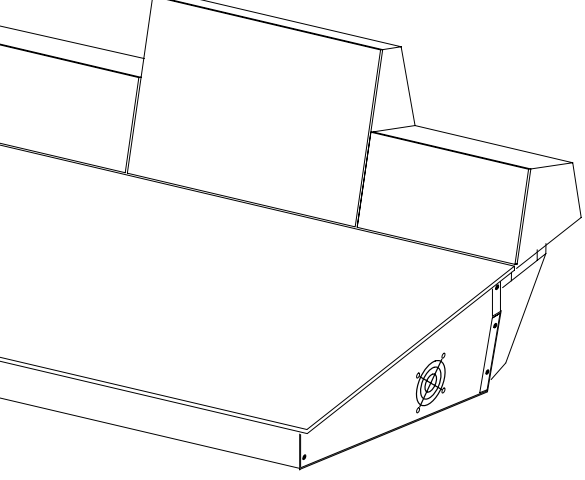

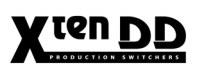

# 3.4.9 DESK CUT OUT FOR RPD35-2S

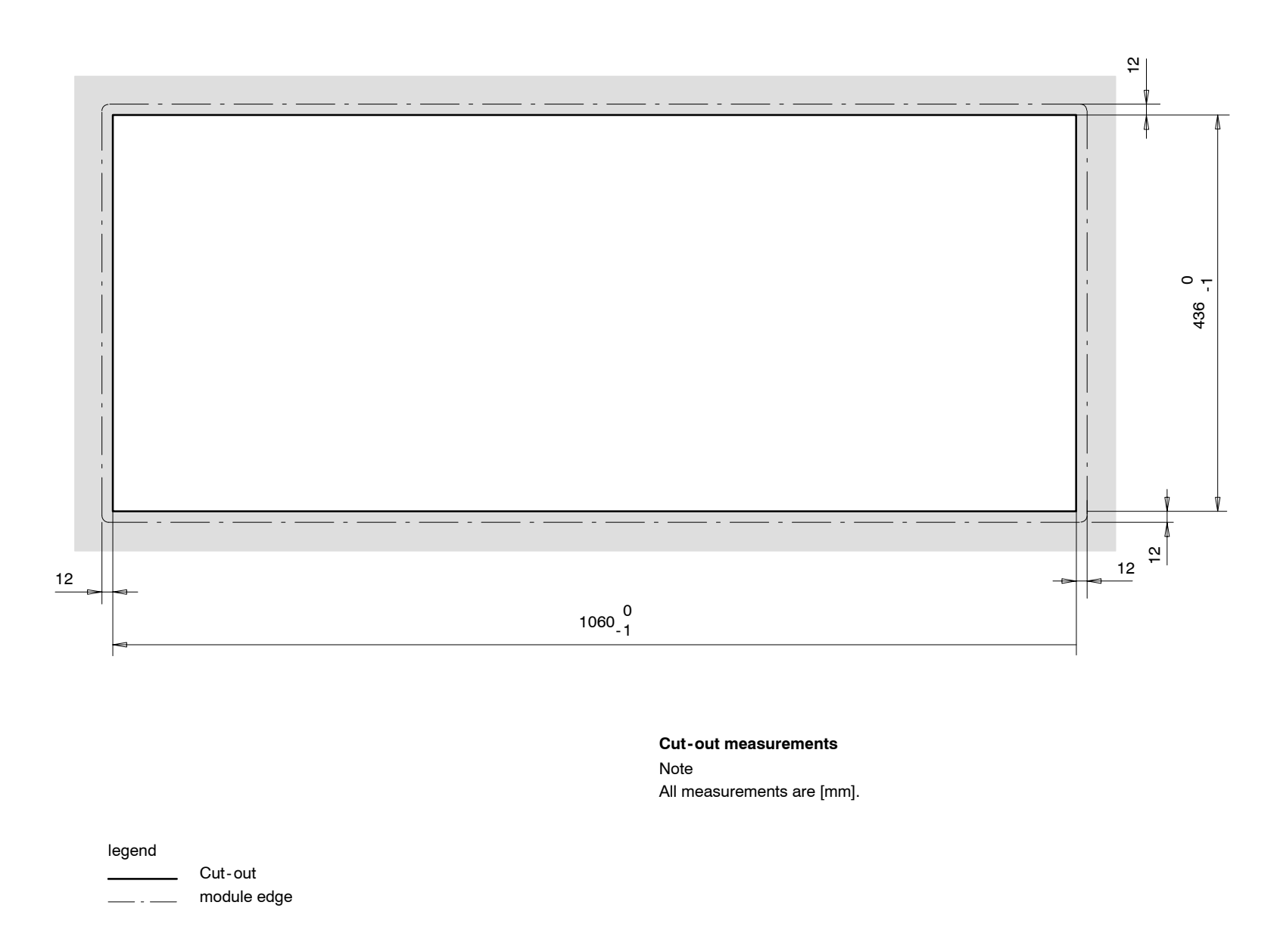

# 3.4.10 DESK CUT OUT FOR RPS35-2

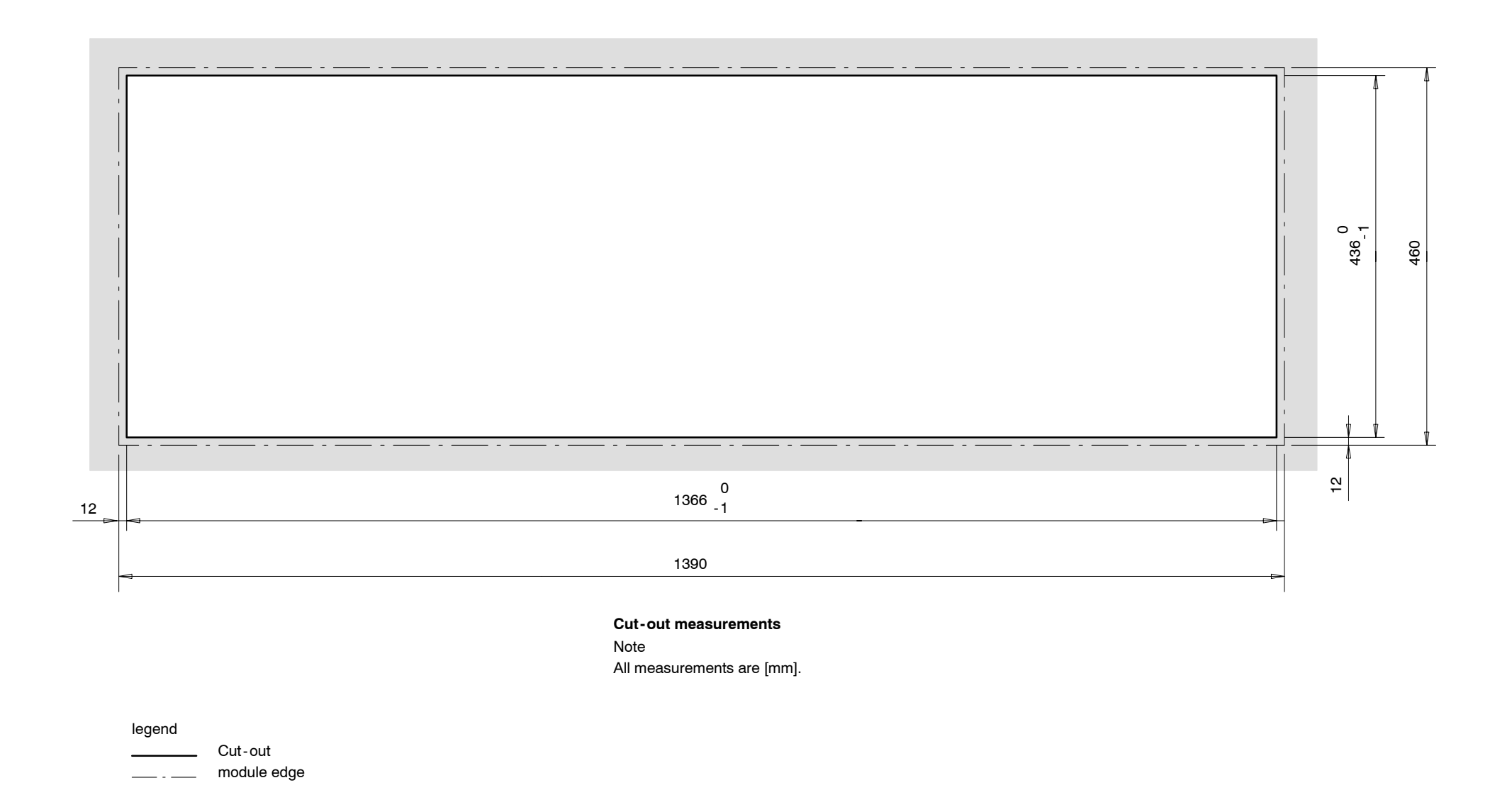

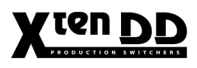

# 3.4.11 DESK CUT-OUTS FOR RPS35-3

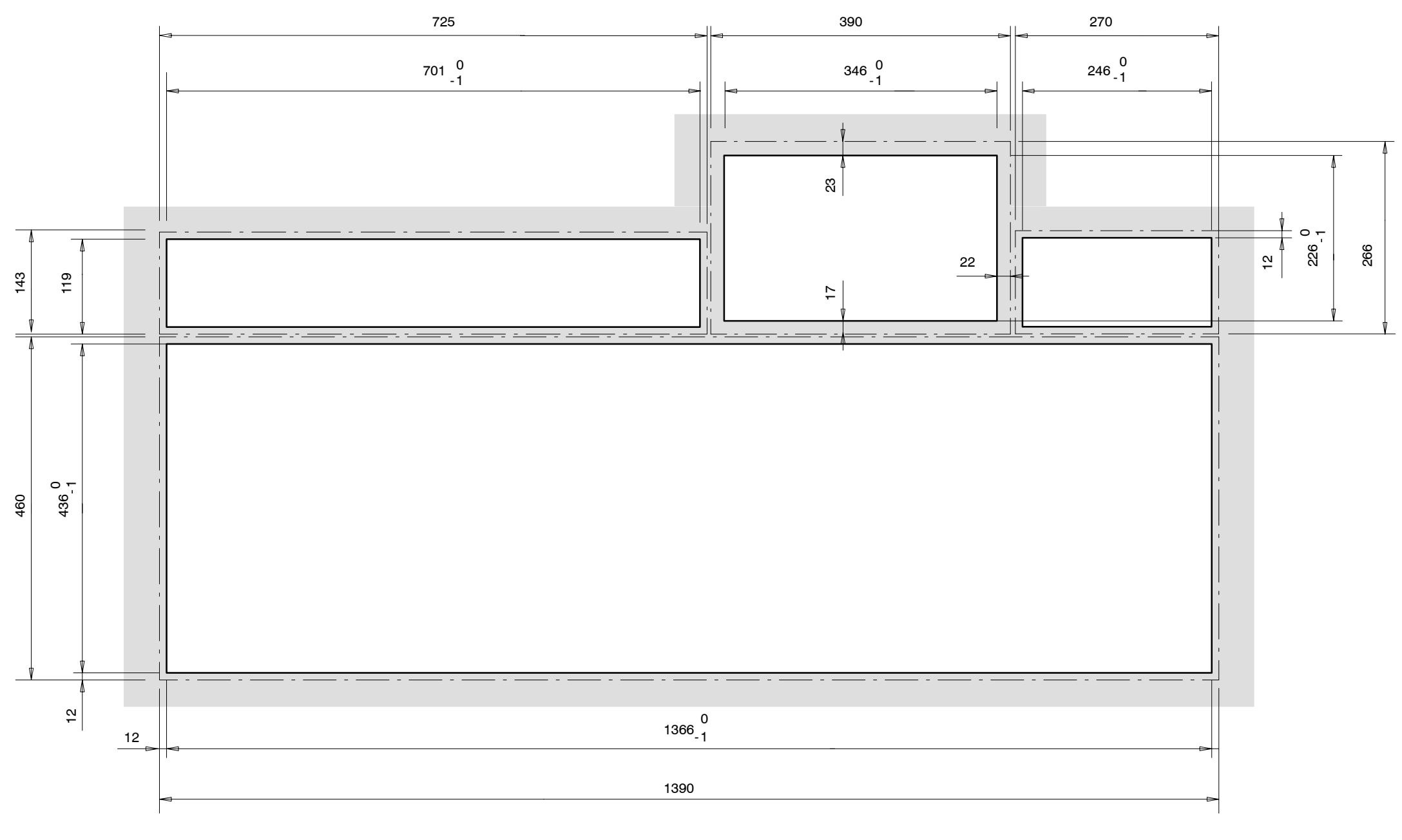

Cut-out measurements for single module mounting

legend \_\_\_\_\_ Cut-out \_\_\_\_ module edge

Planning and Installation - Rev. 0 / 04.2002

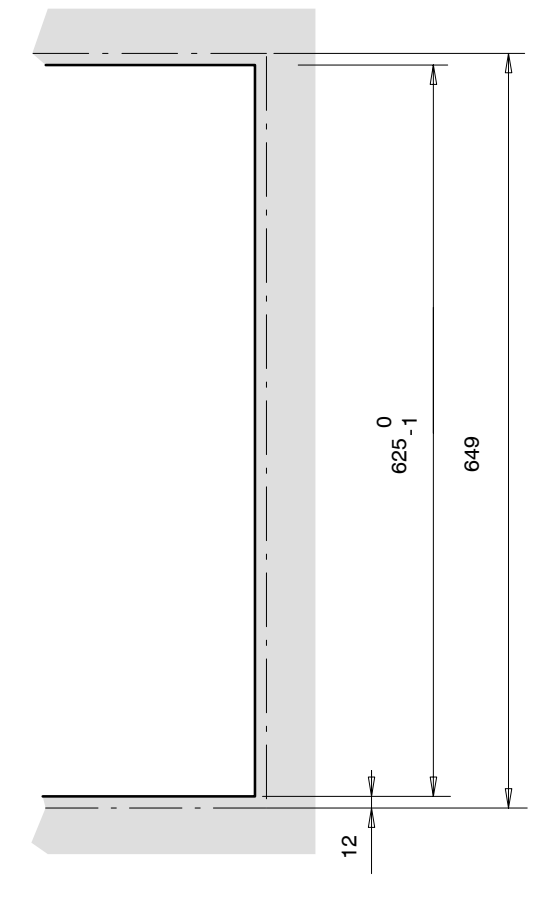

Cut-out measurements for panels with "All-in-One" Mounting Frame RC 2360

Note All measurements are [mm].

# 3.4.12 DESK CUT-OUTS FOR RPS35-4/32

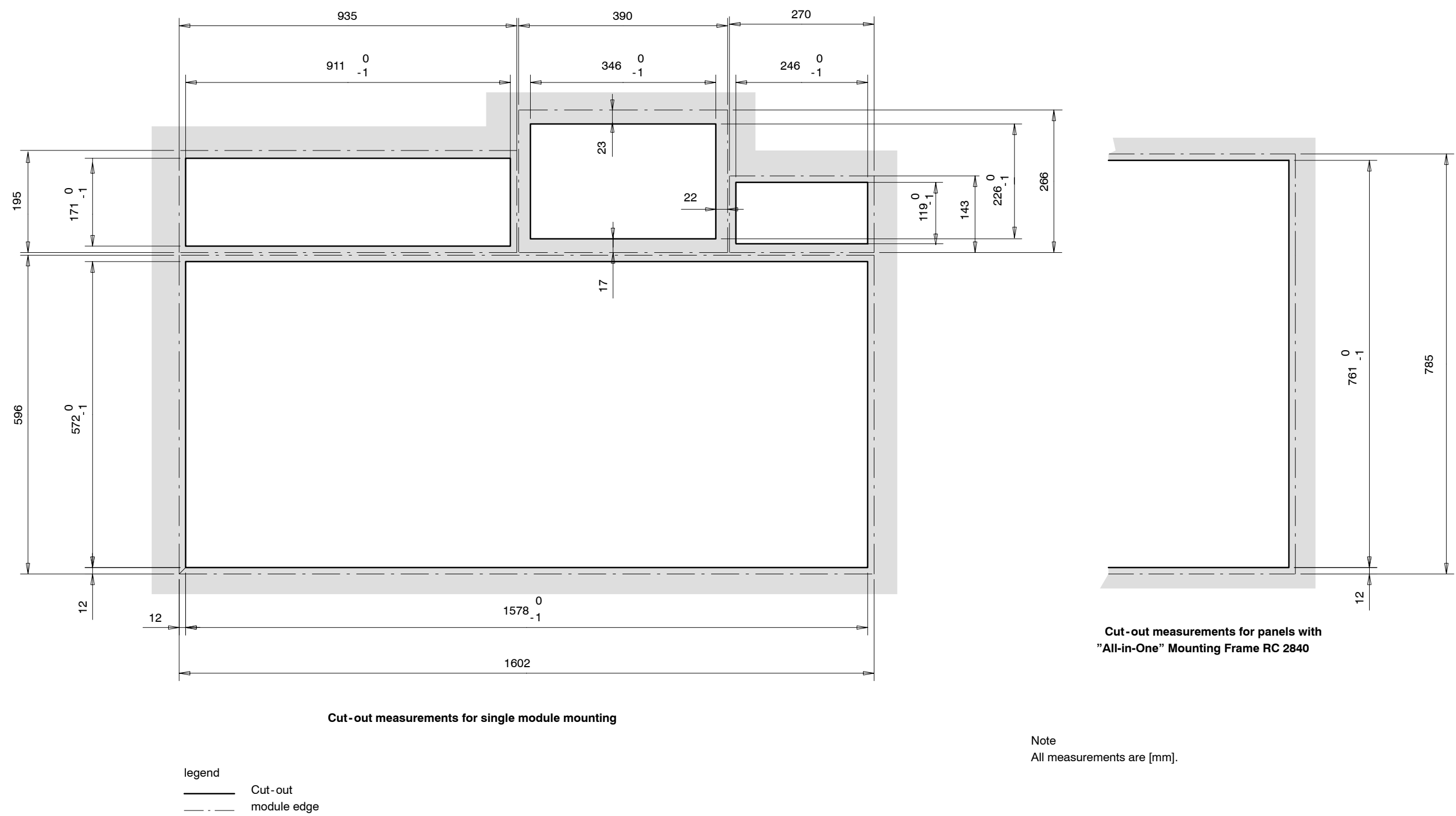

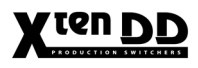

# 3.5 INSTALLING PANELS

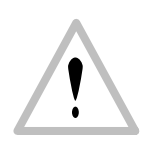

### WARNING!

With the standard modules installed, the X<sup>ten</sup>DD main panel weights 50 kg (110 lbs). During installation and until secured in the desk, use an appropriate lifting device to lift and support the main panel. Failure to follow this precaution can result in injury to personnel and damage to equipment.

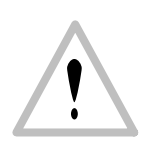

#### WARNING!

The control panels do not contain any control elements or switches required for operation of the switcher. For this reason, the control panel should not be opened by unauthorized persons and should always be locked. The panel must be opened by authorized service personnel only! Prior to opening the panel make sure that there are no objects on the panel, such as pens, screwdrivers or other tools. When opening the panel, they might fall into the device and cause disturbances.

Please close the control panel slowly. Do not let it drop!

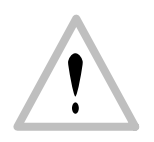

#### CAUTION!

*Control Panel hinges may not be adequate to hold panel in the open position if mounted at more than 15 degrees.* 

#### **ATTENTION!**

RPD 35-2 display with rigid stand: Please open the panel only to such an extend that the display will not be damaged at the slanted part of the desk!

*RPD 35-2 Display with tiltable stand: Prior to opening the panel, tilt the display as a precaution to the front!* 

# 3.5.1 SINGLE MODULE MOUNTING

Note:

There are two possibilities of mounting Display Module RPV35-2.

- 1. Mounting the display module with the mounting frame outside the switcher into the control desk or wall. See below.
- Stand-alone display with rigid stand. The stand has to be mounted on the control panel in the place provided for this purpose, between Aux and Wipe panel. For mounting the stand, see the mounting drawing in chapter 3.4.6 RPS25-2 Control Panel. The associated mounting material will be delivered with the stand-alone display.
- Trace careful the positions of each panel on the desk. The exact dimensions of the main panel and the side panels you can find in section "Desk cut-outs".
- Cut-out the openings in the desk.
- Unpack each individual piece.
   Attention!
   Electrostatic sensitive devices. Observe the precautions for handling!
- Put in the mounting frame of the side panels. For fastening, bores are provided in the frame of each mounting frame. The respective frame can be fastened with countersunk wood screws with a diameter of 4 mm. The length of the screw depends on the plate thickness of the desk. A set with mounting parts is included in the delivery of the switcher.
- Connect the flat cables into the corresponding plugs of the modules.
- Put in the side panel modules in the mounting frames. By pressing, the modules engages independently. The locking mechanism can be removed by the two release tools (in panel accessory pack). Therefore the module can be removed very simply from the mounting frame. After mounting the panels please close all locking holes witch the plastic caps delivered in the accessory pack.
- Put in the main panel in the cutout. For fastening, bores are provided in the frame. The frame can be fastened with countersunk wood screws with a diameter of 4 mm. The length of the screw depends on the plate thickness of the desk. A set with mounting parts is included in the delivery of the switcher.

Depending upon cable routing and clearances, you may want to attach control panel cabling before you lower the panel into the cutout.

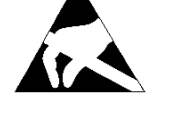

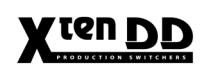

# 3.5.2 MOUNTING WITH "ALL-IN-ONE" MOUNTING FRAME

- Trace careful the position of panel on the desk. The exact dimensions of the main panel and the side panels you can find in section *"Desk cut-outs"*.
- Cut-out the opening in the desk.

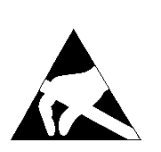

- Unpack each individual piece.
   Attention!
   Electrostatic sensitive devices. Observe the precautions for handling!
- Mount the "All-in-one" mounting frame with the screws on the rear side of the panel.

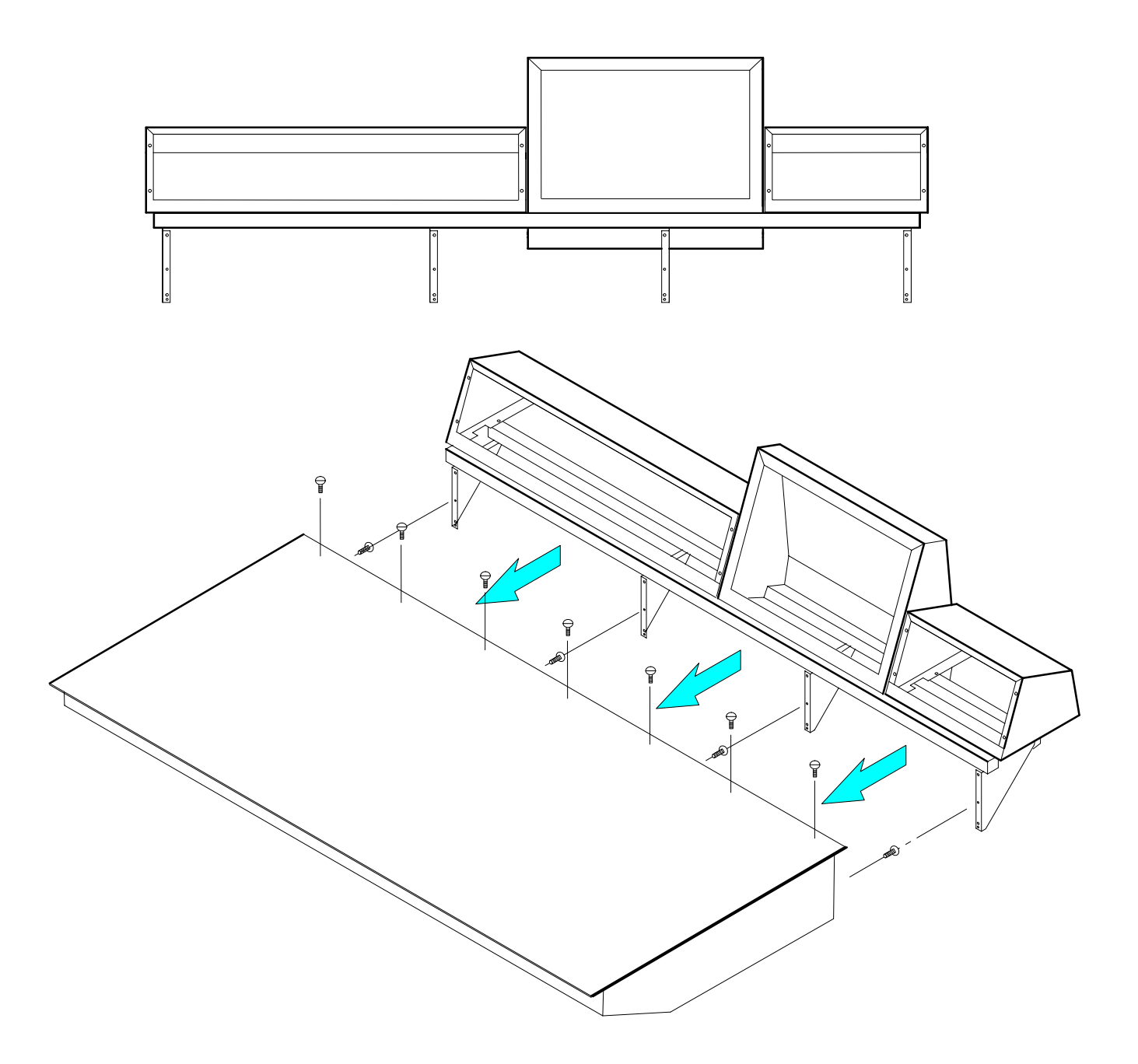

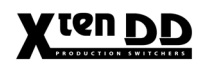

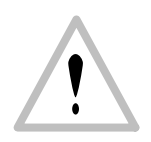

- Put in the extended main panel in the cutout. For fastening, bores are provided in the frame. The frame can be fastened with countersunk wood screws with a diameter of 4 mm. The length of the screw depends on the plate thickness of the desk. A set with mounting parts is included in the delivery of the switcher.
- Note for mounting the display side panel: Connect the three cables first on the rear panel of the display side panel before put in the display mounting frame in the the "All-in-one" mounting frame!
- Put in the mounting frame of the side panels. For fastening , bores are provided in the frame of each mounting frame. The respective frame can be fastened with countersunk screws with a diameter of 4 mm. A set with mounting parts is included in the delivery of the switcher.
- Connect the flat cables into the corresponding plugs of the modules.
- Put in the side panel modules in in the mounting frames. By pressing, the modules engages independently. The locking mechanism can be removed by the two release tools (in panel accessory pack). Therefore the module can be removed very simply from the mounting frame. After mounting the panels please close all locking holes witch the plastic caps delivered in the accessory pack.

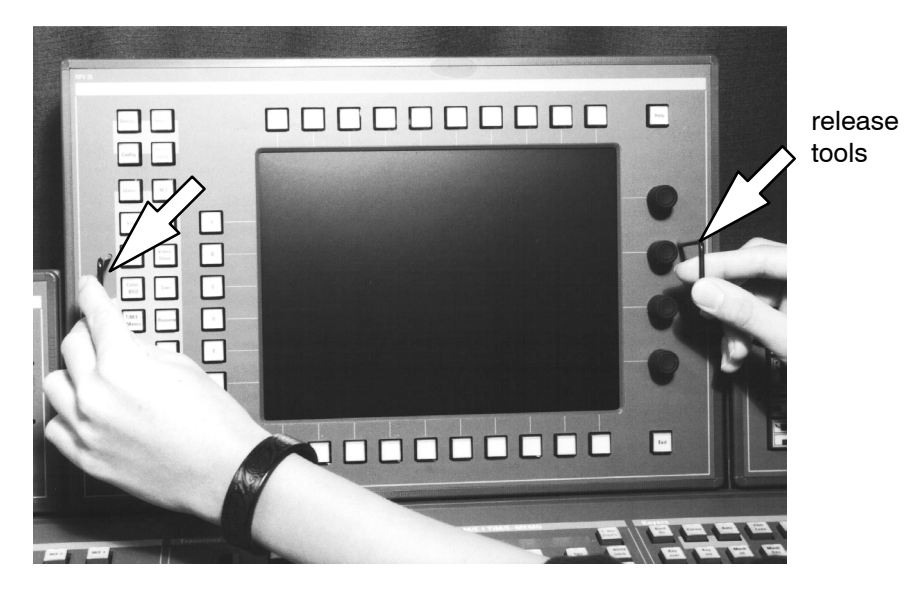

• Depending upon cable routing and clearances, you may want to attach control panel cabling before you lower the panel into the cutout.

# 3.6 VENTILATION PANELS

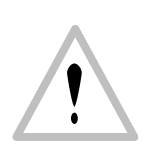

During operation, the ambient temperature in the desk must not fall below 5  $^\circ\text{C}$  and not exceed 35  $^\circ\text{C}.$ 

For supply air and exhaust air, ventilation slots are provided in the lower control panel part. In order to ensure continuous air circulation, make sure that the ventilation slots are not covered when mounting the control panel!

Note: The control panel must not be mounted into closed desks!

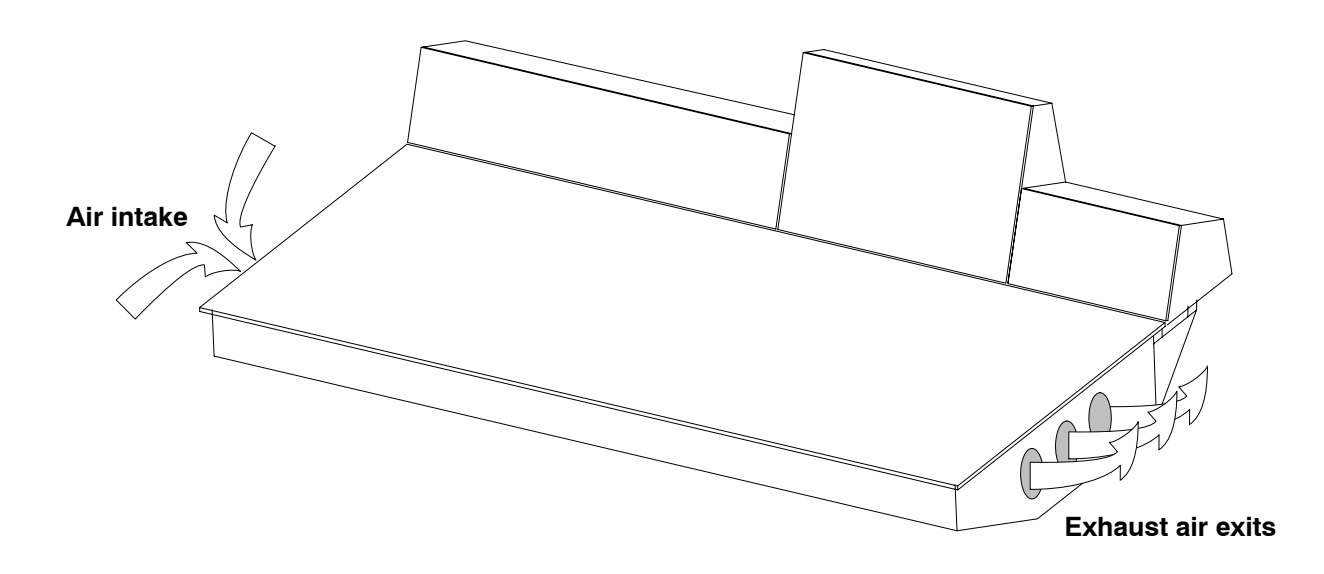

Fig. 405: Example for RPD35-4

*Note:* In RPS35-2S the fan is temperature controlled and works at a temperature higher than 40 °C.

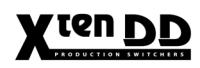

# X ten DD

# 4. CONNECTION AND STARTUP

# 4.1 GROUNDING REQUIREMENTS

# **Protective grounding**

Grounding of the device serves the product safety and meets the requirements of Class I equipment.

The device is connected with the protective earth of the power supply circuit (e.g. the studio) by means of the mains cable which also contains the earthed protective conductor **PE**.

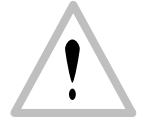

Requirement is an earthed and checked mains socket!

In the device, the AC mains input is provided with a leading protective contact. This protective contact is internally connected with the parts to be earthed, e.g. the case. The effect of the protective earth connection must not be neutralized through the use of an extension cord without protective earth conductor, through an excessively long cable, nor must its function be disabled in any other way!

# Additional earth conductor

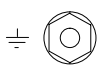

At the rear the device provides separate screw terminals for protective earth.

The grounding terminal is internally connected with the **AC IN** power socket and the metal case parts.

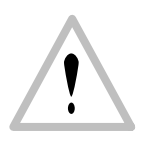

# CAUTION!

Any break of the protective earth conductor inside or outside the device or disconnection of the protective conductor connector may entail that, in the event of a failure, the operational safety of the device will no longer be ensured! All mains sockets of the devices being interconnected with signal cables have to be checked. The protective earth conductors must not be live!

# 4.2 CONNECTING POWER AND EARTH LINES

The units of the X<sup>ren</sup>DD Production Switcher have been completely checked in the factory and are in conformity with the safety regulation EN60950 / VDE0805 / UL 1419 (Class 1 equipment) when leaving the factory.

# CAUTION!

To reduce the risk of electric shock, plug each power supply cord into separate branch circuits employing separate service grounds.

#### CAUTION!

This mainframe has more than one power supply cord. To reduce the risk of electric shock disconnect both power supply cords before servicing.

Prior to connecting the switcher mainframe and control panel to the line voltage make sure that the internal power supply units are adjusted to the corresponding mains voltage of the facility. The factory-adjusted voltage is indicated on the respective connector panel (mainframe, control panel) were also the type label is fastened.

Make the earth connections always before applying mains power!

#### Line voltage:

| • | Mainframe:     | 100 V to 240 V $\pm$ 10 % AC wide range input  |
|---|----------------|------------------------------------------------|
| • | Control panel: | 100 V to 240 V $\pm$ 10 % AC, wide range input |

# Notes for Connecting the AC Power Cable:

The AC Power cable of the mainframe must be secured with fixing clips. The clips are delivered with the cable. Please insert the clips before connecting the cable!

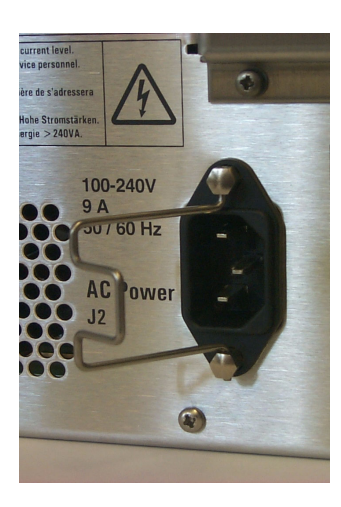

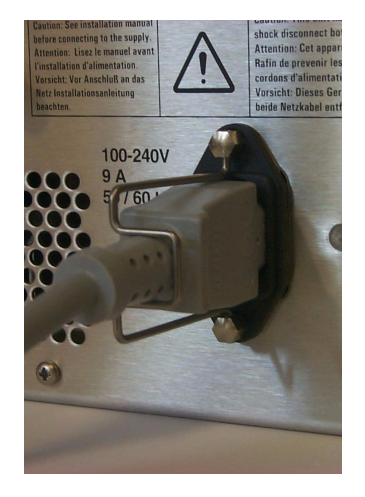

#### **CONTROL PANEL CONNECTORS** 4.3

#### **RPS35-2S CONTROL PANEL** 4.3.1

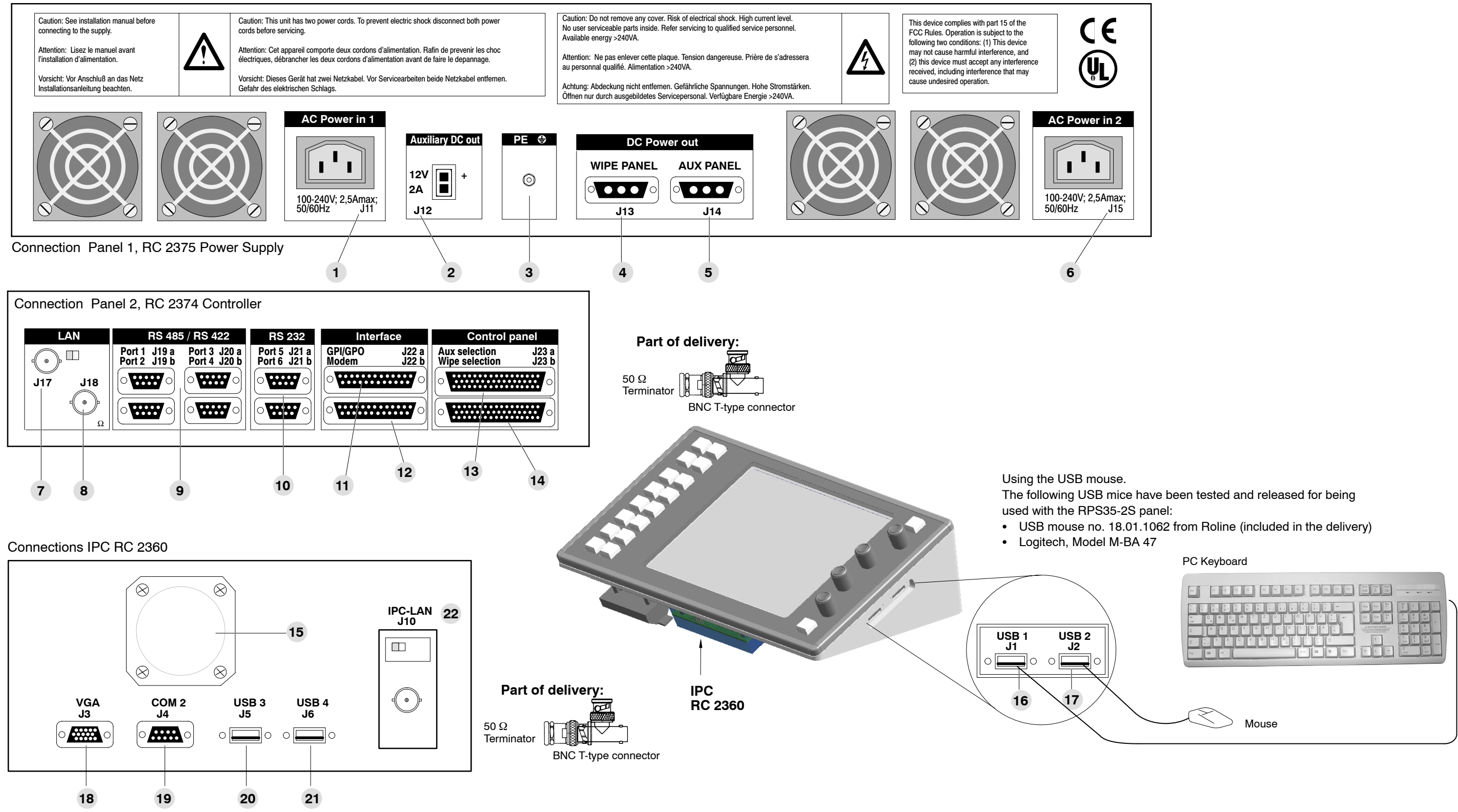

# 4.3.1.1 Connection of a PS2 keyboard to the RPS35-2S control panel

Instead of an USB keyboard a PS2 keyboard can be also attached. The PS2 keyboard should be connected a short time for configuration purposes only. In normal operation mode the panel must be closed.

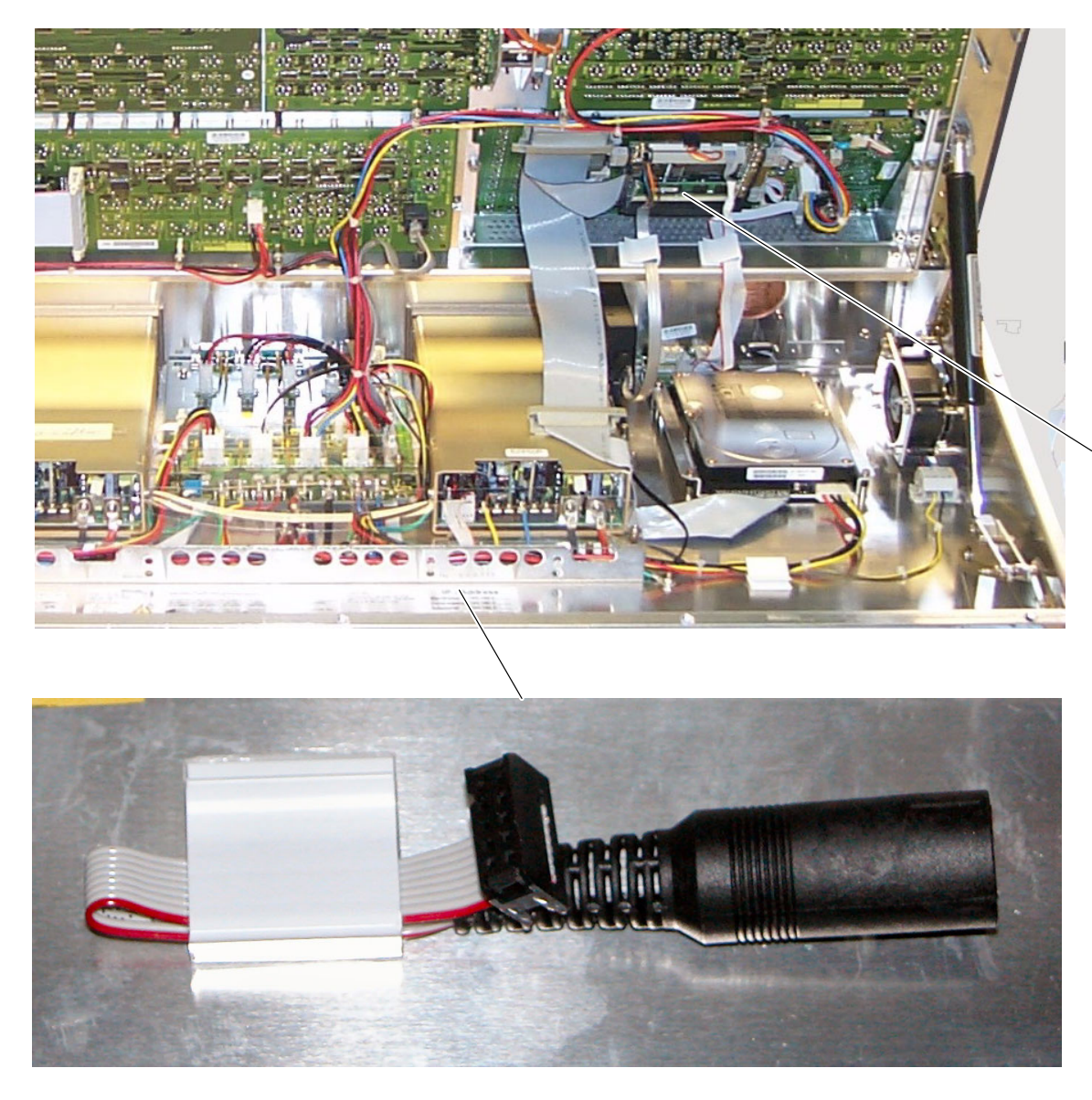

The PS2 keyboard can be connected by using the provided adapter. The adapter is part of the delivery and can be located inside the control panel at the front of the power supply unit.

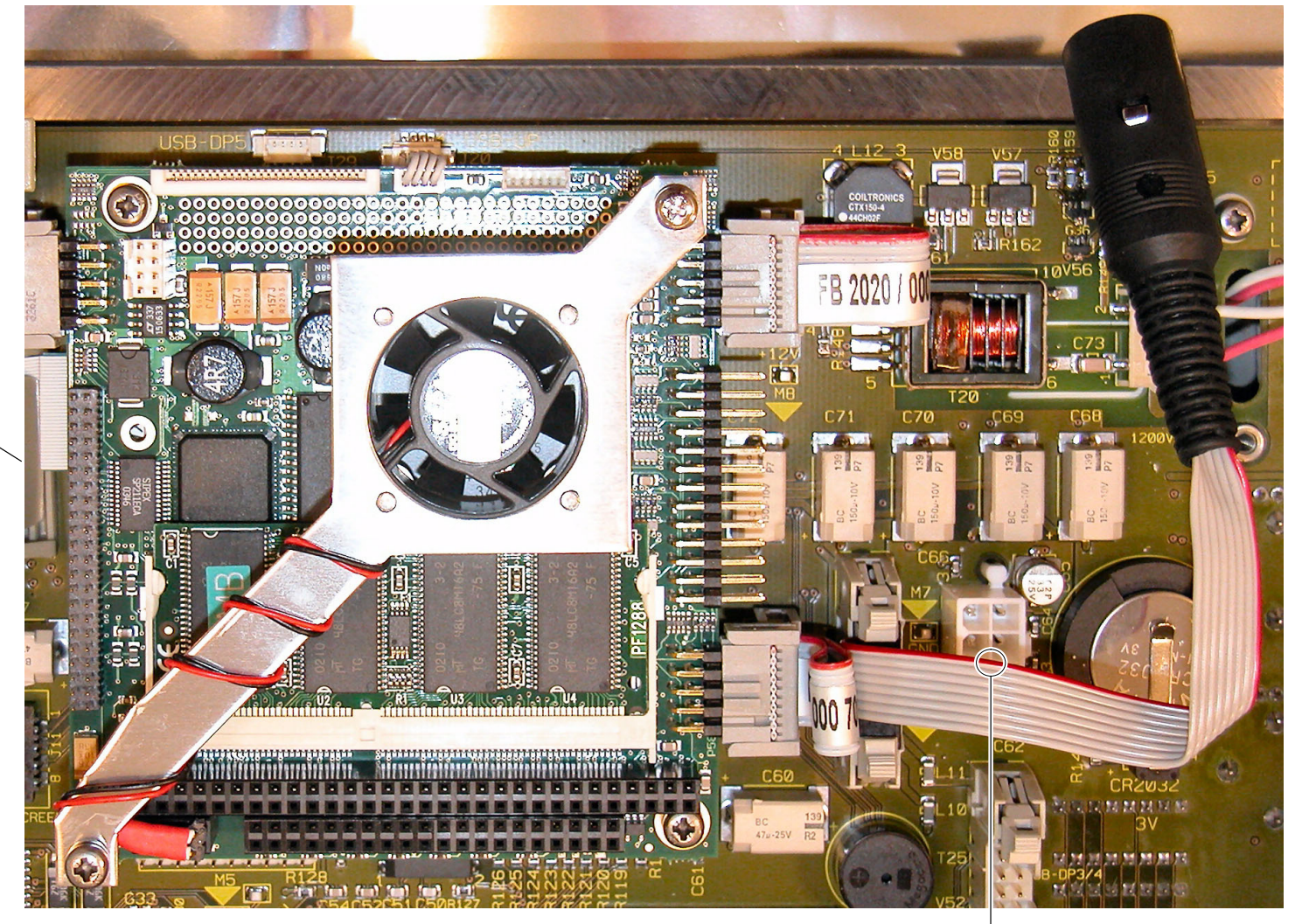

The adapter must be connected to port J31, as in the illustration above is represented. Please note the red coding of the flat cable must be on the top like you see at the picture.

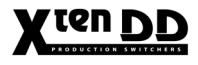

red coding

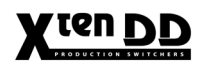

# 4.3.1.2 Power Supply Connectors

| ltem<br>No: | Socket / Connector<br>Description | Socket type<br>Connector type | Function                                                                                           |
|-------------|-----------------------------------|-------------------------------|----------------------------------------------------------------------------------------------------|
| 1           | AC Power in 1                     | IEC-320, CEE-22               | Convenience outlet for power supply to the control panel.                                          |
| 2           | J12<br>Auxiliary DC out           | Molex<br>MiniFit junior 2 pin | DC 12V / 2A max for power connector Auxpanel.                                                      |
| 3           | PE                                |                               | Protective earth                                                                                   |
| 4           | J13<br>DC POWER OUT<br>WIPE PANEL | 3-pin D-type<br>female        | DC output (+5V) for Wipe panel.<br>Internal connection with cable set RC 2144<br>(RC 2214 option). |
| 5           | J14<br>DC POWER OUT<br>AUX PANEL  | 3-pin D-type<br>female        | DC output (+5V) for Aux panel.<br>Internal connection with cable set RC 2144<br>(RC 2214 option).  |
| 6           | AC Power in 2                     | IEC-320, CEE-22               | Convenience outlet for redundant power supply (option) to the control panel.                       |

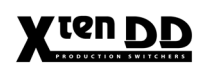

# 4.3.1.3 Controller Connectors

| ltem<br>No: | Socket / Connector<br>Description                      | Socket type<br>Connector type | Function                                                                                                    |
|-------------|--------------------------------------------------------|-------------------------------|----------------------------------------------------------------------------------------------------|
| 7           | J17 LAN<br>LEDS<br>Activ<br>J17 J18<br>Ω               | BNC / 50-ohms                 | Alternatly to J18<br>Cheapernet LAN connector for connection to<br>panel PC and mainframe controller or further<br>LAN devices.<br>For further information see the section "LAN<br>Specifications".<br>Note:<br>For interconnection the signals a BNC T-type<br>connector is included. |
| 8           | J18 LAN                                                | BNC / 50-ohms                 | Cheapernet LAN connector for connection to<br>panel PC and mainframe controller or further<br>LAN devices.<br>For further information see the section "LAN<br>Specifications".<br>Note:<br>For interconnection the signals a BNC T-type<br>connector is included.                      |
| 9           | J19 a, J19 b, J20 a, J20 b<br>RS422<br>SERIAL PORT 1 4 | 9-pin D-type<br>female        | RS422/RS485 interface for connecting an ex-<br>ternal devices.<br>The software control automatically switches<br>over the interface to master or slave (bus con-<br>trol/tributary), depending on which unit driver<br>has been selected in the menu.                                  |
| 10          | J21 a, J21 b<br>RS232 PORT 1 2                         | 9-pin D-type<br>female        | RS232 interface for connecting a diagnosis computer or other external devices.                                                                                                    |
| 11          | J22 a<br>GPI/GPO                                       | 25-pin D-type<br>female       | General-purpose interface connector with 6 optically-isolated (physically separated) input channels and 6 output channels.                                                                                                    |
| 12          | J22 b<br>MODEM                                         | 25-pin D-type<br>female       | Modem interface for future use.                                                                                                    |
| 13          | J23 a<br>WIPE SELECTION                                | 50-pin D-type<br>female       | Internal connection to Wipe panel RPW.<br>Cable set                                                                                                    |
| 14          | J23 b<br>AUX SELECTION                                 | 50-pin D-type<br>female       | Internal connection to Aux panel RPA.                                                                                                    |

Note: Detailed information regarding the connector and socket assignment can be found in the section "Pin Assignments".

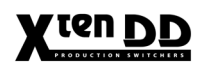

# 4.3.1.4 IPC Connectors

| ltem<br>No.: | Socket / Connector<br>Description | Socket type<br>Connector type | Function                                                                                                    |
|--------------|-----------------------------------|-------------------------------|----------------------------------------------------------------------------------------------------|
| 15           |                                   |                               | Connection for an external fresh air supply, diameter 50 mm                                                                                                    |
| 16           | J1<br>USB 1                       | USB                           | Down stream port<br>Connection for external PC devices<br>e.g. keyboard, mouse, CD ROM                                                                                                    |
| 17           | J2<br>USB 2                       | USB                           | Down stream port<br>Connection for external PC devices<br>e.g. keyboard, mouse, CD ROM                                                                                                    |
| 18           | J3<br>VGA                         | 15-pin D-type<br>female       | CRT-connector                                                                                                    |
| 19           | J4<br>COM 2                       | 9-pin D-type<br>female        | Serial RS232 interface to the internal Pentium PC.                                                                                                    |
| 20           | J5<br>USB 3                       | USB                           | Down stream port<br>Connection for external PC devices<br>e.g. keyboard, mouse, CD ROM                                                                                                    |
| 21           | J6<br>USB 4                       | USB                           | Down stream port<br>Connection for external PC devices<br>e.g. keyboard, mouse, CD ROM                                                                                                    |
| 22           | J10<br>IPC LAN                    | BNC / 50-ohms                 | Cheapernet LAN connector for connection to<br>mainframe and panel controller or further LAN<br>devices.<br>For further information see the section "LAN<br>Specifications".<br>Note:<br>For interconnection the signals a BNC T-type<br>connector is included. |

# Using the USB mouse:

The following USB mice have been tested and released for being used with the RPS35-2S panel:

- USB mouse no. 1801.1062 from Roline (included in the delivery) It can be ordered from the THOMSON multimedia in Weiterstadt/Germany under the order no. 003 119 100 322.
- Logitech, Model M-BA 47 It can be purchased on the special market.

# *Note:* The RPS35-2S panel enables to connect an external USB floppy disk drive. Usable USB floppy disk drive types refer to the chapter 2.18 "Floppy Disk Drives" in the operating instructions.

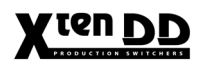

#### RPS35-2 / RPS35-3 AND RPS35-4/32 CONTROL PANELS 4.3.2

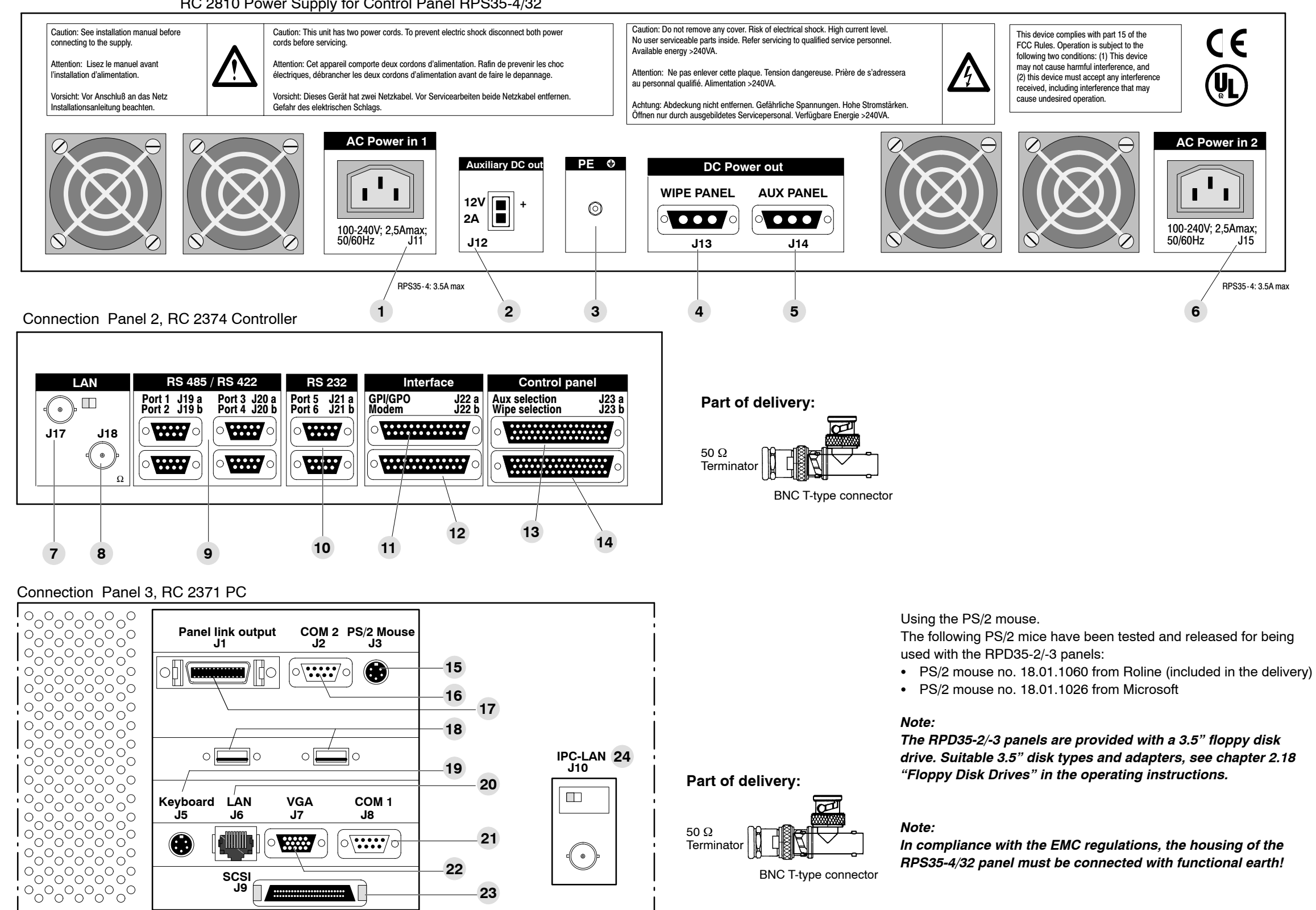

# Connection Panel 1, RC 2375 Power Supply for Control Panels RPS35-2 and RPS35-3 RC 2810 Power Supply for Control Panel RPS35-4/32

4. Connection and Startup

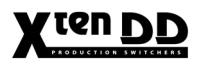

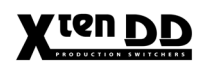

# 4.3.2.1 Power Supply Connectors

| ltem<br>No: | Socket / Connector<br>Description | Socket type<br>Connector type | Function                                                                                                    |
|-------------|-----------------------------------|-------------------------------|----------------------------------------------------------------------------------------------------|
| 1           | AC Power in 1                     | IEC-320, CEE-22               | Convenience outlet for power supply to the control panel.                                                                           |
|             |                                   |                               | RPS35-4 (3.5A max)<br>RPS35-3/2 (2.5A max)                                                                                          |
| 2           | J12<br>Auxiliary DC out           | Molex<br>MiniFit junior 2 pin | DC 12V / 2A max for power connector Auxpanel.                                                                                       |
| 3           | PE                                |                               | Earth terminal                                                                                                    |
|             |                                   |                               | Note:<br>In compliance with the EMC regulations, the<br>housing of the RPS35-4/32 panel must be<br>connected with functional earth! |
| 4           | J13<br>DC POWER OUT<br>WIPE PANEL | 3-pin D-type<br>female        | DC output (+5V) for Wipe panel.<br>Internal connection with cable set RC 2144<br>(RC 2214 option).                                  |
| 5           | J14<br>DC POWER OUT<br>AUX PANEL  | 3-pin D-type<br>female        | DC output (+5V) for Aux panel.<br>Internal connection with cable set RC 2144<br>(RC 2214 option).                                   |
| 6           | AC Power in 2                     | IEC-320, CEE-22               | Convenience outlet for redundant power supply (option) to the control panel.                                                        |
|             |                                   |                               | RPS35-4 (3.5A max)<br>RPS35-3/2 (2.5A max)                                                                                          |
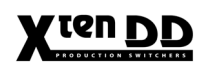

# 4.3.2.2 Controller Connectors

| ltem<br>No: | Socket / Connector<br>Description                      | Socket type<br>Connector type | Function                                                                                                    |
|-------------|--------------------------------------------------------|-------------------------------|----------------------------------------------------------------------------------------------------|
| 7           | J17 LAN<br>LAN<br>LEDs<br>Activ<br>Power<br>Ω          | BNC / 50-ohms                 | Alternatly to J18<br>Cheapernet LAN connector for connection to<br>panel PC and mainframe controller or further<br>LAN devices.<br>For further information see the section "LAN<br>Specifications".<br><i>Note:</i><br><i>For interconnection the signals a BNC</i><br><i>T-type connector is included.</i> |
| 8           | J18 LAN                                                | BNC / 50-ohms                 | Cheapernet LAN connector for connection to<br>panel PC and mainframe controller or further<br>LAN devices.<br>For further information see the section "LAN<br>Specifications".<br><i>Note:</i><br><i>For interconnection the signals a BNC</i><br><i>T-type connector is included.</i>                      |
| 9           | J19 a, J19 b, J20 a, J20 b<br>RS422<br>SERIAL PORT 1 4 | 9-pin D-type<br>female        | RS422/RS485 interface for connecting an ex-<br>ternal devices.<br>The software control automatically switches<br>over the interface to master or slave (bus con-<br>trol/tributary), depending on which unit driver<br>has been selected in the menu.                                                       |
| 10          | J21 a, J21 b<br>RS232 PORT 1 2                         | 9-pin D-type<br>female        | RS232 interface for connecting a diagnosis computer or other external devices.                                                                                                    |
| 11          | J22 a<br>GPI/GPO                                       | 25-pin D-type<br>female       | General-purpose interface connector with 6 optically-isolated (physically separated) input channels and 6 output channels.                                                                                                    |
| 12          | J22 b<br>MODEM                                         | 25-pin D-type<br>female       | Modem interface for future use.                                                                                                    |
| 13          | J23 a<br>WIPE SELECTION                                | 50-pin D-type<br>female       | Internal connection to Wipe panel RPW.<br>Cable set                                                                                                    |
| 14          | J23 b<br>AUX SELECTION                                 | 50-pin D-type<br>female       | Internal connection to Aux panel RPA.                                                                                                    |

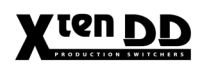

### 4.3.2.3 PC Connectors

| ltem<br>No.: | Socket / Connector<br>Description | Socket type<br>Connector type               | Function                                                                                                    |
|--------------|-----------------------------------|---------------------------------------------|----------------------------------------------------------------------------------------------------|
| 15           | J3<br>PS2 Mouse                   | 5-pin Mini DIN<br>round connector<br>female | Possibility to connect a PS2 Mouse to the inter-<br>nal Pentium PC.                                                                                                    |
| 16           | J2<br>COM 2                       | 9-pin subminiature<br>D-connector<br>male   | Serial RS232 interface for internal connection to the touchscreen display.                                                                                                    |
| 17           | J1<br>Panel Link Output           | 26-pin Mini Ribbon<br>D-type<br>female      | Serial data from COM 1, panel link data from<br>TFT display.<br>DC 12V power connector                                                                                                    |
| 18           | USB                               | USB                                         | Connector for external PC devices e.g. USB modem for remote service.                                                                                                    |
| 19           | J5<br>KEYBOARD                    | 5-pin<br>round connector<br>female          | Possibility to connect a PC keyboard for the in-<br>ternal Pentium PC.                                                                                                    |
| 20           | J6<br>LAN                         | 8-pin RJ 45<br>female                       | Ethernet connector with twisted transmitter and receiver pairs.                                                                                                    |
| 21           | J8<br>COM1                        | 9-pin subminiature<br>D-connector<br>male   | Serial RS232 interface to the internal Pentium PC.                                                                                                    |
| 22           | J7<br>VGA                         | 15-pin D-type<br>female                     | CRT-connector                                                                                                    |
| 23           | J9<br>SCSI                        | 68-pin high density<br>female               | Wide ultra SCSI interface-connector.                                                                                                    |
| 24           | J10<br>IPC LAN                    | BNC / 50-ohms                               | Cheapernet LAN connector for connection to<br>mainframe and panel controller or further LAN<br>devices.<br>For further information see the section "LAN<br>Specifications".<br>Note:<br>For interconnection the signals a<br>BNC T-type connector is included. |

Note: Detailed information regarding the connector and socket assignment can be found in the section "Pin Assignments".

### Using the PS/2 mouse:

The following PS/2 mice have been tested and released for being used with the RPS35-2/-3 and -4/32 panels:

- PS/2 mouse no. 18.01.1060 from Roline (included in the delivery) It can be ordered from the Technical Support in Weiterstadt/Germany under the order no. 003119100.
- PS/2 mouse no. 18.01.1026 from Microsoft It can be purchased on the special market.

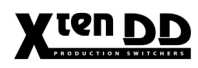

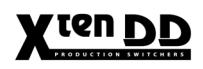

# 4.3.2.4 Wipe Panel Connectors

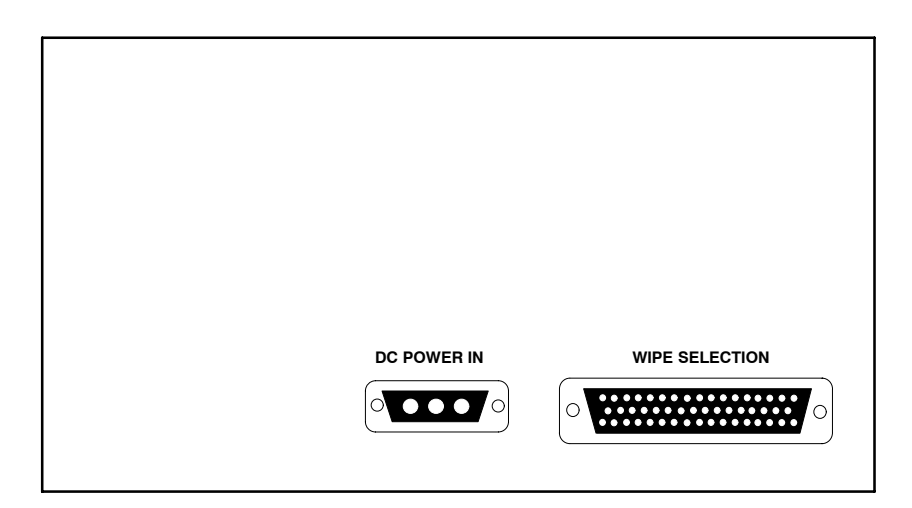

| ltem<br>No: | Socket / Connector<br>Description | Socket type<br>Connector type | Function                                                                                  |
|-------------|-----------------------------------|-------------------------------|-------------------------------------------------------------------------------------------|
| 1           | DC POWER IN                       | 3-pin D-type<br>female        | DC output (+5V) for Wipe side panel.<br>Connected with DC POWER OUT on the Main<br>panel. |
| 2           | WIPE SELECTION                    | 37-pin D-type<br>female       | Internal connection to Main panel.                                                        |

Note: Detailed information regarding the panel-internal connection can be found in the following diagram.

# 4.3.2.5 Display Panel Connector RPV35-4TS for (RPS35-4/32 HL, RPS35-3 and RPS35-2)

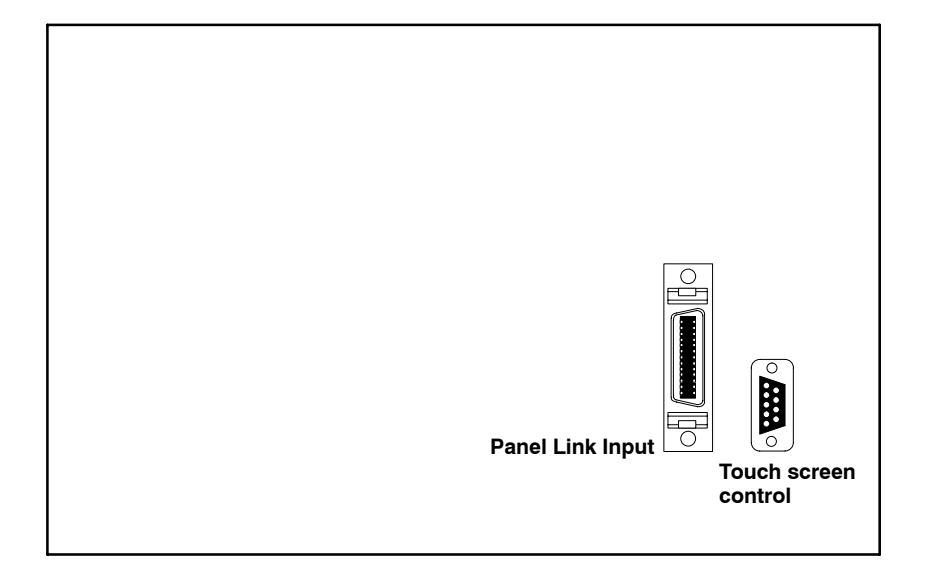

| ltem<br>No: | Socket / Connector<br>Description | Socket type<br>Connector type | Function                                                                            |
|-------------|-----------------------------------|-------------------------------|-------------------------------------------------------------------------------------|
| 1           | Panel Link Input                  | 26-pin D-type<br>female       | Serial data from COM1, panel link data for TFT-<br>Display. DC 12V power connector. |
| 2           | Touch screen control              | 9-pin D-type<br>female        | Serial data from touch screen controller                                            |

Note: Detailed information regarding the panel-internal connection can be found in the following diagram.

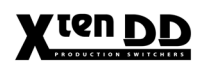

### 4.3.2.6 Aux Panel Connectors

| DC POWER IN | AUX SELECTION |
|-------------|---------------|

| ltem<br>No: | Socket / Connector<br>Description | Socket type<br>Connector type | Function                                                                           |
|-------------|-----------------------------------|-------------------------------|------------------------------------------------------------------------------------|
| 1           | DC POWER IN                       | 3-pin D-type<br>female        | DC input (+5V) for Aux panel.<br>Connected with DC POWER OUT on the Main<br>panel. |
| 2           | AUX SELECTION                     | 37-pin D-type<br>female       | Internal connection to Main panel.                                                 |

Note: Detailed information regarding the panel-internal connection can be found in the following diagram.

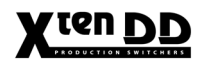

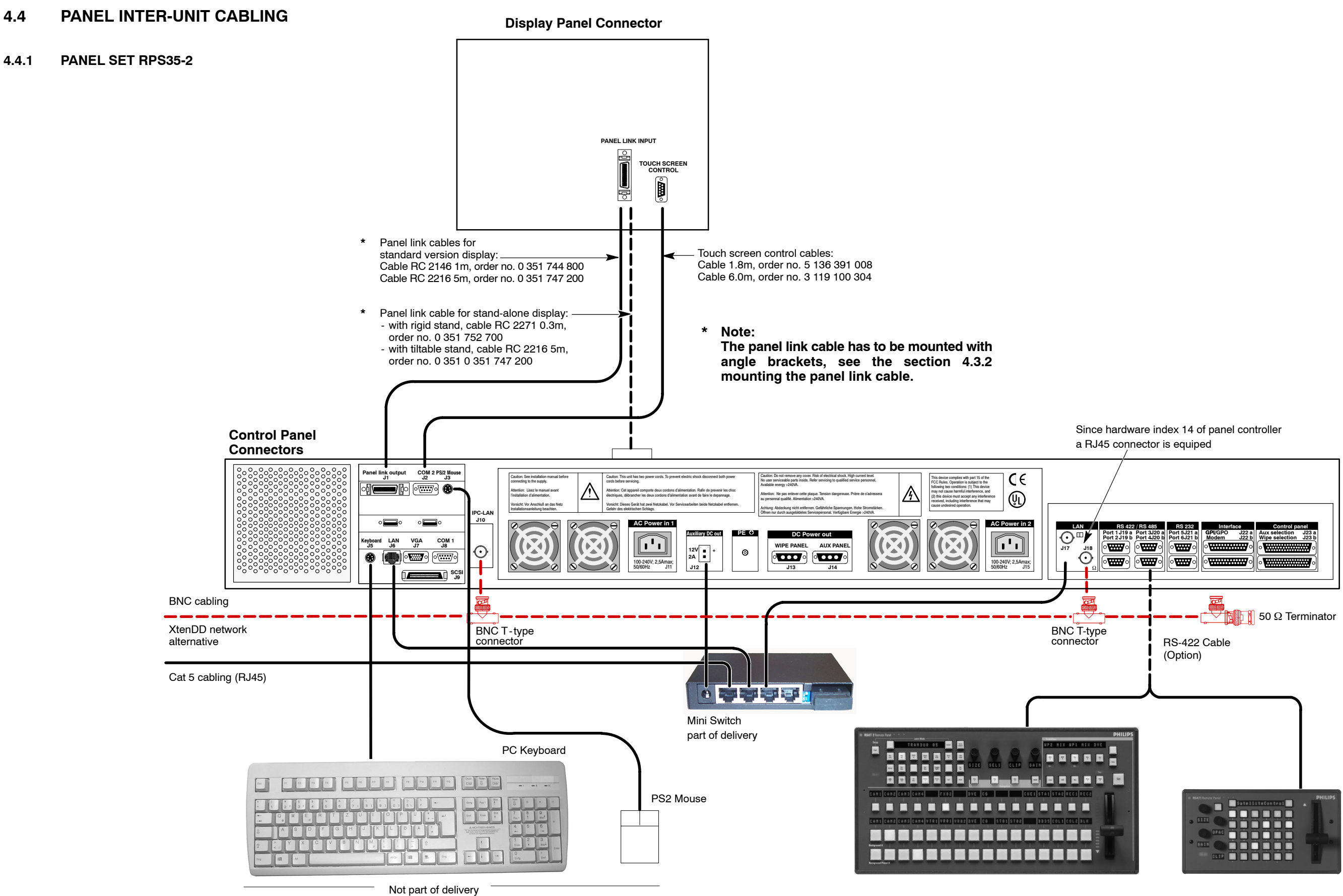

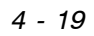

#### PANEL SET RPS35-3 / RPS35-4/32 4.4.2

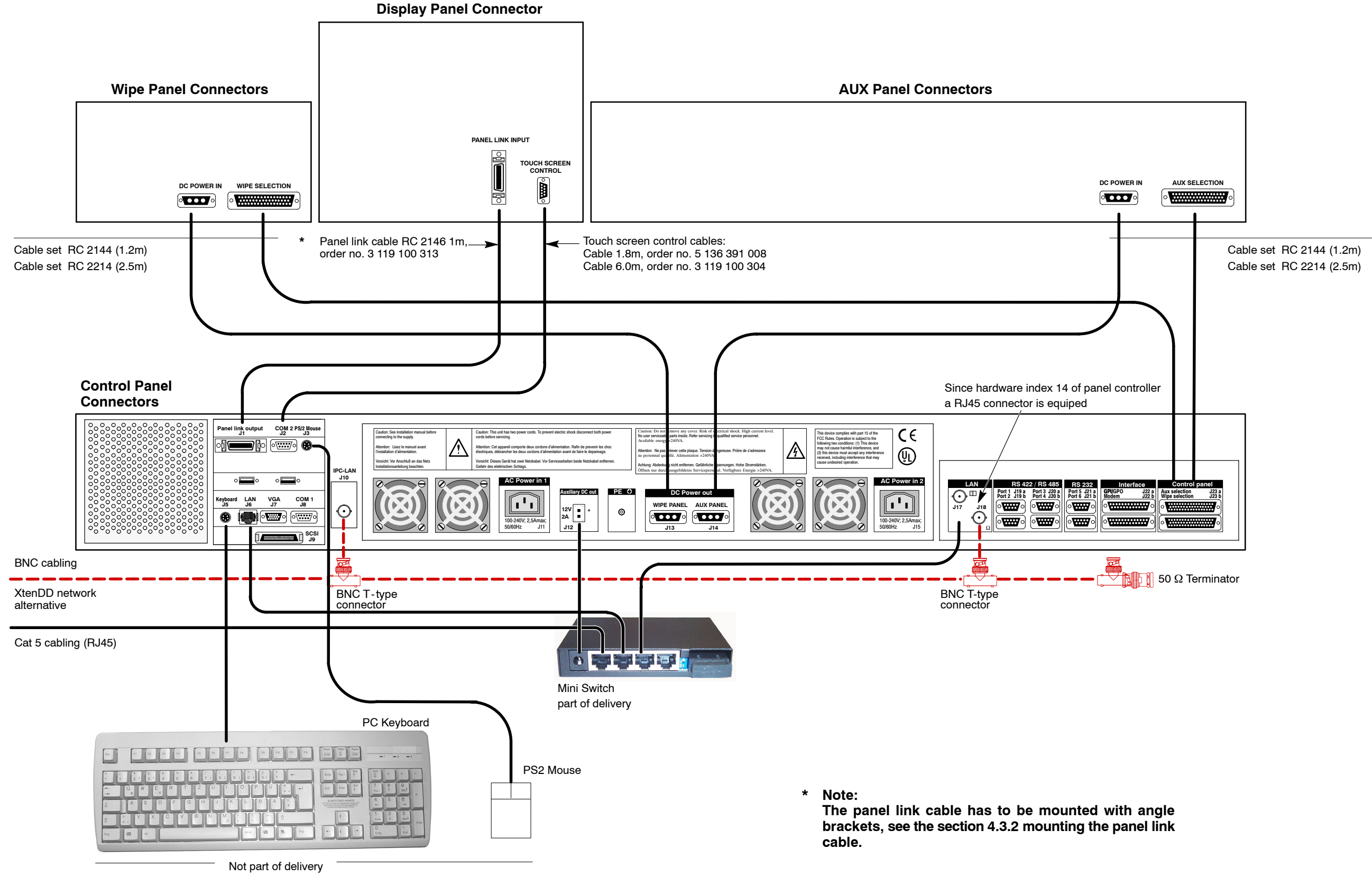

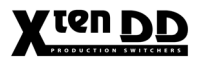

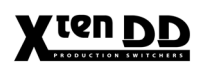

### 4.4.3 NEW IPC WITH MODIFIED CONNECTION UNIT

With the control panel serial numbers listed below, the connection unit of the side panel PC (IPC) will be modified:

- Control Panel RPS35-2 Serial No xxx and higher
- Control Panel RPS35-3 Serial No xxx and higher
- Control Panel RPS35-4/32 Serial No xxx and higher

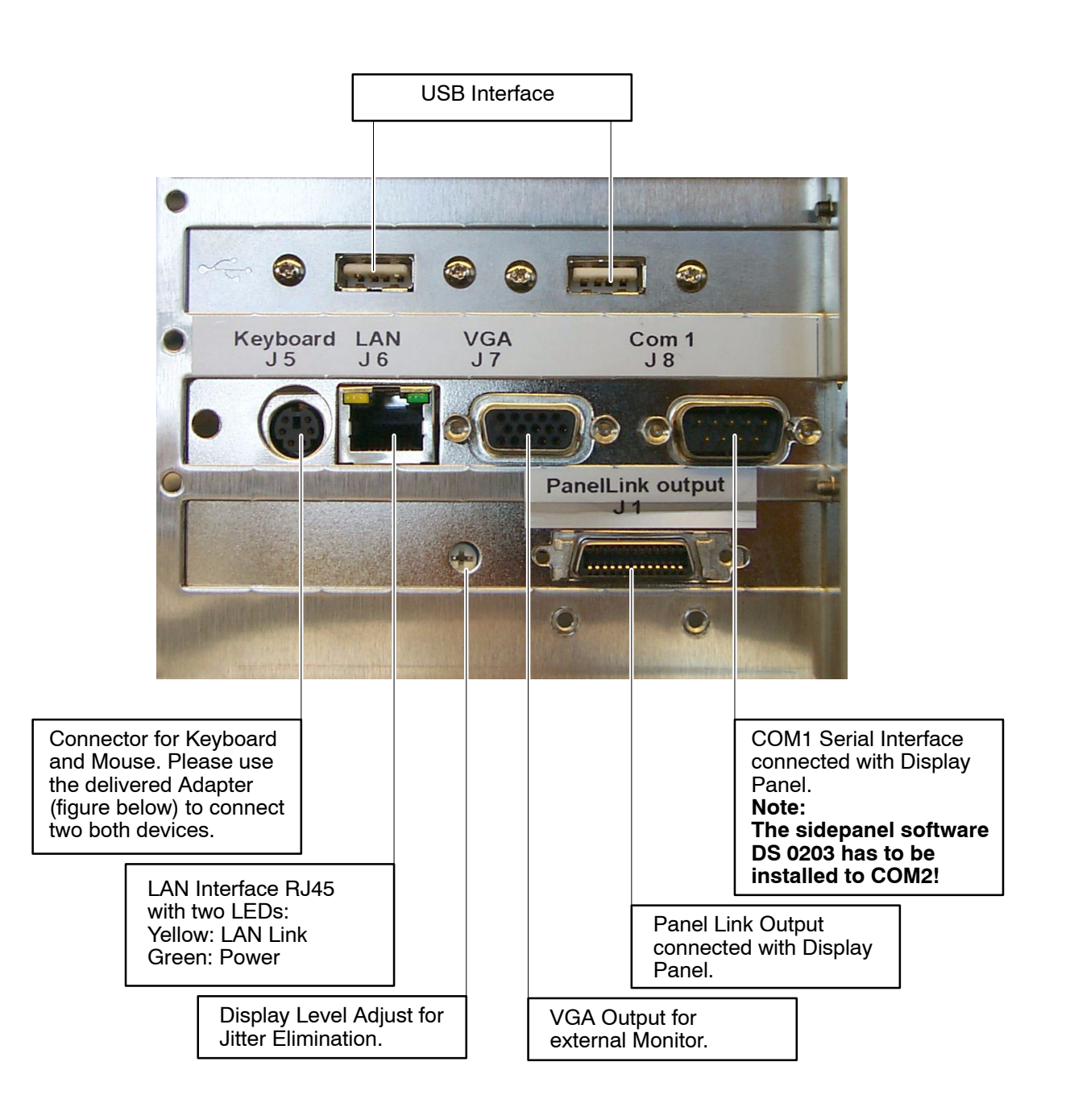

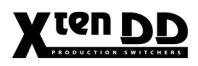

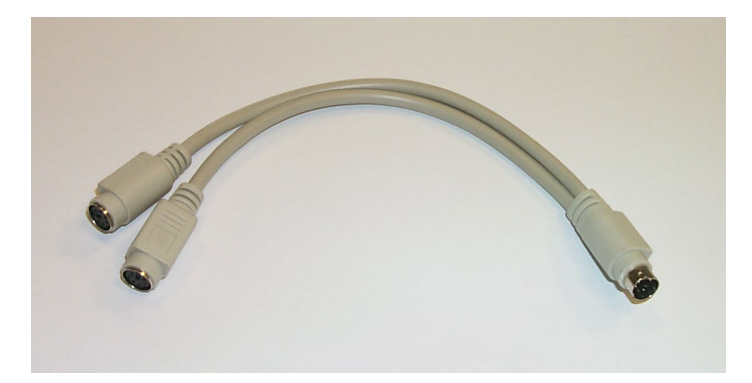

Cable adapter for Mouse and Keyboard connection.

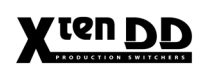

### 4.4.4 MOUNTING THE PANEL LINK CABLE

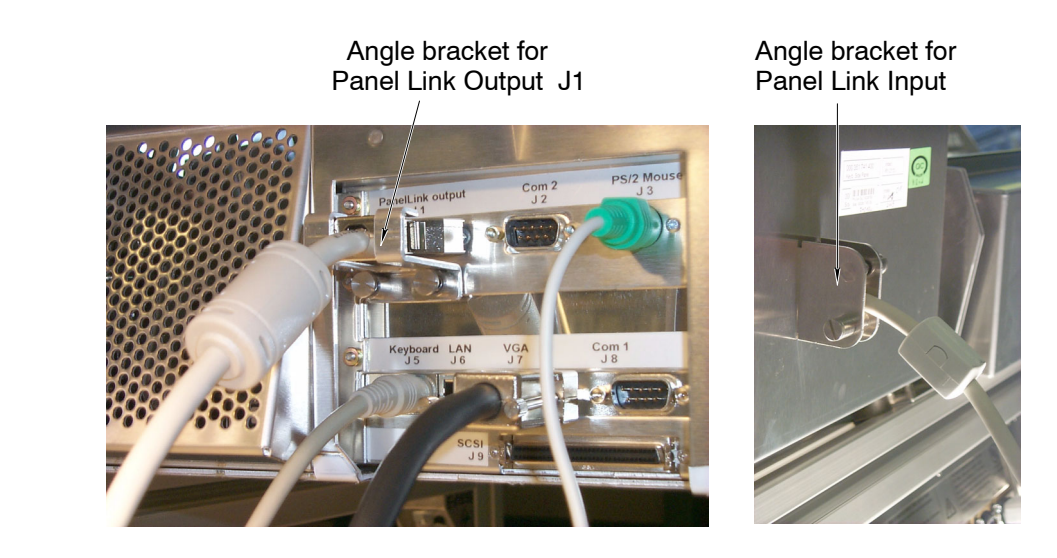

For stabilizing the plug connections of the panel link cable, the connectors have to be fixed by corresponding angle brackets. The angle brackets are supplied together with the panel link cable and have to be mounted and screwed as shown above.

# 4.5 MAINFRAME CONNECTORS

# 4.5.1 OVERVIEW

The Basic Mainframes are equipped with the following modules:

|                                                     | E                       | Basic Mainfram        | e                       |
|-----------------------------------------------------|-------------------------|-----------------------|-------------------------|
| Board/Module                                        | XMD-2-BM                | XMD-3-BM              | XMD-4-BM                |
| RC 3304 Fan Unit                                    | ●                       | •                     | •                       |
| RY 3470 Power Supply Unit                           | •                       | •                     | •                       |
| RY 3156 Controller*                                 | •                       | •                     | •                       |
| RY 3081 Genlock*                                    | •                       | •                     | •                       |
| RY 3441 Input Processor                             | •                       | •                     | •                       |
| RY 3410 M/E Processor                               | ••                      | •••                   | ••••                    |
| RC 3407 LAN Interface BNC                           | •                       | •                     | •                       |
| RC 3420 Serial Input 1                              | ●                       | •                     | •                       |
| RC 3421 Serial Input 2                              | Option<br>Input 19-36   | Option<br>Input 19-36 | Option<br>Input 19-36   |
| RC 3422 Serial Input 3                              | Option<br>Input 37-54   | Option<br>Input 37-54 | Option<br>Input 37-54   |
| RC 3423 Serial Input 4                              | Option<br>Input 55 - 72 | Option<br>Input 55-72 | Option<br>Input 55 - 72 |
| RC 3424 Serial Input 5                              | Option<br>Input 73-90   | Option<br>Input 73-90 | Option<br>Input 73-90   |
| RC 3450 Serial Output 1                             | •                       | •                     | •                       |
| RC 3451 Serial Output 2                             | Option<br>Aux 11-20     | •                     | •                       |
| RC 3452 Serial Output 3                             | Option<br>Aux 21-38     | Option<br>Aux 21-38   | Option<br>Aux 21-38     |
| RC 3455 Control Module                              | •                       | •                     | •                       |
| RY 3430 Aux Processor<br>(with up to 7 Aux Modules) | Option                  | Option                | Option                  |
| RY 3435 Aux Module (each 5Aux)                      | Option                  | Option                | Option                  |
| RY 3460 FX Processor                                | Option                  | Option                | Option                  |
| RY 3465 RAM Recorder                                | Option                  | Option                | Option                  |
|                                                     |                         |                       |                         |
|                                                     |                         |                       |                         |

\* Note:

From mainframe serial number #1126 slot 8/9 is equipped with the new Controller **RY 3490**. This controller contains the functionality of the Genlock board RY 3081 and Controller board RY 3156.

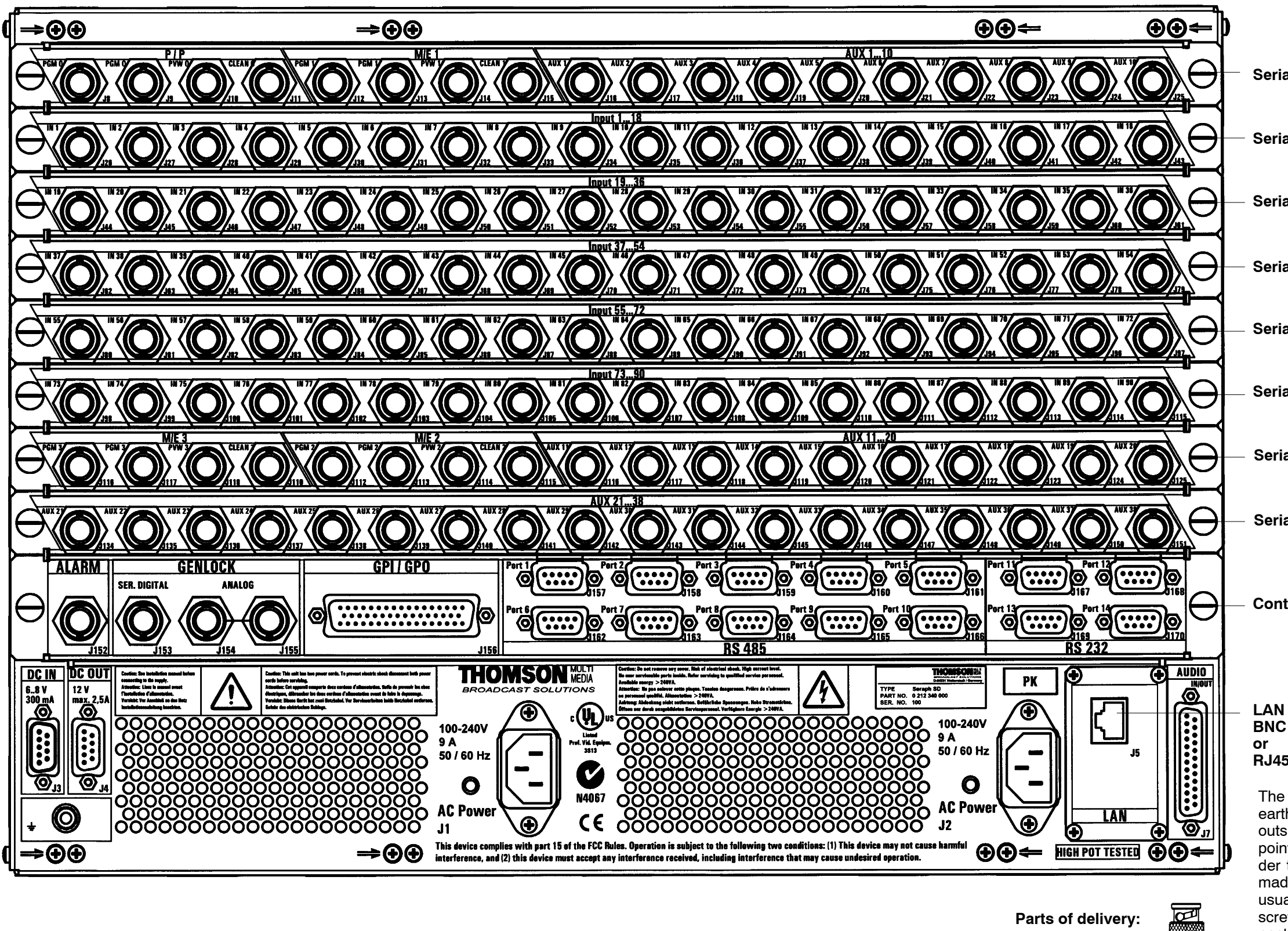

BNC T-type connector

50  $\Omega$  Terminator

with Ground Screw

Serial Output 1 - RC 3450

Serial Input 1 - RC 3420

Serial Input 2 - RC 3421

Serial Input 3 - RC 3422

Serial Input 4 - RC 3423

Serial Input 5 - RC 3424

Serial Output 2 - RC 3451

Serial Output 3 - RC 3452

Control Module - RC 3455

LAN Interface Modules: BNC type - RC 3407

# RJ45 type - RC 3408

The screen of the cheapernet network has to be earthed at one point to intercept influences from outside. The network must be earthed only at **one** point even if the network is extended further in order to create clear ground potential. Earthing is made always at the mainframe. Instead of an usual 50 $\Omega$  BNC terminator, a terminator with earth screw is enclosed. The terminator has to be connected with the enclosed earth wire to the grunding terminal of the mainframe.

4. Connection and Startup

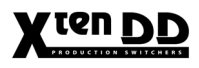

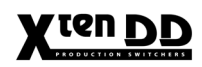

# 4.5.2 CONNECTOR DESCRIPTIONS

# 4.5.2.1 AC Power, Grounding

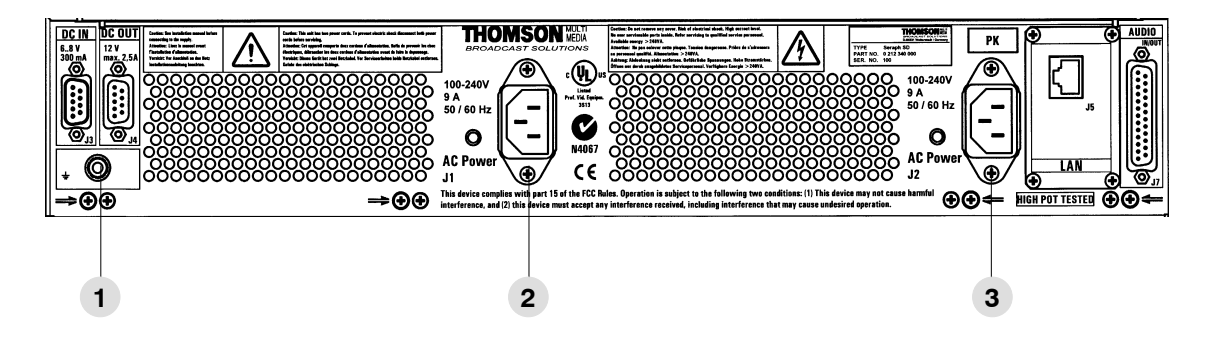

| ltem<br>No.: | Socket / Connector<br>Designation | Socket type<br>Connector type | Description                                                                                                    |
|--------------|-----------------------------------|-------------------------------|----------------------------------------------------------------------------------------------------|
| 1            | PE                                | M4 threaded pins              | Terminal screw for additional unit earthing                                                                                                    |
| 2            | AC POWER IN 1 + 2                 | IEC-320, CEE-22               | Convenience outlet for power supply to<br>the mainframe.<br>Left Socket: Redundant power<br>supply (optional)<br>Right Socket: Standard power<br>supply<br>In order to prevent power disturbances,<br>with option redundant power supply the<br>mains cords should be connected to<br>separate electricity supply.<br>Caution!<br>Double-pole or neutral fusing.<br>After operation of the protective device,<br>parts of the equipment that remain un-<br>der voltage might represent a hazard<br>during servicing. |

# 4.5.2.2 Video Inputs

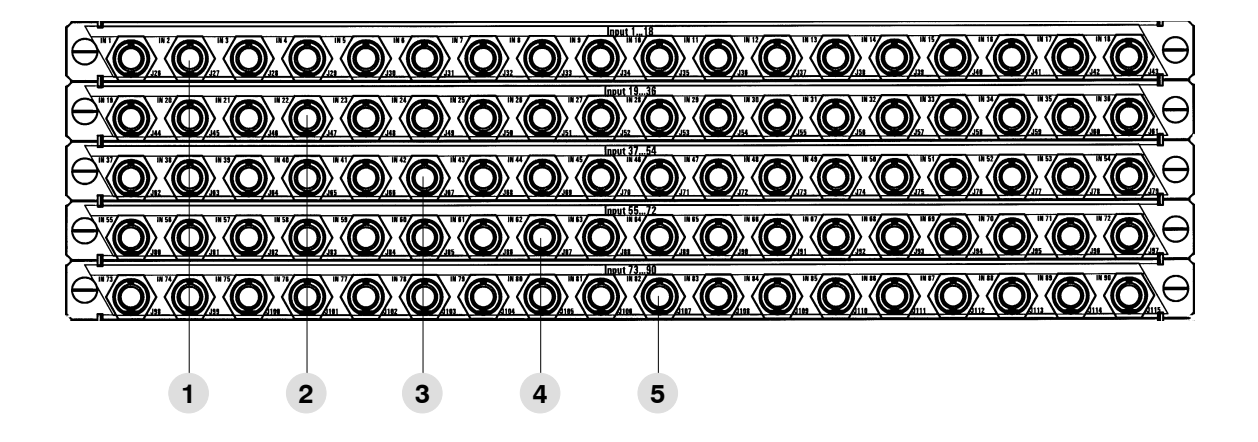

| ltem<br>No.: | Socket / Connector<br>Designation | Socket type<br>Connector type  | Description                                                                 |
|--------------|-----------------------------------|--------------------------------|-----------------------------------------------------------------------------|
| 1            | Input 1 18                        | BNC / Serial Comp<br>ITU-R 656 | Maximum of 90 switcher main inputs .                                        |
| 2            | Input 19 36                       |                                | In the basic version, the upper module (Inputs 1 18) is equipped. All other |
| 3            | Input 37 54                       |                                | slots are covered with blind panels.                                        |
| 4            | Input 55 72                       |                                |                                                                             |
| 5            | Input 73 90                       |                                |                                                                             |
|              |                                   |                                |                                                                             |

*Note:* For cabling only 75-ohm connectors should be used, its mechanical characteristics must reliably interface with the nominal 50-ohm BNC type defined by IEC 60169-8.

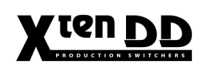

### 4.5.2.3 Video Outputs

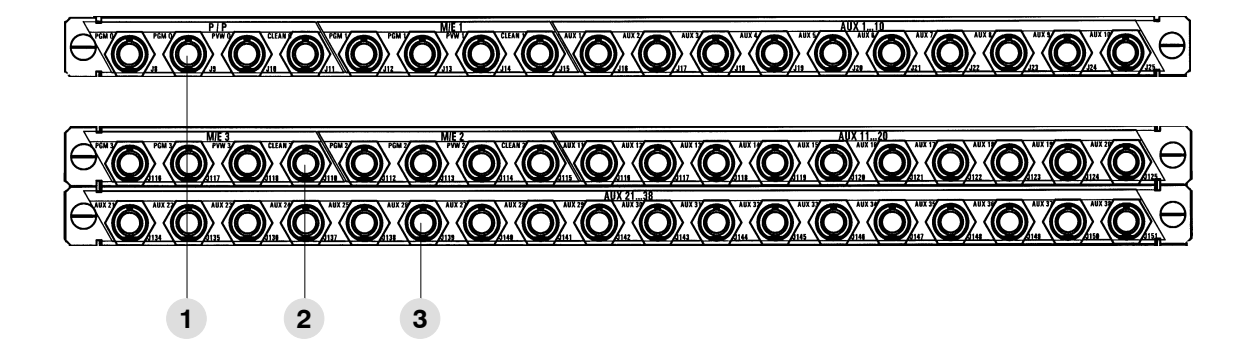

| ltem<br>No.: | Socket / Connector<br>Designation                                                                         | Socket type<br>Connector type  | Description                                                                                                    |
|--------------|----------------------------------------------------------------------------------------------------|--------------------------------|----------------------------------------------------------------------------------------------------|
| 1            | P/P PGM 0<br>PGM 0<br>PVW 0<br>CLEAN 0<br>M/E1 PGM 1<br>PGM 1<br>PVW 1<br>CLEAN 1<br>AUX 1 10             | BNC / Serial Comp<br>ITU-R 656 | Output Module 1<br>Outputs for M/E1 and P/P stage.<br>10 additional switcher outputs via<br>which external and internal video sig-<br>nals can be supplied.<br>Output examples:<br>AUX PVW, DVE feeds  |
| 2            | M/E2 PGM 2<br>PGM 2<br>PVW 2/<br>CLEAN 2<br>M/E3 PGM 3<br>PGM 3<br>PGM 3<br>PVW 3<br>CLEAN 3<br>AUX 11 20 | BNC / Serial Comp<br>ITU-R 656 | Output Module 2<br>Outputs for M/E2 and M/E3 stage.<br>10 additional switcher outputs via<br>which external and internal video sig-<br>nals can be supplied.<br>Output examples:<br>AUX PVW, DVE feeds |
| 2            | AUX 21 38                                                                                                 | BNC / Serial Comp<br>ITU-R 656 | Output Module 3 (in preparation)<br>18 additional switcher outputs via<br>which external and internal video sig-<br>nals can be supplied.<br>Output examples:<br>AUX PVW, DVE feeds                    |

# 4.5.2.4 Control Connectors

|     | GP1/GP0 |   |   |
|-----|---------|---|---|
|     |         |   |   |
| 123 | 4       | 5 | 6 |

| ltem<br>No.: | Socket / Connector<br>Designation | Socket type<br>Connector type               | Description                                                                                                    |
|--------------|-----------------------------------|---------------------------------------------|----------------------------------------------------------------------------------------------------|
| 1            | J 152 ALARM                       | BNC / 75 ohms                               | Alarm connector.<br>Specification SMPTE 269M                                                                      |
|              |                                   |                                             | Pin assignment:<br>Center +ALARM<br>Shield -ALARM<br>For details refer to section 4.7 below.                      |
| 2            | J153<br>GENLOCK<br>SERIAL DIGITAL | BNC / Serial Comp<br>SMPTE 292<br>ITU-R 656 | SD serial composes reference video input signal                                                                   |
| 3            | J154/J155<br>GENLOCK<br>ANALOG    | BNC / 75 ohms<br>Loop through               | Loop through sync input for analog<br>Blackburst signal.                                                          |
| 4            | J156<br>GPI/GPO                   | 50-pin D-type<br>female                     | General-purpose interface connector with 8 input channels and 8 output channels.                                  |
| 5            | J157 J166<br>PORT 1 10            | 9-pin D-type<br>female                      | RS485 serial ports for environmental devices such as DVEs, Editors, Routers and for Machine Control (Disks, VTR). |
| 6            | J167 J170<br>PORT 11 14           | 9-pin D-type<br>female                      | RS-232 interfaces for connecting a diagnosis computer.                                                            |

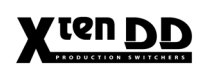

### 4.5.2.5 LAN Interface, Audio Interface

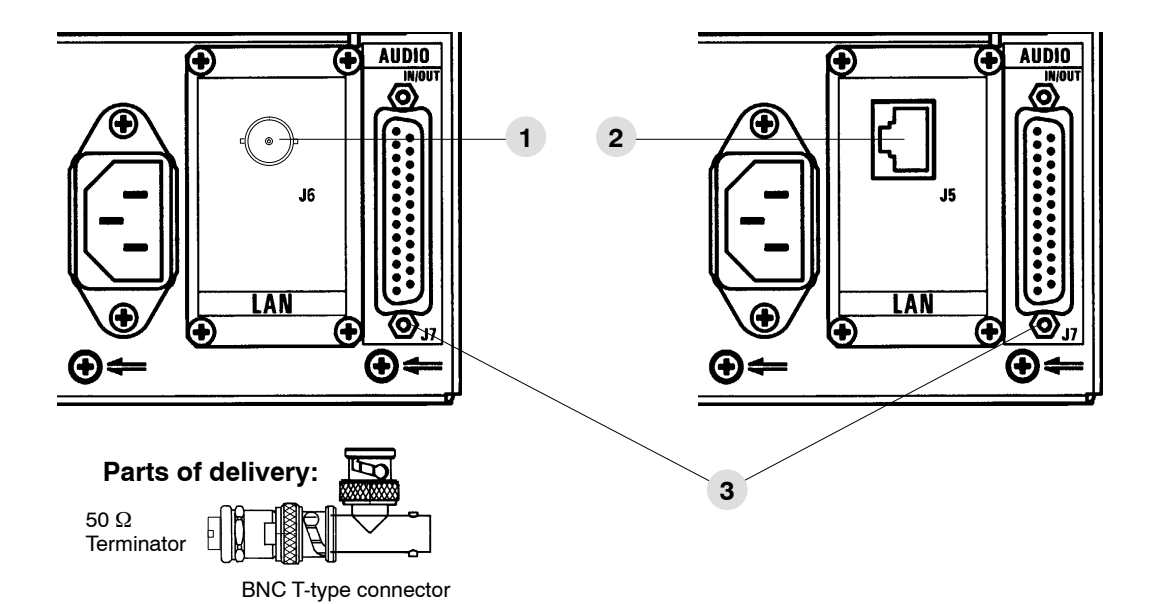

| ltem<br>No.: | Socket / Connector<br>Designation | Socket type<br>Connector type | Description                                                                                                    |
|--------------|-----------------------------------|-------------------------------|----------------------------------------------------------------------------------------------------|
| 1            | J 6 LAN                           | BNC / 75 ohms                 | Cheapernet connector for connection<br>to control panel and panel PC or further<br>LAN devices.<br>For further information see the section<br>"Cheapernet Specifications".<br><i>Note:</i><br>For interconnection the signals a BNC-<br>T-plug is included. |
| 2            | J 5 LAN                           | RJ45 connector                | Twisted pair LAN Interface<br>(in preparation)                                                                                                    |
| 2            | J 7 AUDIO IN/OUT                  | 25-pin D-type<br>female       | For future use.                                                                                                    |

### Note:

The screen of the cheapernet network has to be earthed at one point to intercept influences from outside. The network must be earthed only at one point even if the network is extended further in order to create clear ground potential. Earthing is made always at the mainframe. Instead of an usual  $50\Omega$  BNC terminator, a terminator with earth screw is enclosed. The terminator has to be connected with the enclosed earth wire to the PE terminal of the mainframe.

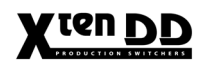

### 4.5.2.6 DC In /DC Out

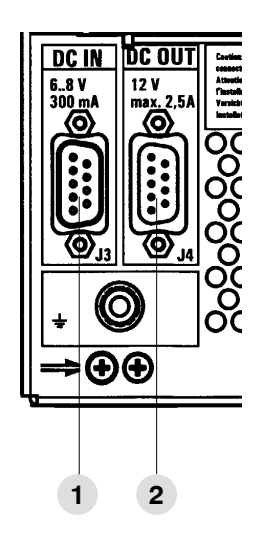

| ltem<br>No.: | Socket / Connector<br>Designation | Socket type<br>Connector type | Description                                                     |
|--------------|-----------------------------------|-------------------------------|-----------------------------------------------------------------|
| 1            | J 3 DC IN<br>68V / 300mA          | 9-pin D-type<br>female        | External supply to back up the internal stores if power failed. |
| 2            | J 3 DC OUT<br>max 2.5A            | 9-pin D-type<br>male          | For future use                                                  |

# 4.6 PIN ASSIGNMENTS

| Panel link output       | Pin                                                                                                    | Signal                                                                                                    |
|-------------------------|----------------------------------------------------------------------------------------------------|----------------------------------------------------------------------------------------------------|
| 26-pin D-type<br>female | $ \begin{array}{c} 1\\ 2\\ 3\\ 4\\ 5\\ 6\\ 7\\ 8\\ 9\\ 10\\ 11\\ 12\\ 13\\ 14\\ 15\\ 16\\ 17\\ 18\\ 19\\ 20\\ 21\\ 22\\ 23\\ 24\\ 25\\ 26\\ \end{array} $ | not used<br>not used<br>$T \times 0 (+)$<br>TFT display data serial<br>$T \times 0 (-)$<br>$T \times 1 (+)$<br>$T \times 2 (+)$<br>$T \times 2 (+)$<br>TFT display data clock<br>$T \times C (+)$<br>TFT display data clock<br>$T \times C (-)$<br>Signal Ground<br>Signal Ground<br>+12V DC<br>+12V DC<br>+12V DC<br>+12V DC<br>+12V DC<br>+12V DC<br>+12V DC<br>+12V DC<br>not used<br>not used<br>Signal Ground<br>Signal Ground<br>Signal Ground<br>Signal Ground<br>Receive Data COM1<br>not used<br>Transmit Data COM1<br>not used<br>not used |

| Com 2<br>Touch Screen control                            | Pin                                       | Signal                                                                                                    |
|----------------------------------------------------------|-------------------------------------------|----------------------------------------------------------------------------------------------------|
| 1<br>5<br>9<br>9-pin subminiature<br>D-connector<br>male | 1<br>2<br>3<br>4<br>5<br>6<br>7<br>8<br>9 | CD Carrier Detect<br>RxD Receive Data<br>TxD Transmit Data<br>DTR Data Terminal Ready<br>GND Ground<br>DSR Data Set Ready<br>RTS Request to Send<br>CTS Clear to Send<br>RI Ring Indicator |

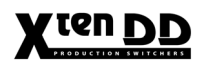

| PORT RS-232                           | Pin                                       | Signal                                                                                                    |
|---------------------------------------|-------------------------------------------|----------------------------------------------------------------------------------------------------|
| 1<br>5<br>9<br>9-pin D-type<br>female | 1<br>2<br>3<br>4<br>5<br>6<br>7<br>8<br>9 | Chassis Ground<br>Transmit Data<br>Receive Data<br>not used<br>Signal Ground<br>not used<br>Clear to Send<br>Request to Send<br>not used |

A standard RS232 cable 1:1 is required for connection to a PC.

| PORT RS-422/485                            | Pin                                       | <b>Signal</b><br>Bus Contr Tributary                                                                                                    |
|--------------------------------------------|-------------------------------------------|----------------------------------------------------------------------------------------------------|
| 1<br>5<br>0<br>9<br>9-pin D-type<br>female | 1<br>2<br>3<br>4<br>5<br>6<br>7<br>8<br>9 | Chassis Ground<br>RxA (-) TxA (-)<br>TxB (+) RxB (+)<br>Signal Ground<br>not used<br>Signal Ground<br>RxB (+) TxB (+)<br>TxA (-) RxA (-)<br>Chassis Ground |

| AUDIO IN/OUT          | Pin            | Signal                                              |
|-----------------------|----------------|-----------------------------------------------------|
| 1 0 14                | 1<br>2<br>3    | Signal Ground<br>Audio In 1 (-)<br>Audio In 2 (+)   |
|                       | 4<br>5<br>6    | Signal Ground<br>Audio In 3 (-)<br>Audio In 4 (+)   |
| 13 0 25               | 7<br>8<br>9    | Signal Ground<br>Audio Out 1 (-)<br>Audio Out 2 (+) |
| 25-pin D-type<br>male | 10<br>11<br>12 | Signal Ground<br>Audio Out 3 (-)<br>Audio Out 4 (+) |
|                       | 13<br>14<br>15 | Signal Ground<br>Audio In 1 (+)<br>Signal Ground    |
|                       | 16<br>17<br>18 | Audio In 2 (-)<br>Audio In 3 (+)<br>Signal Ground   |
|                       | 19<br>20<br>21 | Audio In 4 (-)<br>Audio Out 1 (+)<br>Signal Ground  |
|                       | 22<br>23<br>24 | Audio Out 2 (-)<br>Audio Out 3 (+)<br>Signal Ground |
|                       | 25             | Audio Out 4 (-)                                     |

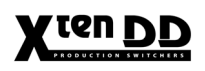

| GPI/GPO<br>Panel                                    | Pin                                                                                                    | Signal                                                                                                    |
|-----------------------------------------------------|----------------------------------------------------------------------------------------------------|----------------------------------------------------------------------------------------------------|
| 1<br>14<br>13<br>C<br>25<br>25-pin D-type<br>female | 1<br>2<br>3<br>4<br>5<br>6<br>7<br>8<br>9<br>10<br>11<br>12<br>13<br>14<br>15<br>16<br>17<br>18<br>19<br>20<br>21<br>22<br>23<br>24<br>25 | $ \begin{array}{l} \mbox{GPI ln 6+} \\ \mbox{GPI ln 5+} \\ \mbox{GPI ln 3+} \\ \mbox{GPI ln 2+} \\ \mbox{GPI ln 2+} \\ \mbox{GPI out 6} \\ \mbox{GPI out 5} \\ \mbox{GPI out 5} \\ \mbox{GPI out 3} \\ \mbox{GPI out 2} \\ \mbox{GPI out 1} \\ \mbox{Chassis Ground} \\ \mbox{GPI ln 6-} \\ \mbox{GPI ln 5-} \\ \mbox{GPI ln 5-} \\ \mbox{GPI ln 2-} \\ \mbox{GPI out 6} \\ \mbox{GPI out 5} \\ \mbox{GPI out 5} \\ \mbox{GPI out 5} \\ \mbox{GPI out 4} \\ \mbox{GPI out 5} \\ \mbox{GPI out 5} \\ \mbox{GPI out 4} \\ \mbox{GPI out 4} \\ \mbox{GPI out 4} \\ \mbox{GPI out 1} \\ \mbox{GPI out 1} \\ $ |

For details refer to the mainframe connector on the next page.

| <b>DC IN</b><br>68V 300mA             | Pin                                       | Signal                                                                                                    |
|---------------------------------------|-------------------------------------------|----------------------------------------------------------------------------------------------------|
| 1<br>5<br>9<br>9-pin D-type<br>female | 1<br>2<br>3<br>4<br>5<br>6<br>7<br>8<br>9 | Chassis Ground<br>Ext. Reserved 1<br>Ext. Reserved 2<br>DC_Ground<br>DC_IN<br>DC_Ground<br>Ext. Reserved 3<br>Ext.Reserved 4<br>Chassis Ground |

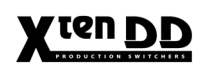

| DC OUT<br>12V max 2.5A                   | Pin                                       | Signal                                                                                 |
|------------------------------------------|-------------------------------------------|----------------------------------------------------------------------------------------|
| 1<br>5<br>0<br>9<br>9-pin D-type<br>male | 1<br>2<br>3<br>4<br>5<br>6<br>7<br>8<br>9 | Chassis Ground<br>12V_GND<br>12V_GND<br>12V_GND<br>12V_GND<br>12V<br>12V<br>12V<br>12V |

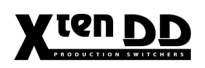

| GPI / GPO<br>Mainframe                                      | Pin                                                                                                    | Signal                                                                                                    |
|-------------------------------------------------------------|----------------------------------------------------------------------------------------------------|----------------------------------------------------------------------------------------------------|
| 1       34         17       50         50-pin D-type female | $     \begin{array}{r}       1 \\       2 \\       3 \\       4 \\       5 \\       6 \\       7 \\       8 \\       9 \\       10 \\       11 \\       12 \\       13 \\       14 - 17 \\       18 \\       19 \\       20 \\       21 \\       22 \\       23 \\       24 \\       25 \\       26 \\       27 \\       28 \\       29 \\       30 - 33 \\       34 \\       35 \\       36 \\       37 \\       38 \\       39 \\       40 \\       41 \\       42 \\       43 \\       44 \\       45 \\       46 \\       47 - 50 \\     \end{array} $ | Chassis Ground<br>GPI Out 2<br>GPI Out 3~<br>Chassis Ground<br>GPI Out 6<br>GPI Out 7~<br>Chassis Ground<br>GPI In 1-<br>GPI In 3+<br>GPI In 4-<br>GPI In 5-<br>GPI In 7+<br>GPI Out 1~<br>GPI Out 1~<br>GPI Out 3<br>GPI Out 4~<br>GPI Out 5~<br>GPI Out 5~<br>GPI Out 8~<br>GPI In 1+<br>GPI In 2-<br>GPI In 4+<br>GPI In 5+<br>GPI In 6-<br>GPI In 8+<br>not used<br>GPI Out 1<br>GPI Out 2~<br>GPI Out 4<br>GPI Out 5<br>GPI Out 4<br>GPI Out 5<br>GPI Out 4<br>GPI Out 5<br>GPI Out 4<br>GPI Out 5<br>GPI Out 6~<br>GPI Out 8<br>Chassis Ground<br>GPI In 2+<br>GPI In 3-<br>Chassis Ground<br>GPI In 7-<br>Chassis Ground<br>not used |

For the outputs opto-isolated solid-state relays are used. The two pins are depicted as "**GPI Out x**" and "**GPI Out x** ~" respectively. The maximum current is: 0.3 A. For the Inputs opto-isolators with anti-parallel LEDs are used. The two pins are depicted as "**GPI In x** + " and " **GPI In x** -". Plus and minus show the recommended polarity. The inputs have an internal resistor of 1.0 kOhm. The maximum current is: 40 mA.

# 4.7 ALARM SPECIFICATIONS

### Specification according to SMPTE 269M:

The standard describes a simple interface over which television equipment can be report the occurrence of internal failures and faults in incoming signals. It is intended for use in all television equipment, from the simple active devices to the most complex.

#### **Electrical characteristics:**

Optoisolated output Maximum voltage: Maximum output current:

24V 150 mA max. However, according to SMPTE 269M proposal the sensing device shall not supply more than 20 mA of current to the reporting device (i.e. the switcher).

### **Output Interface (simplified):**

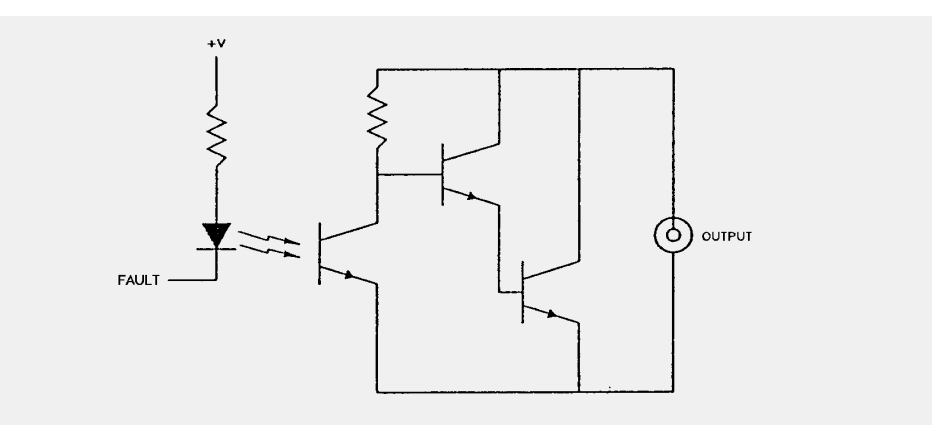

External reporting scheme (Example):

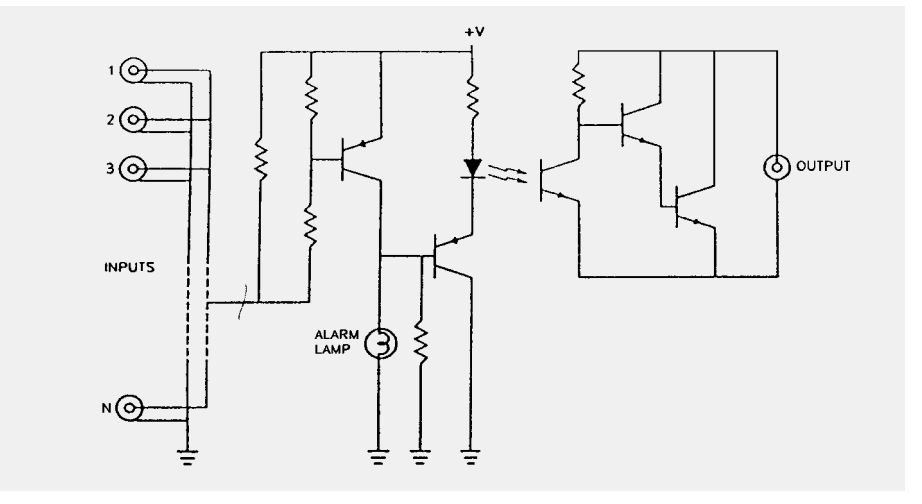

**EBox Fault Messages:** 

- EBox Power off
- RSE / Host controller booting
- Controller battery error (low batt)
- Fan error
- DC power error

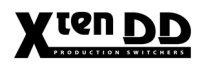

# 4.8 LAN SPECIFICATIONS

For operation of the X<sup>ren</sup>DD production Switcher, multiple mainframes and panels designed for different applications can be connected and operated via a Local Area Network (LAN).

- Caution: The switchers are real-time devices. Other devices connected to the same LAN cabling will cause degradation in communications and reduce the reliability of the Switcher.
- *Caution:* For the system to operate, the LAN cable MUST be 50 ohms and the cable MUST be terminated with a 50 ohm termination on EACH end.

# 4.8.1 CHEAPERNET CHARACTERISTICS

The applied LAN (Cheapernet) connection features the following characteristics:

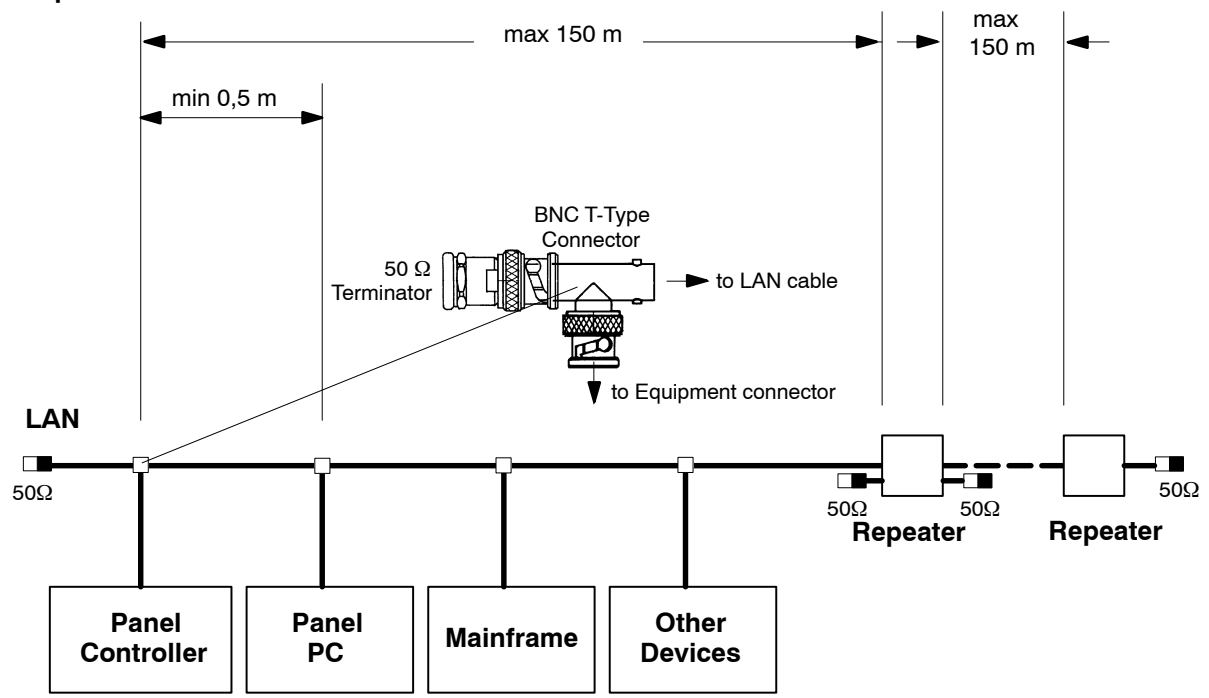

#### Cheapernet

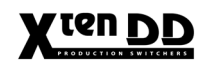

- Cheapernet connection cable Kv 770 (50-ohms coax)
- Maximum length per segment = 150 m,
- Minimum length per segment = 0.5 m
- Longer distances are possible with a repeater, i.e. each repeater provides a further segment with an extension of up to 150 m
- 10 units per segment at maximum.
- End units **must** be terminated with a 50-ohms terminating plug.

#### Interconnection cables

| HF coax cable,<br>length | Part number   |
|--------------------------|---------------|
| 1 m                      | 0 782 740 100 |
| 2 m                      | 0 782 740 600 |
| 5 m                      | 0 782 740 300 |
| 10 m                     | 0 782 740 200 |
| 20 m                     | 0 782 740 400 |
| 30 m                     | 0 782 740 700 |
| 80 m                     | 0 782 740 500 |
| Terminator 50 ohms       | 3 130 602 005 |
| T-type connector 50 ohms | 3 130 602 063 |

### 4.8.2 NETWORK CONFIGURATION

Mainframe, main panel and panel PC are network devices using TCP-IP protocol. The devices are shipped with default cheapernet IP addresses; however, as more resources are attached to the network, addresses must be changed.

# Default address ranges for the X<sup>ren</sup>DD devices:

IP Address (class C network) 192.168.0.1

up to

### 192.168.14.255

#### Attention:

The IP addresses of the individual devices working on the network must be different. For mainframe and control panel, the setting can be undertaken directly on the controller board. The lowest address byte can be set in the range from 1 to 254 with a Hex switch (0 and 255 are not allowed). Control panel controller and sidepanel PC needs one address only. The mainframe is using the selected address and the following two.

The IP address of the panel PC can be set with the Windows 95 tool "System Control/Network" directly.

### 4.8.3 NETWORK EARTHING

The screen of the cheapernet network has to be earthed at one point to intercept influences from outside. The network must be earthed only at one point even if the network is extended further in order to create clear ground potential. Earthing is made always at the mainframe. Instead of an usual  $50\Omega$  BNC terminator, a terminator with earth screw is enclosed. The terminator has to be connected with the enclosed earth wire to the PE terminal of the mainframe.

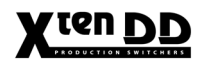

# 5. INITIAL INSTALLATION

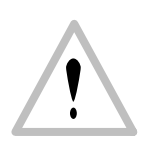

### WARNING!

The control panels and mainframe do not contain any control elements or switches required for operation of the switcher. For this reason, the control panel should not be opened by unauthorized persons and should always be locked.

The panel must be opened by authorized service personnel only! Prior to opening the panel make sure that there are no objects on the panel, such as pens, screwdrivers or other tools. When opening the panel, they might fall into the device and cause disturbances.

# 5.1 INSTALLATION CHECKLIST

#### Note:

The installation checklist comprises the procedures for installation and initial installation described in this manual. It is recommended to install the devices with the aid of the instructions below.

Please note that the line voltage is only applied when you are expressively requested in the checklist to do so.

 After having thoroughly unpacked the equipment and checked the packings for mains cables and other small parts, check the delivery with regard to damages caused by transport. If you note a damage, immediately inform the forwarding agent.

Using the packing slip make sure that the delivery is complete.

- Before starting installation, read the enclosed installation instructions and become familiar with the safety instructions.
- Mount the control panel into a desk.
- Mount the mainframe into an equipment cabinet.
- Check the plug-in cards in the mainframe with regard to correct position in the support frame and make sure that the plug-in cards are locked.
- Check and set the switches and jumpers to the required operating position.
- Establish the earth connection.
- Make sure that the line voltage is conform with the voltage adjusted in the delivered equipment. If required, change it over to the corresponding line voltage.

| Mainframe: | 100 - 240 V AC |
|------------|----------------|
| Panel:     | 90 - 264 V AC  |

• Set the service power switch on control panel and mainframe to position ON.

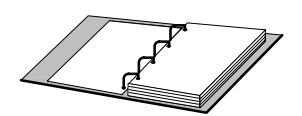

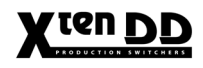

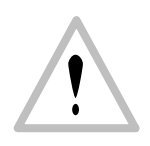

Establish cheapernet cabling between control panel and mainframe. Connect the video input and output cables as well as the other control cables. **ATTENTION!** 

Cheapernet has to be terminated with a 50- $\Omega$  resistor at each end!

- Connect the mains cable to the central mains distribution of the studio and switch on power.
- Check the operational functions of the switcher.
- Adjust timing.

۲

# 5.2 POWER-UP OF THE SWITCHER DEVICES

#### Note:

The switchers are not provided with a central power switch. Switching on and off is made via the central mains distribution of the studio or the equipment cabinet!

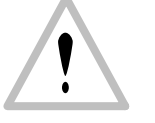

For service works plug out the power cables of the mainframe and the control panel.

Switching on

After having switched on the line voltage, a self-test is carried out in the **mainframe** controller and panel controller.

The correct functioning of controller **RY 3156** is indicated by a running light in the two LED rows.

Functioning of the power supply is indicated by the "green" LEDs. For each main line of the voltage distribution in the support frame, a separate LED is available.

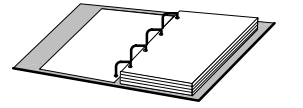

If the LED rows of the controller indicate a defined error code, please refer to the section "Diagnosis" in the service manual.

In the **control panel**, all button lamps are lit temporarily. Subsequently, the control panel returns to the operational state achieved before switching off.

*No Reference* If the LED "No Reference" on the plug-in card RY 3030 is lit red, make sure that the switcher receives an external reference signal and press the **RESET** key.

The status LEDs are switched off when switching on or performing a RESET. After run of a diagnosis, the LEDs are lit to indicate correctly operating p.c. boards.
## 5.3 MAINFRAME OVERVIEW

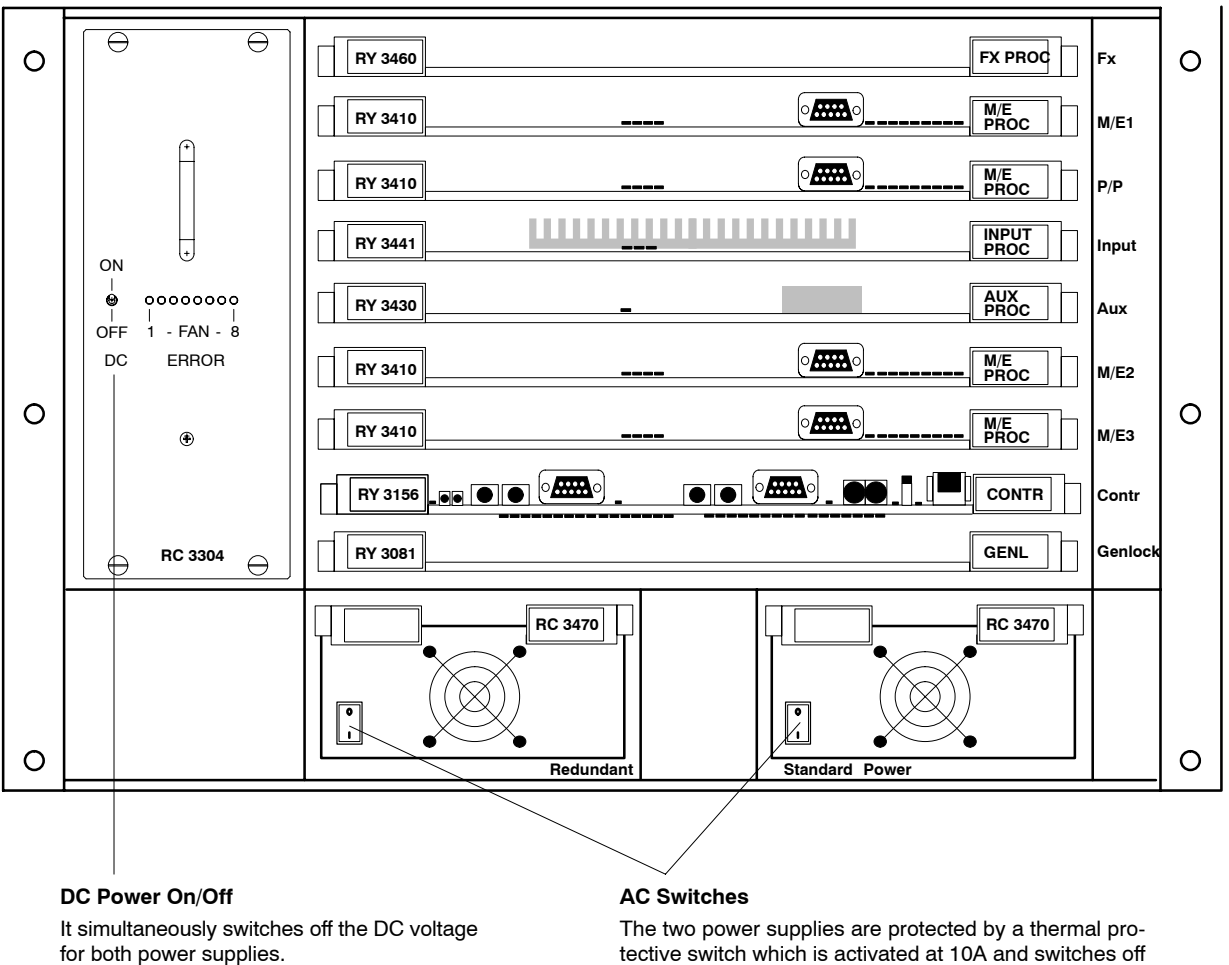

the power supply.

The mainframe may contain from top to bottom the following modules in the front:

| Slot 1:       | Fx Processor                    | RY 3460 |
|---------------|---------------------------------|---------|
| Slot 2:       | M/E Processor (M/E1)            | RY 3410 |
| Slot 3:       | M/E Processor (P/P)             | RY 3410 |
| Slot 4:       | Input Processor                 | RY 3441 |
| Slot 5:       | Aux Processor                   | RY 3430 |
| Slot 6:       | M/E Processor (M/E3)            | RY 3410 |
| Slot 7:       | M/E Processor (M/E2)            | RY 3410 |
| Slot 8:       | Controller                      | RY 3156 |
| Slot 9:       | Genlock                         | RY 3081 |
| Power Slot 1: | Redundant Power Supply (Option) | RC 3470 |
| Power Slot 2: | Power Supply                    | RC 3470 |
| Fan Slot:     | Fan Unit cpl.                   | RC 3304 |

#### \* Note:

From mainframe serial number #1126 slot 8/9 is equipped with the new Controller RY 3490. This controller contains the functionality of the former Genlock board. See figure on next page.

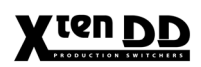

|   |               |           |              |            | _ |
|---|---------------|-----------|--------------|------------|---|
| 0 |               | RY 3460   |              | FX Fx      | 0 |
|   | (†)           |           |              | M/E M/E1   |   |
|   |               | RY 3410   |              | M/E P/P    |   |
|   | ON t          | RY 3441   |              |            | : |
|   |               |           |              | AUX        |   |
|   | DC ERROR      |           |              | M/E M/E2   |   |
| 0 | ۲             | RY 3410   |              | M/E M/E3   | 0 |
|   | ⊖ RC 3304 ⊖   | RY 3490   |              | CONTR Cont | r |
|   | RED. POWER ON | RC 3470   |              | - RC 3470  |   |
| 0 |               |           |              | >          |   |
| 0 |               | Redundant | Standard Pov | ver        |   |

The following modules are installed in the rear and bottom of the mainframe:

| • | Connection Unit<br>incl. Midplane<br>incl. Backplane | RC 3401<br>RC 3402<br>RX 3405                       |
|---|------------------------------------------------------|-----------------------------------------------------|
| • | Serial Input Modules 1 to 5                          | RC 3420<br>RC 3421<br>RC 3422<br>RC 3423<br>RC 3424 |
| • | Serial Output Modules 1 to 3                         | RC 3450<br>RC 3451<br>RC 3452                       |
| • | Control Module                                       | RC 3455                                             |

#### 5.3.1 CONTROLLER RY 3156

#### 5.3.1.1 Front View with LED's and Control Elements

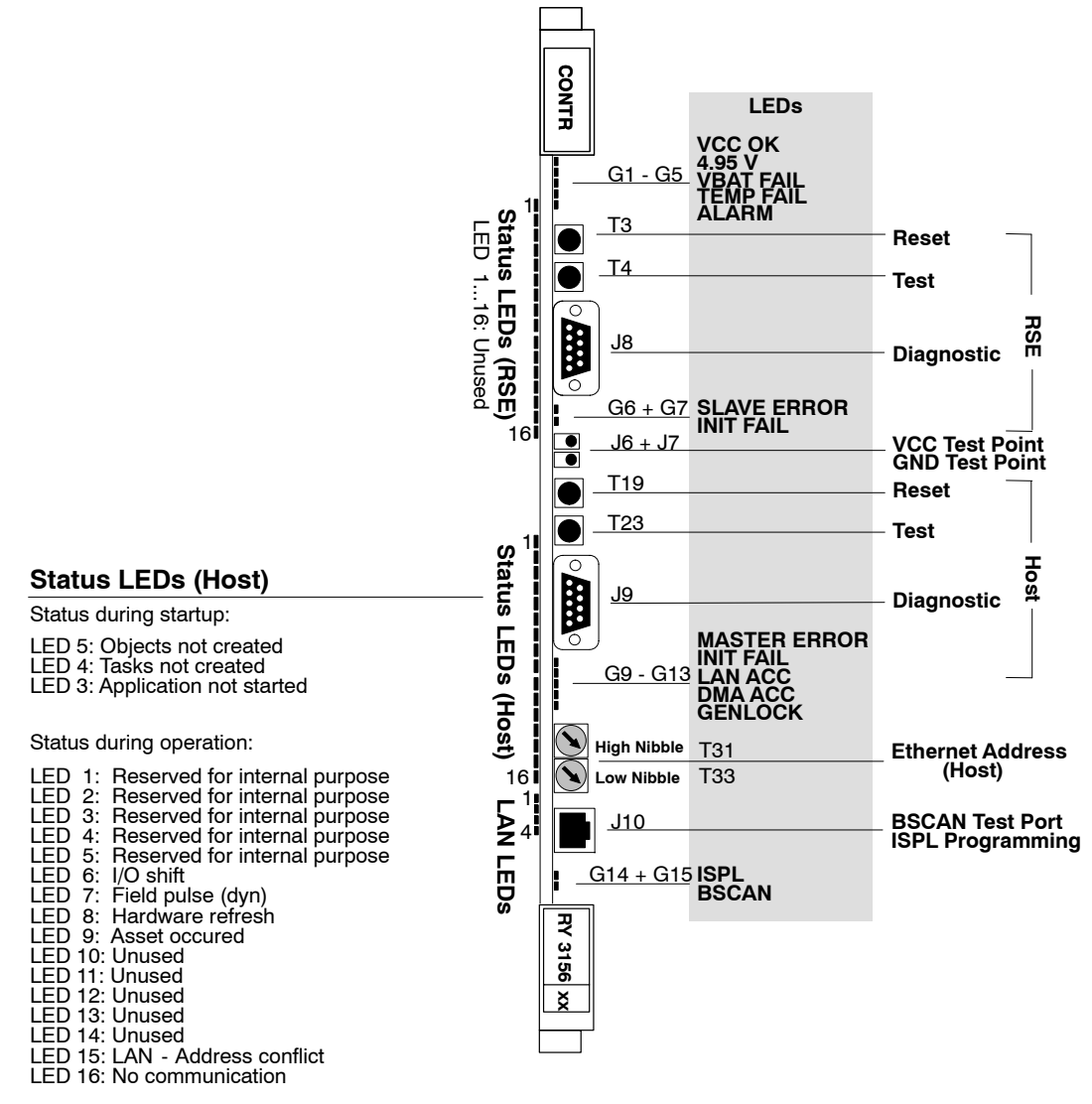

#### LAN LEDs

| LED | 1: XMT |
|-----|--------|
| LED | 2: RCV |
| LED | 3: CLS |
| LED | 4: LPT |

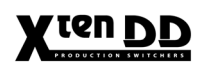

#### 5.3.1.2 P.C. Board with Control Elements

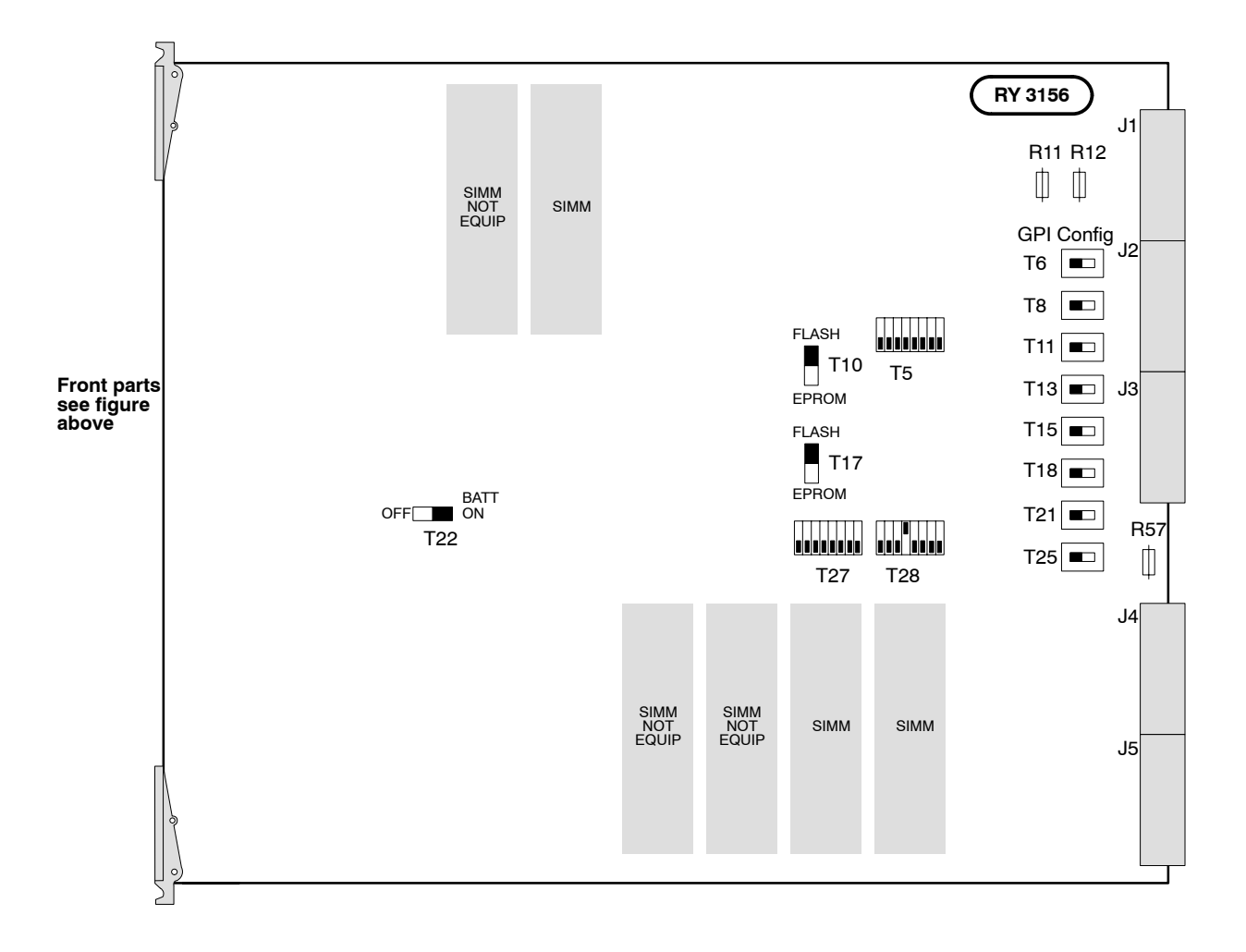

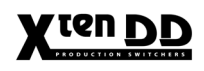

| Pos.                       | Function                                                                                                    | Factory adjust.      |
|----------------------------|----------------------------------------------------------------------------------------------------|----------------------|
| G1<br>G2<br>G3<br>G4<br>G5 | LED green VCC OK, norm=on<br>LED red <4.95V, norm=off<br>LED red VBAT FAILure (Battery defective)<br>LED red TEMP FAILure (temp to high)<br>LED red ALARM, norm=off                                     |                      |
| T3<br>T4                   | Reset RSE processor<br>Test program RSE processor                                                                                                    |                      |
| G6                         | LED red SLAVE ERROR, norm=off                                                                                                    |                      |
| G7                         | LED red INIT FAILure RSE, norm=off                                                                                                    |                      |
| T19<br>T23                 | Reset Host processor<br>Test program host processor                                                                                                    |                      |
| G9                         | LED red Master ERROR, norm=off                                                                                                    |                      |
| G10<br>G11<br>G12<br>G13   | LED red INIT FAILure Host, norm=off<br>LED yellow LAN ACCess, blinking<br>LED yellow DMA ACCess (not in use)<br>LED yellow GENLOCK locked, norm=on                                                      |                      |
| T31<br>T33                 | The two thumbwheel switches on the front select the last<br>byte of the Ethernet (hardware) address of the device on<br>the LAN. Per factory preset this also forms the last byte<br>of the IP address. |                      |
| G14<br>G15                 | LED yellow ISPL (factory: PLD programming OK)<br>LED yellow BSCAN (factory: BSCAN OK)                                                                                                    |                      |
| R56                        | Threshold for 4.95V                                                                                                    |                      |
| T10<br>T17<br>T22          | FLASH/ <b>EPROM</b><br>FLASH/ <b>EPROM</b><br>BATT <b>ON</b> /OFF                                                                                                    | EPROM<br>EPROM<br>ON |
| T6 T25                     | see GPI Configuration                                                                                                    |                      |
| T28                        | DIL switches (low byte):<br>Sw1-3 not used<br>Sw4 1 = internal use (not used from software V2.1.1)<br>Sw 5-8 not used                                                                                   | 1                    |
|                            |                                                                                                    |                      |

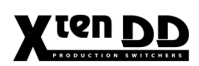

| Pos.   | Function                                                                                                    | Factory adjust. |
|--------|----------------------------------------------------------------------------------------------------|-----------------|
| T5/T27 | DIL switches (high byte) (T5 = RSE, T27 = Host):<br>Sw1 0 = execute startup script<br>1 = do not execute startup script<br>Sw2 0 = start normal<br>1 = start verbose<br>Sw3 0 = normal boot<br>1 = boot via LAN<br>Sw4 not used<br>Sw5 not used<br>Sw6 not used<br>Sw7 not used<br>Sw8 not used | 0<br>0<br>0     |

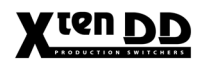

# **GPI Configuration** The sliding switches T6, T8, T11, T13, T15, T18, T21 and T25 on the controller board RY 3156 are assigned to the GPI inputs 1...8 (general-purpose inputs). These inputs are provided with optocouplers. The switches enable to match the inputs to different control concepts:

#### Switch in position"1" (position "left")

A simple connection between the two connectors activates the corresponding input. This kind of control is suitable for a connection to a relay contact or to an open-collector output.

Attention: When connecting to an open-collector output, there is no ground potential isolation between the switcher electronics and controlling devices.

Non-shielded cables may cause EMC and/or ESD problems!

#### Switch in position "2" (position "right")

The optocoupler-internal LED is made available at the two connectors (including 1kOhm drop resistor). For this kind of control, a ground potential isolation is provided; the controlling device, however, has to supply a current upon the LED, i.e. a simple contact is not sortable in this case.

Due to the ground potential isolation, the cabling is less critical for this kind of control.

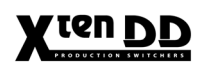

#### 5.3.2 GENLOCK RY 3081

| 2 | r                                                                                 | _ |
|---|-----------------------------------------------------------------------------------|---|
|   | MP10 VCC<br>MP20 P3V3<br>MP30 VEE<br>MP50 GND                                     | 3 |
|   |                                                                                   | 9 |
|   |                                                                                   |   |
|   |                                                                                   | 9 |
|   | G4 LCA_DONE<br>G7 57 -57 missing<br>G8 SYNC ERR                                   | 0 |
|   | G9 SER SD<br>G11 SER HD<br>G12 ANALOG REF                                         | 9 |
|   |                                                                                   | 9 |
|   | MP9 [] FCTRL<br>MP10] V<br>MP11] F<br>MP12] /BLD                                  |   |
|   | MP13] TPD DOWNLOAD<br>MP14] TPC J7<br>MP16] TPB PROGRAMMER<br>MP17] TPA INTERFACE | 0 |
| 5 |                                                                                   |   |

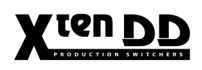

| Pos.                         | Function                                         |                                                                                                    | Factory adjustment |
|------------------------------|--------------------------------------------------|----------------------------------------------------------------------------------------------------|--------------------|
| G4                           | LED green:                                       | LCA configuration o.k.                                                                                                    |                    |
| G7                           | LED yellow:                                      | -5V supply (VEE or VEE1) down<br>(on board DC/DC converter)                                                                                              |                    |
| G8                           | LED yellow:                                      | synchonization error display - should be off.                                                                                                    |                    |
| G9                           | LED green:                                       | serial SDTV serial digital input detected.<br>If flashing, valid input detected but not selected.                                                        |                    |
| G11                          | LED green:                                       | serial HDTV serial digital input detected.<br>If flashing, valid input detected but not selected.                                                        |                    |
| G12                          | LED green:                                       | Analog reference input detected (for example black burst).                                                                                               |                    |
| MP9                          | FCTRL:                                           | Frame pulse for Controller Board                                                                                                    |                    |
| MP10                         | V:                                               | Vertical pulse (low: active video lines)                                                                                                    |                    |
| MP11                         | F:                                               | Frame pulse to video boards (low: field 1)                                                                                                    |                    |
| MP12                         | /BLD:                                            | Bank load, Controller sync for parameter update (active low)                                                                                             |                    |
| MP13<br>MP14<br>MP16<br>MP17 | TPC:<br>TPB:<br>TPA:<br>TBD:<br>Genlock internal | Frame signal<br>Vertical signal<br>Horizontal signal<br>Clock signal<br>signals: depend on TV standard<br>depend on signal connected to<br>sync on input |                    |

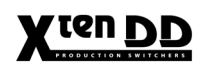

#### 5.3.3 Fx Processor RY 3460

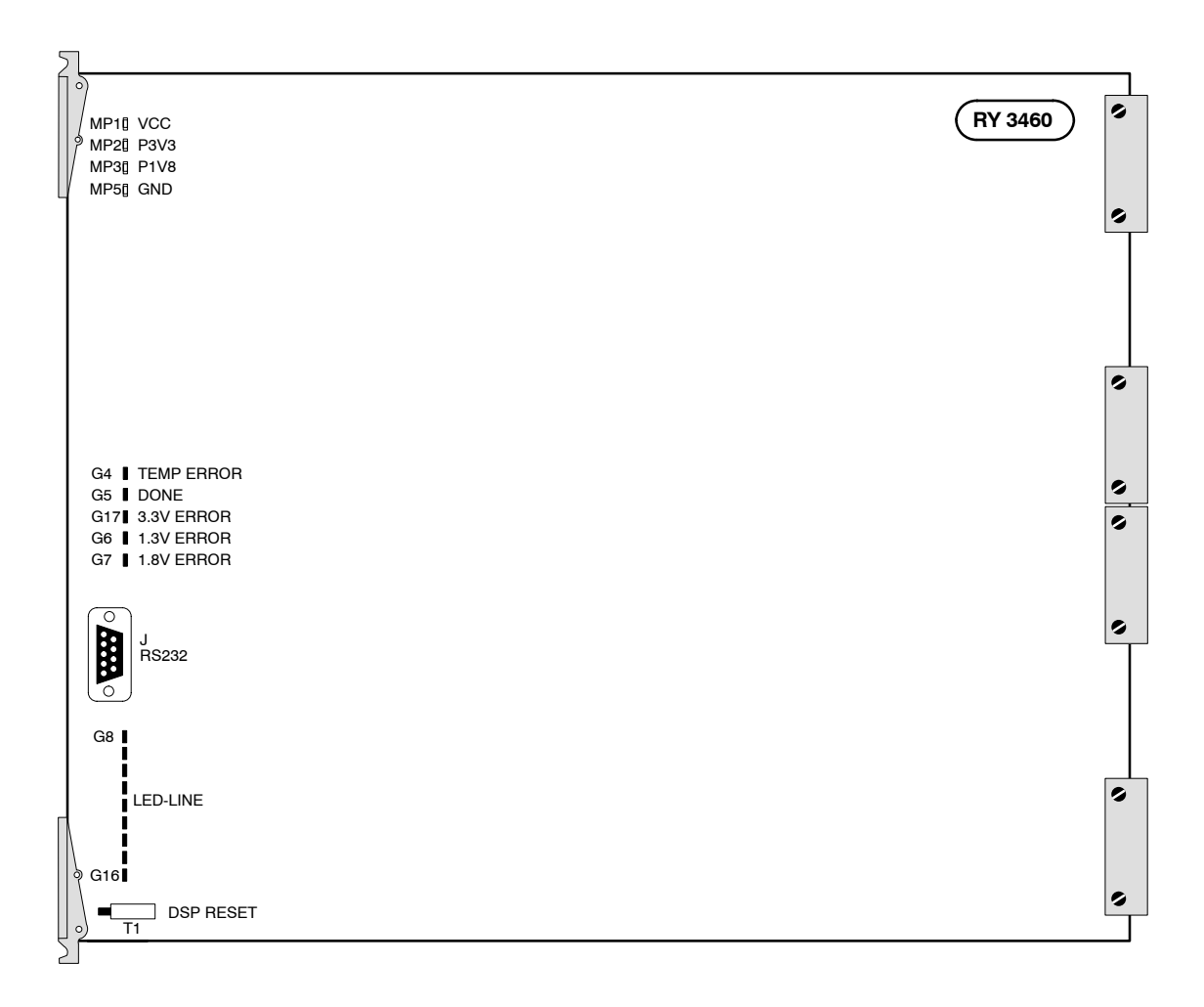

| Pos.   | Function                                                                  |                                                                                                    | Factory adjustment |
|--------|---------------------------------------------------------------------------|----------------------------------------------------------------------------------------------------|--------------------|
| G4     | Temperatur eErro                                                          | or: LED on: Over temperature                                                                                     |                    |
| G5     | LED green on:                                                             | LCA_DONE<br>When lit this LED shows the successfull<br>locking of all FPGAs<br>LCA firmware is loaded correctly. |                    |
| G6     | 1.3V Error:                                                               | LED on: Undervoltage                                                                                             |                    |
| G7     | 1.8V Error:                                                               | LED on: Undervoltage                                                                                             |                    |
| G17    | 3.3V Error:                                                               | LED on: Undervoltage                                                                                             |                    |
| T1     | Reset of DSP                                                              |                                                                                                    |                    |
| J10    | RS232 interface                                                           | to DSP                                                                                                    |                    |
| G8-G16 | LED-LINE<br>Monitoring of DSP Functions<br>Flushing LEDs show working DSP |                                                                                                    |                    |

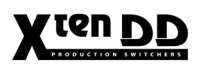

#### 5.3.4 M/E PROCESSOR RY 3410

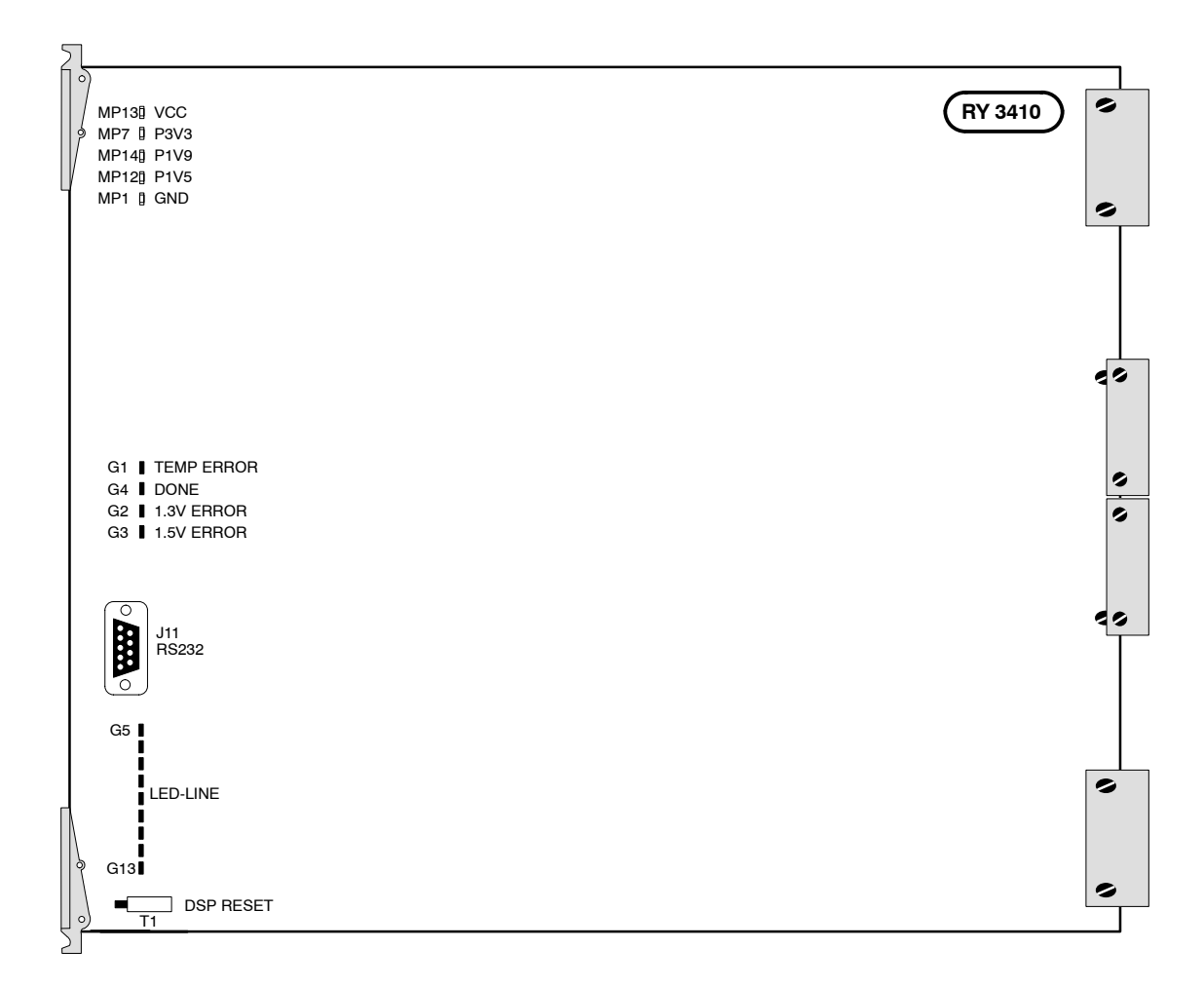

| Pos.   | Function                                                                                                    | Factory adjustment |
|--------|----------------------------------------------------------------------------------------------------|--------------------|
| G1     | Temperatur eError: LED on: Over temperature                                                                                    |                    |
| G2     | 1.3V Error: LED on: Undervoltage                                                                                               |                    |
| G3     | 1.5V Error: LED on: Undervoltage                                                                                               |                    |
| G4     | LED green on: LCA_DONE<br>When lit this LED shows the successfull<br>locking of all FPGAs<br>LCA firmware is loaded correctly. |                    |
| T1     | Reset of DSP                                                                                                    |                    |
| J10    | RS232 interface to DSP                                                                                                    |                    |
| G5-G13 | LED-LINE<br>Monitoring of DSP Functions<br>Flushing LEDs show working DSP                                                      |                    |

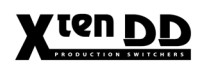

#### 5.3.5 INPUT PROCESSOR RY 3441

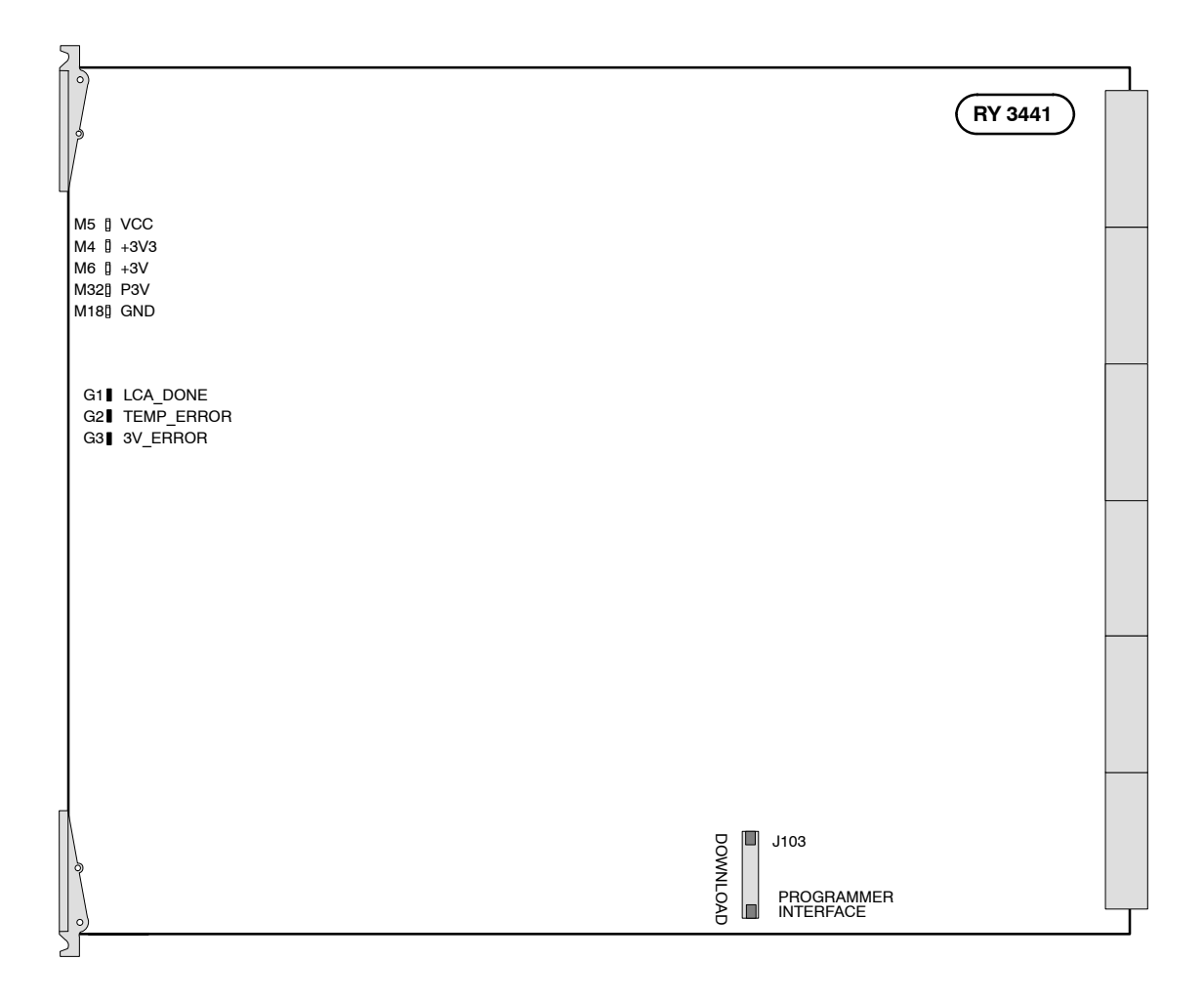

| Pos. | Function        |                                                  | Factory adjustment |
|------|-----------------|--------------------------------------------------|--------------------|
| G1   | LED green on:   | LCA_DONE<br>LCA firmware is loaded correctly.    |                    |
| G2   | LED yellow on:  | TEMP_ERROR<br>temperature exceeds maximum level. |                    |
| G3   | LED yellow on:  | 3V_ERROR<br>3.0V power supply is out of order.   |                    |
| J103 | Programmer inte | erface for CPLD-firmware loading.                |                    |

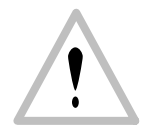

#### Attention:

*High density connectors. For insertion mounting tool required! See mounting instructions below.* 

#### 5.3.5.1 Mounting the Input Processor Board RY 3441

The special design of the plug contacts on the Input Processor Board RY 3441 requires additional force of power when mounting. By means of the PCB Assembly/Insertion Tool, board RY 3441 can be easily and safely installed into the mainframe. For this purpose, put the two insertion tools over the locking levers of the board, insert the hooks at the left and right guide rail of the chassis (see below) and press the levers in until the board has completely locked.

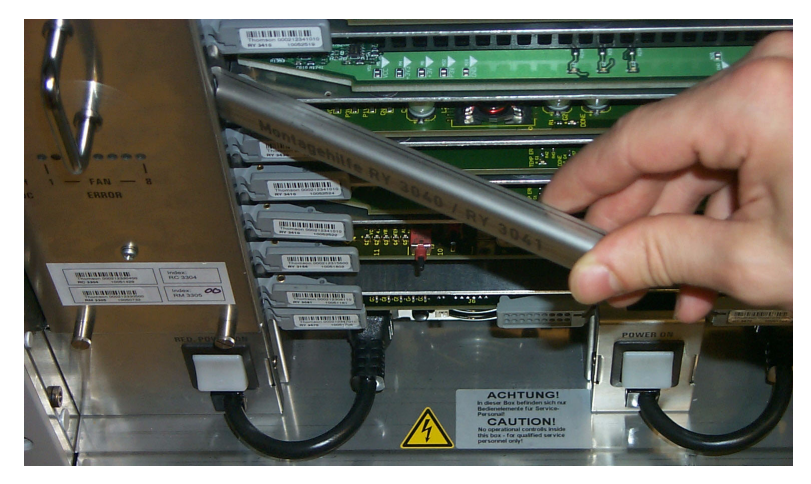

Inserting the PCB Assembly/Insertion Tool

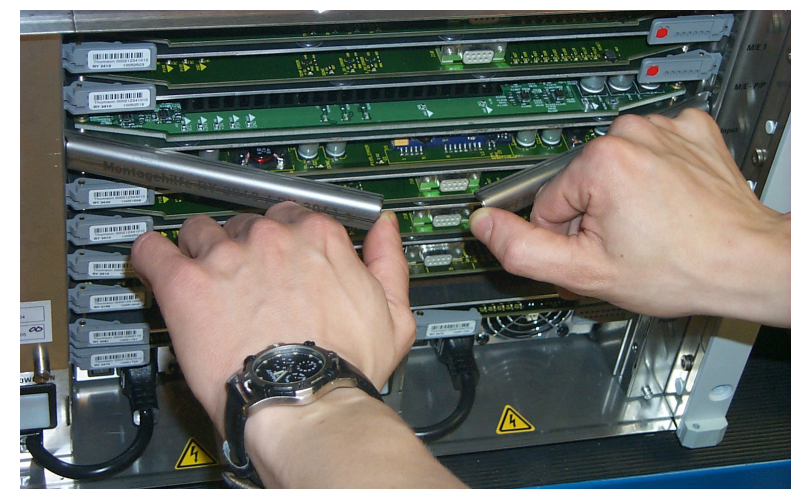

Inserting the Input Processor Board RY 3441

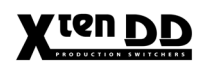

#### 5.3.6 AUX PROCESSOR RY 3430

| 2                             |                                          |           |           |                                     |    |
|-------------------------------|------------------------------------------|-----------|-----------|-------------------------------------|----|
|                               | (RY 3435)                                | RY 3435   | (RY 3435) | (RY 3435)                           | 49 |
| U<br>M10<br>M20<br>M30<br>M70 | VCC<br>P3V3<br>P1V5<br>VEE1<br>Aux 16-20 | Aux 11-15 | Aux 6-10  | Aux 1-5                             | 45 |
| G2<br>G1                      | LCA_DONE<br>1.5V_ERROR                   |           |           |                                     | 9  |
|                               |                                          |           |           |                                     | 9  |
|                               | (RY 3435)                                | (RY 3435) | (RY 3435) |                                     |    |
|                               | Aux 33-38                                | Aux 27-32 | Aux 21-26 | DOWNLOAD<br>PROGRAMMER<br>INTERFACE | 40 |
| Ν                             |                                          |           |           |                                     | 49 |
|                               |                                          |           |           |                                     | 40 |
| <u> </u>                      |                                          |           |           |                                     |    |

| Pos. | Function        |                                                  | Factory adjustment |
|------|-----------------|--------------------------------------------------|--------------------|
| G1   | LED yellow on:  | 1.5V_ERROR<br>1.5V power supply is out of order. |                    |
| G2   | LED green on:   | LCA_DONE<br>LCA firmware is loaded correctly.    |                    |
| J7   | Programmer inte | erface for CPLD-Firmware loading.                |                    |

#### 5.3.7 CONTROLLER RY 3490

#### 5.3.7.1 General

The new mainframe controller board is designed to fit into the XtenDD series production switchers (SD) in a backwards-compatible fashion.

#### NOTE! This controller is not usable in the DD35 mainframe!

The new mainframe controller board also incorporates the Genlock processor, which was a separate board in the XtenDD mainframe. The new combined controller/genlock board will thus also replace the currently available genlock processor PCBs (RY 3080 or RY 3081).

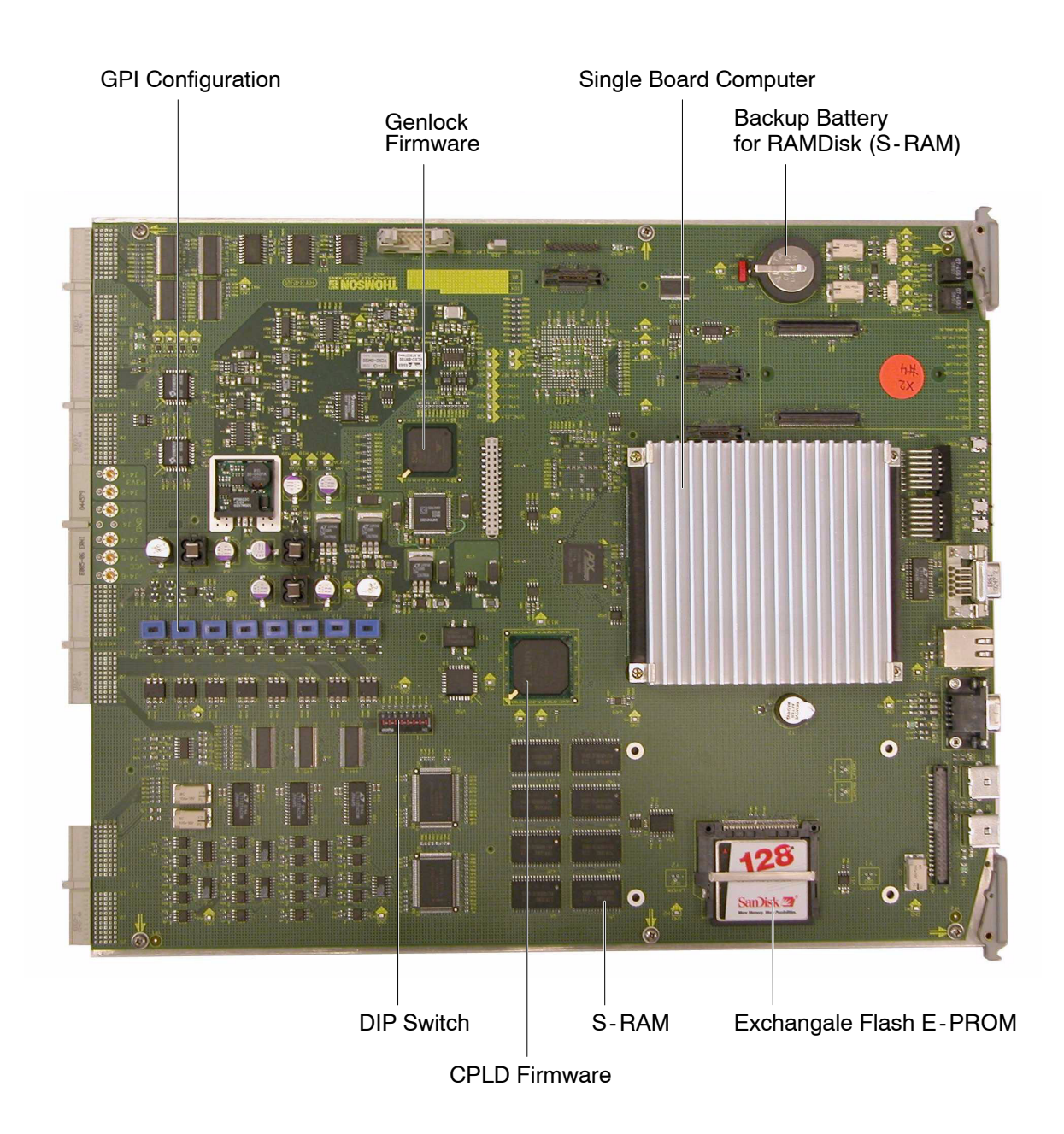

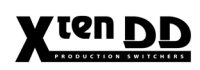

#### 5.3.7.2 Front View with LED's and Control Elements

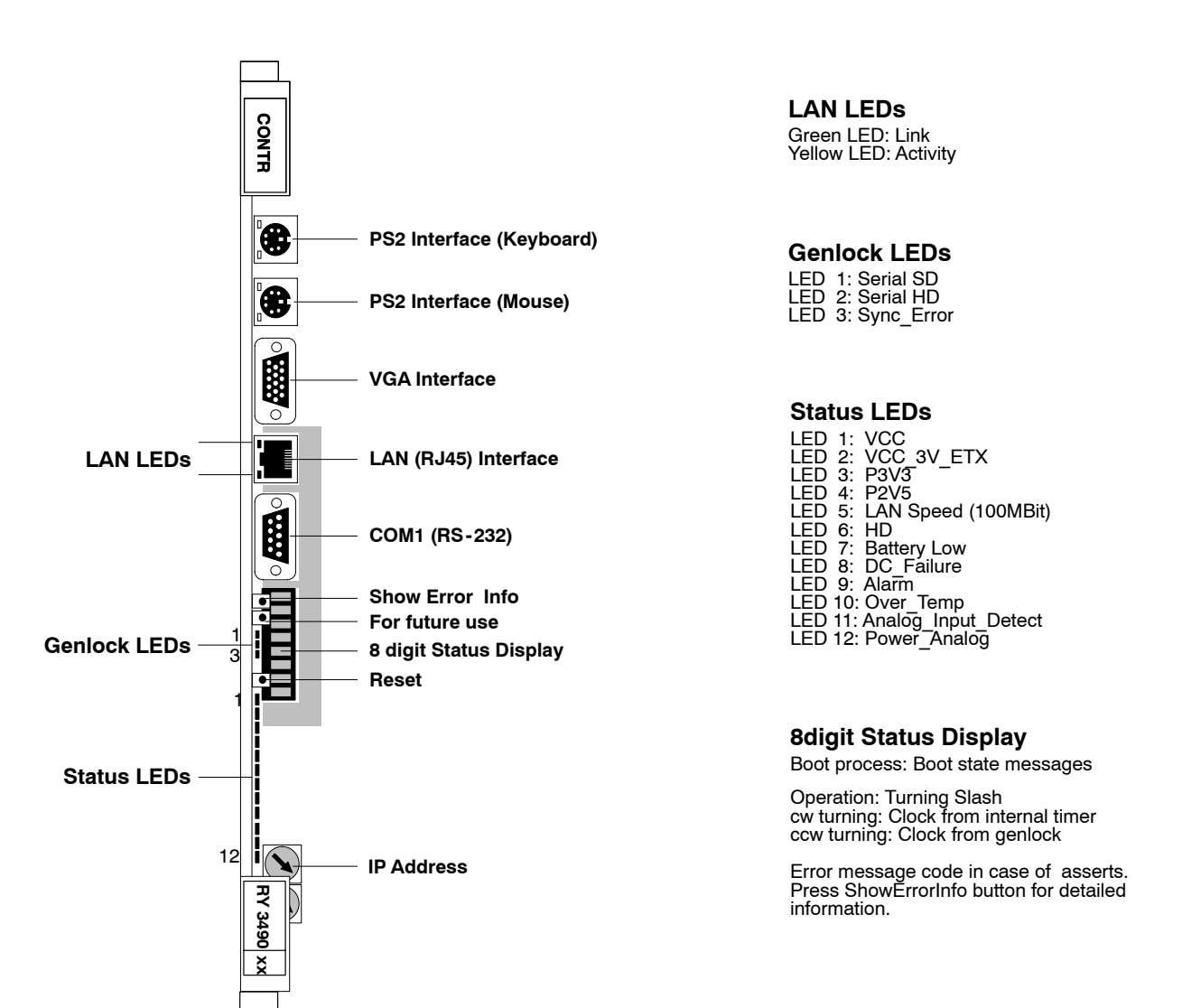

|         | Function o | Factory default                         |     |
|---------|------------|-----------------------------------------|-----|
|         | Switch 1   | OFF = Execute startup script            | OFF |
|         | Switch 2   | OFF = Start normal                      | OFF |
| İlerer  | Switch 3   | ON = Start verbose<br>OFF = Normal boot | OFF |
| 503 · 1 |            | ON = Boot via LAN                       |     |
|         | Switch 4   | not used                                |     |
|         | Switch 5   | not used                                |     |
|         | Switch 6   | not used                                |     |
|         | Switch 7   | OFF = Output to COM1 port               | OFF |
|         |            | ON = Output to VGA port                 |     |
|         | Switch 8   | OFF = IP address from hex swich         | OFF |
|         |            | /flash0/bootline.dat                    |     |

BBB

-

#### 5.3.7.3 GPI Configuration

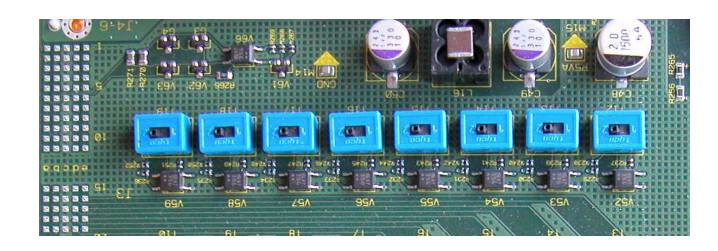

The sliding switches T12 ... T19 on the controller board RY 3490 are assigned to the GPI inputs 1...8 (general-purpose inputs). These inputs are provided with optocouplers. The switches enable to match the inputs to different control concepts:

#### Switch in position"1" (position "left")

A simple connection between the two connectors activates the corresponding input. This kind of control is suitable for a connection to a relay contact or to an opencollector output.

#### **ATTENTION!**

When connecting to an open-collector output, there is no ground potential isolation between the switcher electronics and controlling devices.

Since the circuit ground is led out of the device, the cabling has to be shielded for this kind of control. Non-shielded cables may cause EMC and/or ESD problems!

#### Switch in position "2" (position "right")

The optocoupler-internal LED is made available at the two connectors (including 1kOhm drop resistor). For this kind of control, a ground potential isolation is provided; the controlling device, however, has to impress a current upon the LED, i.e. a simple contact is not suited in this case.

Due to the ground potential isolation, the cabling is less critical for this kind of control.

#### 5.3.7.4 Genlock Relevant Control LEDS at Front Side of Board

| G6<br>G7<br>G8 | SER_SD_REF_DETECT<br>SER_HD_REF_DETECT<br>SYNC_ERROR | on, if serial digital reference SDTV is detected, green<br>on, if serial digital reference HDTV is detected, green<br>on , if selected sync input, digital or analog, is unlocked<br>or not present |
|----------------|------------------------------------------------------|----------------------------------------------------------------------------------------------------|
| G21            | Analog input detect                                  | not used / for internal test only!                                                                                                    |

### 5.4 CONTROL PANEL OVERVIEW

#### 5.4.1 FADER CONNECTOR PANEL RC 1855

The faders in the control panels are each provided with connector panel RC 1855 which establishes the connection to controller RY 1821. A 4-step DIP switch (T1) on the connector panel determines the input channel of the 12-bit A/D converter.

# On each of these connector panels, exactly one switch has to be set to ON, the other switches have to be switched OFF!

Assignment is as follows:

| M/E1          | Switch:                                      | 1 = On                                               |
|---------------|----------------------------------------------|------------------------------------------------------|
| M/E2          |                                              | 2 = On                                               |
| M/E3          |                                              | 1 = On                                               |
| P/P           |                                              | 2 = On                                               |
| Motion Contr. |                                              | 3 = On                                               |
|               | M/E1<br>M/E2<br>M/E3<br>P/P<br>Motion Contr. | M/E1 Switch:<br>M/E2<br>M/E3<br>P/P<br>Motion Contr. |

#### 5.4.2 PANEL CONTROLLER RY 2370

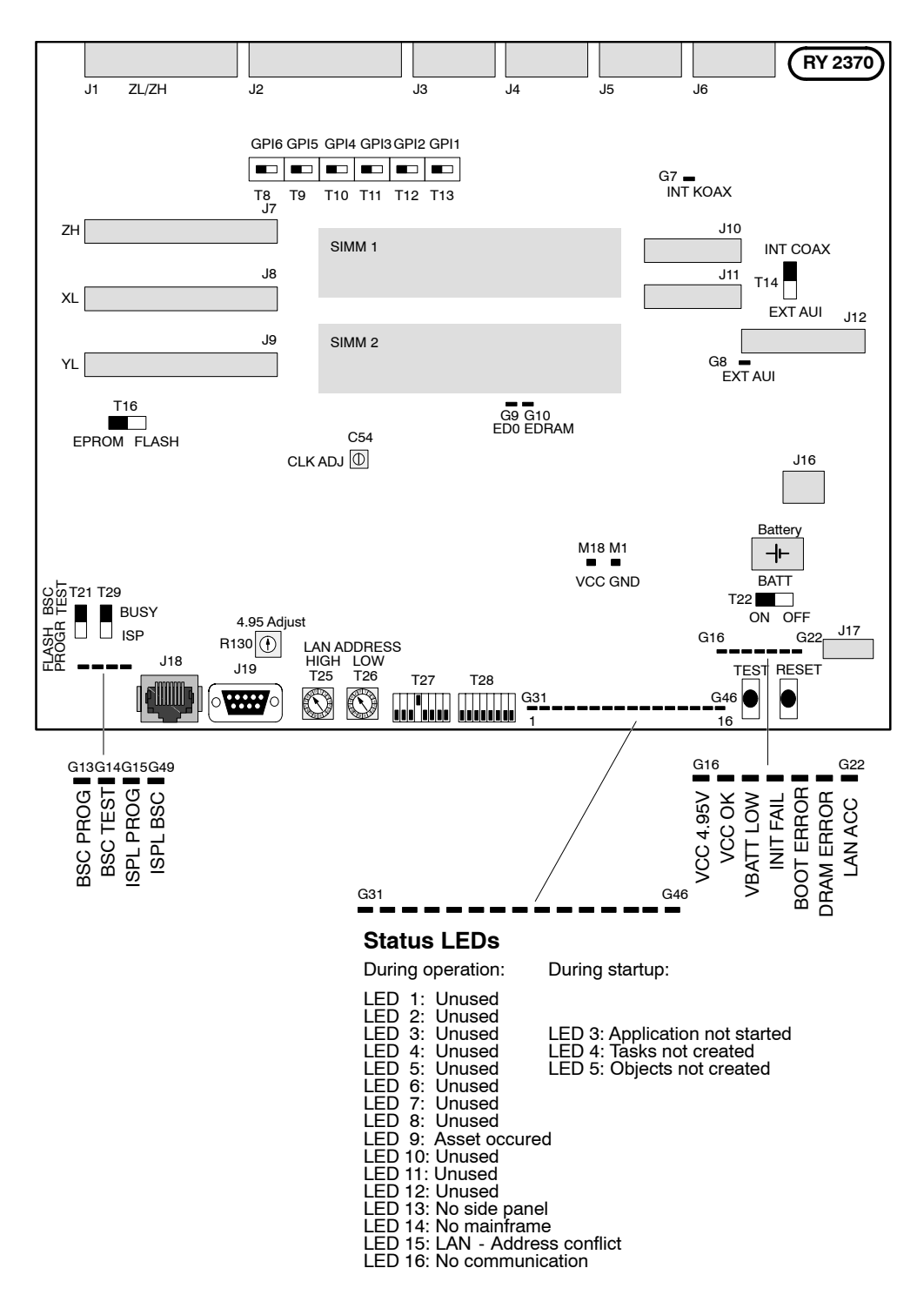

| Pos.                                                                               | Function                                                                                                    | Factory adjust.          |
|------------------------------------------------------------------------------------|----------------------------------------------------------------------------------------------------|--------------------------|
| G3146<br>G16<br>G17<br>G18<br>G19<br>G20<br>G21<br>G22<br>G13<br>G14<br>G15<br>G49 | Status LEDsLED red4.95VLED greenVCC OKLED redVBATT LOWLED redINIT FAILLED redBOOT ERRORLED redDRAM ERRORLED redLAN ACCLED yellowBSC PROGLED yellowISPL PROGLED yellowISPL BSC                                                                                                    |                          |
| R130                                                                               | 4.95V threshold adjust                                                                                                    |                          |
| C54                                                                                | Real Time Clock adjust                                                                                                    |                          |
| T8 - T13                                                                           | GPI configuration, see description below                                                                                                    |                          |
| T14                                                                                | LAN configuration                                                                                                    | INT (COAX)               |
| T16                                                                                | FLASH/EPROM                                                                                                    | EPROM                    |
| T22                                                                                | BATT ON/OFF                                                                                                    | ON                       |
| T21                                                                                | Internal use                                                                                                    | BSC Test                 |
| T29                                                                                | Internal use                                                                                                    | BUSY                     |
| T25 High<br>T26 Low                                                                | Ethernet Address setup (least significant byte). This is also the LSB of the IP address (default).                                                                                                    | see final test<br>report |
| T27                                                                                | DIL switches (high byte):<br>Sw1 0 = execute startup script<br>1 = do not execute startup script<br>Sw2 0 = start normal<br>1 = start verbose<br>Sw3 0 = normal boot<br>1 = boot via LAN<br>Sw4 1 = internal use (not used from software V2.1.1)<br>Sw5 not used<br>Sw6 not used<br>Sw7 not used<br>Sw8 not used          | 0<br>0<br>0<br>1 (0)     |
| T28                                                                                | DIL switches (low byte):<br>Sw1 not used<br>Sw2 not used<br>Sw3 not used<br>Sw4 Button lamp $0 = PCB$ 's Rev. 2<br>1 = PCB's Rev. 1<br>Sw5-8 Panel type $0000 = RPD 35/32 (LX)$<br>0001 = RPD 35/24 (L)<br>010x = RPD 35/3<br>011x = RPD 35/2<br>0100 = RPD 35/2<br>0100 = RPD 35/2<br>0100 = RPD 35/2<br>0100 = RPD 35/2 | 0                        |

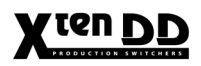

#### 5.4.3 PANEL CONTROLLER RY 2100

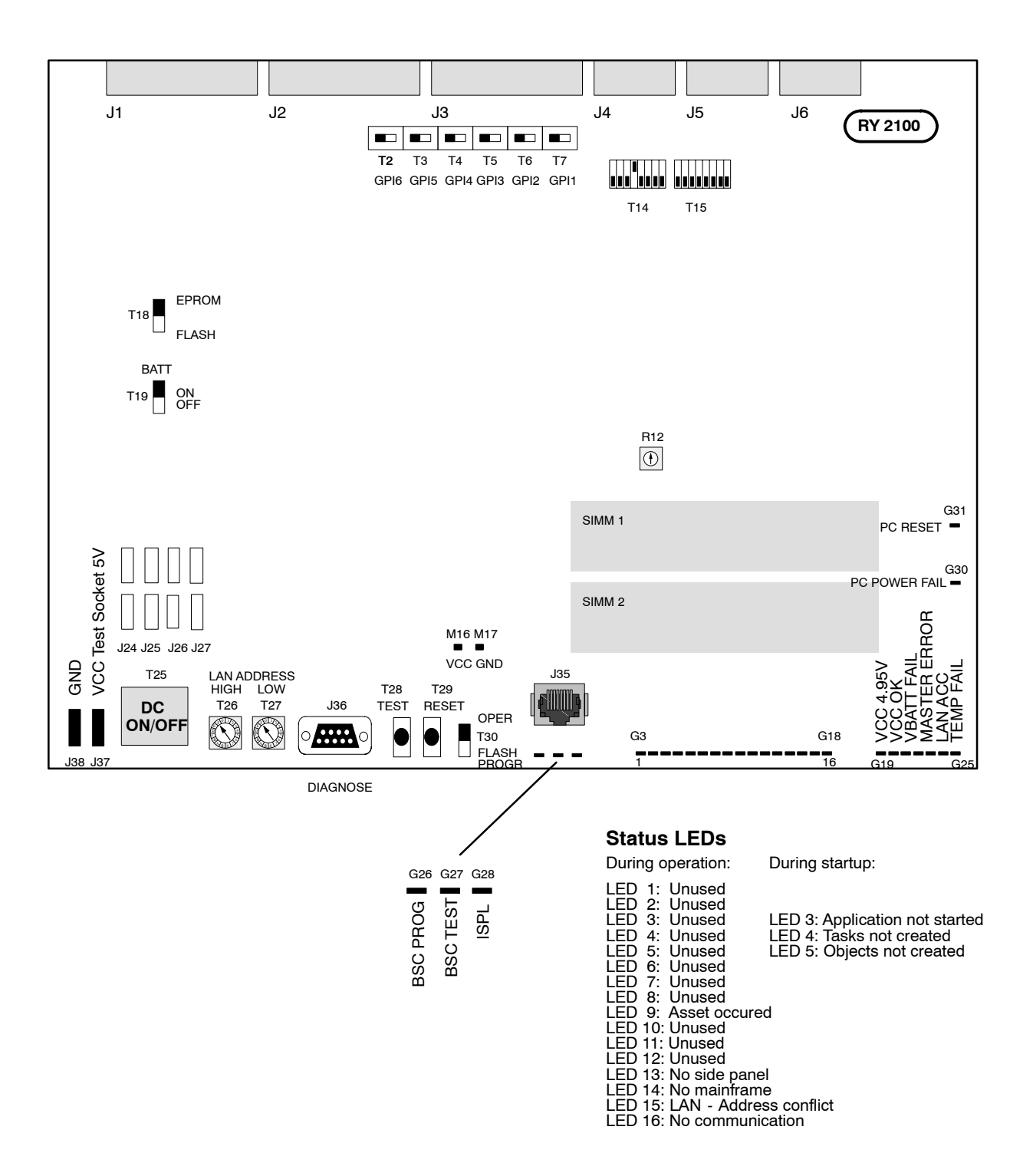

| Pos.                                          | Function                                                                                                    | Factory adjust.          |
|-----------------------------------------------|----------------------------------------------------------------------------------------------------|--------------------------|
| G318                                          | Status LEDs                                                                                                    |                          |
| G19<br>G20<br>G21<br>G22<br>G23<br>G24<br>G25 | LED red 4.95V not OK, norm=off<br>LED green VCC OK, norm=on<br>LED red VBAT FAILure (Battery defective)<br>LED red INIT FAILure, norm=off<br>LED red HOST ERROR, norm=off<br>LED yellow LAN ACCess, blinking<br>LED red TEMP FAILure (temp too high) |                          |
| G26<br>G27<br>G28                             | LED yellowBSCAN (factory: BSCAN OK)LED yellowBSC TEST (factory: BSCAN OK)LED yellowISPL (factory: PLD programming OK)                                                                                                    |                          |
| G30<br>G31                                    | LED red PC POWER FAILure OK, norm=off<br>LED red PC RESET, norm=off                                                                                                    |                          |
| R12                                           | Threshold for 4.95V                                                                                                    |                          |
| T2-T7                                         | GPI configuration, see description below                                                                                                    |                          |
| T18                                           | FLASH/EPROM                                                                                                    | EPROM                    |
| T19                                           | BATT ON/OFF                                                                                                    | ON                       |
| T30                                           | FLASH PROGR/OPERATION                                                                                                    | OPERATION                |
| T26<br>T27                                    | The two thumbwheel switches on the front select the last byte of<br>the Ethernet (Hardware) Address of the device on the LAN. Per<br>factory preset this also forms the last byte of the IP address.                                                 | see final test<br>report |
| T28                                           | Test program processor                                                                                                    |                          |
| T29                                           | Reset processor                                                                                                    |                          |
| T14                                           | DIL switches (high byte):<br>Sw1 0 = execute startup script<br>1 = do not execute startup script<br>Sw2 0 = start normal<br>1 = start verbose<br>Sw3 0 = normal boot<br>1 = boot via LAN                                                             | 0<br>0<br>0              |
|                                               | Sw41 = internal use(not used from software V2.1.1)Sw5not usedSw6not usedSw7not usedSw8not used                                                                                                    | 1 (0)                    |
| T15                                           | DIL switches (low byte):<br>Sw1 not used<br>Sw2 not used<br>Sw3 not used<br>Sw4 Button lamp 0 = PCB's Rev. 2<br>1 = PCB's Rev. 1<br>Sw5-8 Panel type 0000 = RPD 35/32 (LX)<br>0001 = RPD 35/24 (L)                                                   | 0                        |

# **GPI Configuration** The sliding switches T2 ... T7 on the controller board RY 2100 (T8 ... T13 on controller board RY 2370) are assigned to the GPI inputs 6 ... 1 (general-purpose inputs). These inputs are provided with optocouplers. The switches enable to match the inputs to different control concepts:

#### Switch in position"1" (position "left")

A simple connection between the two connectors activates the corresponding input. This kind of control is suitable for a connection to a relay contact or to an open-collector output.

Attention: When connecting to an open-collector output, there is no ground potential isolation between the switcher electronics and controlling devices.

Since the circuit ground is led out of the device, the cabling has to be shielded for this kind of control. Non-shielded cables may cause EMC and/or ESD problems!

#### Switch in position "2" (position "right")

The optocoupler-internal LED is made available at the two connectors (including 1kOhm drop resistor). For this kind of control, a ground potential isolation is provided; the controlling device, however, has to impress a current upon the LED, i.e. a simple contact is not suited in this case.

Due to the ground potential isolation, the cabling is less critical for this kind of control.

### 5.5 TIMING / GENLOCK ALIGNMENT (IN PREPARATION)

When source signals are fed into the switcher, it must be ensured that the time difference between the sources is not outside the operating range of the internal switcher autophasers (XtenDD =  $22 \,\mu$ s). The output signals of the sources must correspond to the timing customary in operation. For instance, no EE picture in a VTR, PB-Ref on CCVS etc.

The switcher's Genlock Phase can be adjusted to the fed reference signal in the range of -15 line to + 15 lines.

# Min delay approx 41 us approx 0.8 us Autophasing range input Aux outputs approx 22 us ME2 \_ \_ \_ approx 10 us ME4 approx 10 us ME1 outputs, PVW ME1 approx 10 us PP / ME3 outputs, PVW PP approx 10 us Total timing position of XtenDD in respect to the reference input approx minus 15 lines approx plus 15 lines

#### Timing reference diagram XtenDD (-2)

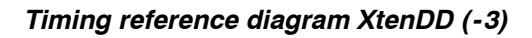

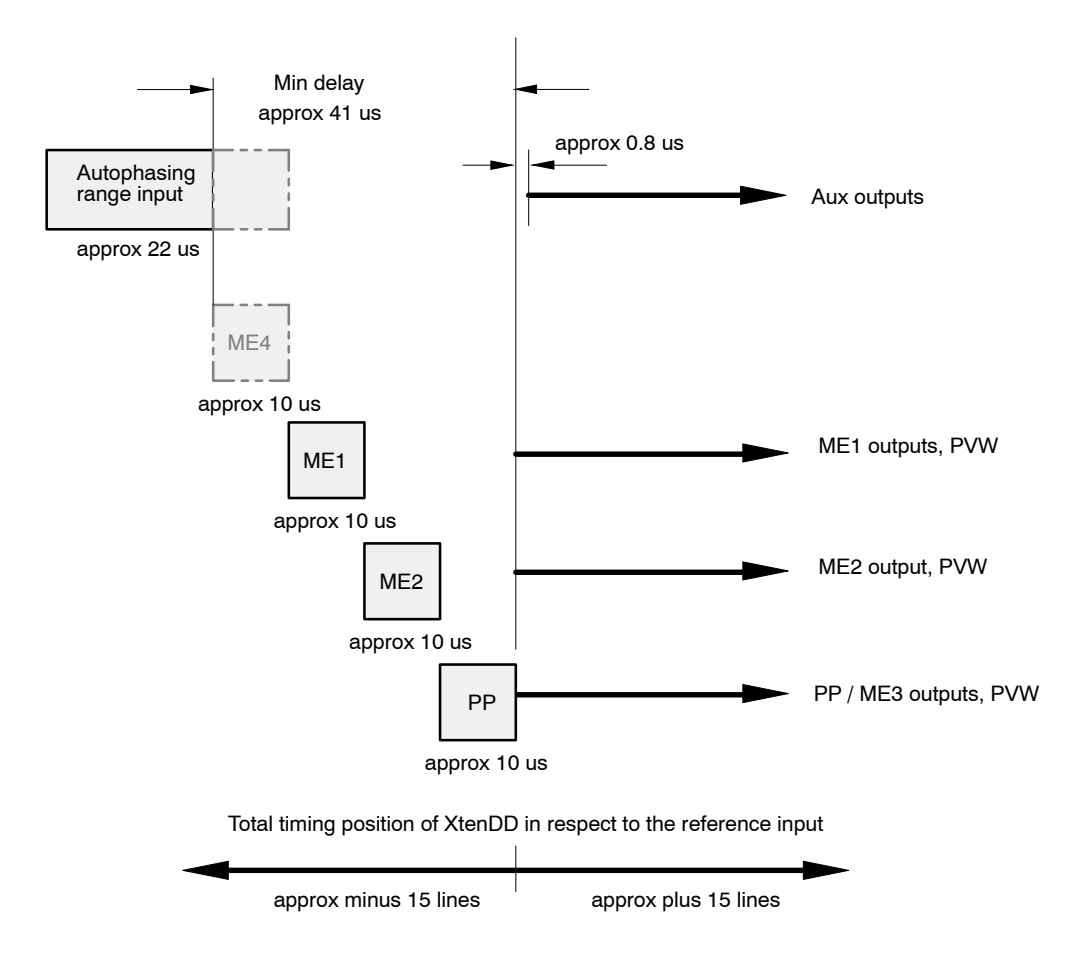

#### Timing reference diagram XtenDD (-4)

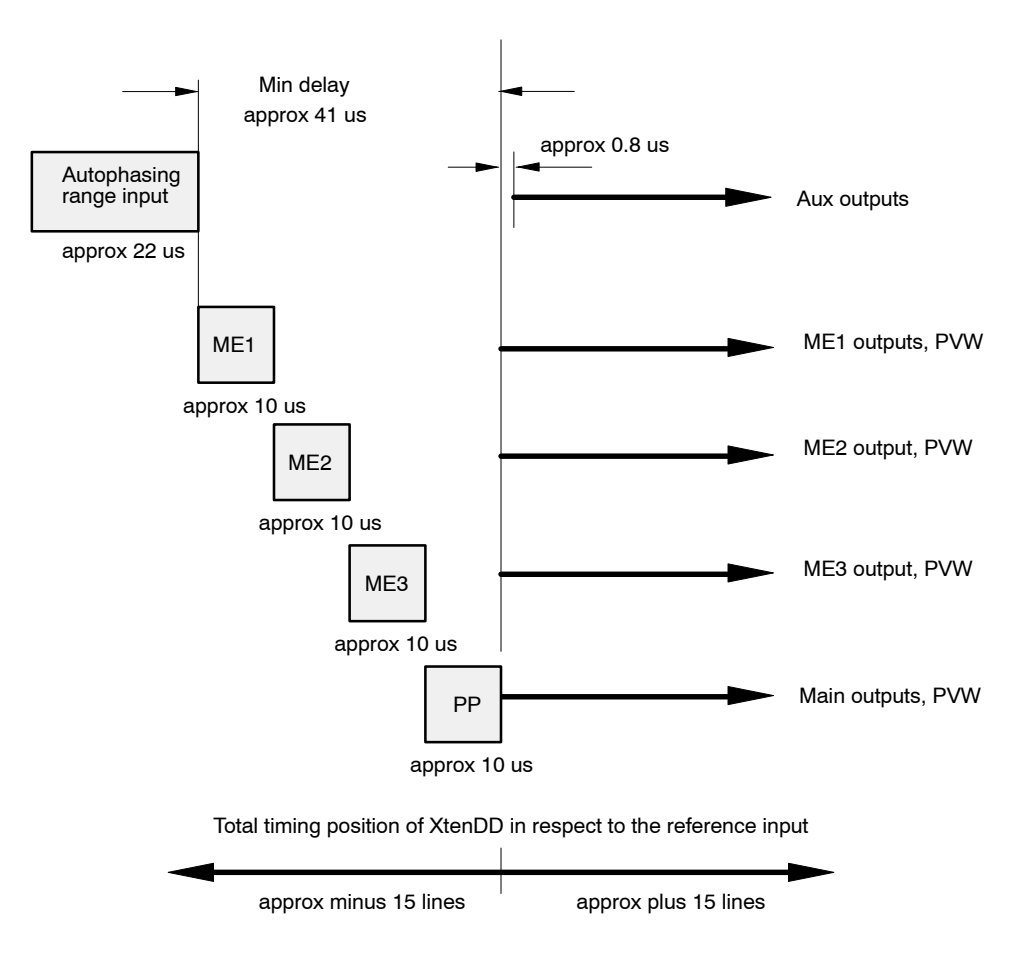

#### 5.5.1 GENLOCK ADJUSTMENT

The mixers include the possibility to perform the genlock adjustment of the individual input sources in **Install E-Box** menu.

When adjusting the genlock phase, **all** sources have to be successively checked for their timing by switching up on the bus **Aux1**.

To adjust the genlock phase, select the softkey in the **Install E-Box** menu and select the index card **Timing**. The following display is represented:

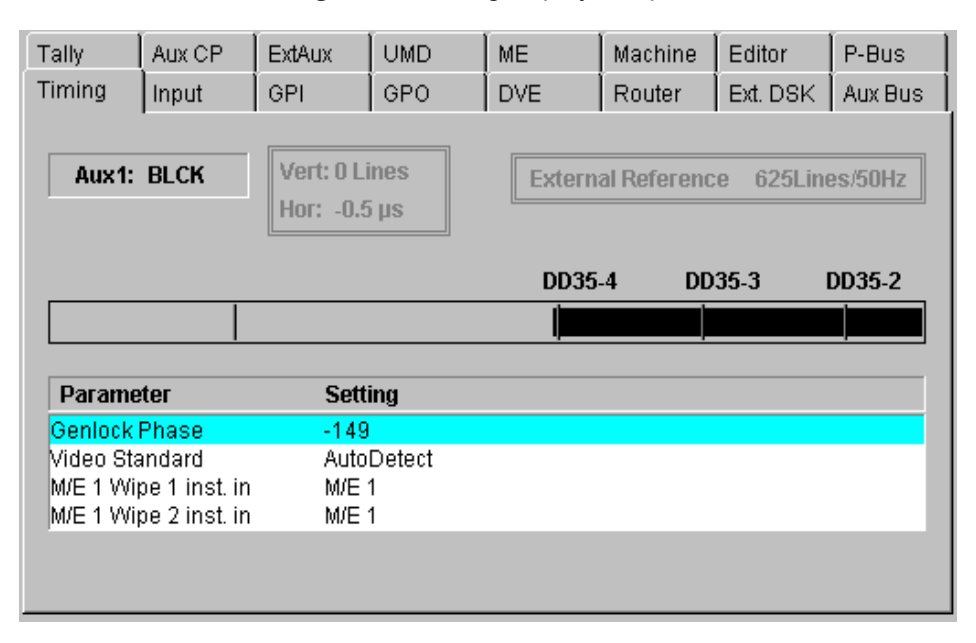

With **Genlock Phase**, the phase relation of the mixer can be shifted +15/-15 lines in comparison with the genlock reference signal.

The display **TIMING** serves for checking the timing of the sources.

The bar diagram displays the timing of the source to the mixer that is selected on bus **Aux1**.

The display can give the following informations:

| Aux1:       | Shows the selected source on the Aux1 Bus witch is used for timing measurement.            |
|-------------|--------------------------------------------------------------------------------------------|
| Vert:       | Shows how many lines the source is off in comparison to the switcher timing.               |
| Hor:        | Shows how many us the source is off in comparison to the switcher timing (only if Vert=0). |
| Esternal De | fa 10 10 00 0                                                                              |

#### **External Reference:**

Shows the standard of the Black or Blackburst signal at the genlock input.

The bar diagram shows the timing of the input source relatively to the autophasing range. All sources should be timed between the two marker lines in the middle area of the bar. The right line (with the respective switcher type name) marks the earliest mixer input (latest timing of the sources). The left line marks the earliest timing of the sources. The bar is displayed black, if the timing is in the phasing range or yellow, if the timing is outside the phasing range.

#### How to adjust the Genlock Phase:

- Make sure that the switcher is set to the same standard as the external reference and the sources.
- The video standard of the switcher can be modified by selecting the parameter Video Standard in the Install E-Box menu. Then push Modify to open an overlay with the selection modes Auto Detect (default), 625Lines/50Hz, 525Lines/60Hz. Confirm the selected mode with OK.
- Select a video source on Aux1. To adjust the genlock phase select **Genlock Phase**. Pressing **Modify** opens an overlay and delegates the digipots to adjust the phase.

At first make a coarse adjustment that the display shows **Vert: 0 Lines** (For a quick adjustment the bar in the overlay can be dragged with the mouse.) If **Vert: 0 Lines** the display shows the horizontal offset. This offset should be for all inputs in the range of 0 ... -22 us. This phasing range is also displayed in the horizontal bar. For a correct adjustment the bar should be black.

- Select all inputs on Aux1 and correct the timing if necessary.
- Finally all inputs should be in the range of 0 ... -22 us
- Note: The sources on **Aux1** (Timing index card) can also be selected by clicking with the mouse on Aux1 and selecting a source from the overlay.

Adjusting the genlock phase may cause disturbances on the monitor especially during coarse adjustment.

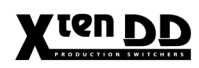

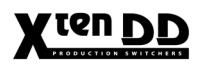

# X ten DD

# 6. INSTALLING SYSTEM ACCESSORIES

## 6.1 TALLY SIGNALLING

#### 6.1.1 INTRODUCTION

The tally signalling for the X<sup>ren</sup>DD works via serial communication line with the option to hook a hardware device onto that (those) serial line(s) to provide tally for those cases where it is not connected to a control system, e.g. **Jupiter** from THOMSON. For that optional hardware device the already existing Tally Distributor MI-3040 was chosen. This device is driven via the serial MPK protocol and has 40 opto-isolated inputs and 40 relay outputs. Because the maximum needed amount of inputs and outputs is greater than 40 more then one MI-3040s are needed.

#### 6.1.2 OPERATION MODES

| Terms       | Red Tally                                                                                                    | Normal On-Air Tally.<br>It simply signals that one or more outputs and all sources that<br>compose that output images are used somehow.                                                          |  |  |  |
|-------------|----------------------------------------------------------------------------------------------------|----------------------------------------------------------------------------------------------------|--|--|--|
|             | Yellow Tally                                                                                                    | Signal selected to be OnAir with CUT or AUTO.<br>Depends on Red Tally and switcher state.                                                                                                    |  |  |  |
|             | Green Tally                                                                                                    | Secondary independent tally path that works like Red-Tally.                                                                                                    |  |  |  |
|             | DD-Application                                                                                                    | A set of allocated resources that form a 'switcher' for a specific task.                                                                                                    |  |  |  |
| Tally Modes | The XrenDD System has five Tally Systems:                                                                                                    |                                                                                                    |  |  |  |
|             | 1. Tally Overall (not alloctable)                                                                                                    |                                                                                                    |  |  |  |
|             | 2. Tally 1                                                                                                    |                                                                                                    |  |  |  |
|             | 3. Tally 2                                                                                                    |                                                                                                    |  |  |  |
|             | 4. Tally 3                                                                                                    |                                                                                                    |  |  |  |
|             | 5. Tally 4                                                                                                    |                                                                                                    |  |  |  |
|             | Each Tally System has two modes to operate with. One mode for controlling up to nine MI-3040 Tally boxes, and the other one to emulate up to nine MI-3040 Tally boxes. The second mode is used to connect the DD system direct to a <b>Jupiter</b> facility control system without external MI-3040 devices. |                                                                                                    |  |  |  |
|             | For each 'Tally co<br>is fully equipped v<br>Monitor Tally for t                                                                                                    | lor' three (two) boxes are possible - and needed if the switcher<br>with 90 inputs. When the standard 18 inputs are equipped and<br>he Aux buses is not needed only one box per color is needed. |  |  |  |

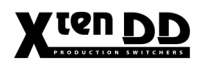

The Tally Inputs of the Tally Boxes for Yellow Tally are NOT scanned, because Yellow Tally is a function of Red Tally and the switchers state (Next Transition, PST Source etc.).

A Tally Box is installed in the menu *Install Mainframe / Tally*. For each box its 4-Byte MPK address must be given.

Each box will be assigned by it's 4 byte MPK address.

*Interoperability of the Tally Systems* The Tally Outputs of Tally System "Overall" are calculated from the Tally Input "Overall" and logically or-ed with the Tally result of all Application tally systems. The Tally Input to an Application specific Tally system is only its own Tally Boxes. Tally Inputs for M/Es or Aux buses not allocated by the application are ignored.

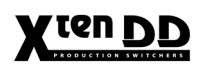

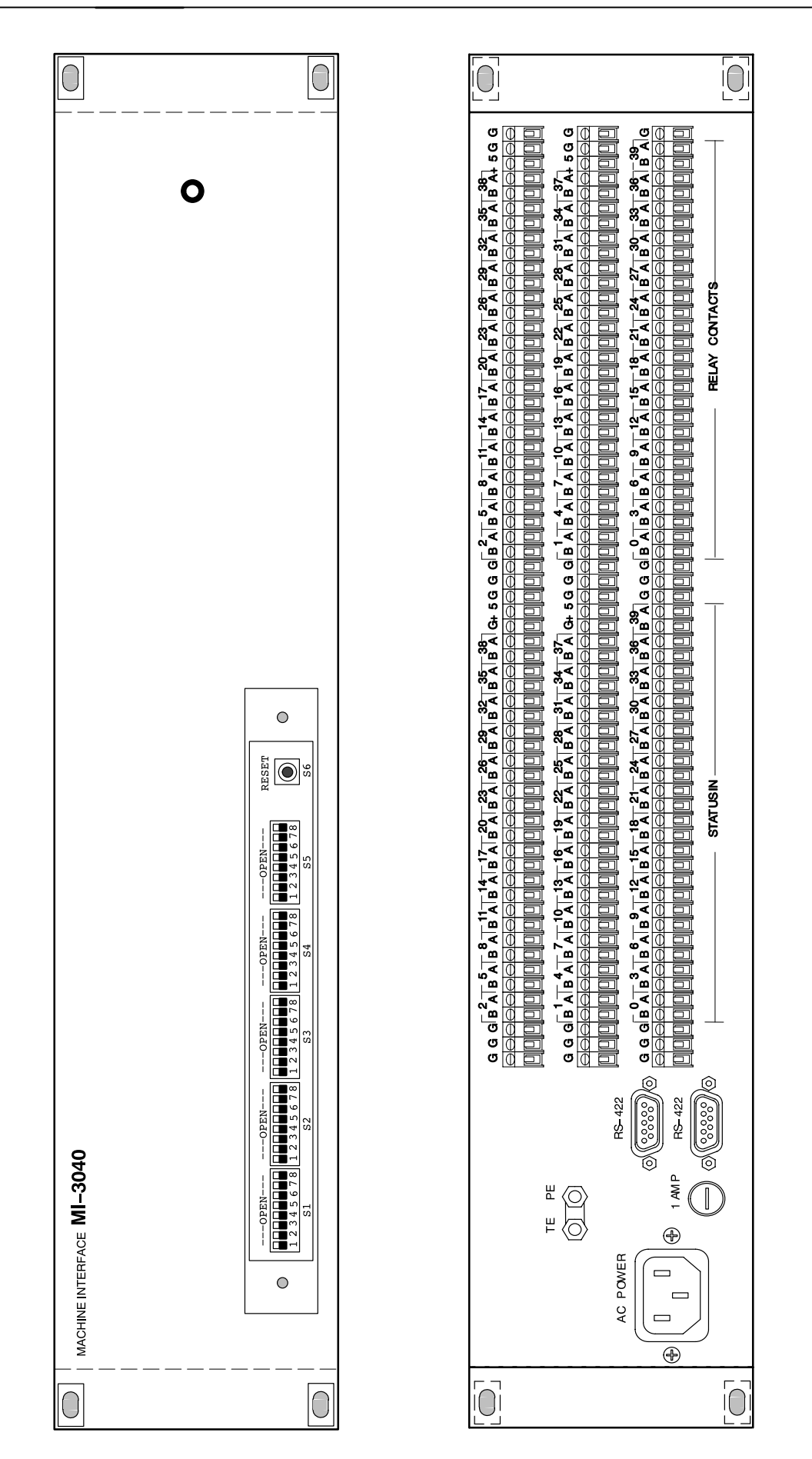

Planning and Installation - Rev. 0 / 04.2002

#### 6.1.3 TALLY INSTALLATION MENU

| Ť                    | Tally                                              | Aux CP                                     | ExtAux                               | UMD     | ME    | Machine | Editor                                | P-Bus   | Сору       |
|----------------------|----------------------------------------------------|--------------------------------------------|--------------------------------------|---------|-------|---------|---------------------------------------|---------|------------|
| <u>A</u><br>Install  | DD3<br>Inst                                        | 8 <mark>5-115</mark><br>all E-E            | 3 <i>ox</i>                          |         |       |         |                                       |         |            |
|                      | Timing                                             | Input                                      | GPI                                  | GPO     | DVE   | Router  | Ext. DSK                              | Aux Bus |            |
|                      | Tally                                              | Aux CP                                     | ExtAux                               | UMD     | ME    | Machine | Editor                                | P-Bus   |            |
| E-Box                |                                                    |                                            |                                      |         |       |         |                                       |         | Tally 🕨    |
|                      | Tally Sy                                           | stem Po                                    | irt Box 1                            | l Box 2 | Box 3 |         |                                       |         | Red        |
| Panel System         | overall<br>1<br>2<br>3<br>4<br>Contr. S<br>overall | one<br>Na<br>Na<br>Na<br>Na<br>ystem<br>Na | ne<br>ne<br>ne<br>ne<br>ne<br>ne e13 |         |       |         | Tally<br>✓ Red<br>✓ Green<br>✓ Yellow | •       | <b>↔</b> • |
| Diagnose<br>Previous | 1<br>2<br>3<br>4                                   | No<br>No<br>No                             | ne<br>ne<br>ne                       |         |       |         |                                       |         | <b>\$</b>  |
| Menu<br>Menu<br>Lock |                                                    |                                            | +                                    | t       | ł     | -       | Modify                                |         |            |

Index card for selecting Tally ports (e.g. port 5) and setting the MI-3040 box addresses (e.g. 30001e5).

#### 6.1.4 PIN ASSIGNMENT

Each Pin # - as printed on the rear side of the MI-3040 - has three screwing clamps (A, B and G). Clamps A and B are the signal connections while G (Ground) can be used to connect the external cable shield.

#### 6.1.4.1 Tally Outputs

|   | Function<br>First MI-3040 |
|---|---------------------------|
| 0 | Tally Out Input 01        |
| 1 | Tally Out Input 02        |
| 2 | Tally Out Input 03        |
| 3 | Tally Out Input 04        |
| 4 | Tally Out Input 05        |
| 5 | Tally Out Input 06        |

| 6  | Tally Out Input 07 |
|----|--------------------|
| 7  | Tally Out Input 08 |
| 8  | Tally Out Input 09 |
| 9  | Tally Out Input 10 |
| 10 | Tally Out Input 11 |
| 11 | Tally Out Input 12 |
| 12 | Tally Out Input 13 |
| 13 | Tally Out Input 14 |
| 14 | Tally Out Input 15 |
| 15 | Tally Out Input 16 |
| 16 | Tally Out Input 17 |
| 17 | Tally Out Input 18 |
| 18 | Tally Out Input 19 |
| 19 | Tally Out Input 20 |
| 20 | Tally Out Input 21 |
| 21 | Tally Out Input 22 |
| 22 | Tally Out Input 23 |
| 23 | Tally Out Input 24 |
| 24 | Tally Out Input 25 |
| 25 | Tally Out Input 26 |
| 26 | Tally Out Input 27 |
| 27 | Tally Out Input 28 |
| 28 | Tally Out Input 29 |
| 29 | Tally Out Input 30 |
| 30 | Tally Out Input 31 |
| 31 | Tally Out Input 32 |
| 32 | Mon Tally Main     |
| 33 | Mon Tally M/E 1    |
| 34 | Mon Tally M/E 2    |
| 35 | Mon Tally M/E 3    |
| 36 | Mon Tally Clean    |
| 37 | Mon DSK1           |
| 38 | Mon DSK2           |
| 39 | Mon DSK3           |

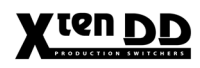

|    | Function<br>Second MI-3040 |
|----|----------------------------|
| 0  | Tally Out Input 33         |
| 1  | Tally Out Input 34         |
| 2  | Tally Out Input 35         |
| 3  | Tally Out Input 36         |
| 4  | Tally Out Input 37         |
| 5  | Tally Out Input 38         |
| 6  | Tally Out Input 39         |
| 7  | Tally Out Input 40         |
| 8  | Tally Out Input 41         |
| 9  | Tally Out Input 42         |
| 10 | Tally Out Input 43         |
| 11 | Tally Out Input 44         |
| 12 | Tally Out Input 45         |
| 13 | Tally Out Input 46         |
| 14 | Tally Out Input 47         |
| 15 | Tally Out Input 48         |
| 16 | Mon Tally Aux 1            |
| 17 | Mon Tally Aux 2            |
| 18 | Mon Tally Aux 3            |
| 19 | Mon Tally Aux 4            |
| 20 | Mon Tally Aux 5            |
| 21 | Mon Tally Aux 6            |
| 22 | Mon Tally Aux 7            |
| 23 | Mon Tally Aux 8            |
| 24 | Mon Tally Aux 9            |
| 25 | Mon Tally Aux 10           |
| 26 | Mon Tally Aux 11           |
| 27 | Mon Tally Aux 12           |
| 28 | Mon Tally Aux 13           |
| 29 | Mon Tally Aux 14           |
| 30 | Mon Tally Aux 15           |
| 31 | Mon Tally M/E 1 cleanfeed  |
| 32 | Ext DSK1 Fill              |
| 33 | Ext DSK1 Key               |
| 34 | Mon Tally M/E 2 cleanfeed  |
| 35 | Ext DSK2 Fill              |
| 36 | Ext DSK2 Key               |
| 37 | Mon Tally M/E 3 cleanfeed  |
| 38 | Ext DSK3 Fill              |
| 39 | Ext DSK3 Key               |
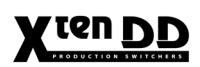

|    | Function<br>Third MI-3040 |
|----|---------------------------|
| 0  | Tally Out Input 49        |
| 1  | Tally Out Input 50        |
| 2  | Tally Out Input 51        |
| 3  | Tally Out Input 52        |
| 4  | Tally Out Input 53        |
| 5  | Tally Out Input 54        |
| 6  | Tally Out Input 55        |
| 7  | Tally Out Input 56        |
| 8  | Tally Out Input 57        |
| 9  | Tally Out Input 58        |
| 10 | Tally Out Input 59        |
| 11 | Tally Out Input 60        |
| 12 | Tally Out Input 61        |
| 13 | Tally Out Input 62        |
| 14 | Tally Out Input 63        |
| 15 | Tally Out Input 64        |
| 16 | Tally Out Input 65        |
| 17 | Tally Out Input 66        |
| 18 | Tally Out Input 67        |
| 19 | Tally Out Input 68        |
| 20 | Tally Out Input 69        |
| 21 | Tally Out Input 70        |
| 22 | Tally Out Input 71        |
| 23 | Tally Out Input 72        |
| 24 | Tally Out Input 73        |
| 25 | Tally Out Input 74        |
| 26 | Tally Out Input 75        |
| 27 | Tally Out Input 76        |
| 28 | Tally Out Input 77        |
| 29 | Tally Out Input 78        |
| 30 | Tally Out Input 79        |
| 31 | Tally Out Input 80        |
| 32 | Tally Out Input 81        |
| 33 | Tally Out Input 82        |
| 34 | Tally Out Input 83        |
| 35 | Mon Tally Aux 16          |
| 36 | Mon Tally Aux 17          |
| 37 | Mon Tally Aux 18          |
| 38 | Mon Tally Aux 19          |
| 39 | Mon Tally Aux 20          |

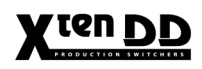

### 6.1.4.2 Tally Inputs

|    | Function             |
|----|----------------------|
| 0  | Tally In Main        |
| 1  | Tally In M/E 1       |
| 2  | Tally In M/E 2       |
| 3  | Tally In M/E 3       |
| 4  | Tally In Clean       |
| 5  | Tally In Clean M/E 1 |
| 6  | Tally In Clean M/E 2 |
| 7  | Tally Ready          |
| 8  | Tally In Aux 1       |
| 9  | Tally In Aux 2       |
| 10 | Tally In Aux 3       |
| 11 | Tally In Aux 4       |
| 12 | Tally In Aux 5       |
| 13 | Tally In Aux 6       |
| 14 | Tally In Aux 7       |
| 15 | Tally In Aux 8       |
| 16 | Tally In Aux 9       |
| 17 | Tally In Aux 10      |
| 18 | Tally In Aux 11      |
| 19 | Tally In Aux 12      |
| 20 | Tally In Aux 13      |
| 21 | Tally In Aux 14      |
| 22 | Tally In Aux 15      |
| 23 | Tally In Clean M/E 3 |
| 24 | Tally In Ext DSK1    |
| 25 | Tally In Ext DSK2    |
| 26 | Tally In Ext DSK3    |
| 27 | Tally In Aux 16      |
| 28 | Tally In Aux 17      |
| 29 | Tally In Aux 18      |
| 30 | Tally In Aux 19      |
| 31 | Tally In Aux 20      |
| 32 | -                    |
| 33 | -                    |
| 34 | -                    |
| 35 | -                    |
| 36 | -                    |
| 37 | -                    |
| 38 | -                    |
| 39 | -                    |

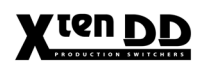

### 6.1.5 MONITOR TALLY OPERATION

#### 6.1.5.1 Monitor Tally Main / M/E1-3 / Clean

The monitoring tally outputs 'MonTallyMain', 'MonTallyM/E1..3' and 'MonTally-Clean' are returning the tally state of the corresponding stage.

Example:

The M/E2 has got OnAir at 'Tally In M/E2'. Thus M/E2 is on Air and returns 'OnAir at MonTally M/E2'. As M/E2 sources the video of M/E1, the M/E1 is OnAir too. As a result, this M/E returns OnAir at its 'MonTally M/E1'.

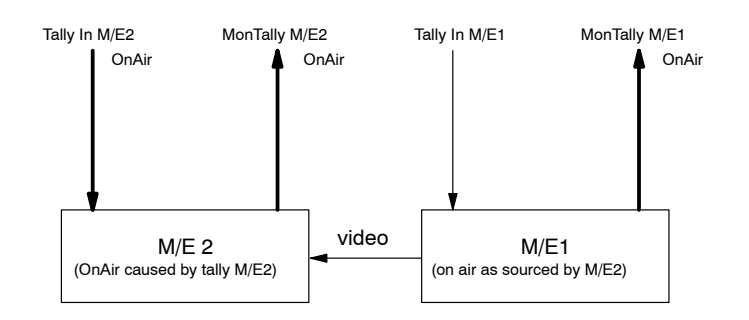

#### 6.1.5.2 Monitor Tally Aux1-15

The monitoring tally outputs 'MonTallyAux1...15' are returning the tally state of the stage that is sourced by the aux bus.

Example:

The M/E2 has got OnAir at 'Tally In M/E2'. Thus M/E2 is on Air and returns 'OnAir at MonTally M/E2'. As M/E2 sources the video 'Input7', the 'Input7' is OnAir too. As AUX4 sources Input7 too, the AUX4 returns OnAir at its 'MonTally AUX4'.

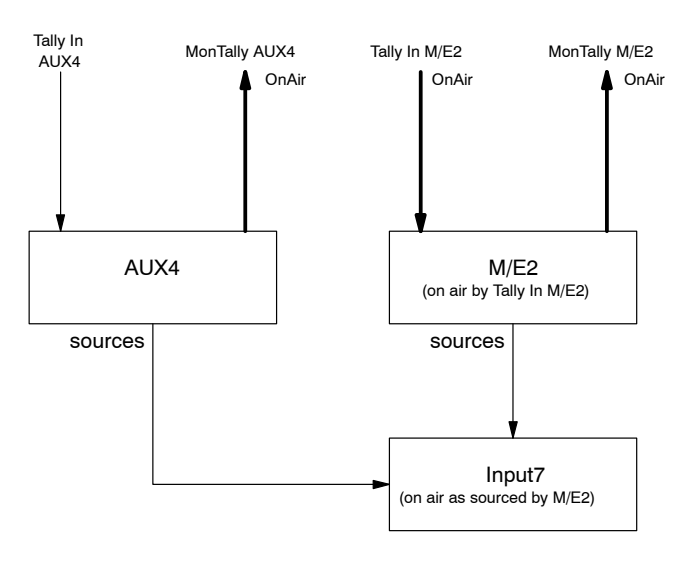

### 6.1.6 TALLY READY INPUT

**The** Tally ready function is used to generate an internal OnAir signalization without using external tally wiring. Two cases are imaginable:

- No tally protocol is installed within the environment settings: In this case, the TallyOverAll itself assumes PP/PGM-RED is OnAir and it generates only this default tally for its panels.
- One or more tally protocols are installed within the environment settings: Now the Tally Ready is given individually from the MI-3040 (also for TallyOver-All).
  - If the MI-3040 is not connected, the corresponding tally is not calculated.
  - If the MI-3040 is connected, the corresponding tally is calculated according to Tally Ready input bit.
    - ON = Tally inputs according to input wiring,

OFF = PP/PGM-RED is assumed as OnAir

### 6.1.6.1 Description MI-3040 Tally Box

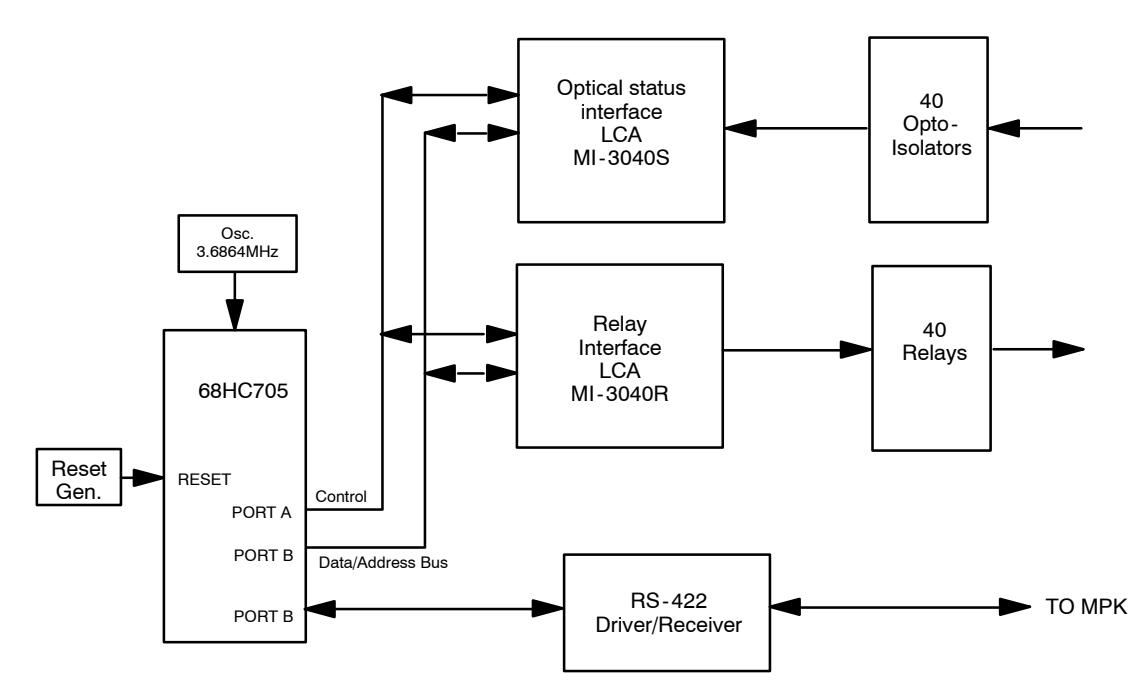

The MI-3040 interface performs two functions. It provides 40 switch closures and monitors 40 isolated status inputs. It interfaces with a X<sup>ten</sup>DD using MPK protocol.

### Block Diagram

| Optoelectronic<br>relays | The relay selected for this design is an optically-coupled solid-state relay (PVD1352 by International Rectifier) capable of switching from 0 to 100 volts (AC or DC) at up to 300 mA. Each relay may be configured by slide switch for normally-open or normally-closed operation.                                                                                                    |
|--------------------------|----------------------------------------------------------------------------------------------------|
| Relay Control            | Each relay drive signal passes through a two-input exclusive-OR gate. The second input to each gate is tied to a DIP switch to ground and pull-up. When a switch is in the OPEN or OFF position, the corresponding relay is considered normally open; a high level on the relay drive line (inverted to a low level) will consequently close the relay. Conversely, when a switch is in the CLOSED or ON position, the corresponding relay is considered normally closed; a high level on the relay control line will cause this relay to open. |
| Opto-couplers            | The opto-coupler inputs respond to a differential voltage between the two input pins. The opto-couplers selected for this design are a bipolar type (PC314 by Sharp, for example) to eliminate the need for external steering diodes. The signal leg contains a series current-limiting resistor selected to provide between 1.75 and 13.6 milliamps of LED drive current at voltages of 5 to 28 volts (AC or DC).                                                                                                    |
| Utility connections      | +5V and ground utility connections are provided on the back panel. There are two +5V connectors, each of which is equipped with a PCB-mounted 1.1 amp fuse. The fuse is designed to reset itself automatically.                                                                                                    |

### Output Circuit

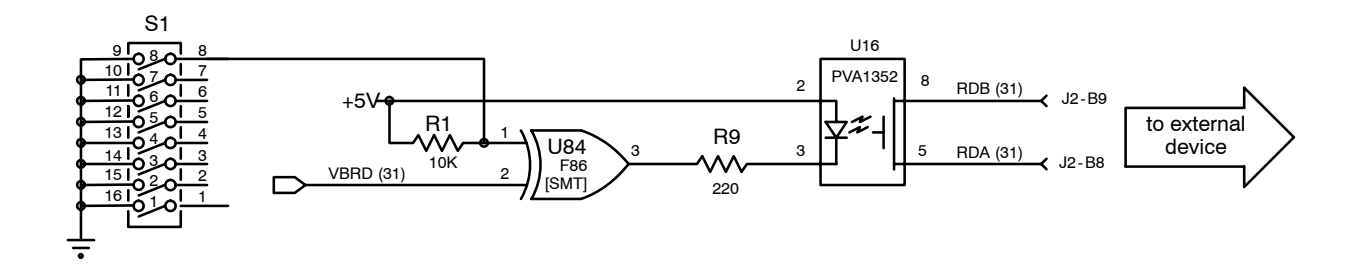

Input Circuit

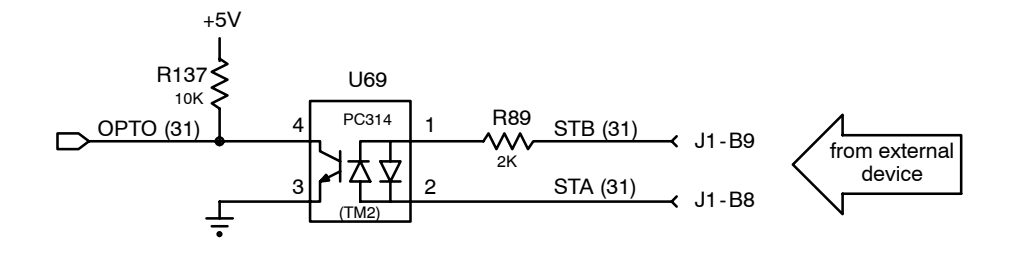

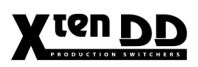

### DIP Switch Assignment

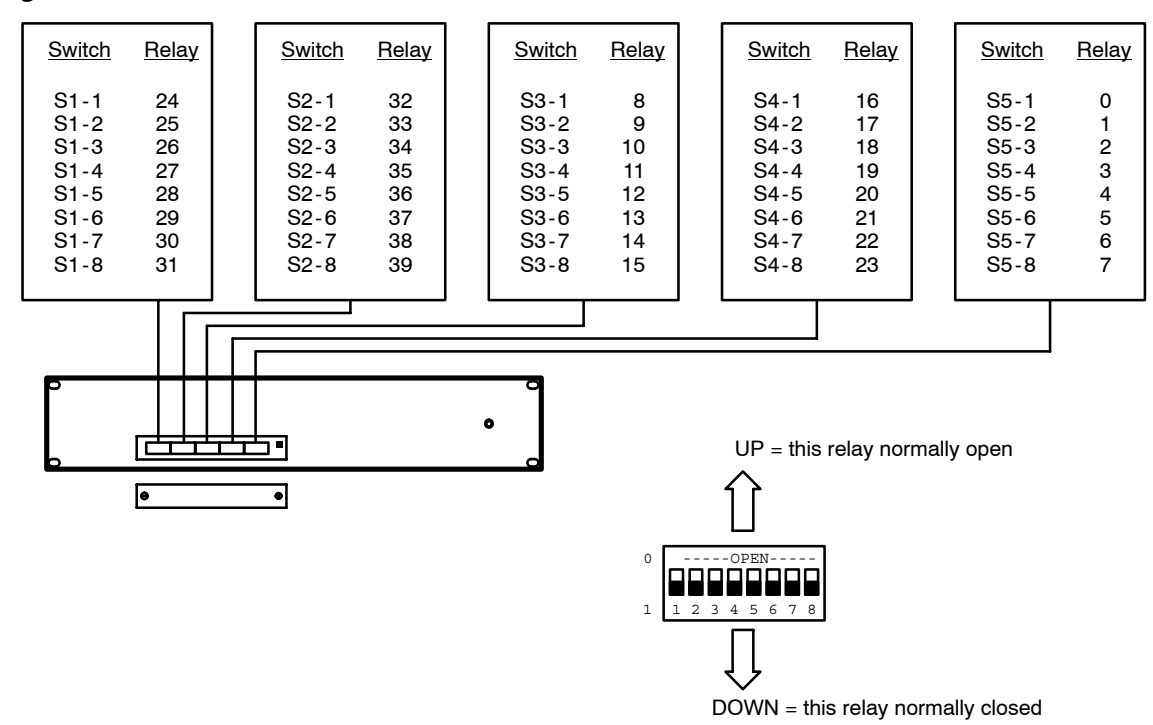

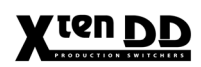

### 6.2 AUX CONTROL PANELS

#### 6.2.1 GENERAL

In the X<sup>ten</sup>DD production switcher system small auxiliary control panels can be used for crosspoint selection and other purposes. As abbreviation, the auxiliary control panels are called AUX CP.

The router and facility control system **Jupiter** has a lot of panels available.

Some of these fit into the requirements for use as X<sup>ren</sup>DD Aux Control Panel.

*CP-300* 24-source selection button panel with 6 delegation buttons. Mechanical dimensions: 19", 1RU, small buttons.

The CP-300 and CP-330 control panel modules are basic single bus controllers. 24 inputs are provided with the CP-300 and 48 inputs are provided with the CP-330 panel. Delegation buttons provide access to 6 different busses.

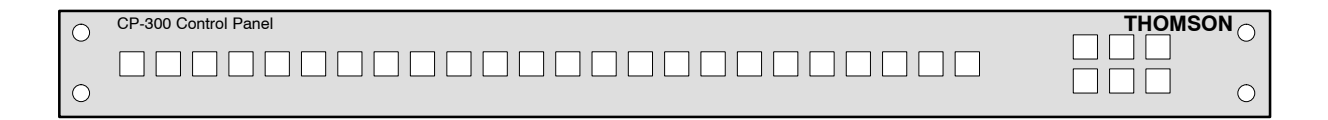

#### CP-330

48-source selection button panel with 6 delegation buttons. Mechanical dimensions: 19", 1RU, small buttons.

| $\cap$ | CP-330 Control Panel |  |
|--------|----------------------|--|
|        |                      |  |
| 0      |                      |  |

#### CP-3020

CP-3021

20-source selection button panel with 2 delegation buttons. Mechanical dimensions: 19", 1RU, large buttons.

The CP-3020 control panel module is a basic 20-input controller with two bus delegation buttons. This panel can be expanded with the CP-3021 expansion panel module to add access to 20 additional inputs. Up to 4 CP-3021 panels can be connected to the main CP-3020 panel to extend access to 100 total inputs.

| l | 0 | CP-3020 Control Panel |  |
|---|---|-----------------------|--|
|   | 0 |                       |  |

### 20 source selection buttons for CP-3020 extension (19", 1HE, large buttons)

| _ |            |                       |      |      |      |  |      |      |   |            |
|---|------------|-----------------------|------|------|------|--|------|------|---|------------|
|   | $\cap$     | CP-3021 Control Panel |      |      |      |  |      |      |   |            |
|   | $\cup$     |                       | <br> | <br> | <br> |  | <br> | <br> | - |            |
|   |            |                       |      |      | <br> |  |      |      |   |            |
|   |            |                       |      |      |      |  |      |      |   |            |
|   | $\cap$     |                       |      |      |      |  |      |      | 1 | $\bigcirc$ |
|   | $\bigcirc$ |                       |      |      |      |  |      |      |   | 0          |

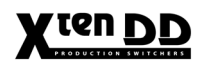

| Panel<br>Communications | All Aux control panels are "MPK Bus" devices. The panels sit on our message-per-<br>keystroke "MPK Bus" for control panel communication. This serial data bus can<br>support up to sixteen 300-series panels daisy-chained on a single serial port of the<br>switcher mainframe or control panel. Looping connectors are provided to simplify<br>daisy chaining connections. |
|-------------------------|----------------------------------------------------------------------------------------------------|
| Panel<br>Connectors     | The rear panels of each CP-300 and CP-330 control panels are identical. Each one has a power receptacle on the left side for input from the +5V DC supply. Two MPK bus connectors are adjacent for looping the common control panel cable from unit to unit and to the switcher mainframe or main panel.                                                                     |

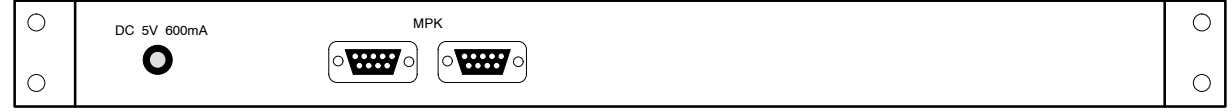

Rear View CP-300, CP-330

The rear panel of the CP-3020 control panel has a power receptacle on the left side for input from the AC power supply. Two MPK bus connectors **DATA A** are adjacent for looping the common control panel cable from unit to unit and to the switcher mainframe or main panel. The remote connector is used for connecting the CP-3021 expansion module.

| 0 | POWER IN | TE / PE | FUSE       | REMOTE                                  | DATA A | 0 |
|---|----------|---------|------------|-----------------------------------------|--------|---|
| 0 |          | 0=0     | $\bigcirc$ | ••••••••••••••••••••••••••••••••••••••• |        | 0 |

Rear View CP-3020

The CP-3021 expansion panels are connected directly to the CP-3020 main control panel module on a proprietary parallel bus. Two connectors are provided to easily daisy-chain multiple expansion modules (max. 4) to the main panel. The CP-3021 expansion panels need no separate power supply.

| 0 | 0 |
|---|---|
| 0 | 0 |

Rear View CP-3021

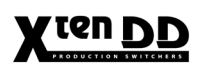

### Connection Examples

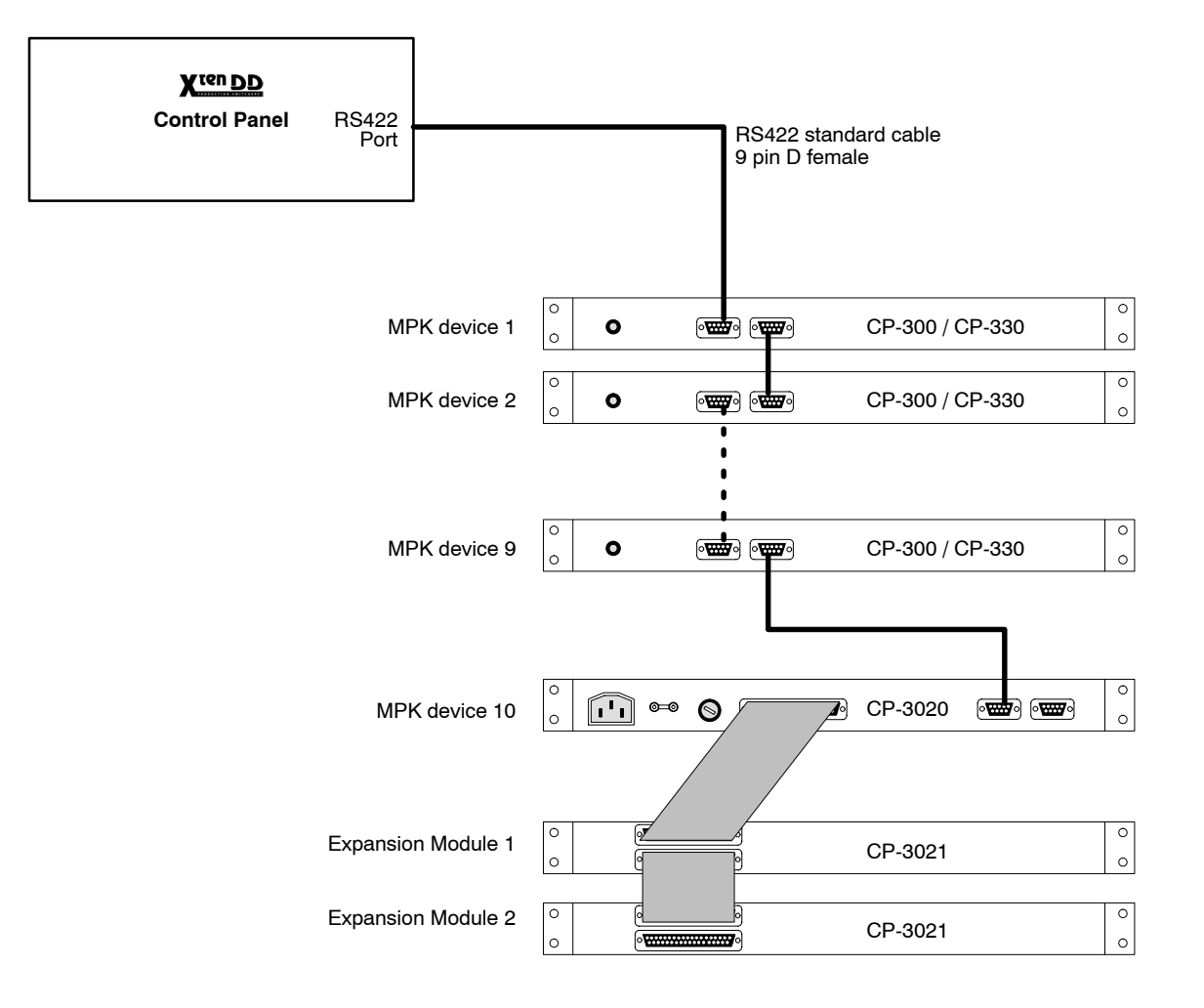

### 6.2.2 INSTALLATION

In the installation procedure, the X<sup>ten</sup>DD system is told about the installed panels. This is a hardware setup.

### 6.2.2.1 Installation E-Box

To install up to four AUX-CPs on the E-Box, the following setup menu is used:

| t                | Aux Bus | Tally    | Aux CP            |             |     |                |               |        |          |     |
|------------------|---------|----------|-------------------|-------------|-----|----------------|---------------|--------|----------|-----|
|                  | No.I    | E-Box    |                   |             |     |                |               |        |          |     |
| Install          | Inst    | all E-B  | ox                |             |     |                |               |        |          |     |
|                  | Timing  | Input    | Port              | GPI         | GPO | D              | VE            | Router | Ext. DSK |     |
| E-Box            | Aux Bus |          | AUX CP            | I           |     |                |               |        | I        |     |
|                  |         | Aux CP I | No. Type<br>CP-30 | 0 1         | ort | <b>MPK A</b>   | ddress<br>011 | -      |          |     |
| Panel            |         | 2<br>3   | CP-33<br>CP-30    | 0 2<br>20 3 |     | a0000<br>a0000 | 012<br>013    |        |          |     |
|                  |         | 4        | CP-30             | 20 1        |     | not ins        | t.            |        |          |     |
| System           |         |          |                   |             |     |                |               |        |          |     |
| Diagnose         |         |          |                   |             |     |                |               |        |          |     |
|                  |         |          |                   |             |     |                |               |        |          |     |
| Previous<br>Menu |         |          |                   |             |     |                |               |        |          | • • |
| Monu             |         |          | _                 |             |     |                | •             |        |          |     |
| Lock             |         |          | -                 | Т           | ł   |                | -             | Modify |          |     |

*Cursor* →  $\leftarrow$  ↑ ↓ Movement of the marker.

Digipot Movement of the marker.

*Modify* Modify the marked entry.

Type opens a pop-up window with all selectable types: CP-300 CP-330 CP-3020 CP- CtrlSys **Port** opens a pop-up window with all ports plus "**None**" like in all other menus where a port must be configured.

Note: The port must be different to the ports used for DVEs, Editors, ext. DSKs, etc.

**MPK Address** opens the typewriter pop-up window. "MPK -Address:" The physical MPK address of the AUX-CP must be entered. Refer to to label at the rear side of the panel modules (e.g. CP-3020: **e0002d43**).

#### 6.2.2.2 Installation Panel

To install up to 10 AUX-CPs on the control panel, the following setup menu is used:

|              | AuxCp                      |                                  |                        |     |              |                |        |   |       |
|--------------|----------------------------|----------------------------------|------------------------|-----|--------------|----------------|--------|---|-------|
|              | <mark>No P</mark><br>Insta | <mark>anel - E</mark><br>Il Pane | <mark>)emo</mark><br>I |     |              |                |        |   |       |
| Install      | АихСр                      |                                  | 1                      | 1   |              | Ĩ              | ĭ      | 1 |       |
| E-Box        |                            | Aug CD No.                       | Tumo                   | Dor |              | (Addresse      | -1     |   |       |
|              |                            | AUX CP NU.                       | Type                   | PUI | L MPF        | Auguress       | _      |   | 1     |
|              |                            | 1                                | CP-300                 | 1   | auui         | UUUU1<br>00002 |        |   |       |
| Panel        |                            | 2                                | CP-300                 | 1   | a000         | 00002          |        |   |       |
| J            |                            | 4                                | CP-330                 | 1   | a000<br>2000 | 00003          |        |   |       |
| 1            |                            | 5                                | CP-3020                | 1   | a000         | 00004          |        |   |       |
| System       |                            | 6                                | CP-3020                | 1   | a00          | 00006          |        |   |       |
|              |                            | 7                                | CP-3020                | 1   | noti         | nst.           |        |   |       |
|              |                            | 8                                | CP-3020                | 1   | not i        | nst.           |        |   |       |
|              |                            | 9                                | CP-3020                | 1   | not i        | nst.           |        |   |       |
| Diagnose     |                            | 10                               | CP-3020                | 1   | not i        | nst.           |        |   |       |
|              |                            |                                  |                        |     |              |                |        |   |       |
| Drevious     |                            |                                  |                        |     |              |                |        |   | ↓ ↓ → |
| Menu         |                            |                                  |                        |     |              |                |        |   |       |
|              |                            |                                  |                        |     |              |                |        |   |       |
| Menu<br>Lock |                            |                                  | +                      | 1   | Ŧ            | →              | Modify |   |       |

For details refer section "Installation E-Box". The setup procedure is the same.

### 6.2.3 CONFIGURATION

In the configuration procedure, the XrenDD system is told about the specific function an AUX-CP should perform. This may vary between production types e.g. in one production, the AUX-CP #1 controls AUX Bus 1 in another it controls external AUX bus #10.

This functional configuration is saved and loaded together with other production settings as "Application".

### 6.2.3.1 Config E-Box

|                     | Global                   | Input           | GPI     | GPO     | AUX CP  |         |         |
|---------------------|--------------------------|-----------------|---------|---------|---------|---------|---------|
| <mark>)nline</mark> | <mark>defa</mark><br>Con | ault<br>fig E-E | Box     |         |         |         |         |
| Config              | Global                   | Input           | GPI     | GPO /   |         |         | 1       |
|                     | Aux Cp                   | Deleg 1         | Deleg 2 | Deleg 3 | Deleg 4 | Deleg 5 | Deleg 6 |
| E-BOX               | 1 CP-330                 | ) None          | None    | None    | None    | None    | None    |
| Panel               | 2 CP-330                 | ) None          | None    | None    | None    | None    | None    |
| Allocate            | 3 CP-302                 | 0 None          | None    | None    | None    | None    | None    |
| Resource            | 4 CP-302                 | 0 None          | None    | None    | None    | None    | None    |
| Allocate            |                          |                 |         |         |         |         |         |
| - diter             |                          |                 |         |         |         |         |         |
| Previous<br>Menu    |                          |                 |         |         |         |         |         |
| Menu<br>Lock        | Assign                   |                 | +       | 1       | t       | → Mod   | ify     |

For details refer to the section below. The configuration procedure is the same.

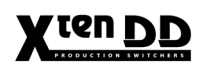

### 6.2.3.2 Config Panel

|                   | MaKe<br>Memo             | Assign         | AUX CP  |         |         |         |         |
|-------------------|--------------------------|----------------|---------|---------|---------|---------|---------|
| Online            | <mark>defa</mark><br>Com | ult<br>fig Pai | nel     |         |         |         |         |
| coning            | Ma Ke                    | Assign         | AUX CP  | ſ       |         | Í       | 1       |
| Г. Вен            | Aux Cp                   | Deleg 1        | Deleg 2 | Deleg 3 | Deleg 4 | Deleg 5 | Deleg 6 |
| C-DUX             | 1 CP-330                 | None           | None    | None    | None    | None    | None    |
| Panel             | 2 CP-330                 | None           | None    | None    | None    | None    | None    |
| Allocate          | 3 CP-330                 | None           | None    | None    | None    | None    | None    |
| Resource          | 4 CP-330                 | None           | None    | None    | None    | None    | None    |
| Allocate<br>Panel | 5 CP-302                 | 0 None         | None    | None    | None    | None    | None    |
|                   | 6 CP-302                 | U None         | None    | None    | None    | None    | None    |
| Previous<br>Menu  | 7 CP-3021                | U None         | None    | None    | None    | None    | None    |
| Menu<br>Lock      | Assign                   |                | +       | 1       | + -     | ➡ Mod   | ify     |

 $\textit{Cursor} \rightarrow \leftarrow \uparrow \downarrow$  Movement of the marker.

Digipot Movement of the marker.

*Modify* Opens a pop-up window with the functions that can be programmed.

| 2 <sup>nd</sup>               | no function<br>this button is used as 2 <sup>nd</sup> button i.e. shifts the<br>source selection buttons |
|-------------------------------|----------------------------------------------------------------------------------------------------|
| 3rd                           | this button is used as 3 <sup>rd</sup> button<br>i.e. shifts the source selection buttons                |
| AUX n,<br>P/P Bus,<br>M/E Bus | these buttons delegate the AUX-CP to crosspoint selection for the given bus.                             |
| Ext. AUX n                    | this button delegates the AUX-CP to crosspoint selection for the given external aux bus.                 |

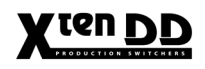

**TiM/E Memo n** this button delegates the AUX-CP to register recall for the given TiM/E Memo system.

Make Memo this button delegates the AUX-CP to Make Memo macro recall.

*Note: This function is not available for AUX-CPs installed at the E-Box* 

At least one function other than ---, 2<sup>nd</sup> or 3<sup>rd</sup> must be programmed. Otherwise the AUX-CP performs no action at all.

Since the CP-3020 Aux control panel module has only two delegation buttons, **Deleg 1** and **Deleg 2** may be programmed with **2<sup>nd</sup>** and **3<sup>rd</sup>**. In this case, **Deleg 3** defines the function of the AUX-CP. **Deleg 4..6** can be ignored.

Assign

There are three modes:

- when the AUX-CP is used for crosspoint selection of internal busses, the sources can be assigned freely to the source selection buttons of the AUX-CP. To do this, **Assign** changes the contents of the index card. See below.
- using for crosspoint selection of external AUX busses
- does not apply to the TiME Memo n and Make Memo functions. I.e. the leftmost source button selects register 0. Make Memo macro of Make Memo button 1 and so on.

### 6.2.3.3 Input Assign (Internal Sources)

|                                                      | MaKe<br>Memo           | Assign        | AUX                                                                      | CP                                                                                                    |                                                                                                    |      |                                                                                  |                                                                                                    |                                                                    |             |
|------------------------------------------------------|------------------------|---------------|--------------------------------------------------------------------------|----------------------------------------------------------------------------------------------------|----------------------------------------------------------------------------------------------------|------|----------------------------------------------------------------------------------|----------------------------------------------------------------------------------------------------|--------------------------------------------------------------------|-------------|
| Online                                               | defa                   | ault          |                                                                          |                                                                                                    |                                                                                                    |      |                                                                                  |                                                                                                    |                                                                    |             |
| Config                                               | Con                    | fig Pa        | nel                                                                      |                                                                                                    |                                                                                                    |      |                                                                                  |                                                                                                    |                                                                    |             |
|                                                      | Ma Ke                  | Assign        | AUX C                                                                    | P                                                                                                    |                                                                                                    | 1    | 1                                                                                | 1                                                                                                    |                                                                    | 1           |
| E-Box                                                | Input Assign           |               | Input                                                                    | t                                                                                                    |                                                                                                    |      | Button                                                                           | Assig                                                                                                    | ned                                                                |             |
| Panel Allocate Resource Allocate Panel Previous Menu | AUX (<br>No.7<br>CP-3: | CP<br>1<br>30 | NON<br>1<br>2<br>3<br>4<br>5<br>6<br>7<br>8<br>9<br>10<br>11<br>12<br>13 | E<br>IN01<br>IN02<br>IN03<br>IN04<br>IN05<br>IN06<br>IN06<br>IN07<br>IN08<br>IN09<br>IN10<br>IN10<br>IN11<br>IN12<br>IN13 | IN01<br>IN02<br>IN03<br>IN04<br>IN05<br>IN06<br>IN07<br>IN08<br>IN09<br>IN10<br>IN11<br>IN12<br>IN13 |      | 01<br>02<br>03<br>04<br>05<br>06<br>07<br>08<br>09<br>10<br>11<br>12<br>13<br>13 | c0       B         c0       B         c0       B | LCK<br>LCK<br>LCK<br>LCK<br>LCK<br>LCK<br>LCK<br>LCK<br>LCK<br>LCK | t)<br>Input |
| Menu<br>Lock                                         | Assign                 |               | t                                                                        |                                                                                                    | t                                                                                                    | None | e                                                                                | Reset<br>Assign                                                                                                    |                                                                    | Assign      |

The procedure for input assignment is very similar to the input assignment for the control panel.

| Reset Assign | None         | all buttons are assigned to no input.                                                         |  |  |  |
|--------------|--------------|-----------------------------------------------------------------------------------------------|--|--|--|
|              | Default      | sets the factory default input assign (see table below)                                       |  |  |  |
|              | Like ALL     | sets the input assign like the input assign for bus row ALL ( <i>control panel only</i> )     |  |  |  |
|              | Like AUX ALL | sets the input assign like the input assign for bus row AUX ALL ( <i>control panel only</i> ) |  |  |  |

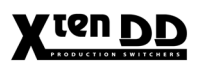

### Factory Default Assign

| Button | +0   | +1   | +2   | +3   | +4   | +5   | +6   | +7   | +8   | +9   |
|--------|------|------|------|------|------|------|------|------|------|------|
| 0      |      | Blck | in01 | in02 | in03 | in04 | in05 | in06 | in07 | in08 |
| 10     | in09 | in10 | in11 | in12 | in13 | in14 | in15 | in16 | in17 | in18 |
| 20     | in19 | in20 | in21 | in22 | in23 | in24 | in25 | in26 | in27 | in28 |
| 30     | in29 | in30 | in31 | in32 | in33 | in34 | in35 | in36 | in37 | in38 |
| 40     | in39 | in40 | in41 | in42 | in43 | in44 | in45 | in46 | in47 | in48 |
| 50     | Vids | MPR1 | MPR2 | COL1 | COL2 | COL3 | WHIT | Main | CLNF | ME1  |
| 60     | ME2  | ME3  | Pvw0 | Pvw1 | Pvw2 | Pvw3 | Lay1 | Lay2 | Lay3 |      |
| 70     | VR00 | VR01 | VR02 | VR03 | VR04 | VR05 | VR06 | VR07 | VR08 | VR09 |
| 80     | VR10 | VR11 | VR12 | VR13 | VR14 | VR15 |      |      |      |      |
| 90     |      |      |      |      |      |      |      |      |      |      |

### 6.2.4 OPERATION

**Delegation** Pressing a delegation button delegates the AUX-CP to that function. The delegation button is lit to indicate that status. If possible, the source buttons show the current status of the delegated function. In most cases, this will be the selected crosspoint on the delegated bus. If the function is TiME Memo recall or Make Memo recall, no state is indicated because such recalls are events.

2<sup>nd</sup>, 3<sup>rd</sup> Pressing a delegation button that is programmed to be 2<sup>nd</sup> or 3<sup>rd</sup> toggles the shift level of the source buttons.

| 2nd | 3rd | Source buttons<br>CP-300 | Source buttons<br>CP-330 | Source buttons<br>CP-3020 |
|-----|-----|--------------------------|--------------------------|---------------------------|
| off | off | 124                      | 1 48                     | 1 20 (+ 20 per CP 3021)   |
| on  | off | 25 48                    | 25 62                    | 21 40 (+ 20 per CP 3021)  |
| off | on  | 49 72                    | 49 96                    | 41 60 (+ 20 per CP 3021)  |
| on  | on  | not allowed              |                          |                           |

Source ButtonsPressing a source button performs the function according to the delegation. I.e.,<br/>selects the crosspoint or recalls the register or macro.<br/>The response to a recall is a short flash of the source button.<br/>The response to a crosspoint selection is the indication of the new crosspoint.

AUX-CP Enable In menu Remote, the AUX-CPs can be enabled or disabled. In disabled state, the AUX-CP performs no function. Local delegation is still possible.

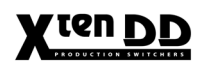

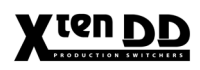

### 6.3 UNDER MONITOR DISPLAYS

### 6.3.1 GENERAL

Thomson offers a wide range of programmable 8-character Under Monitor Displays, especially designed for use in X<sup>en</sup>DD Production Switcher applications and in Jupiter Control Systems for indication of source names and Tally. Single, double and triple displays are available.

The standard modules offer green 8-character displays with red tally lights an both sides of the display, able to be switched individually on and off for yellow Tally. The latest versions comprise dual-color-8-character displays which will switch the source name characters from green to an intensive red for Tally indication.

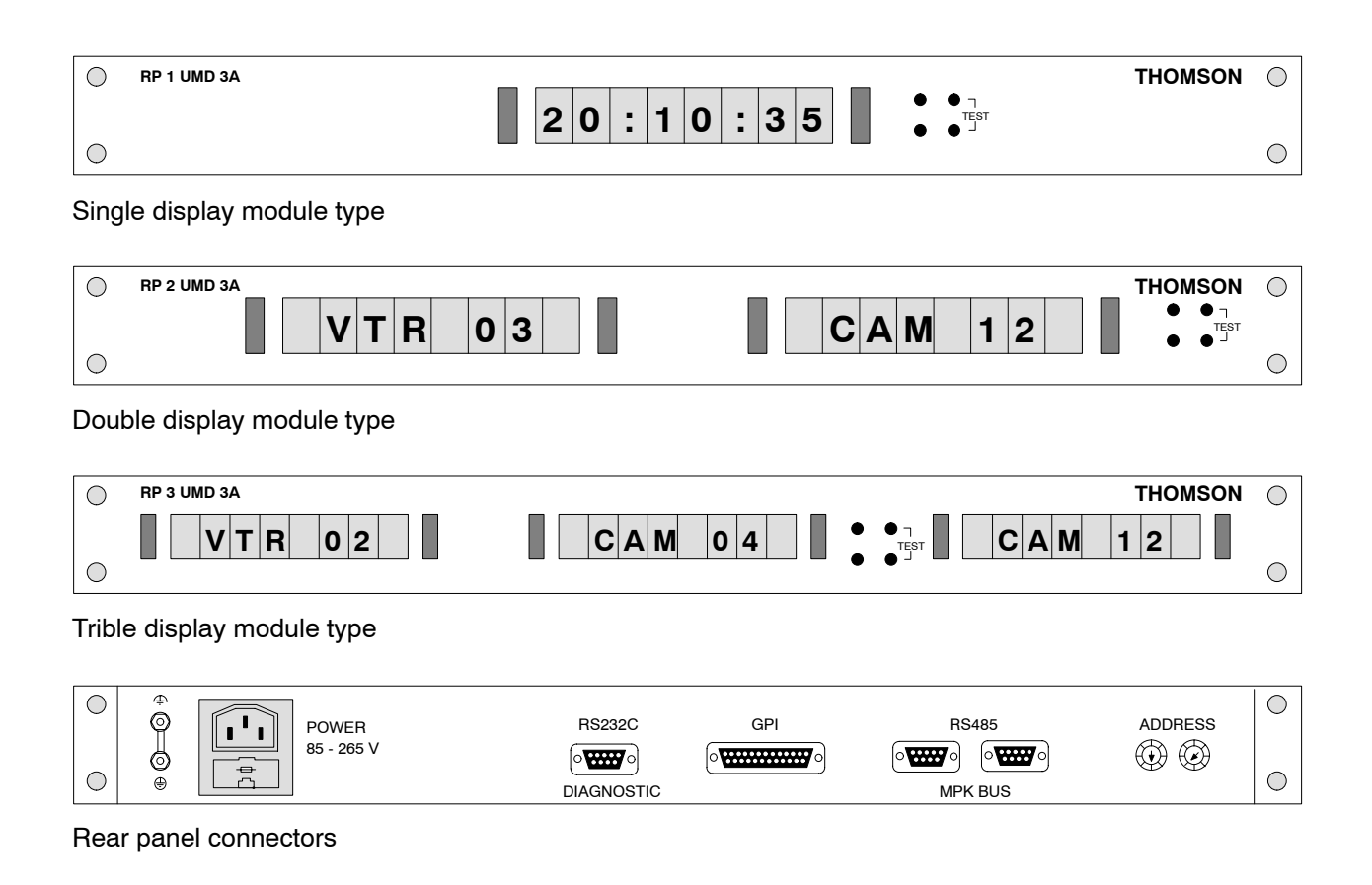

UMD Driver
 The UMD protocol driver file DS0126.xxx (RSE) supports the devices RP1 UMD (1 display), RP2 UMD (2 displays) and RP3 UMD (3 displays). The system supports up to 32 UMDs devices with up to 96 displays (if the RP3 UMD is used).
 UMD Communications
 All UMDs are "MPK Bus" devices. The UMDs sit on our message-per-keystroke "MPK Bus" for control communication. This serial data bus can support up to 32 UMD-series displays daisy-chained on a single serial port of the switcher mainframe or control panel. Looping connectors are provided to simplify daisy chaining connections.

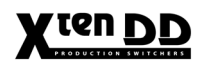

### 6.3.2 INSTALLATION

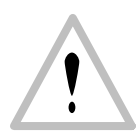

Attention: The EMV regulations are only applicable when correctly shielded cables are used for the installation. This also applies to video cables as well as control cables.

Appropriate cables can be obtained from THOMSON.

### UMD Connection

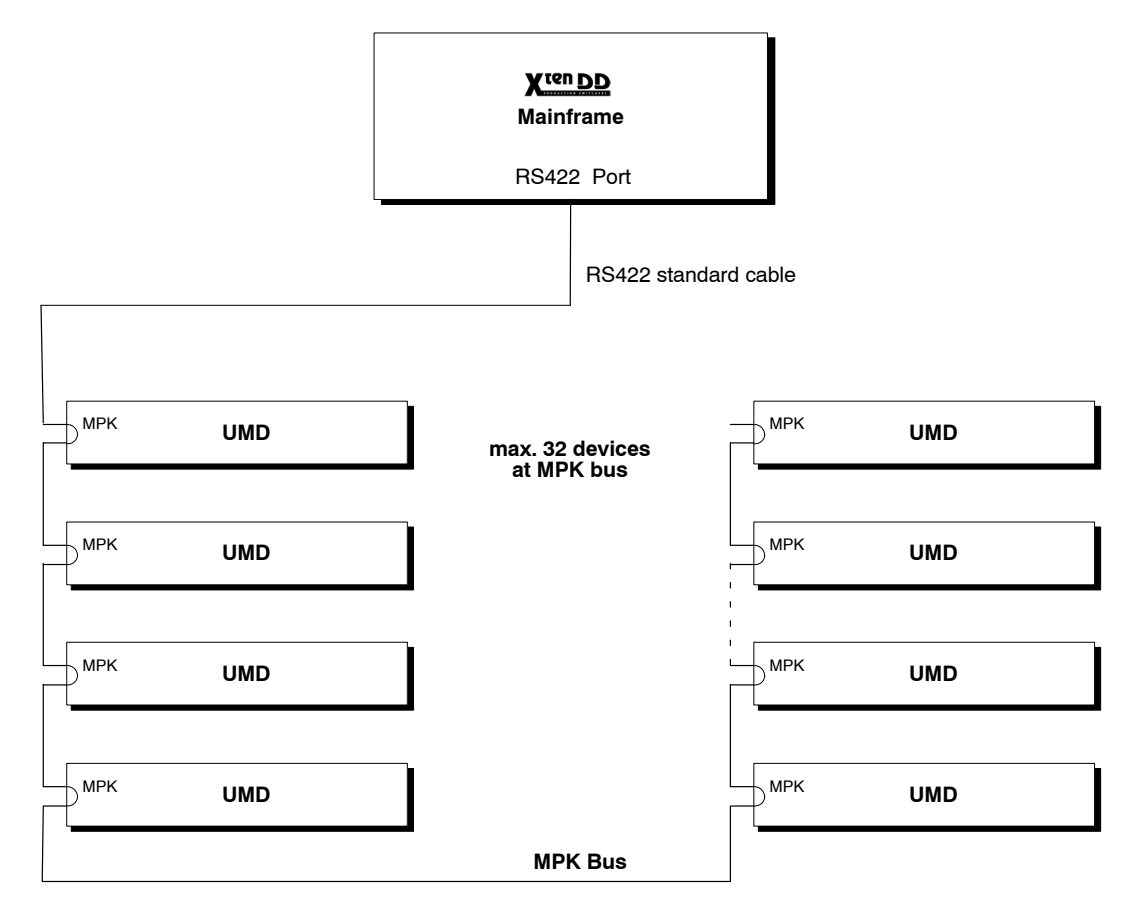

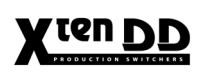

#### RS422 Cable

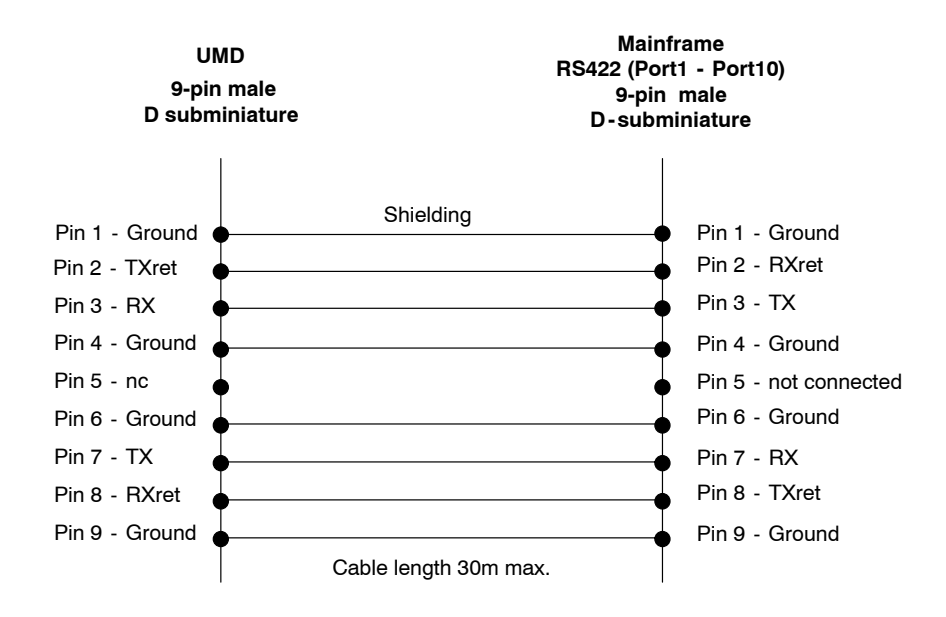

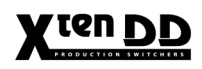

### 6.3.3 CONFIGURATION

**Display Assignment** Each display can be configured by the user and assigned to the following input/output interfaces:

- INPUTS 1 ... 90
- MAIN OUTPUT ME1 ... PP
- PVW OUTPUT ME1 ... PP
- PGM BUS ME1 ... PP
- PST BUS ME1 ... PP
- KEY1 FILL ME1 ... PP
- KEY1 KEY ME1 ... PP
- KEY2 FILL ME1 ... PP
- KEY2 KEY ME1 ... PP
- KEY3 KEY PP
- KEY3 KEY PP
- AUX OUTPUT 1 ... 20
- CLEAN FEED
- DP OUT
- DVE1 ... 2 KEY
- DVE1 ... 2 VIDEO
- TIMECODE VTR1 ... 4
- EXTERNAL DSK
- CONSTANT STRING

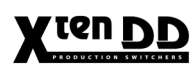

### Enter the Config data

The configuration can be done in the Install E-Box menu.

| Ť            | Aux Bus    | Tally     | Aux CP    | ExtAux | UMD    | ME       | VTR      | Editor        |             |
|--------------|------------|-----------|-----------|--------|--------|----------|----------|---------------|-------------|
|              | No         | E-Box     |           |        |        |          |          |               |             |
| Install      | Inst       | all E-B   | ox        |        |        |          |          |               |             |
| mətdi        | Timing     | Input     | Port      | GPI    | GPO    | DVE      | Router   | Ext. DSK      |             |
|              | Aux Bus    | Tally     | Aux CP    | ExtAux | UMD    | ME       | VTR      | Editor        |             |
| E-Box        |            |           |           |        |        |          |          |               |             |
|              | UMD        | Address   | Display 1 | Dis    | play 2 | Display  | 3        |               |             |
|              | 1          | not inst. | none      | non    | е      | none     |          |               |             |
| Panel        | 2          | not inst. | none      | non    | е      | none     |          |               |             |
|              | 3          | not inst. | none      | non    | е      | none     |          |               |             |
|              | 4          | not inst. | none      | non    | е      | none     |          |               |             |
|              | 5          | not inst. | none      | non    | е      | none     |          |               | -           |
| System       | 6          | not inst. | none      | non    | е      | none     |          |               |             |
| ·            | 7          | not inst. | none      | non    | е      | none     |          |               | 1           |
|              | 8          | not inst. | none      | non    | е      | none     |          |               |             |
| Diagnoco     | 9          | not inst. | none      | non    | е      | none     |          |               |             |
| Diagnose     | 10         | not inst. | none      | non    | e      | none     |          |               |             |
|              | 11         | not inst. | none      | non    | e      | none     |          |               |             |
| Descione     | 112        | not inst. | none      | non    | e      | none     | <b>_</b> |               | J           |
| Monu         |            |           |           |        |        |          |          |               |             |
| Menu         |            | None      |           |        |        |          |          | Red / Red     |             |
| Menu<br>Lock | _<br>Reset | Set Port  | +         | Ť      | t      | <b>→</b> | Modify   | Tally<br>Mode | OnA<br>Disp |

The following parameters are permissible:

| Reset    | Set the display assignment to default values.                                                                                                    |                                                                                      |  |  |  |  |  |
|----------|----------------------------------------------------------------------------------------------------|--------------------------------------------------------------------------------------|--|--|--|--|--|
| Set Port | Select the serial port you like to use.                                                                                                    |                                                                                      |  |  |  |  |  |
|          | Valid values:                                                                                                    | <ul><li>110 (RS422 ports 110) or</li><li>0 to disable UMD handling = none.</li></ul> |  |  |  |  |  |
| Address  | Select the device address (see the HEX switches on the rear pa<br>of the UMD devices). The UMD devices will use only the LSB<br>of the physical MPK addresses (which is a 32 bit address) |                                                                                      |  |  |  |  |  |
|          | Valid range: <b>00BF</b> ; with prefix " <b>0x</b> " for hex values <b>FF</b> disables the device handling = <b>not inst</b>                                                              |                                                                                      |  |  |  |  |  |
|          | For details refer to your Under Monitor Display manual.                                                                                                    |                                                                                      |  |  |  |  |  |

### Display 1 / 2 / 3 Assign

The following table shows the relationship between the 32 devices and the 96 displays:

| Display | Device | RP1 UMD | RP2 UMD       | RP3 UMD        |
|---------|--------|---------|---------------|----------------|
| 1       | 1      | single  | right display | right display  |
| 2       | 1      | -       | left display  | middle display |
| 3       | 1      | -       | -             | left display   |
| 4       | 2      | single  | right display | right display  |
| 5       | 2      | -       | left display  | middle display |
| 6       | 2      | -       | -             | left display   |
| 7       | 3      | single  | right display | right display  |
| :       | :      | :       | :             | :              |
| 94      | 32     | single  | right display | right display  |
| 95      | 32     | -       | left display  | middle display |
| 96      | 32     | -       | -             | left display   |

Tally ModeRed/RedBoth LEDs of the UMD will signal a red tally.Red/YellowThe right LED will signal a red tally and the left LED will signal a<br/>yellow tallyRed/OffThe right LED will signal a red tally and the left LED is not used.

OnAir Display Button to switch the tally signalization on or off.

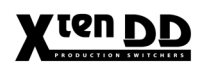

### 6.3.4 OPERATING HINTS

Please note the following display modes:

Inputs INPUT 1 ... 48 8-digit source name preset in the respective menu. If "Name Transfer" is selected, the display shows the 4-digit source names.

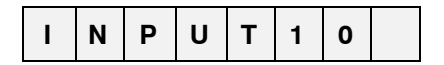

Main Output MAIN OUT The display will give all information about the video components on the output.

|  | F | Т | в |  |  |  |
|--|---|---|---|--|--|--|
|--|---|---|---|--|--|--|

The output is in Fade To Black mode.

| Ι | Ν | Ρ | U | т | 1 | 0 |  |
|---|---|---|---|---|---|---|--|
|---|---|---|---|---|---|---|--|

If the output shows the transparent input 10: The input name will be shown (see Inputs).

| В | G | Ν        | D | - | 2 |  | 3 |  |  |  |
|---|---|----------|---|---|---|--|---|--|--|--|
|   |   | <u> </u> |   |   |   |  |   |  |  |  |

character is blinking

"BGND" will be shown in the first 4 digits of the display whenever the video background is in transition state. Keyers 1-3 will be represented by the characters '1','2' and '3' in the last three digits of the display. The position in the last three digits will indicate the priority of the keyers. A keyer component amount less than 100% will be shown by a blinking number.

With this display the background is in transition state, the keyer 2 (lowest priority) is in transition state, the keyer 1 is off and the keyer 3 (highest priority) is on.

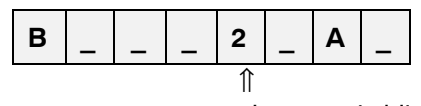

character is blinking

The ME is switched to the layered mode. Layer B is ON (lowest priority), layer 2 is in transition state (2nd priority), layer A is ON (highest priority), layer 1 is OFF.

Preview Output PVW OUT The display will give all information about the video components on the output.

| Ι | Ν | Ρ | U | Т | 1 | 0 |  |
|---|---|---|---|---|---|---|--|
|---|---|---|---|---|---|---|--|

If the output shows the transparent input 10: The input name will be shown (see Inputs).

| в | G | Ν | D | - | 2 | 3 |
|---|---|---|---|---|---|---|
|   |   |   |   |   | ↑ |   |

character is blinking

"BGND" will be shown in the first 4 digits of the display whenever the video background is in transition state. Keyers 1-3 will be represented by the characters '1','2' and '3' in the last three digits of the display. The position in the last three digits will indicate the priority of the keyers. A keyer component amount less than 100% will be shown by a blinking number.

With this display the background is in transition state, the keyer 2 (lowest priority) is in transition state, the keyer 1 is off and the keyer 3 (highest priority) is on.

| В       | _ | _ | _ | 2 | _ | Α | _ |  |
|---------|---|---|---|---|---|---|---|--|
| <u></u> |   |   |   |   |   |   |   |  |

character is blinking

The ME is switched to the layered mode.Layer B is ON (lowest priority), layer 2 is in transition state (2nd priority), layer A is ON (highest priority), layer 1 is OFF.

| A K | Α | 1 |  |  |
|-----|---|---|--|--|
|-----|---|---|--|--|

The cursor for Auto-Chroma-Key adjustment for keyer 1 is selected.

| K E Y 1 |
|---------|
|---------|

Key Preview (fill signal) for keyer 1 is selected.

|  | М | S | κ | 1 |  |  |
|--|---|---|---|---|--|--|
|--|---|---|---|---|--|--|

Mask Preview 1 is selected.

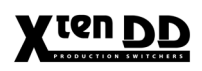

PGM Bus, PST Bus, KEY fill, KEY key, AUX outputs, DVE key, DVE video The input name of the selected input will be shown (see Inputs).

| I | Ν | Ρ | U | Т | 1 | 0 |  |
|---|---|---|---|---|---|---|--|

The timecode of the connected VTR's will be displayed

| 0 | 1 | 2 | 0 | 0 | 5 | 2 | 3 |
|---|---|---|---|---|---|---|---|
|---|---|---|---|---|---|---|---|

The current timecode is 01:20:05:23.

External DSK

VTR Timecode

Displays the external DSK id's if there are in transition state or ON.

Clean Feed

Displays a constant string.

| С | L | Ε | Α | Ν |  | F | D |
|---|---|---|---|---|--|---|---|
|---|---|---|---|---|--|---|---|

*String* The preset string will be displayed.

| Ρ | н | Ι | L | I | Ρ | S |  |
|---|---|---|---|---|---|---|--|
|---|---|---|---|---|---|---|--|

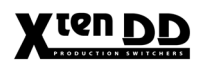

# X ten DD

# 7. INSTALLING EXTERNAL DEVICES

### 7.1 DIGITAL VIDEO EFFECT SYSTEM INTREGRATION

### 7.1.1 SCITEX A-5100 DVEOUS

### 7.1.1.1 DVE Effect Loop Operation

For realization of special production effects such as "Flying Key", the X<sup>ten</sup>DD production Switcher can be connected together with the *Effect System A-5100 DVEous* from SCITEX.

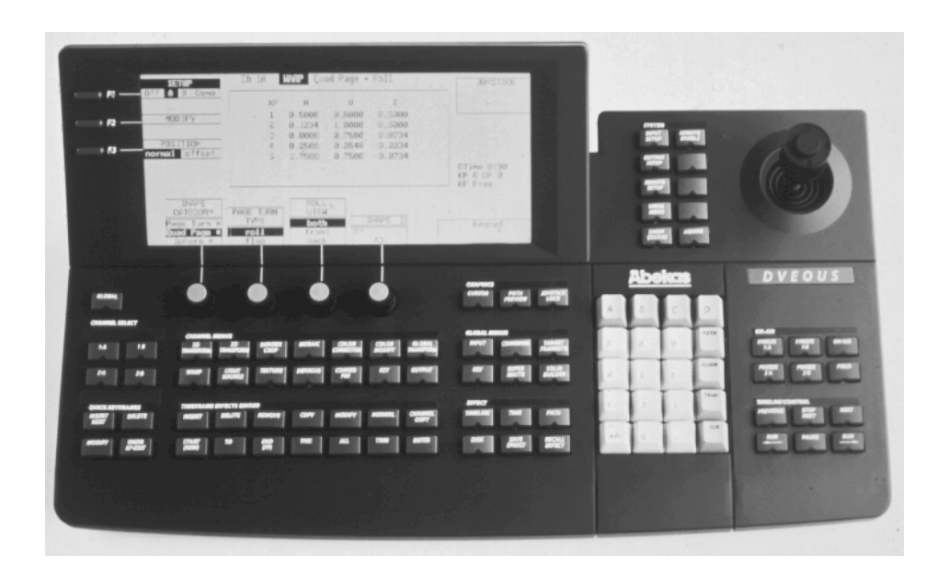

### 7.1.1.2 A-5100 System Description

The A-5100 DVEous is a digital DVE system with the following features:

- multichannel ability for different input signals
- excellent picture quality with 10-bit resolution
- new DVE effects
- integratable into studio periphery via serial interfaces and software interface

The basic system offers

- fully functionable DVE system as "twin channel" with two DVE channels and additional background channel with frame store for processing two 4:2:2 video signals independent of each other. This enables processing 2x Video signals or 1x Video with 1x Key with separate Key Shadow in addition to a background signal.
- 4x digital serial video inputs. They can be selected as Video Key or background inputs. The inputs are provided with Freeze/Strobe function and Blur (via H & V) function and are located directly between video and internal matte generators. All inputs can be connected via the internal crossbar to the individual DVE channels and background.

The A-5100 can be equipped with a total of 6 input modules (12 channels) for the most different analog and digital video signals.

### 7.1.1.3 Interface A-5100 DVEous to X<sup>ten</sup>DD

As interface for the X<sup>ten</sup>DD, the A-5100 offers two interfaces:

- Editor/VTR interface for the Effect Loop operation
- Remote Aux interface for the control of up to four Aux buses of the connected mixer

### 7.1.1.4 Software Preconditions

**A-5100 System Software V 5.0** and higher is the software precondition for the DVE. The mixer has to be equipped with **Software version V1.00** or higher.

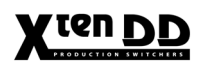

### 7.1.1.5 Installation

The connection between the A-5100 and the X depends on the respective application and is made on the control side via 9-pin RS422/232 cables as well as on the video side via video cables for VIDEO and KEY.

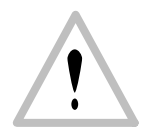

Attention: The EMV regulations are only applicable when correctly shielded cables are used for the installation. This also applies to video cables as well as control cables.

Appropriate cables can be obtained from THOMSON.

Video cable connection Depending on the configuration, the following connections are required:

- Video cable connection for Video (DVE Video send) from the mixer (DVE Output, Video) to a DVE input of the A-5100.
- Video cable connection for Key (DVE Key send) from the mixer (DVE Output, Key) to a DVE input of the A-5100.
- Video cable connection for Video from the A-5100 (PGM Video out) to a freely definable video input of the mixer.
- Video cable connection for Key from the A-5100 (Key out) to a freely definable video input of the mixer.
- Tally cabling from DVEous GPI OUT to MI-3040 interface TALLY IN, corresponding to the specific application.

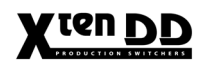

Control Cable DVE Control Selecting the **A53D VTR** Protocol on the DVEous will automatically configure the associated port in RS232 mode. Thus, on the **X**<sup>ren</sup> **DD** side one of the RS232 ports will have to be used (Mainframe Port11 - Port14, recommended Port11 or Port12).

*Note:* Although the protocol DVEous may be selected on any of the 15 DD35 ports, only the RS232 ports can be used since the configuration of the DVEous is always RS232.

The Effect Loop control requires a special cable (connector/connector). The cable is assigned as follows:

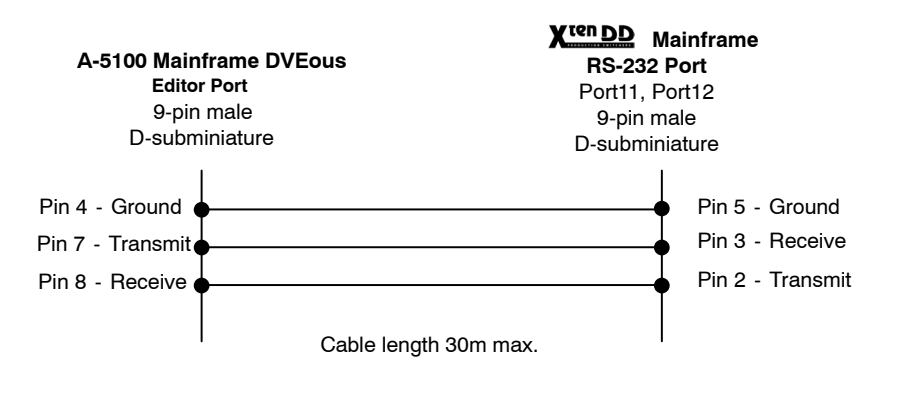

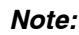

The control cable of the DD20, DD30 cannot be used for the  $X^{\text{ren} DD}$ , because the pin assignment has been changed.

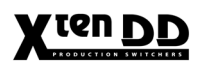

Control Cable DVE AUX Bus Control The Aux Bus control requires an RS422 cable (connector/connector) with standard assignment. The standard RS422 cable is assigned as follows:

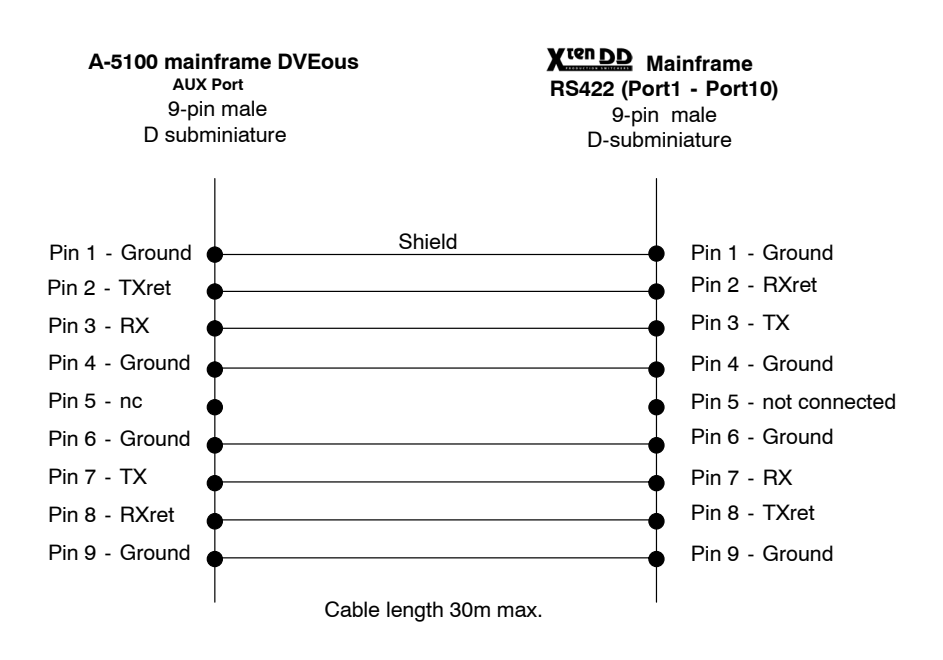

### 7.1.1.6 Setup and Port Configuration of A-5100 DVEous

The "DVE Effect Loop" operation requires in the A-5100 the following settings:

- 1. Press Remote Enable in the System menu.
- 2. Press Editor to highlight it (but do not switch Editor on) and adjust:
  - Protocol: A53D/VTR
  - BAUD: 9600
  - Parity: None
- 3. Press Editor to switch it on now.

The operation "AUX Bus control"...

- 1. Press Remote Enable in the System menu
- 2. Press AUX to highlight it (but do not switch AUX on) and adjust:
  - Protocol: AUX Bus
  - Function: Config: SWR Type : GVG 200 AUX Config: 1, 2, 3, 4 Control: chnl Select: 1A\* AUX Select: 1\*

#### \* Note:

Selection of the Aux buses is made via the DVE channel selection:

- Selecting DVE CHNL Select 1A addresses A/B source selection to Aux Select 1
- Selecting DVE CHNL Select 1B addresses A/B source selection to Aux Select 2
- Selecting DVE CHNL Select 2A addresses A/B source selection to Aux Select 3
- Selecting DVE CHNL Select 2B addresses A/B source selection to Aux Select 4
- *Note:* Assignment of the Aux busses 5 ... 15 can be done in the switchers menu Config/E-Box-DVE through mapping the AUX channels

Remote AUX Control of the switchers by the DVEous. Switching the input sources of the switcher onto the AUX ports of the switchers and onto the DVEous inputs 1A, 1B, 2A and 2B.

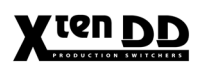

Press onto Input of the Channel Menus and select Type: AUX Bus:

Press to select onto a channel button(1A,1B,2A or 2B) of the Channel select menu and choose a crosspoint (XPNT). The crosspoint is the inputsource of the switcher which will be switched from remote onto the previous selected AUX Bus.

If required, the blanking has to be adapted in menu **INPUT SETUP**, i.e. setting **BLANKING** = "**Normal**" and not "**A57**"

After having switched over the protocols in the DVEous, it is recommended to switch the DVEous off and on again (or to initiate RESET) in order to enable communication with the mixer again. Normally, switching-over of the communication parameters is made automatically after a waiting time of 10 - 15 seconds.

A scaling of the DVE sequence to a defined time for adjusting the movement of the mixer fader arm with the start and end of the DVE sequence is not required, unless the sequence of the DVEous effects should be smaller than **2 Fields**.

**Note:** The DVEous has not the possibility to freely select the Aux sinks used for A/B buses, since they are fixed-assigned to the DVEous channels. Thus, different operation modes are obtained for the Aux channels:

| $CH1A \Rightarrow Aux \ 1 \ (DVE)$ | controls DD- Aux 1 |
|------------------------------------|--------------------|
| $CH1B \Rightarrow Aux 2 (DVE)$     | controls DD- Aux 2 |
| $CH2A \Rightarrow Aux 3 (DVE)$     | controls DD- Aux 3 |
| $CH2B \Rightarrow Aux \ 4 \ (DVE)$ | controls DD- Aux 4 |
|                                    |                    |

## 7.1.1.7 Setup and Port Configuration of the X<sup>ten</sup>DD

The operation "DVE Effect Loop" and the "Aux Bus control" requires in the switcher the following settings (for each **DVE No**.):

| Tally 7                                                                                                    | Aux CP | ExtAux                                                                  | UMD | ME                                                                                                    | Machine | Editor   | P-Bus   |
|----------------------------------------------------------------------------------------------------|--------|-------------------------------------------------------------------------|-----|----------------------------------------------------------------------------------------------------|---------|----------|---------|
| Timing                                                                                                    | Input  | GPI                                                                     | GPO | DVE                                                                                                    | Router  | Ext. DSK | Aux Bus |
| Parameter                                                                                                    | r      | Setting                                                                 |     |                                                                                                    |         |          |         |
| Port                                                                                                    |        | 1                                                                       |     |                                                                                                    |         |          |         |
| Туре                                                                                                    |        | dveous                                                                  |     |                                                                                                    | Туте    |          |         |
| Video In<br>Key In<br>Delay<br>Tally<br>Video Send<br>Key Send<br>Control Port<br>Control Type<br>Control Delay |        | 1<br>1<br>0<br>intern<br>AUX 2<br>AUX 3<br>2<br>gvg200/dd3x_dveous<br>2 |     | none<br>✓ dveous<br>charistx_v100<br>dvextreme_v100<br>dvextreme_v200<br>sony_dme_v311<br>a57_v100<br>dpm_v999 |         |          |         |

In the DVE menu the following settings have to be carried out:

| DVE No.:               | 1 and/or 2                                                                                                    |  |  |
|------------------------|----------------------------------------------------------------------------------------------------|--|--|
| Port (RS232):          | 11 to 14 (recommended 11 or 12)                                                                                                    |  |  |
| Туре:                  | dveous                                                                                                    |  |  |
| Video In / Key In:     | Enter Video and Key inputs on which the transformed signal of the DVE is available.                                                                                                    |  |  |
| Delay:                 | Adjust the delay of the switching point in field.                                                                                                    |  |  |
| Tally: Int/Ext         | Internal / external ("intelligent") tally control of the DVEous can be used for A/B switching. In position <b>Ext</b> , the DVEous determines also which input source will get the red tally in dependence on the effect. |  |  |
| Video Send / Key Send: | Select the Aux Busses as source for Video and Key.                                                                                                    |  |  |
| Control Port:          | RS 422 port (control cable)                                                                                                    |  |  |
| Control Type:          | GVG 200/dd3x_dveous                                                                                                    |  |  |
| Control Delay:         | Adjust the delay of the switching point between<br>the AUX ports for the frontside and backside in<br>field.                                                                                                    |  |  |
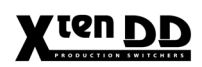

#### 7.1.1.8 Tally Signaling

The DVEous offers a so-called "intelligent" tally. This means that it is signalled which of the input signals is part of the output signal. When the input signals of the DVEous come from a **XtenDD** switcher's AUX bus an appropriate setup and cabling can be made to provide the correct on air tally signalization. The DVEous uses the GPI OUT port to feed this signals to the switcher. The appropriate outputs must be wired with the respective tally inputs of the MI-3040 interface.

Since the DVEous does not provide tally inputs (to receive the tally output of the switcher) the **X<sup>ren</sup>DD** combine the internal tally information with the received information from the DVE. The video sources are signaled, if the DVE received tally **and** the DVE transmit tally.

#### Setup at the DVEous REMOTE SETUP OF THE SYSTEM MENU:

Select GPI Outputs: Mode in position Tally or Mode 1

There are two modes for the GPI outputs that you can select in the remote setup menu. **Mode1** assigns functions to the 12 GPI outputs as follows:

- GPIs 1 to 4 Programmable on a keyframe-by-keyframe basis in the Event menu. You can fire any combination of these four GPI outputs on any keyframe of the global timeline.
- GPIs 5,7,9 and 11 These GPI outputs provide front/back switch tallies for each of the four DVE channels (5=Ch1A, 7=Ch1B, 9=Ch2A, 11=Ch2B). A high output indicates that the channels "Front" side is visible, while a low output indicates that the channels "Back" side is visible. These outputs are useful for connection to a switcher that accepts Front / Back toggles for switching Aux Bus outputs. By allowing the switcher to perform Front / Back switching, only two switcher Aux outputs are needed to feed each twin channel (1A/1B or 2A/2B).
- GPIs 6, 8 10 and 12 These GPI outputs provide on-air tallies for each of the four DVE channels (6=Ch1A, 8=Ch1B, 10=Ch2A, 12=Ch2B). An on-air tally is low whenever that channel is visible on the DVEous main output, and high otherwise.

When set to **TALLY** mode, the 12 GPI outputs function as on-air tallies for the 12 inputs. An on-air tally is low whenever that input is visible in the DVEous main output, and high otherwise.

For details refer to your DVEous Technical Guide.

Setup at the X<sup>ten</sup>DD Menu INSTALL / E-BOX / DVE:

Tally

Extern

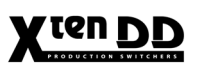

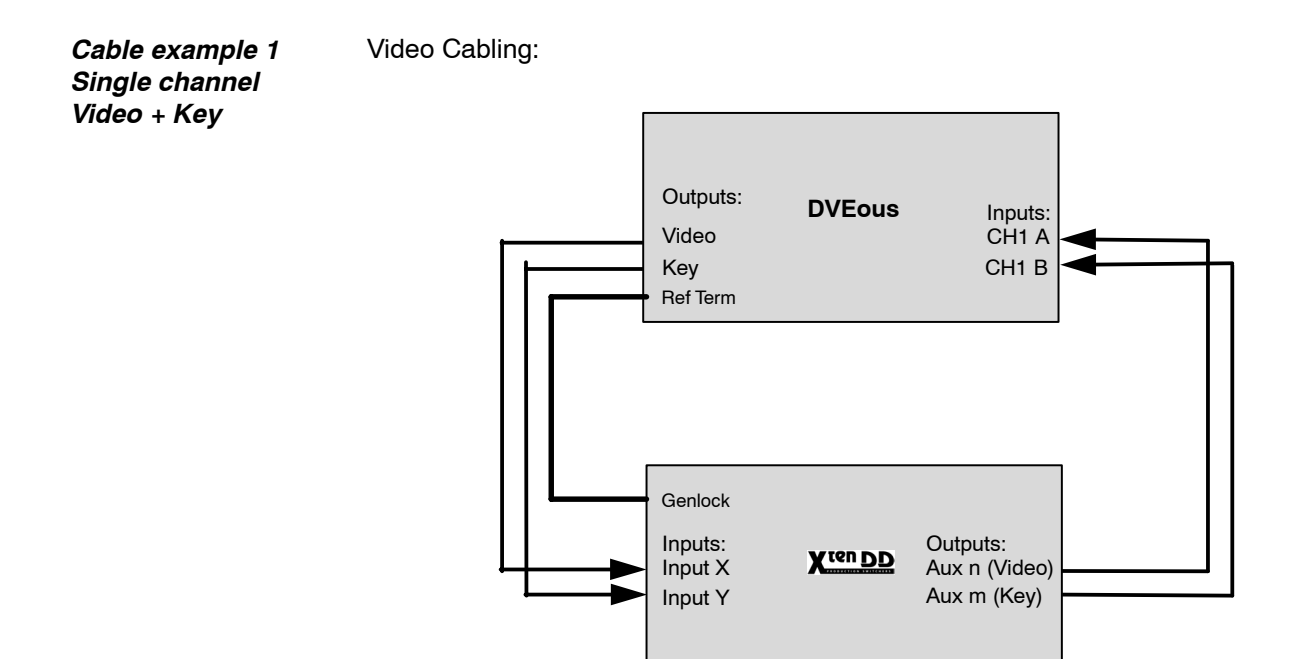

Tally Cabling:

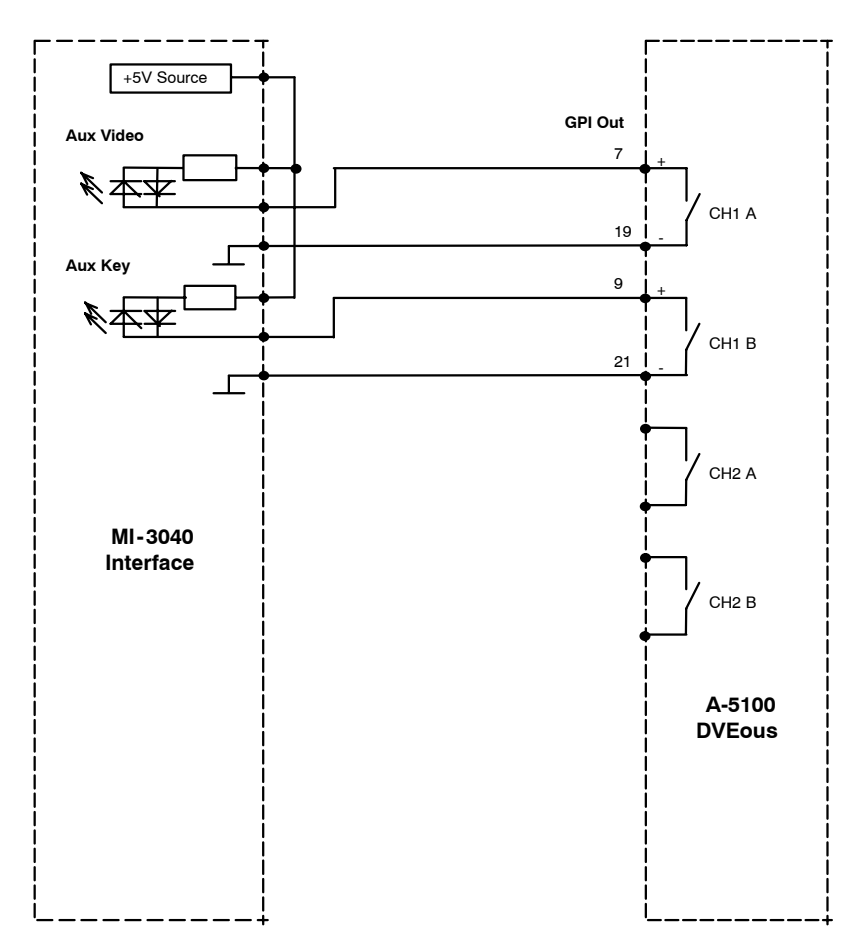

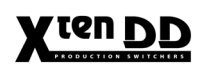

Cable example 2Video Cabling:Two channelVideo + Key

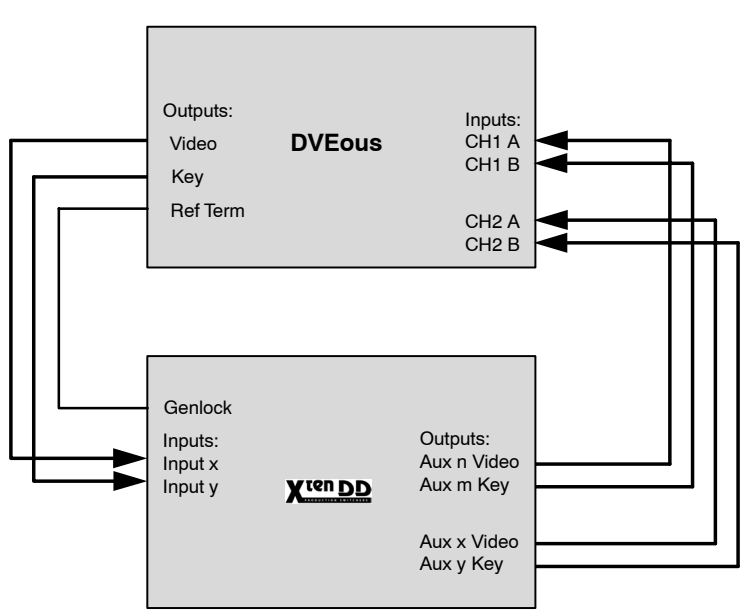

Tally Cabling:

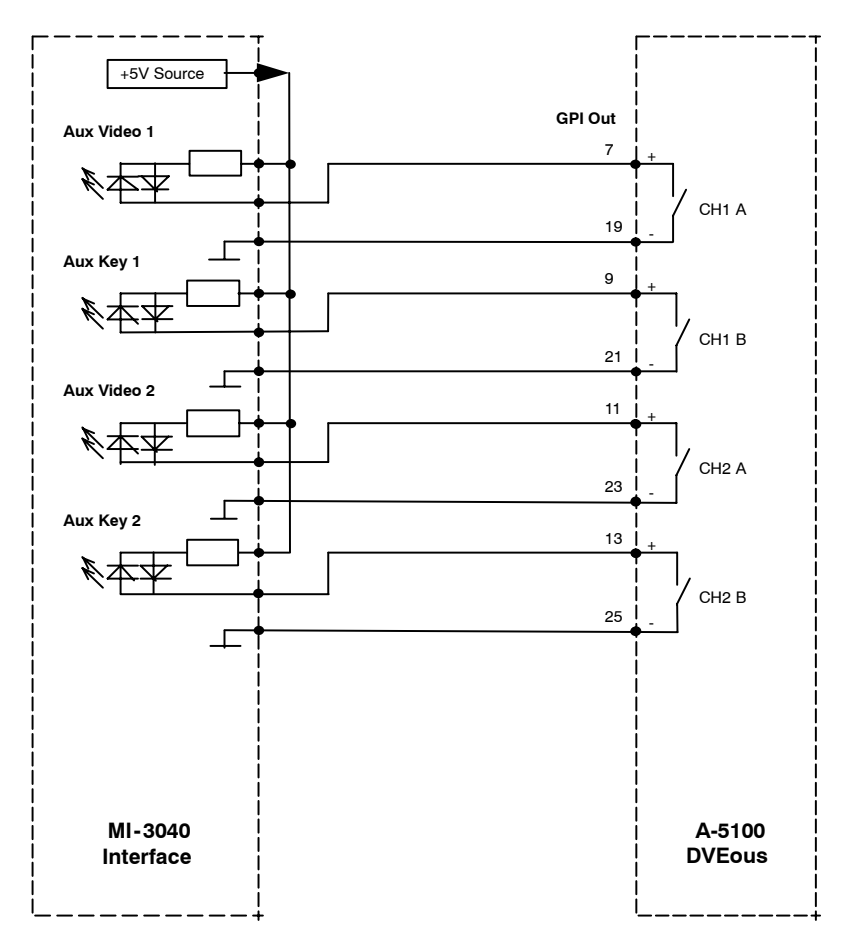

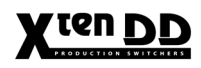

Cable example 3 Control cabling

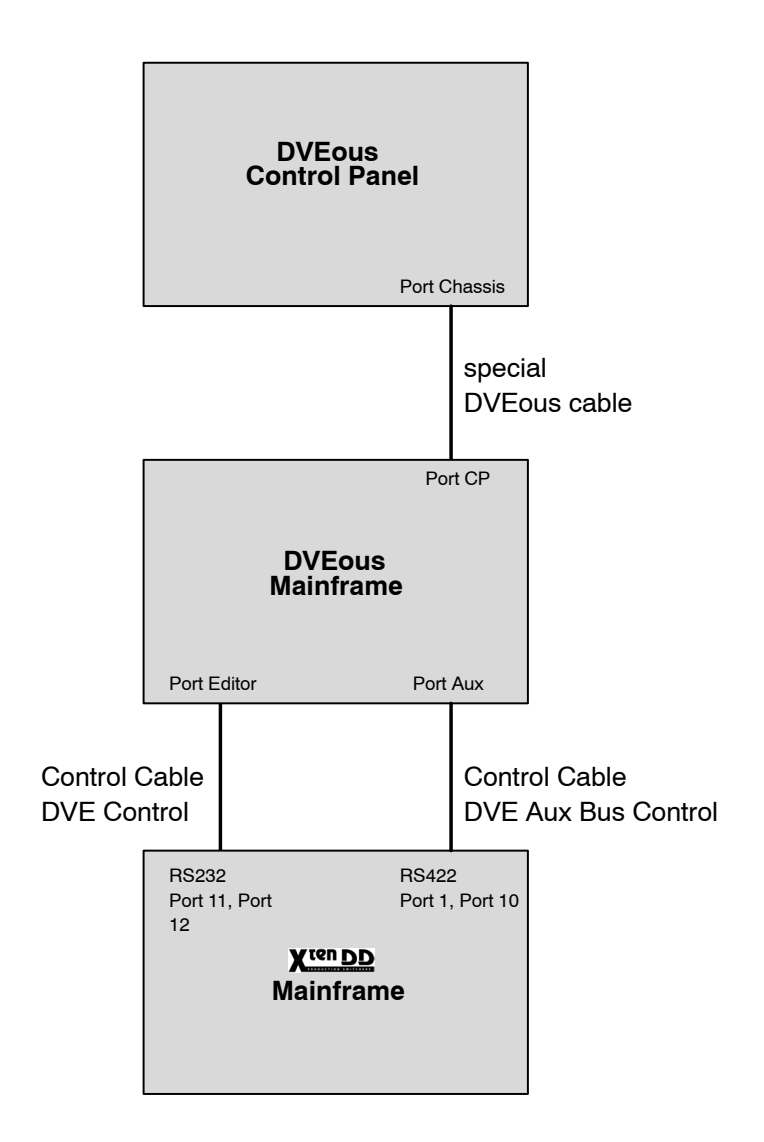

# X ten DD

# 7.1.2 QUESTECH CHARISMA TEN-X

# 7.1.2.1 DVE Control

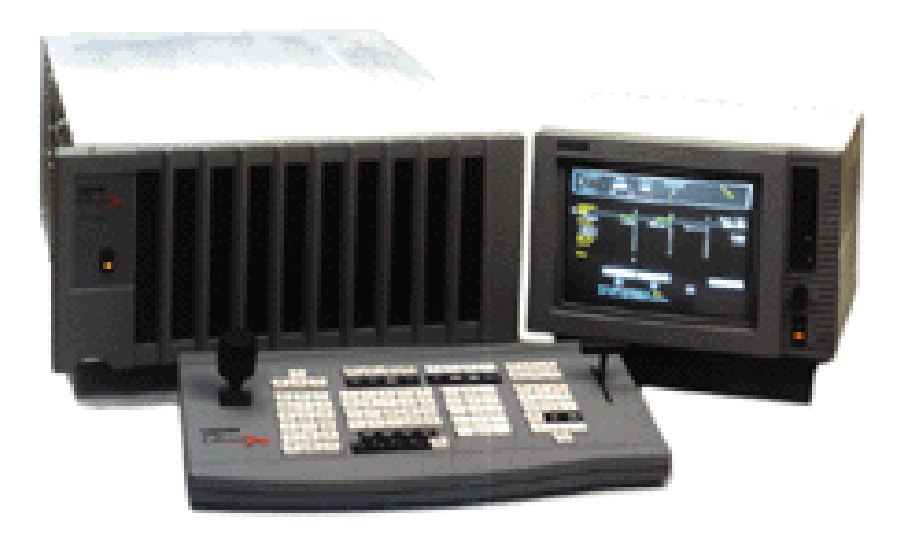

For the **QuesTech Charisma TEN-X**, the switcher provides two protocols for different purposes. The protocols are:

- 1. Selection and control of DVE-effects: protocol **DVE CHARIS**
- 2. Control of X<sup>ten</sup>DD AUX-busses by TEN-X: in preparation

#### **Control Cable Connection**

| Software     | TEN-X software version: | Mainframe     | Version 1.16 b |
|--------------|-------------------------|---------------|----------------|
| Requirements |                         | Control Panel | Version 2.16 b |

**Connection cable** RS-422 cable with male and female connector from a X<sup>ten</sup>DD Port 1 ... 10 to TEN-X's Video Display Unit **Editor** port.

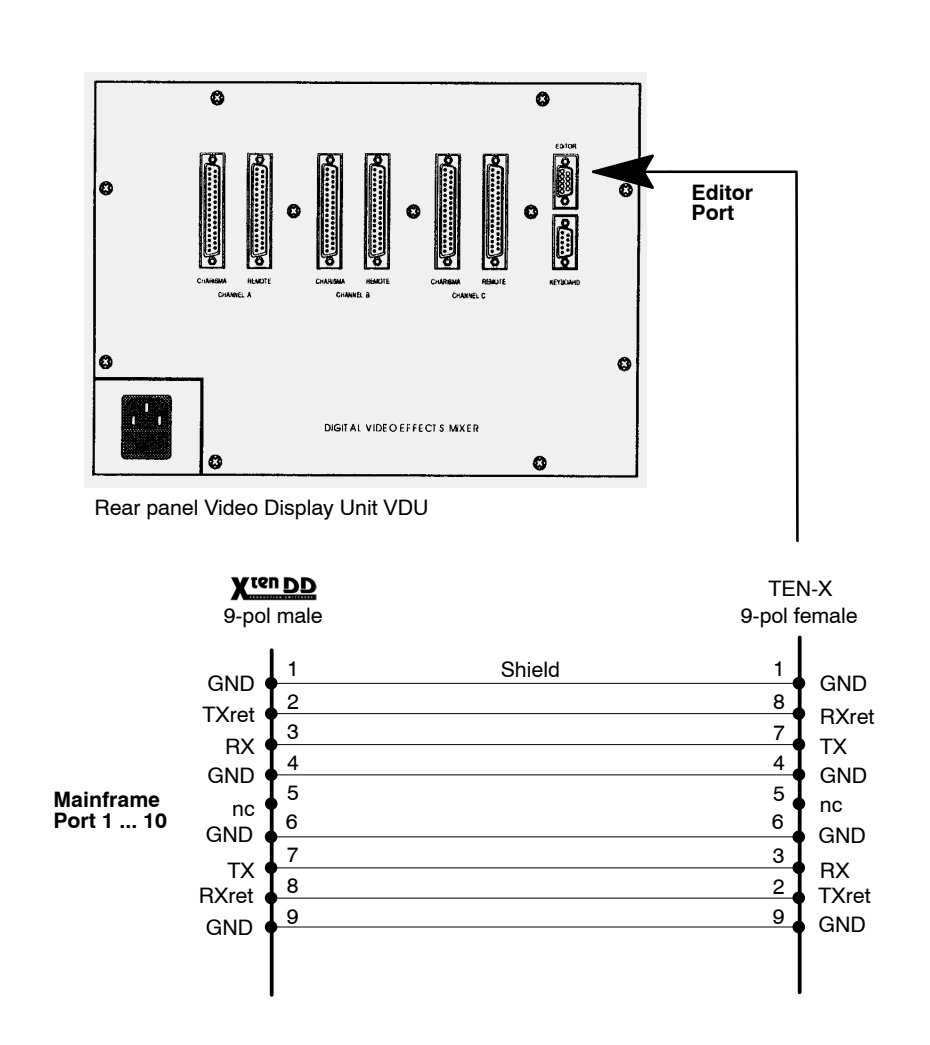

# Setup and Port Configuration of the X<sup>ren\_DD</sup>

The operation requires in the mixer the following settings (for each **DVE No**.):

```
Menu: INSTALL / E-BOX / DVE
```

| Tally Aux CP                                                                                                    | ExtAux                                                | UMD                   | ME   | Machine                                                                        | Editor                                            | P-Bus   |
|----------------------------------------------------------------------------------------------------|-------------------------------------------------------|-----------------------|------|--------------------------------------------------------------------------------|---------------------------------------------------|---------|
| Timing Input                                                                                                    | GPI                                                   | GPO                   | DVE  | Router                                                                         | Ext. DSK                                          | Aux Bus |
| Parameter                                                                                                    | Settir                                                | ng                    |      |                                                                                |                                                   |         |
| Port                                                                                                    | 1                                                     |                       |      |                                                                                |                                                   |         |
| Туре                                                                                                    | dveou                                                 | IS                    |      | Type                                                                           |                                                   |         |
| Video In<br>Key In<br>Delay<br>Tally<br>Video Send<br>Key Send<br>Control Port<br>Control Type<br>Control Delay | 1<br>0<br>interm<br>AUX 2<br>AUX 3<br>2<br>gvg20<br>2 | 2<br>}<br>)0/dd3x_dve | eous | v dveous<br>charistx,<br>dvextren<br>dvextren<br>sony_dn<br>a57_v10<br>dpm_v99 | _v100<br>ne_v100<br>ne_v200<br>ne_v311<br>0<br>99 |         |

In menu the following settings have to be carried out:

| DVE No.:               | 1 and/or 2                                                                                |
|------------------------|-------------------------------------------------------------------------------------------|
| Port:                  | 1 to 10 (RS422)                                                                           |
| Туре:                  | <b>charistx_v100</b><br>Software option DS 0113,<br>Order no. 000 038 051 300             |
| Video In / Key In:     | Enter Video and Key inputs on<br>which the trans formed signal of<br>the DVE is available |
| Delay:                 | 14 (adjust the delay of the switching point)                                              |
| Tally:                 | Internal<br>External (required tally cabling)                                             |
| Video Send / Key Send: | Select the Aux Busses as source for Video and Key                                         |

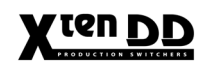

#### Setup and Configuration of the TEN-X

| Port:     | TEN-X VDU EXT CONTROLLER                                                                                                    |
|-----------|----------------------------------------------------------------------------------------------------|
| Protocol: | <ul> <li>BVW75 (w/o ballistics)</li> <li>Press REMOTE button and toggle Softkey B until "<i>BVW75</i>" is displayed.</li> <li>Set TIMECODE hours=0 in GENERAL / ENGINEER menu.</li> <li>Select RUN TIME to 3000 Frs for 625 lines or 3600 for 525 lines standard (Softkey A). This will scale effects to two minutes! Select RUN. If "<i>No Connection</i>" is displayed then there is a break in the RS-422 line.</li> </ul> |

The operation requires in the Ten-X the following settings:

#### **Operation Hints**

For DVE effect generation please note:

• The effects have to be scaled to 2 minutes (3000 Frames with 625 Lines or 3600 Frames with 525 Lines Systems).

Possible functions:

- Effects sequence selection
- Sequence RUN with switcher fader.
- Tape motion control

X cen DD

## 7.1.3 QUESTECH CHARISMA X-VTL

The system integration is tested with the Charisma X-VTL software version V3.0.5.4 (July 1999). No scaling of the DVE effects required.

# 7.1.3.1 DVE Control

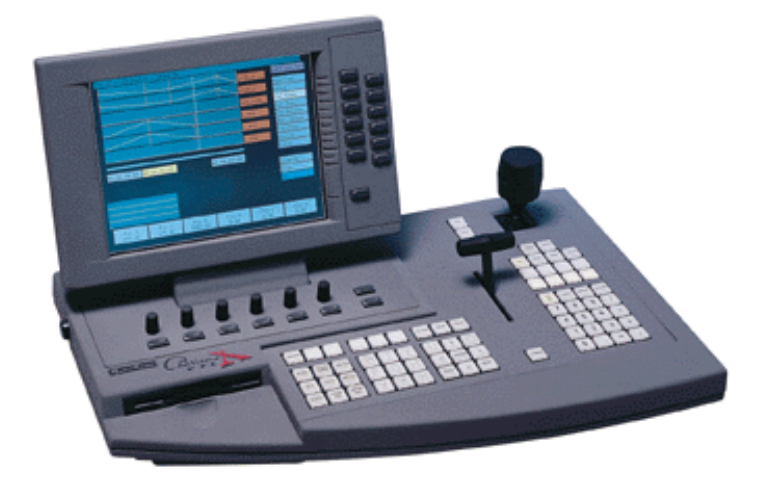

Controlling the QuesTech Charisma X-VTL unit from the X<sup>ren</sup>DD switcher requires the software component DS 0113 to be installed on the flash disk of the RSE computer (/flash/appli).

All tests have been done with Charisma X-VTL software version V5.4

#### **Control Cable Connections**

Software Requirements Charisma X-VTL software version V3.0.5.4

**Connection cable** X-VTL mainframe to one of the RS422 ports of the X<sup>ren</sup>DD mainframe (ports 1...10).

Currently a cable with a wire swap is required (two male connectors).

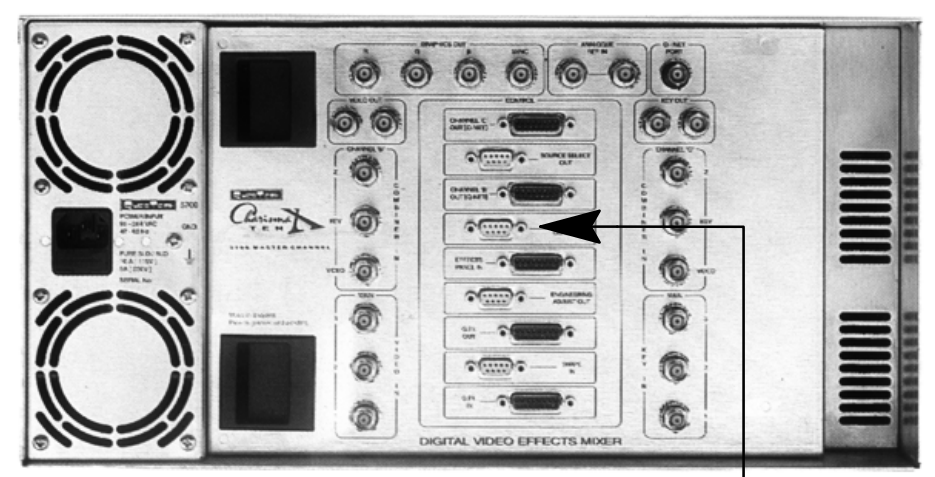

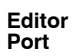

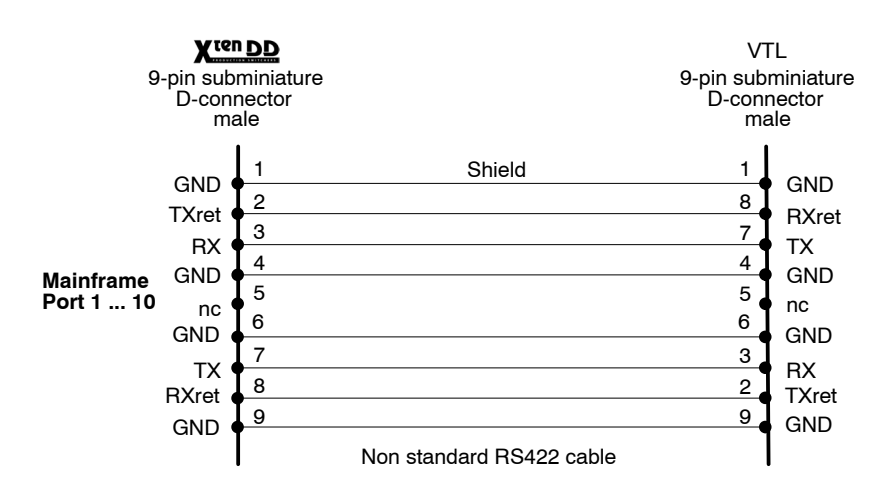

### Setup and Port Configuration of the X<sup>ten</sup>DD

•

The operation requires in the mixer the following settings (for each **DVE No**.):

Select the **DVE** index card in the menu **INSTALL** / **E-Box** and setup the following items:

- PORT: Setup the port number to which the Chrarisma mainframe is connected to (Port 1...10)
  - TYPE:
     Select the 'charistx\_vXXX' protocol ('XXX' is the version designator)
- Setup VIDEO/KEY IN and VIDEO/KEY SEND according to the video cabling.

| Tally                                                                                                    | Aux CP                         | ExtAux                                                                             | UMD                               | ME   | Machine                                                                                        | Editor                                   | P-Bus   |
|----------------------------------------------------------------------------------------------------|--------------------------------|------------------------------------------------------------------------------------|-----------------------------------|------|------------------------------------------------------------------------------------------------|------------------------------------------|---------|
| Timing                                                                                                    | Input                          | GPI                                                                                | GPO                               | DVE  | Router                                                                                         | Ext. DSK                                 | Aux Bus |
| Paramet<br>Port<br>Type<br>Video In<br>Key In<br>Delay<br>Tally<br>Video Ser<br>Key Send<br>Control Pi<br>Control Ty<br>Control D | er<br>Id<br>ort<br>rpe<br>elay | Settin<br>1<br>dveou<br>1<br>1<br>0<br>interm<br>AUX 2<br>AUX 2<br>2<br>gvg20<br>2 | ng<br>Is<br>2<br>3<br>JO/dd3x_dve | eous | Type<br>none<br>✓ dveous<br>charistx,<br>dvextren<br>dvextren<br>sony_dn<br>a57_v10<br>dpm v99 | ev100<br>nev100<br>nev200<br>nev311<br>0 |         |
|                                                                                                    |                                |                                                                                    |                                   |      | upm_rov                                                                                        |                                          |         |

#### Menu: INSTALL / E-BOX / DVE

## Setup and Configuration of the X-VTL

The operation requires in the X-VTL the following settings:

- Select the System menu
- Select the **Global** channel
- Select Editor Setup (Page 1/1)
- Setup Philips1 protocol (digipot/softkey #1)
- Select the appropriate mainframe (digipot/softkey #3). This is the mainframe that the switcher interface cable is connected to.

### **Operation Hints**

#### Sequence Recall:

DVE sequences may be recalled from the X<sup>ren</sup>DD wipe selection panel when delegated to DVE1/2 or from the sidepanel DVE1/2 menus, respectively.

### Tape Motion Controls:

The Charisma X-VTL sequence can be controlled by the motion control keys in the machine control section of the X<sup>ren</sup>DD control panel (or from the DVE1/2 sidepanel menu, respectively).

Available controls are: STOP / PLAY / REVERSE / REWIND / FAST FOREWIND

#### **DVE Transitions**:

By selecting **DVE** as transition type it is possible to carry out wipe transitions using external DVE effects. These effects may also be controlled from the T-Bar in the machine control section.

#### Note:

From software version V5.4 on sequences on the Charisma X-VTL are not required to be scaled any longer in order to be used with a DVE effects transition (as opposed to earlier versions or the Charisma Ten-X which required the sequences to have a fixed duration).

#### Notes on building a DME effect for DVE transitions:

A DVE transition on the X<sup>ten</sup>DD uses an effect built on the Charisma X-VTL as a transition. This effect is built from keyframes, in order to obtain the desired result it is important to note the following points:

- For the initial keyframe, set the image size to full screen size.
- For the final keyframe, move the image off the screen, or reduce size to zero, so that it cannot be seen on the screen.

#### 7.1.3.2 Switcher Aux Bus control

The Charisma source select interface to X<sup>ten</sup>DD switchers is based upon the GVG200 edit controller protocol in conjunction with DD30 switcher series native commands. This is for historical reasons. In order to utilize this protocol on a X<sup>ten</sup>DD switcher the software component DS 0111 is required. This is a special edit controller protocol which will translate DD30 style commands into X<sup>ten</sup>DD native commands.

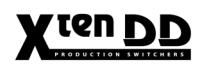

#### 7.1.3.3 Control Cable Connections

| Software     | Charisma X-VTL software version V3.0.5.4 (July 1999) |
|--------------|------------------------------------------------------|
| Requirements |                                                      |

**Connection cable** 

Connect the **SOURCE SELECT OUT** connector on the rear panel of the Charisma X-VTL mainframe to one of the RS422 ports of the **X**<sup>ren</sup>DD mainframe (ports 1...10).

A standard RS422 cable is required (1:1).

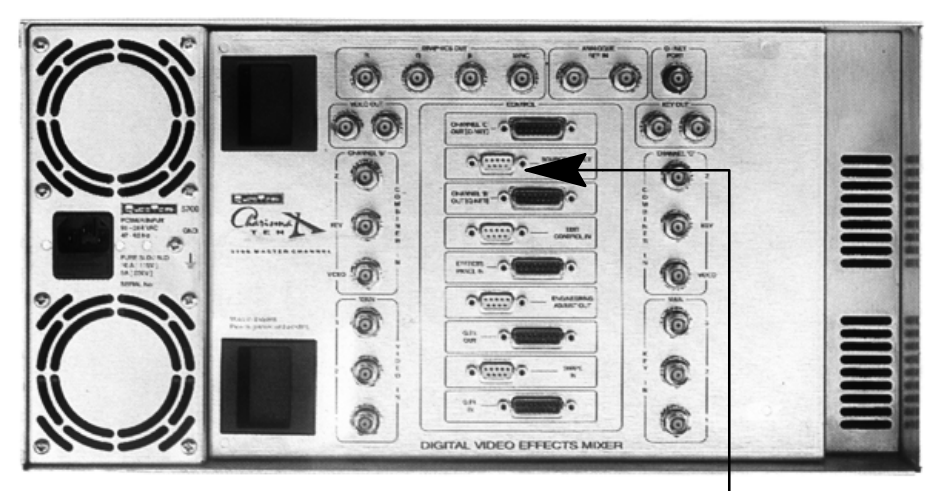

Source Select Port

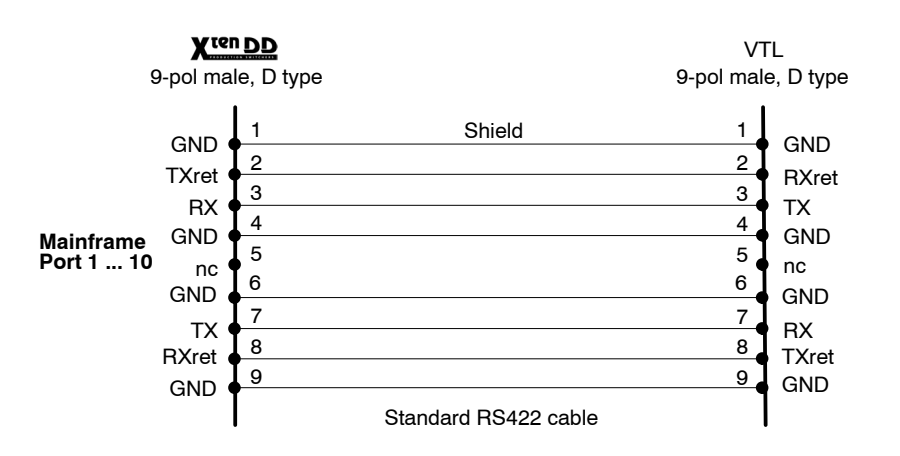

#### Setup and Port Configuration of the X<sup>ten</sup>DD

Aux bus control protocols for external DVEs are usually being selected within the **DVE** filecard in the **INSTALL** / **E-Box** menu. The **Control Type** popup menu will show a list of all available protocols for this purpose. However, since the **DS 0111** is a dedicated editor protocol rather than a DVE source select protocol it will not show up the **DVE** context. Hence, this protocol has to be launched in the **Editor** index card of the **INSTALL** / **E-Box** menu:

- Select the EDITOR index card in the INSTALL / E-Box menu. Setup the following items:
- Port: Setup the port number (1...10) to which the Charisma VTL (Source Select Out port) is connected to.
- Type: Setup bts/DD30 protocol

Menu: INSTALL / E-BOX / Editor

| P-Bus   | Timing | Input  | GPI    | GPO | DVE | Router                  | Ext. DSK |
|---------|--------|--------|--------|-----|-----|-------------------------|----------|
| Aux Bus | Tally  | Aux CP | ExtAux | UMD | ME  | VTR                     | Editor   |
| Paramet | ter    | Settir | ng     |     |     |                         |          |
| Port    |        | 3      |        |     |     |                         |          |
| Туре    |        | none   |        |     |     |                         |          |
|         |        |        |        |     |     | Editor 1<br>2<br>3<br>4 |          |

#### Setup and Configuration of the X-VTL

The operation requires in the X-VTL the following settings:

- Select the System menu
- Select the appropriate channel **A**, **B** or **C** (the one to which the interface cable is connected).
- Select Mixer Setup (Page 2/3)
- Setup Philips protocol (digipot/softkey #1)
- Select Parity Odd

## **Operation Hints**

Since this protocol is basically an editor protocol, the **Edit Enable** function on the **Xten DD** must be active (i.e. enabled) in order to allow for aux bus switching.

In order to establish communication with the switcher the Charisma will periodically send a "wake-up sequence". When the interface is not working properly (i.e. no response from switcher) the performance of the Charisma may be affected. This happens for example when the switcher is turned off.

Therefore, when source selection is not being used it is strongly recommended to deactivate the protocol on the Charisma X-VTL.

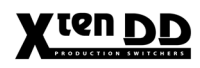

# X ten DD

# 7.1.4 PINNACLE DVEXTREME

# 7.1.4.1 General

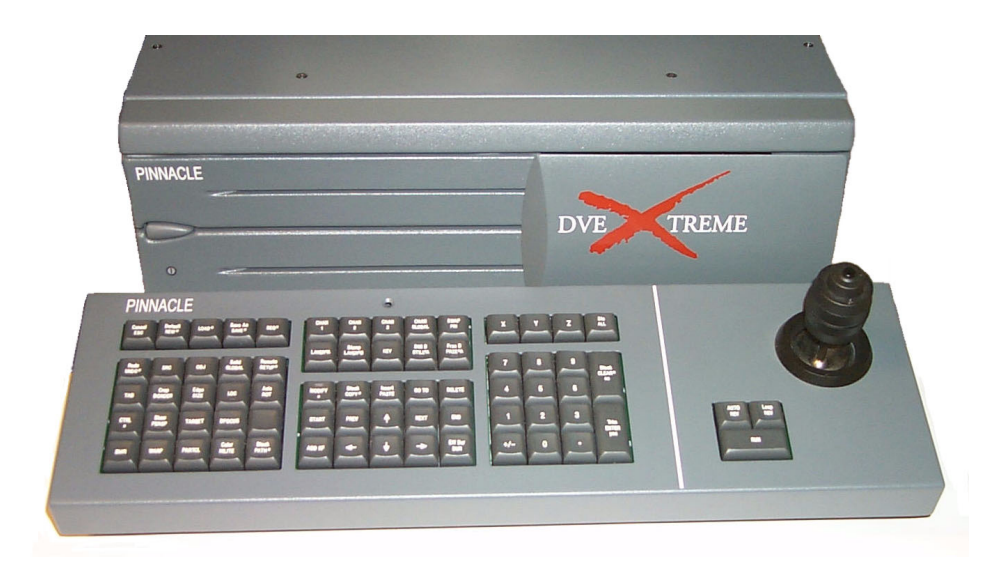

For the **Pinnacle DVExtreme**, the switcher provides two protocols for different purposes. The protocols are:

- 1. Selection and control of DVE-effects: protocol **DVExtreme**
- 2. Control of X<sup>ten</sup>DD AUX busses by DVExtreme: in preparation

Connection cable

#### 7.1.4.2 Connection for Selection and Control of Effects

| Software     | DVExtreme | Version 1.6 (or higher) |
|--------------|-----------|-------------------------|
| Requirements |           |                         |

Standard RS-422-cable with male-male connector from a X<sup>ten</sup>DD Port 1 ... 10 to DVExtrems remote control port **RS422-A**.

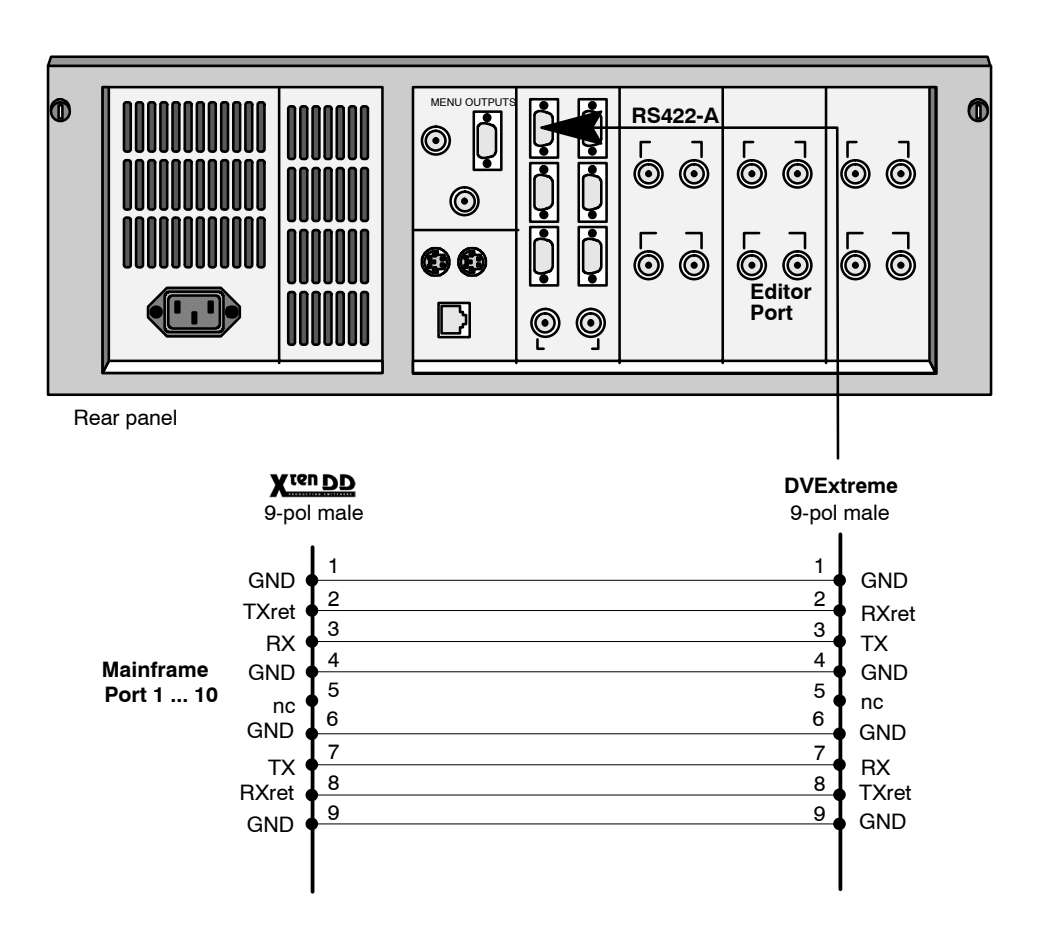

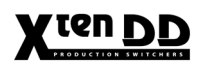

# 7.1.4.3 Tally Cabling

On-air tally outputs are not being supported by the **DVExtreme** software V1.6. On-air tally outputs will be supported from DVExtreme software V2.0 on.

## 7.1.4.4 Setup and Port Configuration of the X<sup>ren</sup>DD

As well as configuring the **DVEXtreme** correctly it is important to configure the **X**<sup>ren</sup>**DD** correctly.

| t                | Timing                                 | Input                | GPI                      | GPO          | DVE       | Router            | Ext. DSK           | Aux Bus          | Сору      |
|------------------|----------------------------------------|----------------------|--------------------------|--------------|-----------|-------------------|--------------------|------------------|-----------|
|                  | DD                                     | 35-50                |                          |              |           |                   |                    |                  |           |
| Install          | Inst                                   | tall E-E             | Box                      |              |           |                   |                    |                  |           |
|                  | Tally<br>Timing                        | Aux CP<br>Input      | ExtAux<br>GPI            | UMD<br>GPO   | ME<br>DVE | Machine<br>Router | Editor<br>Ext. DSK | P-Bus<br>Aux Bus |           |
| E-Box            | Parame                                 | ter                  | Setti                    | ing          |           |                   |                    |                  |           |
| Panel            | Type<br>Video In<br>Key In             |                      | 0<br>dvext<br>10<br>11   | treme_v200   |           |                   | DVE                |                  |           |
| System           | Delay<br>Tally<br>Video Se<br>Key Seno | nd<br>I              | 8<br>inten<br>AUX<br>AUX | n<br>3<br>4  |           |                   | ✓ 1<br>2           |                  | DVE 1     |
| Diagnose         | Control F<br>Control T<br>Control E    | 'ort<br>ype<br>)elay | None<br>gvg2<br>0        | e<br>00/dd35 |           |                   |                    |                  |           |
| Previous<br>Menu |                                        |                      |                          |              |           |                   |                    |                  | <b>\$</b> |
| Menu<br>Lock     |                                        |                      |                          | Ť            | t         |                   | Modify             |                  |           |

#### Install EBox Menu

To set-up the X<sup>ren</sup>DD firstly select the INSTALL menu followed by the EBOX submenu and then the DVE tab.

The first item on in the menu is the PORT number this defines which RS422 port on the **XtenDD** main frame will be connected to the DVE, here PORT 6 is shown. This must be connected to PORT A on the DVEXtreme.

The second line is where the protocol is selected notice here the **DVEX-treme**\_V200 protocol has be selected. To choose this: press MODIFY, then pick the V200 protocol from the list using the arrow selector soft knob followed by OK.

Once the ports have been set-up the video and key inputs to the X<sup>ren</sup>DD need to be defined, in this case input 10 and 11 are being used. Any input can be used for video or key. The DVE LOOP function needs this information.

|               |                | DVE | ]   |
|---------------|----------------|-----|-----|
| Parameter     | Setting        |     |     |
| Port          | 6              |     |     |
| Туре          | dvextreme_v200 |     |     |
| Video In      | 10             |     |     |
| Key In        | 11             |     | DVE |
| Delay         | 8              |     | 🔽 1 |
| Tally         | intern         |     | 2   |
| Video Send    | AUX 3          |     |     |
| Key Send      | AUX 4          |     |     |
| Control Port  | None           |     |     |
| Control Type  | gvg200/dd35    |     |     |
| Control Delay | 0              |     |     |
|               |                |     |     |
|               |                |     |     |
|               |                |     |     |
|               |                |     |     |
|               |                |     |     |

DVE Setup Menu

The DELAY setting is how many fields the X<sup>ren</sup>DD waits after a DVE effect is finished before taking the DVE out of the loop.

The setting for this depends on the DVE model (the time spent to process serial control commands). In case of **DVEXtreme** it should be set to 8.

If the delay is too short there will be a jump in movement at the end. Or a flash frame at the begin (DVE winding to correct position while already being on air).

The TALLY INTERNAL means that every time the DVE (the inputs in INSTALL-EBOX-DVE) is On-Air, the Sources on the feeding AUX-Busses get an on-air on air tally too. No external wiring needed. EXTRNAL means that the DVE (the inputs in INSTALL-EBOX-DVE) AND the tally-in for the feeding AUX-Busses must be on-air to get the feeding sources on-air. This covers when the DVE is ON through a key but the image on the DVE is invisible.

The DVE however must supply an appropriate Tally signal.

EXTERNAL-ONLY means that the X<sup>ren</sup>DD just propagates the Tally-In of the feeding AUX buses. Any logic must be wired externally. Or must be done inside the DVE.

The Video and Key sends define which AuxBuses the X<sup>ten</sup>DD is using to feed the inputs of the **DVEXtreme**. These would normally be fed to inputs 1 and 2. In the example AUX 3 and AUX 4 are being used. Again, this information is needed for the DVE LOOP. More AuxBusses can be used to feed multiple channel DVEs.

The last three items are for the AuxBus option on the **DVEXtreme**. This allows the DVEX to control the sources on the **XtenDD** AuxBuses. The PORT number once more defines the physical RS422 port on the **XtenDD** mainframe. This needs to be connected to either PORT C or D on the DVEX. The CONTROL TYPE sets the protocol, this should be set to GVG200/dd35 as shown. The DVEX can then control any of the 15 AuxBuses on the **XtenDD**.

The CONTROL DELAY sets a time offset in fields so any front/back switching switches in the correct place.

Recommended value is: zero (0).

# 7.1.4.5 Setup and Configuration of the DVExtreme

| CHANNEL 1            | 00:00.00 | 00:00.00 | 00:00.00 | Options:        | (Ctrl/Shi  | ft) PREV/NEXT pages the list |
|----------------------|----------|----------|----------|-----------------|------------|------------------------------|
| Remote Control Menu  |          | - ALL-   |          | 00 - Cue by "   | Timecode   | 01 - Relative Positioning    |
| Vision Mixer Control |          | 3        |          |                 |            |                              |
| Relative Positioning |          | 1        |          | 國家自由            |            |                              |
| GPI 1 Play           |          | 1        |          | and the set     |            |                              |
| GPI 2 Stop           |          | 2        |          | 10000002        |            |                              |
| GPI 3 Reset          |          | 3        |          | AN SAME         |            |                              |
| GPI 4 Reverse        |          | 4        |          | H. Section      |            |                              |
|                      |          |          |          |                 |            |                              |
|                      |          |          |          | 法的成本。           |            |                              |
|                      |          |          |          | All and a start |            |                              |
|                      |          |          |          | Copy Buffe      | er: Items( | s) Kf(s)                     |
|                      |          |          |          | THE PROPERTY    | TTAK ST    |                              |

#### Remote Menu

This installation note will show the correct set-up of the **Pinnacle DVEXtreme** and the **X**<sup>ten</sup>**DD**. The configuration of the remote protocol is straightforward but requires some operational knowledge of both pieces of equipment.

On the **DVEXtreme** select the REMOTE menu by holding down SHIFT and pressing SET-UP, the menu is shown above. On the main protocol line, where the cursor will be when the menu is selected use option 3 VISION MIXER CONTROL. After this use the DOWN ARROW key to select the next menu item and set this to OP-TION 1 RELATIVE POSITIONING.

In order for the **X**<sup>ten</sup>**DD** to control the DVEXtreme the SEQUENCE menu must be selected.

| Sequence: C:\DVEXTREME\E | FFECTS\DEMONSTRATION | Vision Mixer On  |
|--------------------------|----------------------|------------------|
| 01 3KEYFLYIN             | 11 BUMPYBALL         | 21 GLOBEORBIT    |
| 02 LOGOTRANS             | 12 SANDMELT          | 22 RIPPLEDISS    |
| 03 BLURTEXT              | 13 MULTIPLEKEYS      | 23 3BORDERS      |
| 04 SLABTRANS             | 14 CHROMAKEYSET      | 24 STILLSEQUENCE |
| 05 CUBEORBIT             | 15 GENIECLOUD        | 25 SLAB2GLEAMS   |
| 06 CUBEROTATE            | 16 LOGOSFLY          | 26 TITLECUBE1    |
| 07 BUMPS                 | 17 SPIRAL2           | 27 CYLINDERFLY   |
| 08 SAND                  | 18 CLOCKWIPE         | 28 BURST         |
| 09 CRYSTAL               | 19 PINSLAB           | 29 EL~NINO       |
| 10 STEEL                 | 20 TRIPIORITY2       | 30 DEMOCLOSE     |

Sequence Menu

#### **Operation Hints**

For DVE effect generation with DVExtreme V1.6 and DS0114.100 software please note:

• The effects have to be scaled to 30 seconds (750 Frames with 625 Lines or 900 Frames with 525 Lines Systems).

Possible functions:

- Effects sequence selection
- Sequence RUN with Tbar
- Tape motion control

An improved version mixer interface will be available with DVExtreme software V2.0. Scaling of sequences is then no longer required. Sequences with arbitrary length may be used for DVE transitions. This requires the THOMSON software version DS0114.200 to be installed on the X<sup>ten</sup>DD.

Note:

DVExtreme software V2.0 is backwards compatible with V1.6 with regard to the switcher interface. This means that DS0114.100 can still be used with the new V2.0 (scaling still required). However, the new DS0114.200 is no longer compatible with the old DVExtreme software V1.6.

**Control of Aux Busses** 

Currently not being supported by the DVExtreme.

# 7.1.5 SONY DIGITAL MULTI EFFECT DME 7000

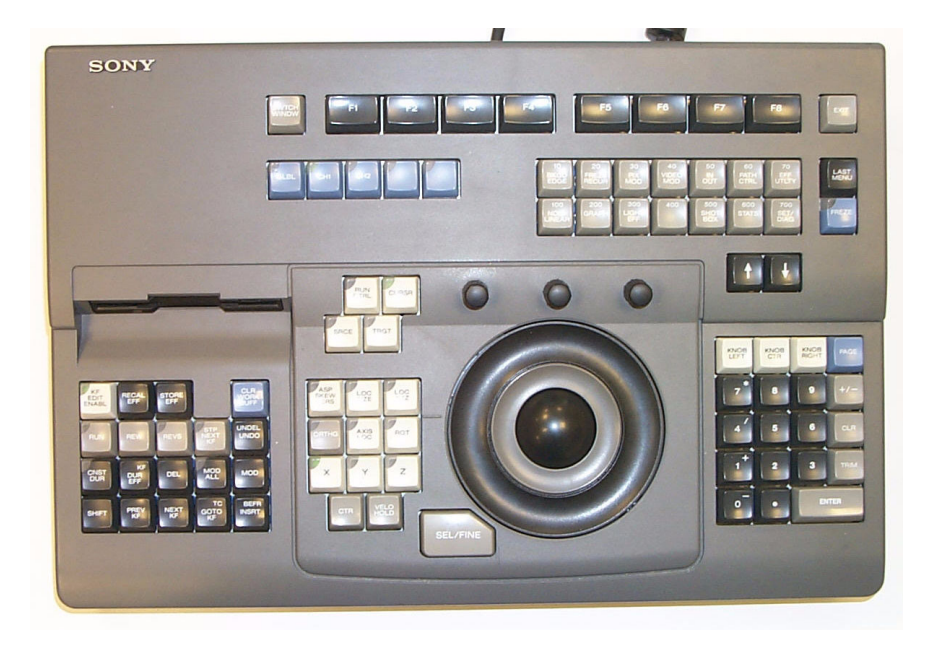

## 7.1.5.1 general

For the **Sony Digital Multi Effect DME-7000**, the switcher provides two protocols for different purposes. The protocols are:

- 1. Selection and control of DVE-effects: protocol SONY\_DME
- 2. Control of X<sup>ten</sup>DD AUX-busses by DME-7000: in preparation

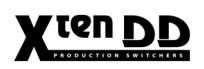

#### 7.1.5.2 Connection for Selection and Control of Effects

Software Requirements Controlling the DME-7000 unit from the X<sup>ten</sup>DD switcher requires the software component DS0115 to be installed on the flashdisk of the RSE computer ("/flash/ appli"). The DS0115.100 (or higher) device driver software requires X<sup>ten</sup>DD software release V1.40 (or higher). The DME unit requires software version V3.06 (or higher).

**Connection cable** Connect the EDITOR connector on the rear panel of the DME-7000 processor to one of the RS422 ports of the X<sup>ren</sup>DD mainframe (ports 1...10). A standard RS422 cable is required (1:1).

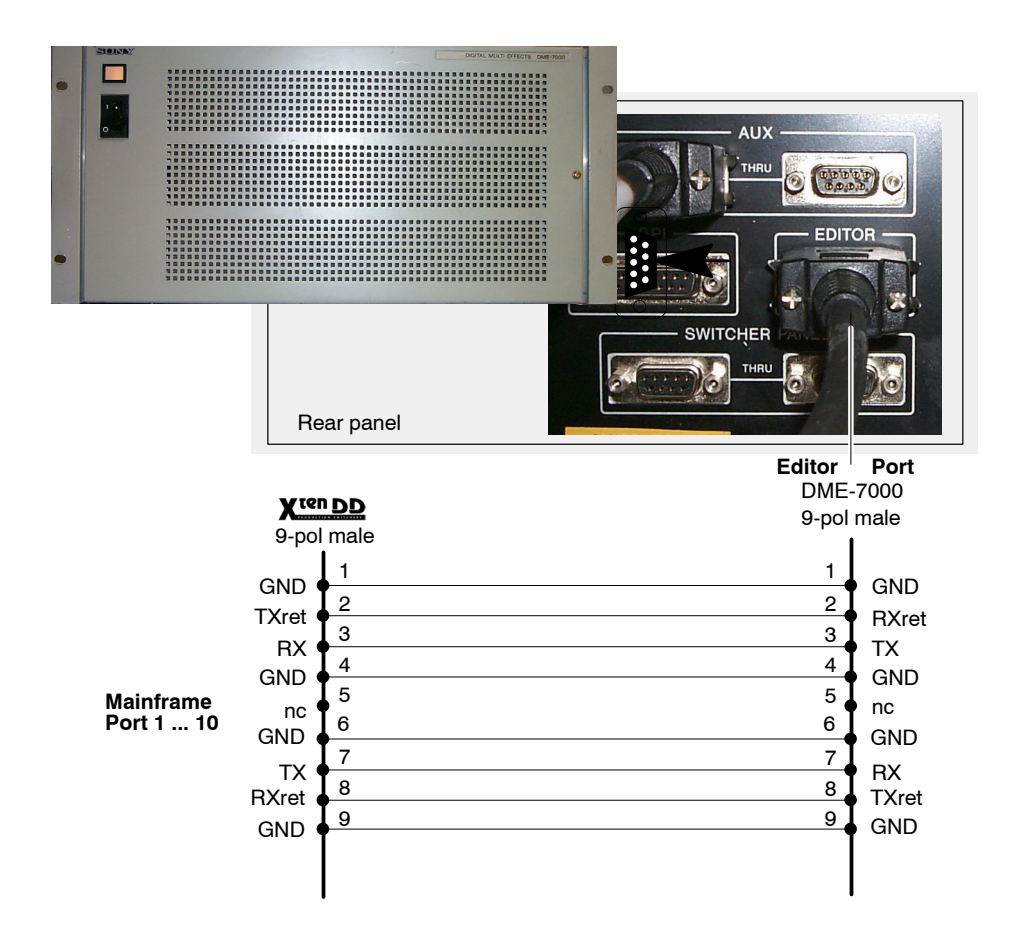

# 7.1.5.3 Tally Cabling (in preparation)

### 7.1.5.4 Setup and Port Configuration of the X<sup>ren</sup>DD

The operation requires in the mixer the following settings (for each **DVE No**.):

Menu: INSTALL / E-BOX / DVE

| Tally                                                                                   | Aux CP                   | ExtAux                                           | UMD                   | ME   | Machine                                                                                        | Editor                                                     | P-Bus   |
|-----------------------------------------------------------------------------------------|--------------------------|--------------------------------------------------|-----------------------|------|------------------------------------------------------------------------------------------------|------------------------------------------------------------|---------|
| Timing                                                                                  | Input                    | GPI                                              | GPO                   | DVE  | Router                                                                                         | Ext. DSK                                                   | Aux Bus |
| Paramet<br>Port                                                                         | ter                      | Settir<br>1                                      | ng                    |      |                                                                                                |                                                            |         |
| Video In<br>Key In<br>Delay<br>Tally<br>Video Ser<br>Key Send<br>Control P<br>Control D | nd<br>ort<br>/pe<br>elay | 1<br>1<br>0<br>AUX 2<br>AUX 3<br>2<br>gvg20<br>2 | 2<br>}<br>)0/dd3x_dve | eous | Type<br>none<br>✓ dveous<br>charistx,<br>dvextren<br>dvextren<br>sony_dn<br>a57_v10<br>dpm_v99 | e<br>_v100<br>ne_v100<br>ne_v200<br>_<br>e_v311<br>0<br>99 |         |

In menu the following settings have to be carried out:

| DVE No.:               | 1 and/or 2                                                                                           |
|------------------------|----------------------------------------------------------------------------------------------------|
| Port:                  | 1 to 10                                                                                              |
| Туре:                  | <b>sony_dme_v311</b><br>Software option DS 0115,<br>Order no. 000 038 051 500                        |
| Video In / Key In:     | Enter number of Video and Key<br>inputs on which the transformed<br>signal from the DVE is available |
| Delay:                 | <b>6</b> fields (adjust the delay of the switching point)                                            |
| Tally:                 | Internal<br>External (requires tally cabling)                                                        |
| Video Send / Key Send: | Select the Aux Busses as source for Video and Key                                                    |

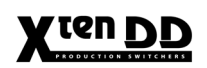

#### 7.1.5.5 Setup and Configuration of the SONY DME-3000

- In the DME SETUP menu (page #700) press the required function key to select the OPERATION menu (page #702).
- Setup DME protocol for the EDITOR PORT

#### 7.1.5.6 Operation Hints

#### Sequence Recall:

• DME sequences may be recalled from the X<sup>ren</sup>DD wipe selection panel when delegated to DVE1/2 or from the sidepanel DVE1/2 menus, respectively.

#### Tape Motion Controls:

- The DME sequence can be controlled by the motion control keys in the machine control section of the X<sup>ren</sup>DD control panel (or from the DVE1/2 sidepanel menu, respectively).
- Available controls are: STOP / PLAY / REVERSE / REWIND / FAST FOREWIND

Note:

When using the PLAY and REVERSE controls the timecode will not stop on effects boundaries. This means that the timecode will continue to run even when the playback range has already been exceeded. A problem arises when reverse-running a sequence which has been previously run by a PLAY command. Then the timecode has to reach the tail of the sequence again before anything happens in the output video. The same is true vice versa.

The REWIND and FOREWIND controls, however, will stop on effects boundaries.

#### 7.1.5.7 Control of Aux busses

Switcher Aux Bus control from DME7000 requires the DME device driver software version V1.1.0 (file name 'DS0115.110') or higher. Please note that earlier versions (e.g. V1.0.0) do not support this feature. In order to run the DME device driver version V1.1.0 properly the switcher mainframe is required to run the operating software version V2.0.0 (or higher).

The DME can control the switcher aux buses which feed video- and key-inputs, respectively. Optionally another aux bus may be used for feeding the EXT Video input of the DME. This aux bus can be controlled also.

All tests have been done with a Sony DME7000 with software version V3.06 R04.05  $\,$ 

#### 7.1.5.8 Control Cable Connections

Connect the AUX connector on the rear panel of the DME-7000 processor to one of the RS422-ports of the X<sup>ren</sup>DD mainframe (ports 1...10). A standard RS422 cable is required (1:1).

#### 7.1.5.9 Setup and port configuration

#### DME-7000

- In the DME SETUP menu (page #700) press the required function key to select the OPERATION menu (page #702).
- Select **DME** protocol for the **SW'er Port**

#### X ten DD

Select the DVE filecard in the INSTALL/E-BOX menu. Setup the following items:

| • | Video Send:    | setup aux bus no. according to video cabling (aux bus<br># feeding the DME video input) |
|---|----------------|-----------------------------------------------------------------------------------------|
| • | Key Send:      | setup aux bus no. according to video cabling (aux bus # feeding the DME key input)      |
| • | Control Port:  | Setup the port number (110) to which the DME unit ('AUX' port) is connected to.         |
| • | Control Type:  | Select the 'sony_dme_vXXX' protocol ('XXX' is the version designator)                   |
| • | Control Delay: | 0 (default)                                                                             |

#### 7.1.6 OPERATION

Video/Key Bus Source selection: Menu #51 - IN/OUT SELECTOR

- Front Video Select the channel (0 ..63)
- Front Key Select the channel (0 ..63)
- Back Video Select the channel (0 ..63)
- Back Key Select the channel (0 ..63)

Background Source selection:

Menu #711 - SOURCE SELECTOR

- Select SWITCHER as Source Selector
- Select External Video (1..16)

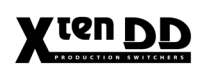

#### Menu #57 - EXT VIDEO IN/OUT

- EXT VIDEO INPUT FRONT No.Select the channel (0 ..63)
- EXT VIDEO INPUT BACK No. Select the channel (0 ..63)

For more details please refer to the SONY manual.

Note:

In order to enable Aux Bus control the '**Edit Enable**' function on the **X**<sup>ten</sup>**DD** must be active (i.e. enabled).

With the DME-7000 the switcher internal sources (M/E re-entries, Col. BGDs) are not selectable, because the DVE is limited to 63 inputs.

### 7.1.7 ABEKAS A-57 DIGITAL SPECIAL EFFECT SYSTEM

#### 7.1.7.1 General

For the **Abekas A-57**, the switcher provides a protocol for the following mode of operation:

- 1. Sequence selection from **X**<sup>ren</sup>**DD** switcher
- 2. Sequence control with fader and auto transition
- 3. Sequence control with tape motion controls

| Software     | X <sup>ten</sup> DD | Operating Software | Version 2.1.0 |
|--------------|---------------------|--------------------|---------------|
| Requirements |                     | A-57 Driver        | DS 0016.V100  |

### 7.1.7.2 Connection for Selection and Control of Effects

The connection between the Abekas A-57 and the X<sup>ten</sup>DD depends on the respective application and is made on the control side via 9-pin RS232 cable as well as on the video side via video cables for VIDEO and KEY.

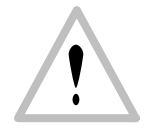

Attention: The EMV regulations are only applicable when correctly shielded cables are used for the installation. This also applies to video cables as well as control cables.

Appropriate cables can be obtained from THOMSON.

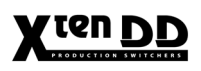

# Control Cable DVE Control

It is recommended to establish a RS232 connection. Thus, on the X<sup>ren</sup>DD side on the mainframe ports 11 ... 15 has to be used (recommended Port11 or Port12). On the A-57 side the port configuration (Aux B) accomplished by setting up two headers on the "address board".

The Effect Loop control requires a special cable (connector/connector). The cable is assigned as follows:

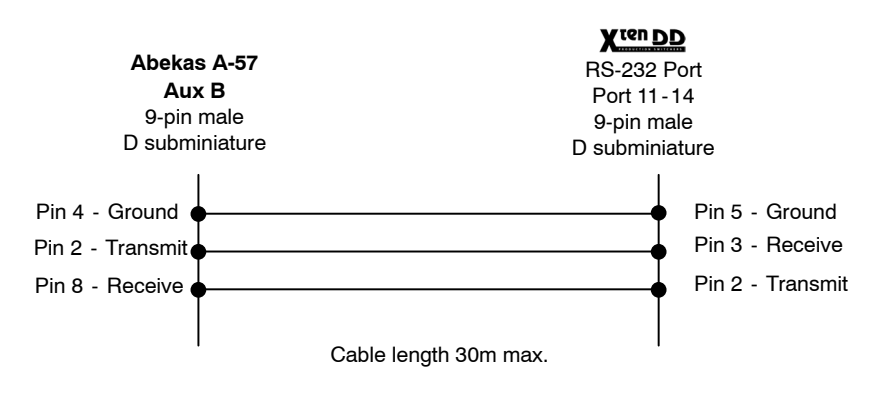

# 7.1.7.3 Setup and Port Configuration of the X<sup>ten</sup>DD

The operation requires in the switcher the following settings (for each **DVE No**.):

|  | Menu: INSTALL | / E-BOX | / DVE |
|--|---------------|---------|-------|
|--|---------------|---------|-------|

| Tally                                                                                                    | Aux CP                   | ExtAux                                                                                                    | UMD                                   | ME   | Machine                                                                                        | Editor                                                   | P-Bus   |
|----------------------------------------------------------------------------------------------------|--------------------------|----------------------------------------------------------------------------------------------------|---------------------------------------|------|------------------------------------------------------------------------------------------------|----------------------------------------------------------|---------|
| Timing                                                                                                    | Input                    | GPI                                                                                                    | GPO                                   | DVE  | Router                                                                                         | Ext. DSK                                                 | Aux Bus |
| Parame<br>Port<br>Type<br>Video In<br>Key In<br>Delay<br>Tally<br>Video Sei<br>Key Send<br>Control P<br>Control D | nd<br>ort<br>ype<br>elay | Settin           1           dveou           1           1           0           interr           AUX (2)           gvg20           2 | ng<br>us<br>1<br>2<br>3<br>00/dd3x_dv | eous | Type<br>none<br>✓ dveous<br>charistx,<br>dvextren<br>dvextren<br>sony_dm<br>a57_v10<br>dpm v99 | e<br>ne_v100<br>ne_v100<br>ne_v200<br>ne_v311<br>0<br>99 |         |
|                                                                                                    |                          |                                                                                                    |                                       |      |                                                                                                |                                                          |         |

In menu the following settings have to be carried out:

| DVE No.:               | 1 and/or 2                                                                                                    |
|------------------------|----------------------------------------------------------------------------------------------------|
| Port:                  | 11 to 15                                                                                                    |
| Type:                  | <b>a57_v100</b><br>Software option DS 0116,<br>Order no. 000 038 051 600<br>must be installed in<br>RSE "/flash/appli" |
| Video In / Key In:     | Enter Video and Key inputs on<br>which the transformed signal<br>from the DVE are available                            |
| Delay:                 | 8 (adjust the delay of the switching point)                                                                            |
| Tally:                 | Internal<br>External (requires tally cabling)                                                                          |
| Video Send / Key Send: | Select the Aux Busses as source for Video and Key                                                                      |

## 7.1.7.4 Setup and Configuration of the ABEKAS A-57

The operation requires the following settings in the **Remote Control Menu**:

| Port:     | Aux B                                                                                                    |
|-----------|----------------------------------------------------------------------------------------------------|
| Protocol: | Select RS232 protocol for Aux B                                                                                     |
| Settings: | Set "Header 2" on address board to RS232<br>(Techn. Guide Abekas A-57, Fig. 31)<br>Set Header 1" to "Slave" control |

#### 7.1.7.5 Operation Hints

For DVE effect generation with Abekas A-57 and THOMSON DS0116.100 software please note:

• No scaling is required.

Possible functions:

- Effects sequence selection
- Sequence RUN with fader or auto transition
- Sequence control with tape motion controls

### Note:

The communication is only possible with 9600 Baud.

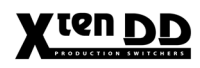

# 7.2 VTR CONTROL

Machine Control section of the panel lets you control up to four Disk Recorders, Laser Disks or VTRs directly from the panel.

| Machine Control                                                                                                    |                                                                       |
|----------------------------------------------------------------------------------------------------|-----------------------------------------------------------------------|
| XXXXXXXXXXXXXXXXXXXXXXXXXXXXXXXXXXXX                                                                                                    | Mark     Goto     Mark       Norm     Rev     Stop       Next     Jog |
| Master TiM/E Memo                                                                                                    |                                                                       |
| FREEMEMORY: 87%       T-Dur         Store       Bank       Edit       BGD#         7       8       9       Bank0       Key#         1NS       MOD       DEL       GPO       Key#         4       5       6       Bank1       Undo |                                                                       |
| $ \begin{array}{c c c c c c c c c c c c c c c c c c c $                                                                                                    | Example:<br>RPD 35-4 panels                                           |

#### 7.2.1 SONY BVW75 VTR PROTOCOL

#### 7.2.1.1 General

The BVW75 (VTR) protocol **DS 0144.xxx is** a standard software record for controlling the tape deck functions and to transmit timecode values for Video Tape Recorders, DiskServer or similar products of various manufacturers.

In this basic version, the most important tape deck functions can be controlled.

The software version DS0144.152 (and higher) is extended with "Clip Selection" for the Philips Media Pool and Edifis

The BVW75 (VTR) Protocol **DS 0134.xxx is** a software version with play functions only!

For details refer to the *Media Player* menu in your operating instructions.

#### 7.2.1.2 Installation and Cabling

Connect the corresponding device (e.g. VTR) with a RS422 port of the DD35 main frame.

The VTR control requires an RS422 cable (connector/connector) with standard assignment. The standard RS422 cable is assigned as follows:

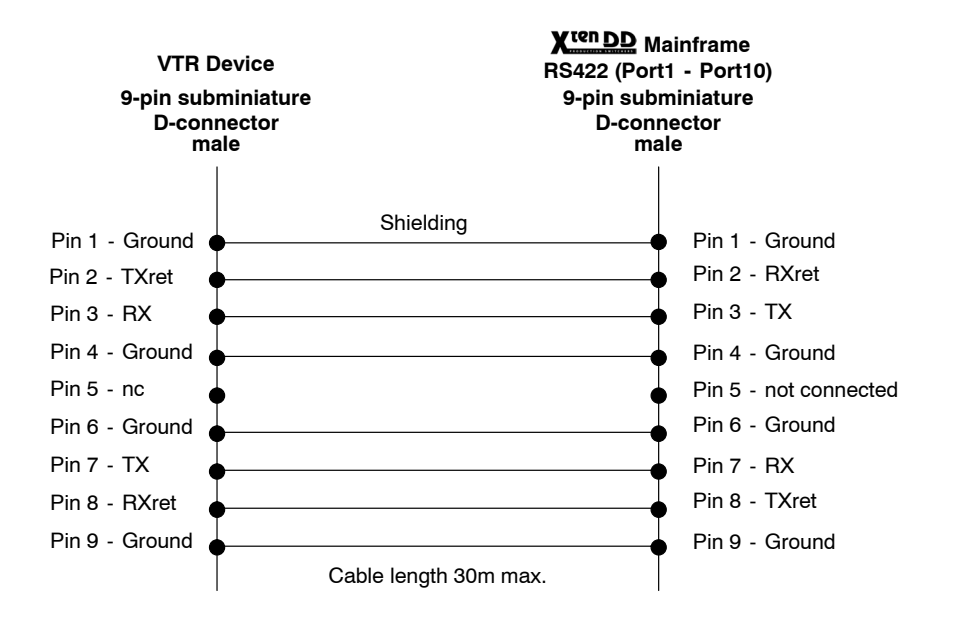
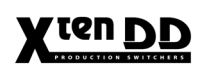

## Setup in Install Menu

In the Install E-Box menu the following settings are required:

| Timing              | Input   | GPI         | GPO     | D\            | /E         | Router     |     | Ext. DSK | Aux Bus  |
|---------------------|---------|-------------|---------|---------------|------------|------------|-----|----------|----------|
| Tally               | Aux CP  | ExtAux      | UMD     | ME            | Ξ          | Machin     | e   | Editor   | P-Bus    |
| Machine Control     |         |             |         | VTR Emulation |            |            |     |          |          |
| Рагате              | eter Se | tting       |         |               | Param      | eter       | Set | tting    |          |
| Machine             | 9.1     |             | <b></b> |               | VTR Em     | nulation 1 | 1   |          | <b>A</b> |
| Port                | 1       |             |         |               | Port       |            | Nor | ne       |          |
| Туре                | me      | ediapool_v1 | 53      |               | Туре       |            | No  | ne       |          |
|                     |         |             |         |               | Device     |            | nor | ne       |          |
| Machine             | 9.2     |             |         |               |            |            |     |          |          |
| Port                | 2       |             |         |               | VTR En     | nulation ( | 2   |          |          |
| Туре                | me      | ediapool_v1 | 53      |               | Port       |            | Nor | ne       |          |
|                     |         |             |         |               | Туре       |            | Nor | ne       |          |
| Machine             | 3       |             |         |               | Device     |            | nor | ne       |          |
| Port                | 3       |             |         |               |            |            |     |          |          |
| Type mediapool_v152 |         | 52          |         | VTR Em        | nulation ( | 3          |     |          |          |
|                     |         |             |         |               | Port       |            | Nor | ne       |          |
| Machine             | 9.4     |             |         |               | Туре       |            | Nor | ne       |          |
| Port                | 4       |             | -       |               | Device     |            | nor | ne       | •        |

Port:

1 to 10

bvw75

(Protocol) Type:

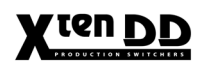

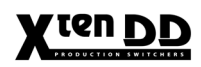

# 7.3 EXTERNAL DOWNSTREAM KEYER

# 7.3.1 GENERAL

The standard X<sup>ten</sup>DD production switcher includes four built-in downstream keyers. These keying capabilities may be further expanded by connecting up to three external keyers to the X<sup>ten</sup>DD. These can all be controlled from the X<sup>ten</sup>DD control panel.

Basically, the external key module supports all functions which are supported in the internal keyers and which can be controlled at the external keyer via the remote interface. Since the functions cannot always be transmitted 1:1, certain behaviors have to be defined. These are keyer-specific and are controlled for this reason by the RSE controller in the mainframe. Detailed information is contained in the individual sections

According to the desired application, different operational modes are possible. the figures below show two typical applications:

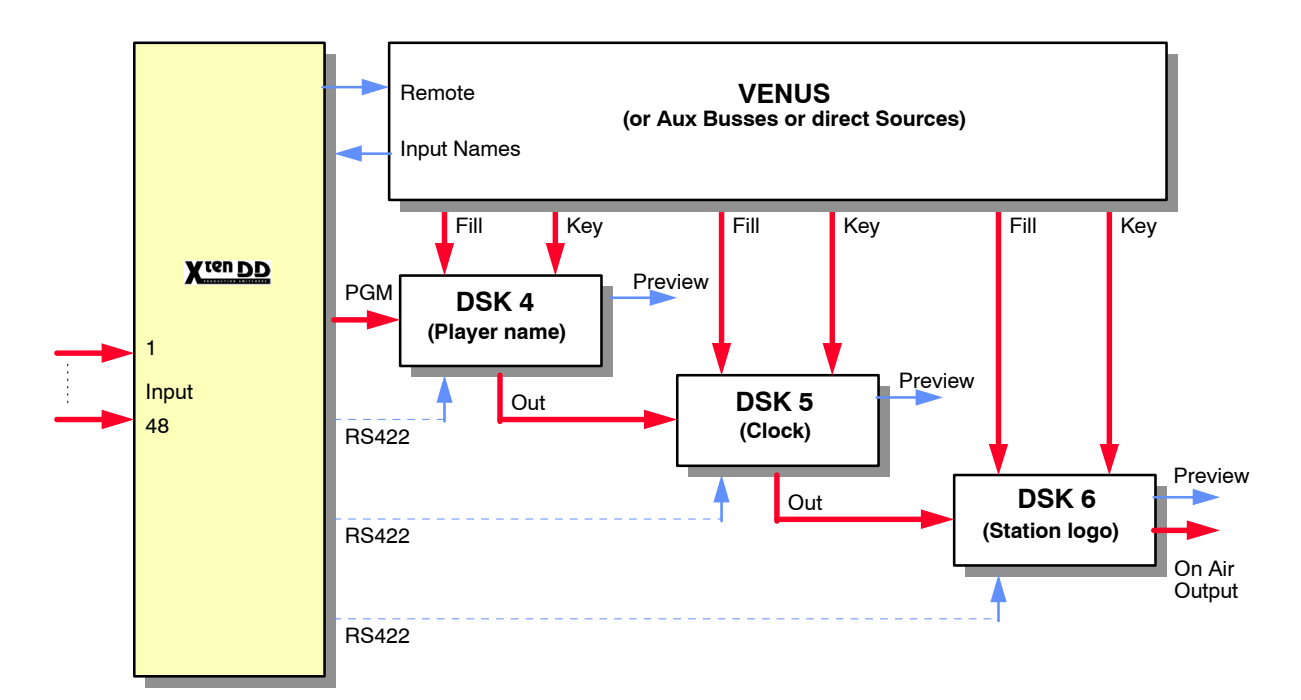

#### DSK Application Cascaded

# DSK Application Multi Lingual Text Insertion

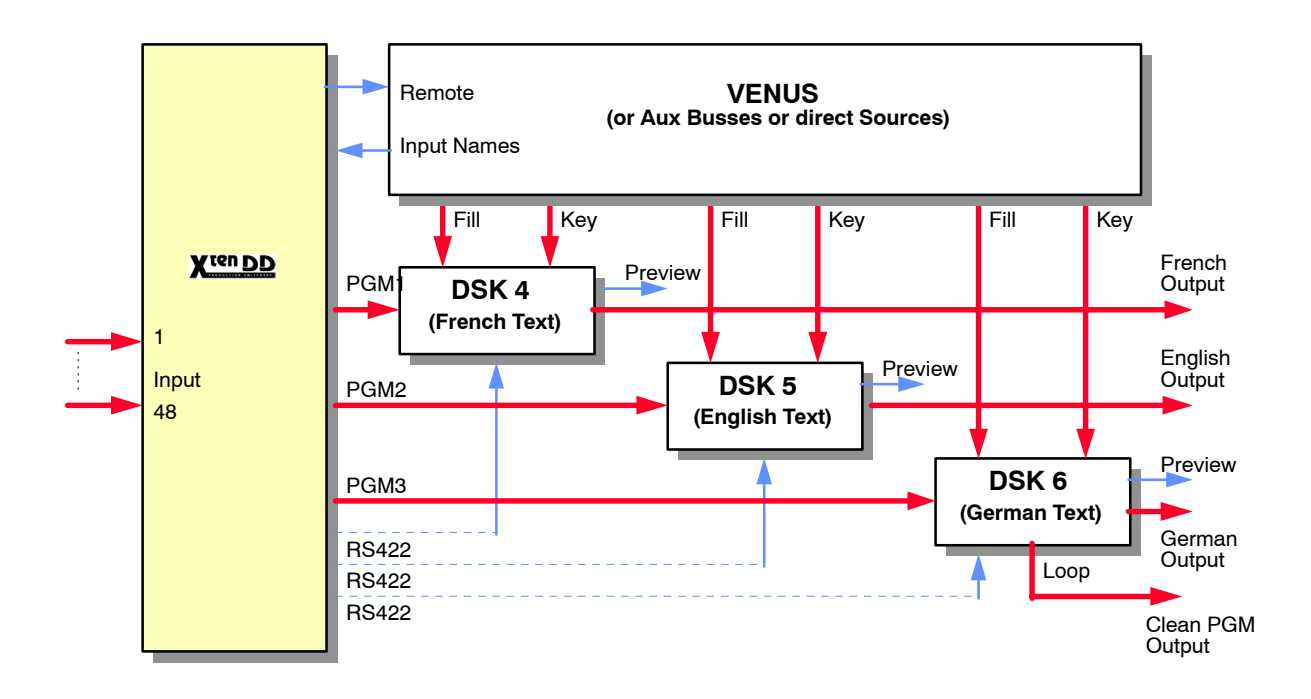

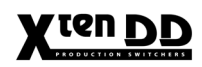

# 7.3.2 ROSS CDK104 COMPONENT KEYER

#### 7.3.2.1 Preconditions

Controlling the **Ross CDK104** component digital keyer from the **X**<sup>ren</sup>DD requires the **CDK104** to be equipped with a serial editor interface. This is an option with the **CDK104** and must be purchased separately.

The CDK104 (frame processor) requires software version V4.03 or higher.

The DD35 requires software version DS 0119.xxx

#### 7.3.2.2 Installation and Cabling

Rear panel of the Ross keyer CDK104:

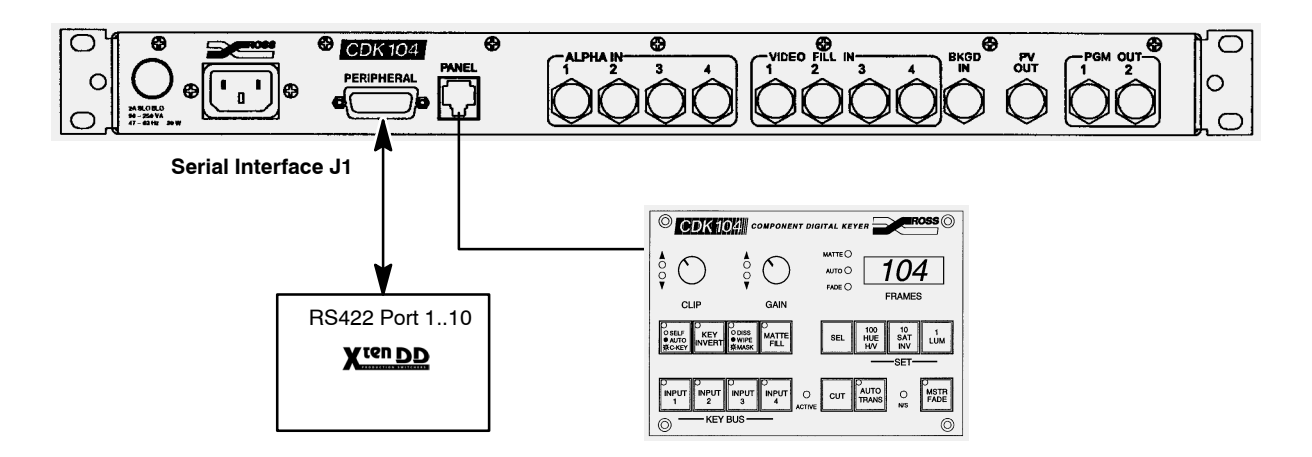

The Ross Control Panel is only needed for configuration. It is recommend to disconnect the panel after the configuration. Otherwise, operation on the local panel may interfere with operation from the mixer panel.

The external DSK control requires a special RS485 cable. The cable is assigned as follows:

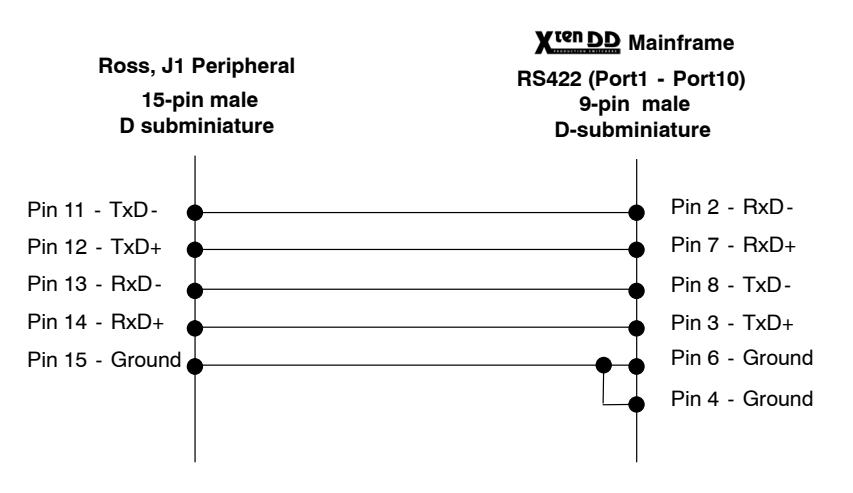

## 7.3.2.3 Setup and Port Configuration

After terminating the installation, the new application has to be entered in the installation menu of the switcher. Alternatively, the entry can also be manually made by editing the file "**Environ.ini**". See the corresponding sections.

# X<sup>ten</sup> DD Menu Settings

The operation "External DSK with the Ross Keyer" requires in the menu the following settings (for each **DSK**):

- Select menu: INSTALL / E-BOX / Ext DSK
- Click on the respective **Ext DSK**
- Enter each setting parameter by pushing the **Modify** button.

| Tally              | Aux CP   | ExtAux | UMD     | ME  | Machine | Editor   | P-Bus   |
|--------------------|----------|--------|---------|-----|---------|----------|---------|
| Timing             | Input    | GPI    | GPO     | DVE | Router  | Ext. DSK | Aux Bus |
| Paramet            | er       | Settir | Setting |     |         |          |         |
| Port               |          | None   |         |     |         |          |         |
| Туре               |          | none   |         |     |         |          |         |
| Tally              |          | Intern |         |     |         |          |         |
| Key Send           |          | none   |         |     |         | ExtDSK   |         |
| Fill Send          |          | none   |         |     |         | 🖌 DSK 5  |         |
| BGD Sour           | ce       | none   |         |     |         | DSK 6    |         |
| Option Ma          | sk       | No     |         |     |         | DSK 7    |         |
| Option Wi          | pe       | No     |         |     |         | _        |         |
| Option Fill        | Matte    | No     |         |     |         |          |         |
| Option Ch          | roma Key | No     |         |     |         |          |         |
| Option Key Opacity |          | No     |         |     |         |          |         |
| Option FTB Auto    |          | Yes    |         |     |         |          |         |
| Option KE          | Y Auto   | No     |         |     |         |          |         |
|                    |          |        |         |     |         |          |         |
|                    |          |        |         |     |         |          |         |

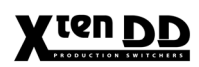

Additional Information

| Port<br>Type<br>Key Send<br>Fill Send<br>BGD Source | 6actual port numberross_cdk104_v01Aux1Key bus (1-15) 0 = noneAux2Fill bus (1-15) 0 = noneME1OutBackground source                                                                                                    |
|-----------------------------------------------------|----------------------------------------------------------------------------------------------------|
| Option Mask                                         | <b>Yes</b><br>Key masking is an option on the CDK104.<br>The setting of this parameter ( <b>Yes/No</b> ) depends<br>on whether the option is available or not.                                                                                                    |
| Option Wipe                                         | <b>No</b><br>Wipes on the external DSKs are currently not<br>supported by the <b>X</b> <sup>ren</sup> DD control panel, therefore<br>this option should be turned off.                                                                                                    |
| Option FillMatte                                    | <b>Yes</b><br>The FillMatte feature is included in the standard<br>CDH104 configuration (i.e. not an option)                                                                                                    |
| Option ChromaKey                                    | <b>No</b><br>This is an option on the CDK104. The setting of<br>this parameter depends on whether the option is<br>available or not.                                                                                                    |
| Option KeyOpacity                                   | <b>No</b><br>Since key opacity is not supported by the<br>CDK104, always <b>No</b>                                                                                                    |
| Option FTB Auto                                     | Yes<br>Determines how the X <sup>ten</sup> DD is going to control<br>the external DSKs Fade-to-Black transition.<br>Yes tells the DD35 software to use <i>auto transition</i><br><i>rate</i> commands rather than <i>fader</i> commands.<br>The latter ones are not supported by the CDK104. |
| CDK104 Inputs                                       | <b>Dig</b><br>This setting should match the CDK104 setup for<br>the associated input ( <b>Dig</b> / <b>Off</b> / <b>Add</b> ).<br>Currently only <b>Dig</b> is supported.                                                                                                    |
| Option KeyAuto                                      |                                                                                                    |

# X<sup>ren</sup>DD Manual Setting in File "Environ.ini"

The configuration can also be done by editing the file "**Environ.ini**" on the host "/flash" disk of the mainframe controller.

- Copy file "Environ.ini" from the host flash disk to the PC.
- Edit file "Environ.ini" with a text editor program.

Following adjustment has to be done:

Search for the section [EXT\_DSK1] and check the parameters or enter this section and parameters if they do not exist.

| [EXT_DSK1]              |                                            |
|-------------------------|--------------------------------------------|
| PortNumber=0            | ; Port number                              |
| Type=ross_cdk104_v010   | ; Type of protocol                         |
| AuxBusKey=10            | ; Key bus (1 - 15) 0 = none                |
| AuxBusFill=11           | ; Fill bus (1-15) 0 = none                 |
| BgdSource=0             | ; Background source (0=undefined,          |
|                         | 1 - 15 = Auxbus, 16 = ME1, 17 = ME2,       |
|                         | 18 = ME3, 19 = PP, 20 = PP clean feed)     |
|                         | at the time don't care!                    |
| ReturnProgram=0         | ; Input 1-48                               |
| ReturnPreset=0          | ; Input 1-48                               |
| OptionMask=Yes          | ; option mask (Yes/No)                     |
| OptionWipe=No           | ; (Yes/No)                                 |
| OptionFillMatte=Yes     | ; (Yes/No)                                 |
| OptionChromaKey=No      | ; (Yes/No)                                 |
| OptionKeyOpacity=No     | ; (Yes/No)                                 |
| OptionFtbExtAutoOnly=Ye | s ; (Yes/No)                               |
| Cdk104InpCfg=Dig        | ; (Dig/Off/ Add) at the moment don't care! |
|                         |                                            |
| [EXT_DSK2]              |                                            |
| • • • •                 |                                            |
| • • • •                 |                                            |
| [EXT DSK3]              |                                            |

- Save the old file on the host flash disk "Environ.ini" by Rename into "Environ.sav". The extensions ".ini", ".old" and ".new" are reserved and must not be used for backup names.
- Copy the changed file "Environ.ini" from the PC to the host flash disk in directory "/flash".
- After storing the file, a **RESET** has to be initiated at host and RSE to read in "Environ.ini" again.
   Between storage and **RESET**, no changes have to be made at the installation setting of the switcher (e.g. menu settings) since, otherwise, the file being just stored will be overwritten with old values!

After restart of the switcher, installation is terminated.

. . . . . . . .

#### **Ross CDK104 Settings**

The following adjustments have to be performed at the Ross keyer:

- Set the **CDK104** / **input1** to "**dig**", **input 2** ... **4** to "**off**" by use of the CDK104 control panel.
  - 1. Hold the SEL button and push the corresponding input button.
  - 2. Push the **SEL** button until the entry "dig" is visible in the display.
  - 3. Push the CUT button persistently.

The installation settings permanently remain in the Ross keyer.

#### 7.3.2.4 Operational Hints

Control of the Ross keyer is made by the control elements of the X<sup>ten</sup>DD control panel. The installation of the application, however, requires a CDK104 control panel.

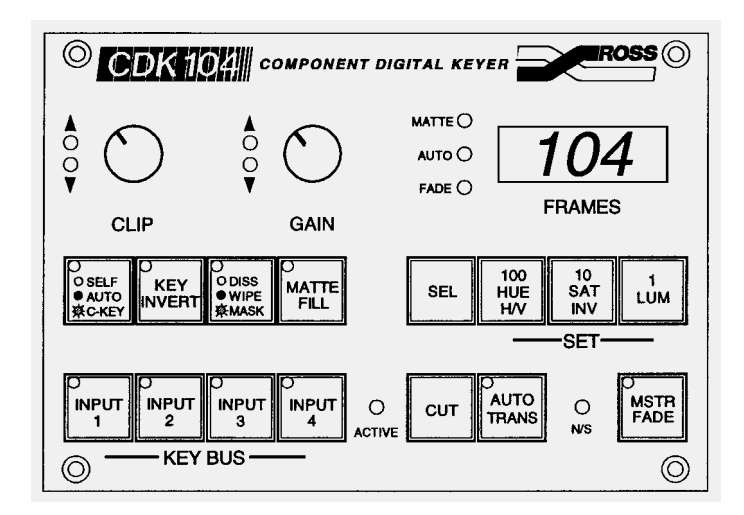

During normal operation, the CDK panel should be removed to avoid confusion. If, however, adjustments have to be simultaneously performed at the CDK panel during control, note the following items:

- 1. In connection with the X<sup>ten</sup>DD, only Input 1 is used. The other channels are switched off.
- Since the control state of this application is managed and stored in the X<sup>ren</sup>DD, a simultaneous control at the CDK panel can cause assignment problems, since a changed state is not fed back to the switcher.

| This applies e.g. to. | <ul> <li>flip-flop state at auto transition</li> </ul> |
|-----------------------|--------------------------------------------------------|
|                       | <ul> <li>increments at CLIP and GAIN</li> </ul>        |

3. The rotational speed of the gain control has been matched to the switcher logic. For this reason, the LED display on the CDK panel is inverted.

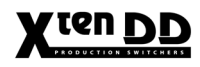

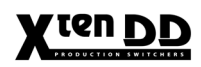

# 7.3.3 OXTEL EASYKEY DOWNSTREAM KEYER

#### 7.3.3.1 Preconditions

Controlling the **Oxtel EasyKey Downstream Keyer** from the **X**<sup>ren</sup>**D** requires the software version V3.35 or higher.

The X<sup>ren</sup>DD requires software version DS 0117.xxx and the system software version 1.3.0 or higher.

#### 7.3.3.2 Installation and Cabling

Rear panel of the Oxtel EasyKey:

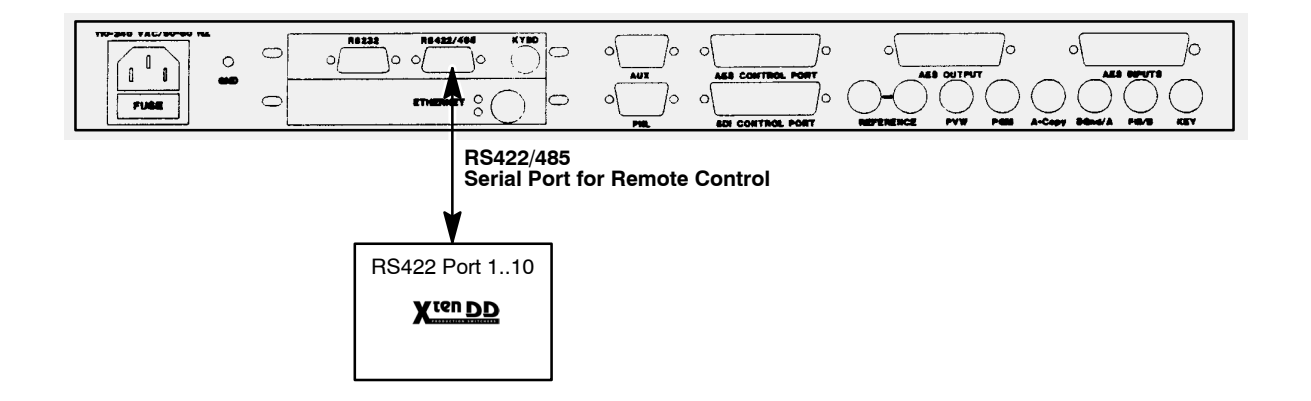

The external DSK control requires a special RS422/485 cable. The cable is assigned as follows:

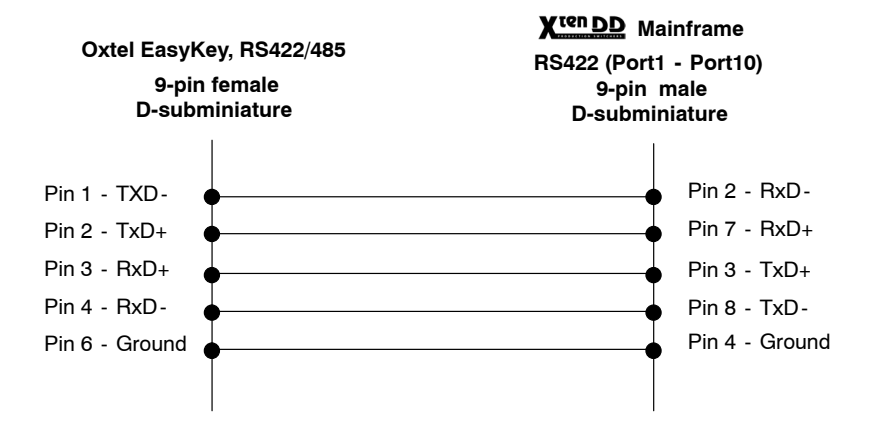

## 7.3.3.3 Setup and Port Configuration

After terminating the installation, the new application has to be entered in the installation menu of the switcher. Alternatively, the entry can also be manually made by editing the file "**Environ.ini**". See the corresponding sections.

#### DD35 Menu Settings

The operation "External DSK with the **Oxtel EasyKey** requires in the menu the following settings (for each **DSK**):

- Select menu: INSTALL / E-BOX / Ext DSK
- Click on the respective **Ext DSK**
- Enter each setting parameter by pushing the **Modify** button.

| Tally           | Aux CP             | ExtAux | UMD  | ME  | Machine | Editor   | P-Bus   |  |
|-----------------|--------------------|--------|------|-----|---------|----------|---------|--|
| Timing          | Input              | GPI    | GPO  | DVE | Router  | Ext. DSK | Aux Bus |  |
| Paramet         | ег                 | Settir | ng   |     |         |          |         |  |
| Port            |                    | None   |      |     |         |          |         |  |
| Туре            |                    | none   |      |     |         |          |         |  |
| Tally           |                    | Intern | 1    |     |         |          |         |  |
| Key Send        |                    | none   |      |     |         | Ext DSK  |         |  |
| Fill Send       |                    | none   | none |     |         | 🗸 DSK 5  |         |  |
| BGD Sour        | rce                | none   |      |     |         | DSK 6    |         |  |
| Option Ma       | isk                | No     |      |     |         | DSK 7    |         |  |
| Option Wi       | pe                 | No     |      |     |         |          |         |  |
| Option Fill     | l Matte            | No     |      |     |         |          |         |  |
| Option Ch       | iroma Key          | No     |      |     |         |          |         |  |
| Option Ke       | Option Key Opacity |        |      |     |         |          |         |  |
| Option FTB Auto |                    | Yes    |      |     |         |          |         |  |
| Option KE       | Y Auto             | No     |      |     |         |          |         |  |
|                 |                    |        |      |     |         |          |         |  |
|                 |                    |        |      |     |         |          |         |  |

# X<sup>ren</sup>DD Manual Setting in File "Environ.ini"

The configuration can also be done by editing the file "**Environ.ini**" on the host "/flash" disk of the mainframe controller.

- Copy file "Environ.ini" from the host flash disk to the PC.
- Edit file "Environ.ini" with a text editor program.

Following adjustment has to be done:

Search for the section [EXT\_DSK1] and check the parameters or enter this section and parameters if they do not exist.

```
[EXT DSK1]
                            Port 1...10
PortNumber=2
                            Driver for Oxtel 'EasyKey'
Type=oxtel_easyk_v100
                           Key bus (1 - 15) 0 = none
AuxBusKey=6
                           Fill bus (1 - 15) 0 = none
AuxBusFill=7
BgdSource=12
                            Background source (0=undefined,
                             1-15 = Auxbus, 16 = ME1, 17 = ME2,
                             18 = ME3, 19 = PP, 20 = PP clean feed)
                           Input 1-48
ReturnProgram=0
ReturnPreset=0
                            Input 1-48
Tally=Intern
OptionMask=No
OptionWipe=No
OptionFillMatte=Yes
OptionChromaKey=No
OptionKeyOpacity=Yes
OptionFtbExtAutoOnly=Yes
OptionKeyExtAutoOnly=Yes
Cdk104InpCfg=Off
[EXT DSK2]
. . . .
. . . .
[EXT DSK3]
. . . .
. . . .
```

- Save the old file on the host flash disk "Environ.ini" by Rename into "Environ.sav". The extensions ".ini", ".old" and ".new" are reserved and must not be used for backup names.
- Copy the changed file "Environ.ini" from the PC to the host flash disk in directory "/flash".
- After storing the file, a **RESET** has to be initiated at host and RSE to read in "Environ.ini" again.
   Between storage and **RESET**, no changes have to be made at the installation setting of the switcher (e.g. menu settings) since, otherwise, the file being just stored will be overwritten with old values!

After restart of the switcher, installation is terminated.

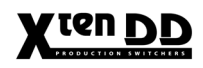

#### **Oxtel EasyKey Settings**

The following adjustments have to be performed at the Oxtel keyer. For details refer to the Oxtel EasyKey User Manual:

• During normal operation, the Oxtel faders should be locked to avoid confusion.

| • | Setup parameters tree                                                                                                    | Adjustment                    |
|---|----------------------------------------------------------------------------------------------------|-------------------------------|
|   | setup - faders enable - clip, gain & trans enable/disable<br>setup - faders enable - image faders - enable/disable<br>setup - faders enable - FTB - enable/disable | disable<br>disable<br>disable |
| • | System parameters tree                                                                                                    | Adjustment                    |
|   | system - yes - keyer/mixer mode<br>system - yes - serial protocol - RS232/RS422/RS485                                                                              | keyer mode<br>RS422           |
| • | The following adjustments have to be performed in the Keyer                                                                                                    | Operate menu:                 |
|   | Keyer Operate tree                                                                                                    | Adjustment                    |
|   | manual - operate - image editor - set key parameters<br>- source - separate/self                                                                                   | separate                      |
|   | manual - set input signal - background<br>- select SDI input/select colour field                                                                                   | select SDI input              |
|   | manual - set input signal - key<br>- select SDI input/select colour field                                                                                          | select SDI input              |

Select 'SDI video' for the 'A/BGnd' and 'Key' inputs. The selection of the input 'B/Fill' will be made automatically from the **X**<sup>ren</sup>DD, depending of the 'Matte Fill/ Key Bus Fill' state.

# 7.3.3.4 Operational Hints

Note:

The setting of the Key Fill Matte of the internal Keyer is controlled with the parameters **Hue** / **Chroma** / **Lum**. The Oxtel EasyKey uses the parameters **R** / **G** / **B** for this setting. In the current software (V1.0.0), no conversion of this this parameter is implemented.

# 7.4 EDITOR CONTROL

# 7.4.1 GENERAL

The X<sup>ren</sup>DD production switcher can be controlled by an editing system via the RS422 interface of the switcher E-Box. Control is made by means of different protocols types which can be supported by the switcher:

- GVG/MODEL 200 (protocol driver DS 0110)
   The X<sup>ren</sup>DD emulates a standard GVG200 switcher.
   The standard GVG200 interface command set can be used.
- BTS/DD30 (protocol driver DS 0111) The X<sup>ren</sup>DD emulates a switcher of the Philips series DD30 (DD5, DD10, DD20, DD30). The interface protocol for the DD30 series can be used (including GVG200 command set).
- DD35 (protocol driver DS0132) The X<sup>ten</sup>DD command set can be used by an editor (including the GVG200 command set).

# 7.4.2 INSTALLATION AND CABLING

**Connection cable** Connect the EDITOR to one of the RS422 ports of the X<sup>ren</sup>DD mainframe (ports 1...10). A standard RS422 cable is required (1:1).

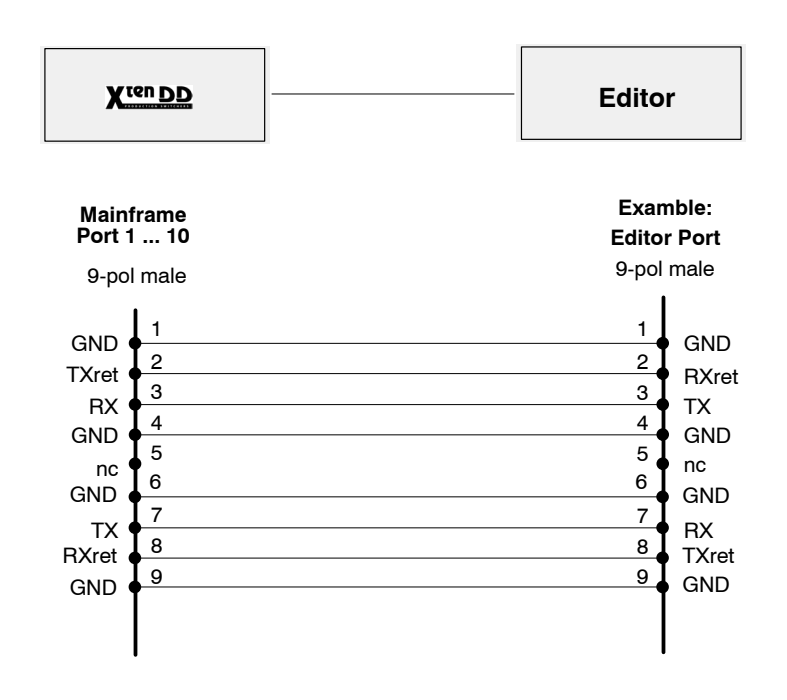

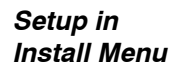

In the Install E-Box menu the following settings are required:

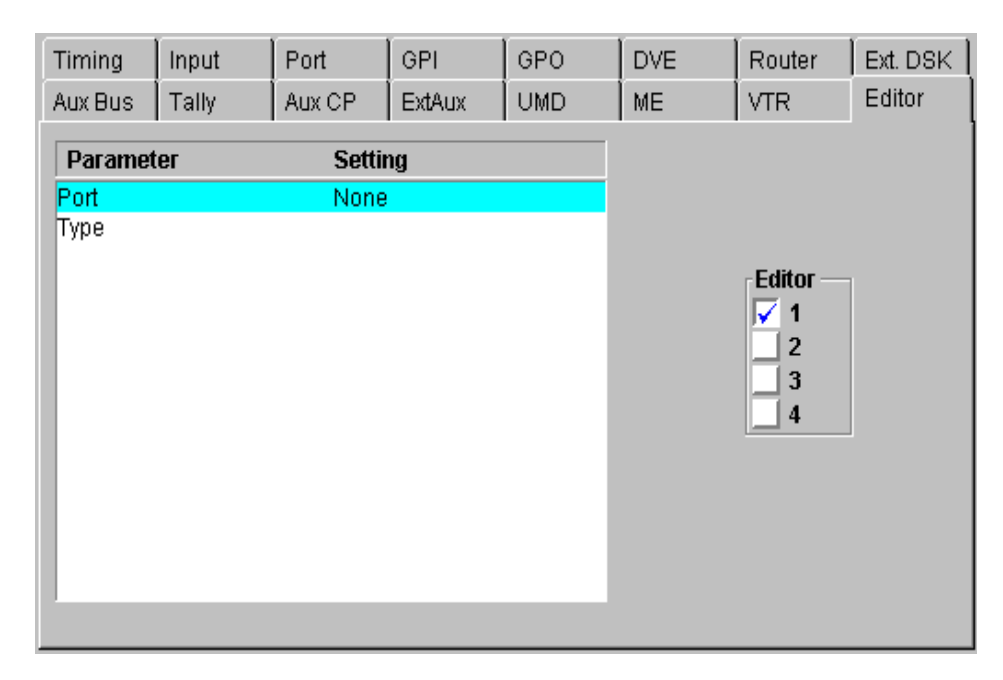

#### Port:

1 to 10

(Protocol) Type:

**gvg/model 200** (protocol driver DS 0110) **bts/dd30** (protocol driver DS 0111) **dd35** (protocol driver DS 0132)

#### 7.4.3 SETUP

Setup in Config Menu

# In the Cofig E-Box menu the following settings are selectable:

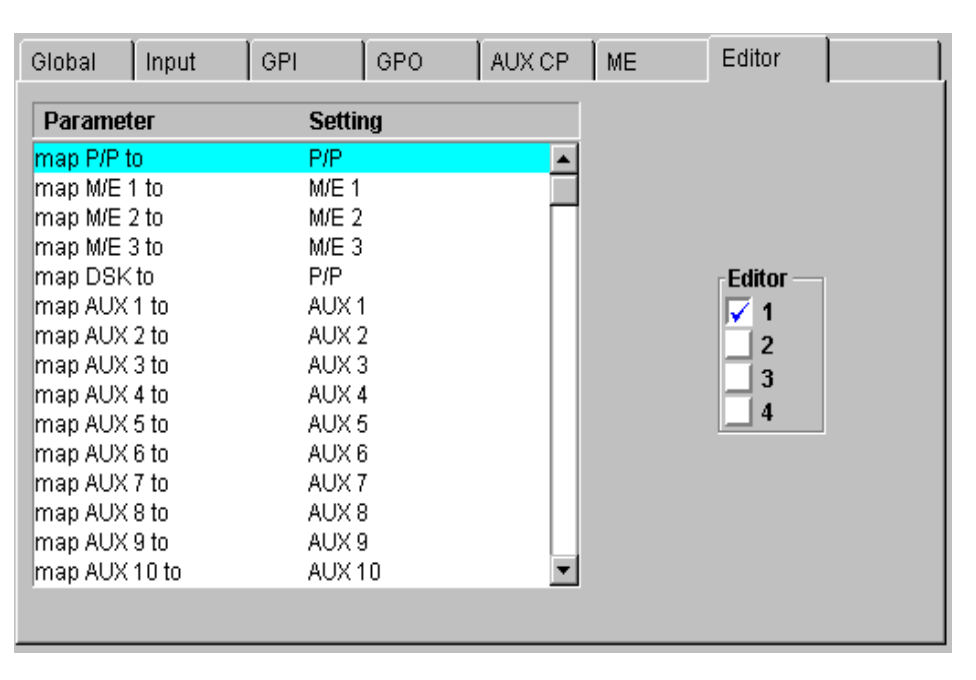

The Editor config menu allow to use all mixer stages and all AUX busses of the **Xten DD**, if the used editor protocol command set supports only a limited number of M/Es or AUX busses.

Example:

The standard GVG200 protocol command set supports only two M/Es and a special DSK stage. Also only up to 4 AUX busses are supported by this protocol. The mapping in the DD35 editor configuration card allow to control each ME stage and each AUX bus with this limited GVG200 protocol. If an connected editor should control the X<sup>ten</sup>DD M/E3 and PP stages instead of M/E1 and M/E2 the "**map M/E1** to" has to be set to "**M/E3**" and the "**map M/E2 to**" has to be set to "**P/P**". If the X<sup>ten</sup>DD AUX Bus 11 should be used as the editor AUX bus 1 the "**map AUX** 

1 to" has to be set to "AUX 11".

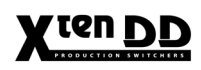

# 7.4.4 SUPPORTED GVG COMMANDS

| Command                         | Command<br>Code                                              | Note                                                                                                    |
|---------------------------------|--------------------------------------------------------------|----------------------------------------------------------------------------------------------------|
| TRANSITION MODE                 | CA                                                           | only Write                                                                                                    |
| TRANSITION RATE                 | CC/CD                                                        | only Write                                                                                                    |
| TRANSITION PUSHBUTTON<br>SELECT | FB                                                           |                                                                                                    |
| CROSSPOINT BUS                  | C1-C4<br>(C1-CF for<br>aux)<br>41-44<br>(41-4F for<br>aux)   | Crosspoint interpretation:GVG codeInterpretation01H0x14INPUT 12015HME1 OUT16HME2 OUT17HCLEAN FEED18HMAIN OUT21HME3 OUT25H27HCOLOR BGD 1330H4BHINPUT 2148Aux busses:The number of Aux Busses in not limited.If the effect address is 07H (= Aux Crosspoint) the lower nibble of the command code will be interpreted as the AUX bus number.So up to 15 Aux Busses can be controlled. |
| PUSHBUTTON                      | C6<br>(C7 for<br>REV,KEY CUT<br>keyer 1, KEY<br>CUT keyer 2) | Only MIX ,WIPE, REV and KEY CUT are<br>supported.<br>MIX and WIPE will switch the currently<br>selected buttons for next transition to the<br>given state.                                                                                                    |
| WIPE PATTERN SELECT             | C8                                                           | only Write                                                                                                    |
| ALL STOP                        | F2                                                           |                                                                                                    |
| LEARN E-MEM REGISTER            | DA                                                           |                                                                                                    |
| RECALL E-MEM REGISTER           |                                                              |                                                                                                    |

Note:

The GVG "DSK" will always translated to the X<sup>ten</sup>DD "P/P" mixer effect stage.

# 7.5 ROUTER INTERFACE

## 7.5.1 ROUTER INTERFACE WITH ASCII-PROTOCOL

#### 7.5.1.1 General

The RS422 router interface permits the control of external crossbars such as *Mars*, *Venus* or *Jupiter*.

The following applications are conceivable:

- Switching of an emergency crossbar
- Connection to upstream crossbars
- External Aux buses

An external crossbar can be controlled from the switcher if the crossbar features a corresponding controller such as:

| Mars:  | CE-300 controller |
|--------|-------------------|
| Venus: | SC-400 controller |

Control is also possible with the control system *Jupiter* provided this is equipped with the VM-3000 controller.

In addition, the corresponding video and control wiring must be provided. The ROUTER INTERFACE protocol for the port is loaded by the switcher mainframe as a standard and need not be selected separately.

The following pages contain more detailed information on wiring and control. The instruction set for the ASCII protocol is defined in *BCS-3000 ASCII computer interface protocol documentation*.

The transfer of the source mnemonic codes from upstream crossbars to the switcher does not belong to the router interface but is possible with the IDENT XBAR protocol which can be selected in the CONFIG PANEL menu.

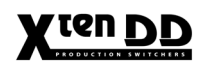

#### 7.5.1.2 Interfaces

| Jupiter, Mars, Venus<br>RS 422 | Pin | Signal          |
|--------------------------------|-----|-----------------|
|                                | 1   | Frame GND       |
|                                | 2   | RxA             |
| 6                              | 3   | TxB             |
|                                | 4   | Receive common  |
| 5 9                            | 5   | -               |
| $\left( \circ \right)$         | 6   | Transmit common |
|                                | 7   | RxB             |
| 9 pin D-type                   | 8   | TxA             |
| female                         | 9   | Frame GND       |

The interface assignment corresponds to an ES bus controller.

# 7.5.1.3 Connection Cable

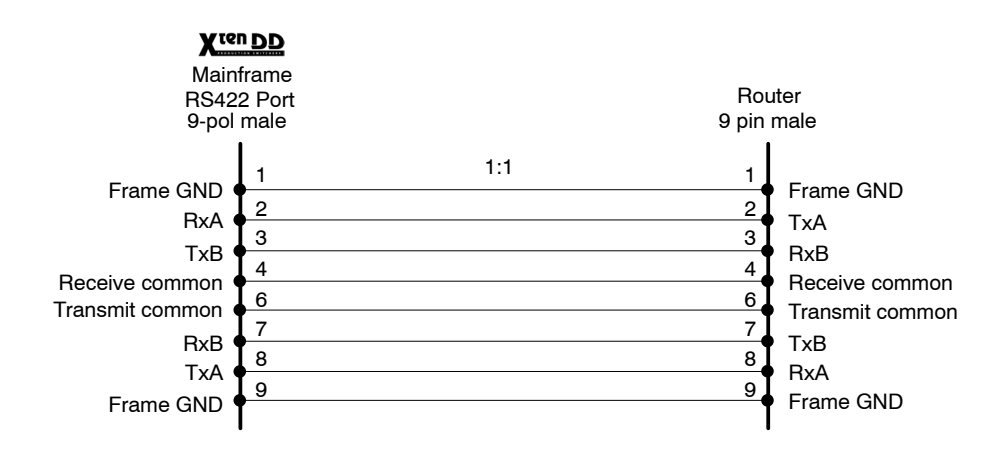

Attention:

The EMC regulations require the use of properly shielded cables in the installation of the device or the system. This applies for both video and control cables. Suitable cables can be ordered from THOMSON. Please indicate the desired cable length when ordering.

#### 7.5.1.4 Menu Settings

Setup in the Install menu To install the ASCII protocol use the **Install EBox** menu. Activate the **Router** index card and select for "Crosspoint Control" the **ascii\_drv\_v10x** protocol. The port has to be a RS232 serial port (9600, 1stop bit, 8 data bit, no parity).

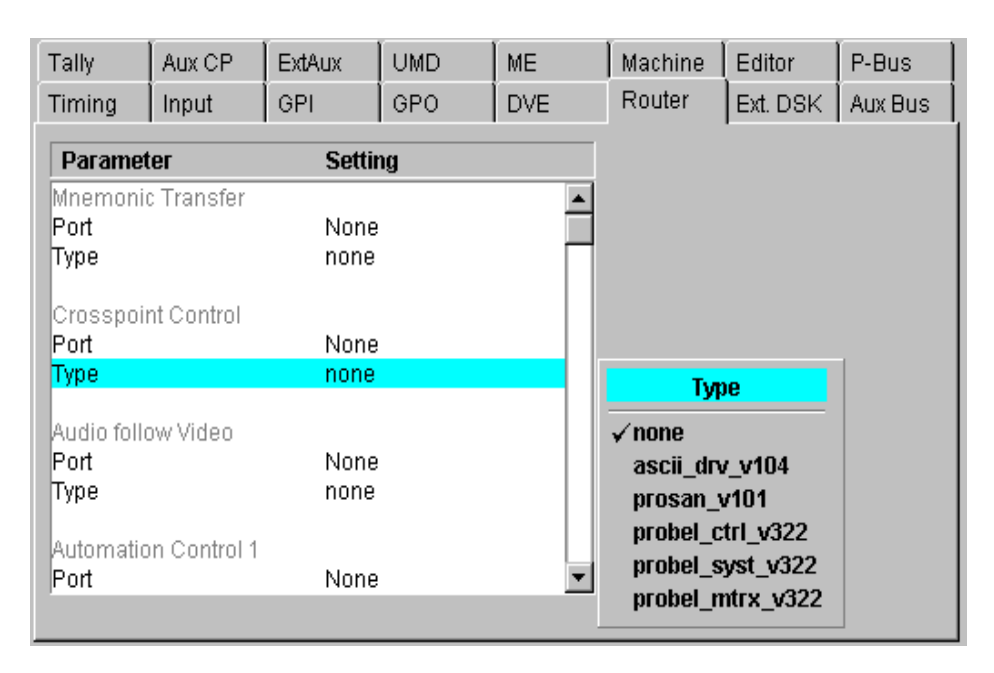

Port: (Protocol) Type: RS422 ascii\_drv\_v10x (protocol driver DS 0120)

Further you have the possibility to select the router output. Use the ExtAux index card and select up to 48 outputs of the router.

| nput | Port   | GPI                  | GPO                                                                                                    | DVE                                                                                                    | Router                                                                                                    | Ext. DSK                                                                                                    |
|------|--------|----------------------|----------------------------------------------------------------------------------------------------|----------------------------------------------------------------------------------------------------|----------------------------------------------------------------------------------------------------|----------------------------------------------------------------------------------------------------|
| ally | Aux CP | ExtAux               | UMD                                                                                                    | ME                                                                                                    | VTR                                                                                                    | Editor                                                                                                    |
| s    |        | Router               | Output                                                                                                    |                                                                                                    | Route                                                                                                    | er Level                                                                                                    |
|      |        | 32                   |                                                                                                    |                                                                                                    | 0                                                                                                    |                                                                                                    |
|      |        | 0                    |                                                                                                    |                                                                                                    | 0                                                                                                    |                                                                                                    |
|      |        | 0                    |                                                                                                    |                                                                                                    | 0                                                                                                    |                                                                                                    |
|      |        | 0                    |                                                                                                    |                                                                                                    | 0                                                                                                    |                                                                                                    |
|      |        | 0                    |                                                                                                    |                                                                                                    | 0                                                                                                    |                                                                                                    |
|      |        | 0                    |                                                                                                    |                                                                                                    | 0                                                                                                    |                                                                                                    |
|      |        | 0                    |                                                                                                    |                                                                                                    | 0                                                                                                    |                                                                                                    |
|      |        | 0                    |                                                                                                    |                                                                                                    | 0                                                                                                    |                                                                                                    |
|      |        | 0                    |                                                                                                    |                                                                                                    | 0                                                                                                    |                                                                                                    |
|      |        | 0                    |                                                                                                    |                                                                                                    | 0                                                                                                    |                                                                                                    |
|      |        | 0                    |                                                                                                    |                                                                                                    | 0                                                                                                    |                                                                                                    |
|      |        | 0                    |                                                                                                    |                                                                                                    | 0                                                                                                    |                                                                                                    |
|      |        | 0                    |                                                                                                    |                                                                                                    | 0                                                                                                    |                                                                                                    |
|      |        | 0                    |                                                                                                    |                                                                                                    | 0                                                                                                    |                                                                                                    |
|      |        | 0                    |                                                                                                    |                                                                                                    | 0                                                                                                    |                                                                                                    |
| s    | put    | put Port ally Aux CP | put Port GPI<br>ally Aux CP ExtAux<br>Router<br>32<br>0<br>0<br>0<br>0<br>0<br>0<br>0<br>0<br>0<br>0<br>0<br>0<br>0<br>0<br>0<br>0<br>0<br>0 | put Port GPI GPO<br>ally Aux CP ExtAux UMD<br>Router Output<br>32<br>0<br>0<br>0<br>0<br>0<br>0<br>0<br>0<br>0 | put Port GPI GPO DVE<br>ally Aux CP ExtAux UMD ME<br>Router Output<br>32 0 0 0 0 0 0 0 0 0 0 0 0 0 0 0 0 0 0 | putPortGPIGPODVERouterallyAux CPExtAuxUMDMEVTRRouter OutputRouter3200000000000000000000000000000000000000000000000000000000000000000000000000000000000000000000000000000000000000000000000000000000000000000000000000 <trr< td=""></trr<> |

| Router Output: | <b>48</b> (max) |
|----------------|-----------------|
| Router Level:  | 0               |

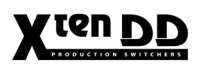

# 7.5.1.5 Basic Applications

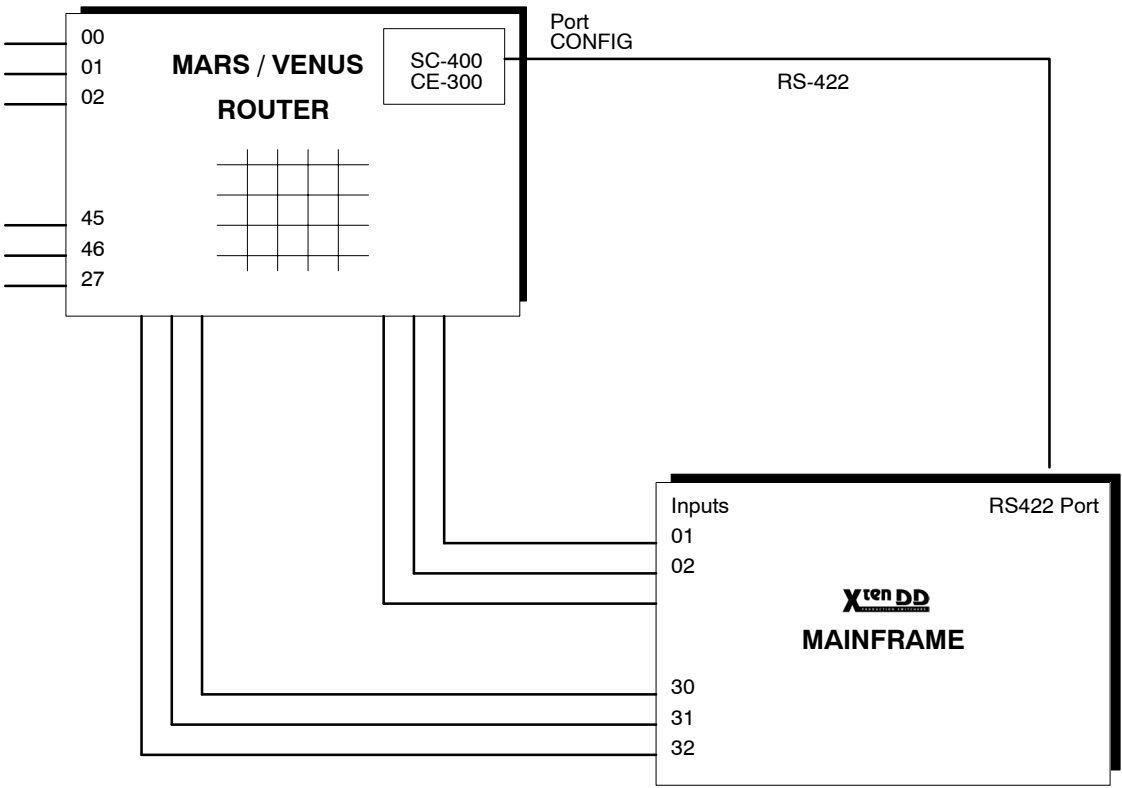

Basic diagram for pre-routing

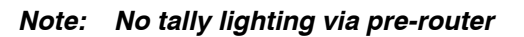

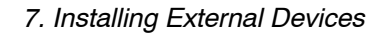

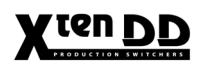

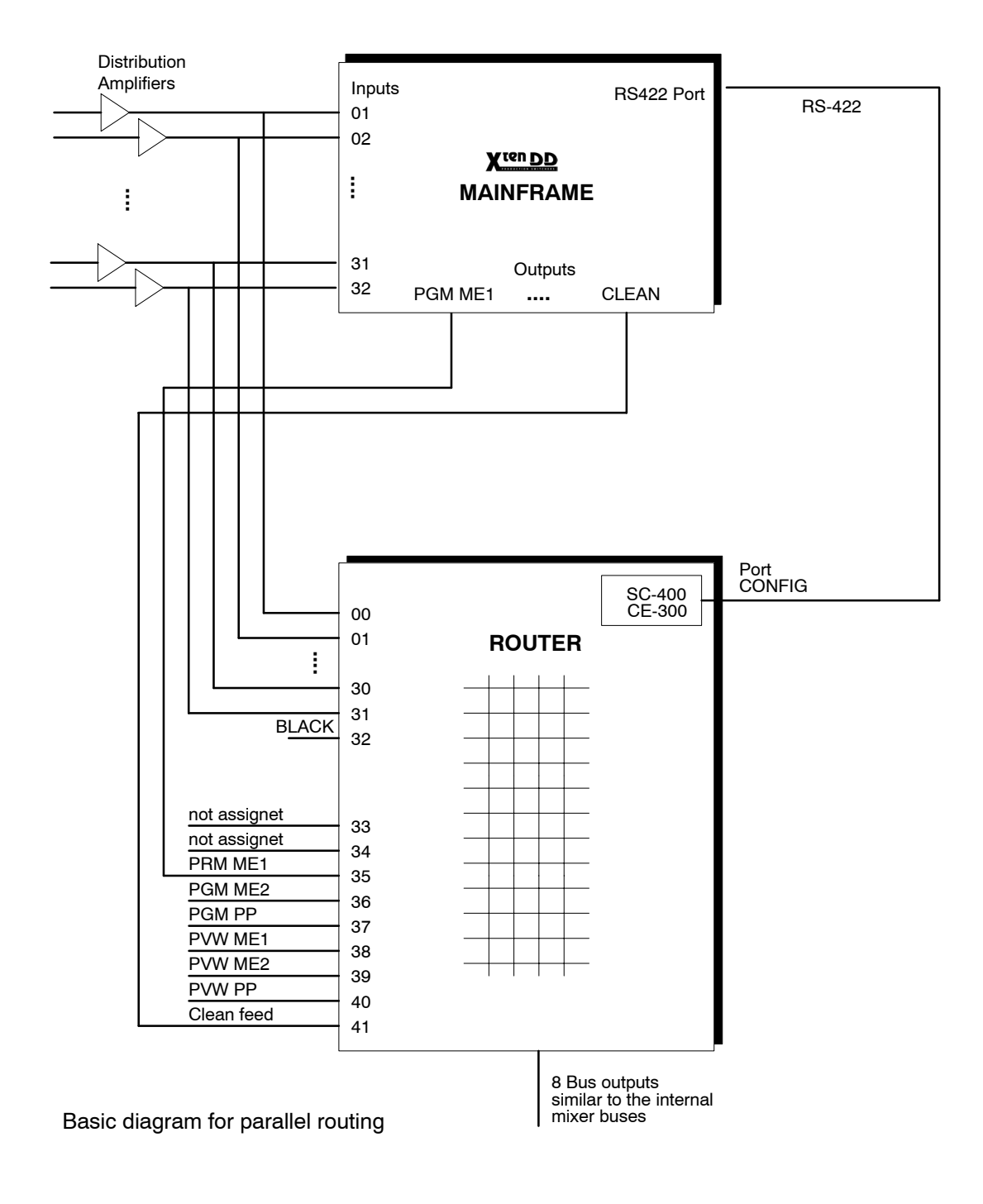

Note: No tally lighting via parallel-router

## 7.5.1.6 IDENT XBAR Interface

|               | If a <b>Venus</b><br><b>X<sup>ten</sup>DD</b> prod<br>the abbrevia<br>from the ma<br>displays (op | breselection matrix or a <i>Jupiter</i> control system is connected to the duction switchers, the IDENT XBAR protocol may be used to transmit ted names of the sources corresponding to the current switcher status trix to the switcher. The current source name is then indicated in the tion) of the source selection keys. |
|---------------|---------------------------------------------------------------------------------------------------|----------------------------------------------------------------------------------------------------|
| Installation  | The installati<br>above). The<br>the router's                                                     | on of this mode of operation is made in the <b>INSTALL EBOX</b> menu (see IDENT XBAR protocol must be selected for the port that is linked e.g. to controller interface.                                                                                                    |
|               | Note:                                                                                             | The controller interface must have the corresponding software. For<br>the Jupiter control system a VM board or a SI board is available as<br>interface.                                                                                                    |
| XBAR Protocol | The protoco                                                                                       | I serves to transmit mnemonic codes to the switcher at a rate of                                                                                                    |
|               |                                                                                                   | 38.4 kBaud, 8 databits, no parity, 1 stop bit.                                                                                                    |
|               | The transmi<br>The serial in                                                                      | ssion can be made from any computer system with a serial interface.<br>terface must correspond to the RS-422 standard.                                                                                                    |

In this mode the switcher operates as tributary, the port (9 pin D-sub, female) of the switcher is assigned as follows:

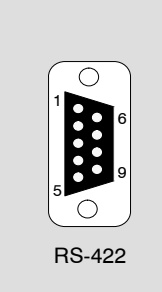

Pin 1, 9Frame groundPin 2Transmit APin 3Receive BPin 4Receive commonPin 5not connectedPin 6Transmit commonPin 7Transmit BPin 8Receive A

# 7.5.2 SANDAR PROSAN ROUTER SYSTEM

The PROSAN protocol was invented by Sandar and is used to communicate with an external router. The ability of the protocol allows to switch a crosspoint and to get the name of the output and also the name of the input. Additional informs the protocol the communications partner whether the status of an output has changed.

The combination of a X<sup>ren</sup>DD switcher and a sandar router provides the ability to switch the router via the external auxbus, to get the name of the inputs which are visualized on the external auxbus. And to support the name transfer for the crosspoints. To complete the functionality the external auxbus reacts if somebody switches the crosspoints. More accurate, if somebody switch on the router without using the switcher the external auxbus shows this by following with the LED. The communication is realized with a RS 232 serial interface.

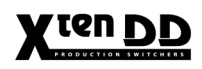

# 7.5.2.1 Installation and Cabling

*Connection cable* The Effect Loop control requires a special cable (connector/connector). The cable is assigned as follows:

## 7.5.2.2 Configuration

Setup in the Install menu To install the PROSAN protocol use the **Install** menu. Activate the **Router** index card and select for "Crosspoint Control" the **prosan\_v100** protocol. The port has to be a RS232 serial port.

| Aux Bus                      | Tally      | Aux CP                      | ExtAux   | UMD | ME                         | VTR    | Editor   |
|------------------------------|------------|-----------------------------|----------|-----|----------------------------|--------|----------|
| Timing                       | Input      | Port                        | GPI      | GPO | DVE                        | Router | Ext. DSK |
| Parameter Setting            |            |                             |          |     |                            |        |          |
| Mnemonic<br>Port<br>Type     | : Transfer | r<br>1<br>identbts_drv_v105 |          |     |                            |        |          |
| Crosspoint Control Port None |            |                             |          |     |                            |        |          |
| Туре                         |            | ascii_                      | _drv_v10 |     | Type<br>none<br>√ascii_dry | /_v10  |          |
|                              |            |                             |          |     |                            |        |          |

Port: (Protocol) Type: 11 to 15 (RS232) prosan\_v100 (protocol driver DS 0121)

Further you have the possibility to select the router output and the router level. Select the ExtAux index card. There you can select up to 254 outputs of the router.

| ſ | Timing   | Input | Port       | GPI                  | GPO    | DVE | Router | Ext. DSK |
|---|----------|-------|------------|----------------------|--------|-----|--------|----------|
| 1 | Aux Bus  | Tally | Aux CP     | ExtAux               | UMD    | ME  | VTR    | Editor   |
|   | ExtAux I | Bus   |            | Router               | Output |     | Route  | er Level |
|   | 1        |       |            | <mark>32</mark><br>0 |        |     | 0<br>0 |          |
|   | 3<br>4   |       | 0 0<br>0 0 |                      |        |     |        |          |
|   | 5<br>6   |       | 0 0<br>0 0 |                      |        |     |        |          |
|   | 7<br>8   |       | 0<br>0     |                      |        |     | 0<br>0 |          |
|   | 9<br>10  |       |            | 0<br>0               |        |     | 0<br>0 |          |
|   | 11<br>12 |       |            | 0<br>0               |        |     | 0<br>0 |          |
|   | 13       |       |            | 0                    |        |     | 0      |          |
|   | 15       |       |            | 0                    |        |     | 0      |          |

| Router Output: | <b>32</b> (max) |
|----------------|-----------------|
| Router Level:  | <b>6</b> (max)  |

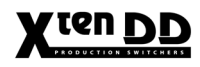

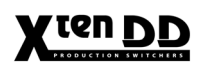

# 7.6 AUDIO-FOLLOW-VIDEO INTERFACE

# 7.6.1 YAMAHA DIGITAL MIXING CONSOLE

# 7.6.1.1 General

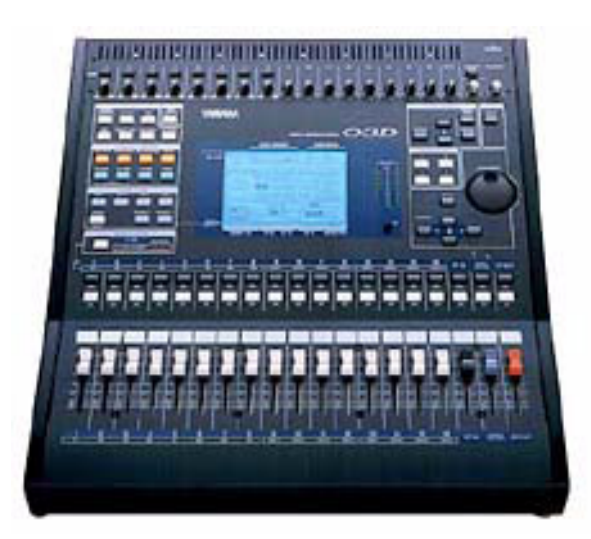

The audio switcher follows only PGM (PST). Only PGM is always to be heard. The crossbar selection only is switched. If there is no audio assigned to the video, the last audio source stays.

| CUT     | PGM and PST sources swap according to the video        |
|---------|--------------------------------------------------------|
| AUTO    | works only correctly when the associated audio sources |
|         | differ from each other. Otherwise, the equal audio     |
|         | sources are temporarily muted.                         |
| PGM/PST | enables to control the two busses as EXT AUX           |
|         | BUSSES. When switching on these and simultaneously     |
|         | on the corresponding video crossbar, the principle is  |
|         | applied that "the last" is winning.                    |
|         |                                                        |

With the ESAM2 protocol, transition with the fader is not possible.

# 7.6.1.2 Installation and Cabling

Communication is made via RS422 interface with 1:1 connection. Establish the cable connection between on of the RS422 ports of the DD35 mainframe and the port **TO EDITOR** at the O3D audio switcher.

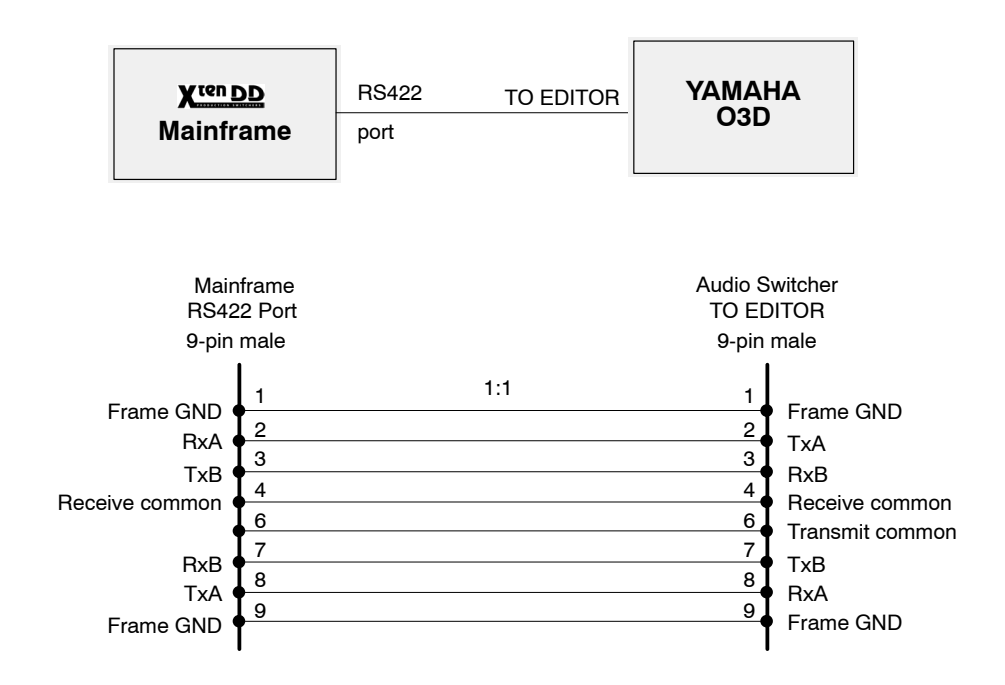

# 7.6.1.3 Port configuration

| Tally                   | Aux CP     | ExtAux         | UMD         | ME  | Machine | Editor   | P-Bus   |
|-------------------------|------------|----------------|-------------|-----|---------|----------|---------|
| Timing                  | Input      | GPI            | GPO         | DVE | Router  | Ext. DSK | Aux Bus |
| Parameter Setting       |            |                |             |     |         |          |         |
| Mnemoni<br>Port<br>Type | c Transfer | 8<br>identi    | ots_drv_v11 | 0   |         |          |         |
| Crosspoint Control      |            |                |             |     |         |          |         |
| Port                    |            | 9              |             |     |         |          |         |
| Туре                    |            | ascii_drv_v104 |             |     |         |          |         |
| Audio foll              | ow Video   |                |             |     |         |          |         |
| Port                    |            | 10             |             |     |         |          |         |
| Туре                    |            | esam2_v101     |             |     |         |          |         |
|                         |            |                |             |     |         |          |         |
|                         |            |                |             |     |         |          |         |

The configuration of the port has to be made in the menu Install / E-Box / Router:

In case of error after software installation, additional (default) settings can be checked in the file "**Environ.ini**". The menus *Install / EBox / Copy* enable to copy this file onto the harddisk and to enter the corresponding values if they are not yet entered there.

```
parity = 2
stopbit = 1
trep = 0
baudrate = 38400.
```

port = 1 .. 10 (select a RS422 Port)
protocol type = esam2\_v100 (protocol driver DS 0188)

## 7.6.1.4 Menu Settings

Config / EBox menu Audio index card Index card serves for adjustment of audio switchers via the ESAM2 protocol.

This menu enables to define logical audio sources which can consist of as many physical audio sources as you like. Then, audio sources can be assigned to the video sources. The audio switcher can be only coupled to one M/E of the DD35 switcher. In the audio switcher, only the line output is switched.

| Aux Na         | me AuxCou            | ple SubsTab     | DVE                           |                | Ĩ        |              |              |
|----------------|----------------------|-----------------|-------------------------------|----------------|----------|--------------|--------------|
| Audio          | Global               | Input           | GPI                           | GPO            | AUX CP   | ME           | Editor       |
| Audio<br>Input | Name                 | Audio<br>Source | Video<br>Input                | Audio<br>Input |          | Audio 9      | Settings     |
| 1<br>2         | AU 2 🔺               | <b>A</b>        | 1 IN01<br>2 IN02              | 15 AU10        | M/<br>Pt | 'E<br>rogram | None<br>None |
| 3<br>4<br>5    | JAZZ<br>Nois         |                 | 4 IN04<br>5 IN05              | 14 AU 9        |          | esei         | None         |
| 6              | beep                 |                 | 6 IN06<br>7 IN07              | -<br>1 AU 2    |          |              |              |
| 8<br>9         | AU 3<br>AU 4         |                 | 8 IN08<br>9 IN09              |                |          |              |              |
| 10<br>11<br>12 | AU 5<br>AU 6<br>AU 7 |                 | 10 IN10<br>11 IN11<br>12 IN12 | 34<br>3        |          |              |              |
| 13<br>14       | AU 8<br>AU 9         |                 | 13 IN13<br>14 IN14            |                |          |              |              |
| 15             | AU10 💌               | $\nabla$        | 15 IN15                       |                | -        |              |              |

It is possible to define up to 64 internal audio channels. In the left listbox, they are provided with a name. To each of these internal audio channels can be assigned as many audio channels as you like. They are displayed in the listbox **Audio Source**.

The buttons **Add Source** and **Delete Source** enable to vary them. The respective internal audio channel is marked green for this purpose.

To each video input can be assigned an internal audio channel. This is indicated in the third listbox.

The listbox Audio Settings is used to perform basic adjustments.

| M/E:              | The audio switcher operates only on one M/E  |
|-------------------|----------------------------------------------|
|                   | which is specified here.                     |
| Program / Preset: | Audio Program and Audio Preset can be mapped |
|                   |                                              |

A new file card for the AFV settings is in preparation.

#### **O3D Menu Settings**

In order to establish the communication between video and audio switcher, the audio switcher has to be provided with an additional software (O3DVEK for Video Editing).

Furthermore, a setup has to be made on the audio switcher.

#### Steps:

- 1. Enter the menu **MIDI/HOST** which can be accessed by button **Utility** (toggling through the individual pages by pressing the button repeatedly).
- 2. Settings:

Host Interface to <Editor> To Editor to <Enable> Frame Type to <25> Parity Flag to <Even> Fader Mode to <From-To>

The last setting does not depend on the interface but on the behavior of the faders.

3. Functional tests:

The **Utility** button also enables to get to the dialog **MIDI Moni.** where the messages are recorded coming from the video switcher. In this mode is not switched but only recorded.

4. For testing the switch procedures, push the **Automix** button. By toggling you then reach the menu **From-To**. In the upper part of the menu the actual state of the program bus and in the lower part the actual state of the preset bus is shown.

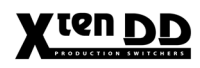